# Industrial Inverter

(For 3-phase induction motors)

# Instruction Manual

# TOSVERT<sup>™</sup> VF-nC3

# <Detailed manual>

1-phase 120V class 0.1 to 0.75kW 1-phase 240V class 0.1 to 2.2kW 3-phase 240V class 0.1 to 4kW

#### NOTICE

- 1.Make sure that this instruction manual is delivered to the end user of the inverter unit.
- 2.Read this manual before installing or operating the inverter unit, and store it in a safe place for reference.

#### E6581595① Safety precautions

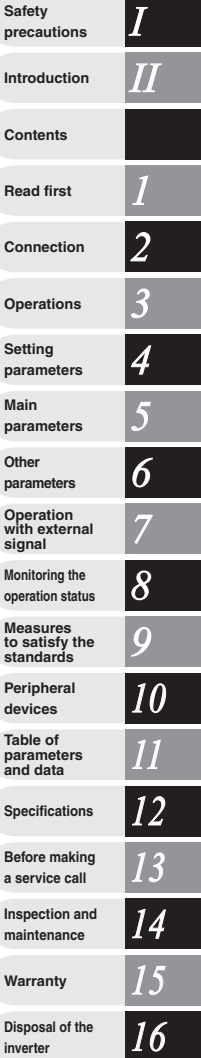

# I. Safety precautions

The items described in these instructions and on the inverter itself are very important so that you can use the inverter safely, prevent injury to yourself and other people around you as well as to prevent damage to property in the area. Thoroughly familiarize yourself with the symbols and indications shown below and then continue to read the manual. Make sure that you observe all warnings given.

### Explanation of markings

| Marking       | Meaning of marking                                                                                                    |
|---------------|----------------------------------------------------------------------------------------------------|
| 🕂 Warning     | Indicates that errors in operation may lead to death or serious injury.                                                               |
| \land Caution | Indicates that errors in operation may lead to injury (*1) to people or that these errors may cause damage to physical property. (*2) |

(\*1) Such things as injury, burns or shock that will not require hospitalization or long periods of outpatient treatment.

(\*2) Physical property damage refers to wide-ranging damage to assets and materials.

### Meanings of symbols

| Marking     | Meaning of marking                                                                                                    |
|-------------|----------------------------------------------------------------------------------------------------|
| $\oslash$   | Indicates prohibition (Don't do it).<br>What is prohibited will be described in or near the symbol in either text or picture form.                                                                                                    |
|             | Indicates an instruction that must be followed.<br>Detailed instructions are described in illustrations and text in or near the symbol.                                                                                                    |
| $\triangle$ | -Indicates warning.<br>What is warned will be described in or near the symbol in either text or picture form.<br>-Indicates caution.<br>What the caution should be applied to will be described in or near the symbol in either text or picture form. |

### Limits in purpose

This inverter is used for controlling speeds of three-phase induction motors in general industrial use.

Single-phase power input is output by the inverter as 3-phase output and cannot drive a single-phase motor.

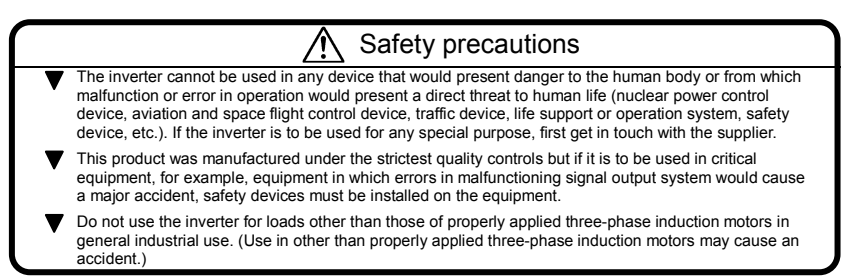

### General Operation

|                           | 🕂 Warning                                                                                                    | Reference section                           |
|---------------------------|----------------------------------------------------------------------------------------------------|---------------------------------------------|
| Disassembly<br>prohibited | <ul> <li>Never disassemble, modify or repair.<br/>This can result in electric shock, fire and injury. For repairs, call your sales distributor.</li> </ul>                                                                                                    | 2.                                          |
| Prohibited                | <ul> <li>Do not open the terminal block cover while the inverter is on.<br/>The unit contains many high voltage parts and contact with them will result in electric shock.</li> <li>Do not stick your fingers into openings such as cable wiring holes and cooling fan covers.<br/>This can result in electric shock or other injury.</li> <li>Do not place or insert any kind of object into the inverter (electrical wire cuttings, rods, wires etc.).<br/>This can result in electric shock or fire.</li> <li>Do not allow water or any other fluid to come in contact with the inverter.<br/>This can result in electric shock or fire.</li> </ul>                                                     | 2.1<br>2.<br>2.<br>2.                       |
| Mandatory<br>action       | <ul> <li>After replacing the terminal block cover, turn the input power on.<br/>Turning on the input power without replacing the terminal block cover may lead to electric shock.</li> <li>If the inverter begins to emit smoke or an unusual odor, or unusual sounds, immediately turn power off.</li> <li>If the equipment is continued in operation in such a state, the result may be fire. Call your local sales agency for repairs.</li> <li>Always turn power off if the inverter is not used for long periods of time since there is a possibility of malfunction caused by leaks, dust and other material. If power is left on with the inverter in that state, it may result in fire.</li> </ul> | <ul><li>2.1</li><li>3.</li><li>3.</li></ul> |

| 🕂 Caution             |                                                                                                    | Reference section |
|-----------------------|----------------------------------------------------------------------------------------------------|-------------------|
| B                     | <ul> <li>Do not touch heat radiating fins or discharge resistors.</li> <li>These devices are hot, and you'll get burned if you touch them.</li> </ul>                                                                                                    | 3.                |
| Contact<br>prohibited |                                                                                                    |                   |
| Mandatory<br>action   | <ul> <li>Use an inverter that conforms to the specifications of power supply and three-phase<br/>induction motor being used. If the inverter being used does not conform to those<br/>specifications, not only will the three-phase induction motor not rotate correctly, it<br/>may also cause serious accidents through overheating and fire.</li> </ul> | 1.1               |

### ■ Transportation & installation

|            | \land Warning                                                                                                    | Reference section |
|------------|----------------------------------------------------------------------------------------------------|-------------------|
| $\bigcirc$ | <ul> <li>Do not install or operate the inverter if it is damaged or any component is missing.<br/>This can result in electric shock or fire. Please consult your local sales agency for repairs.<br/>Call your local sales agency for repairs.</li> <li>Do not place any inflammable objects nearby.</li> </ul> | 1.4.4<br>1.4.4    |
| Prohibited | <ul> <li>If a flame is emitted due to malfunction, it may result in a fire.</li> <li>Do not install in any location where the inverter could come into contact with water or other fluids.</li> <li>This can result in electric shock or fire.</li> </ul>                                                       | 1.4.4             |

| \land Warning       |                                                                                                    | Reference section |
|---------------------|----------------------------------------------------------------------------------------------------|-------------------|
|                     | <ul> <li>Must be used in the environmental conditions prescribed in the instruction manual.<br/>Use under any other conditions may result in malfunction.</li> </ul>                                                     | 1.4.4             |
| Mandatory<br>action | <ul> <li>Mount the inverter on a metal plate.</li> <li>The rear panel gets very hot. Do not install in an inflammable object, this can result in fire.</li> </ul>                                                        | 1.4.4             |
|                     | <ul> <li>Do not use the inverter without the terminal block cover. This can result in electric shock.</li> <li>Failure to do so can lead to risk of electric shock and can result in death or serious injury.</li> </ul> | 1.4.4             |
|                     | <ul> <li>An emergency stop device must be installed that fits with system specifications (e.g. shut off input power then engage mechanical brake). Operation cannot be stopped immediately</li> </ul>                    | 1.4.4             |
|                     | <ul><li>by the inverter alone, thus risking an accident or injury.</li><li>All options used must be those specified by Toshiba.</li></ul>                                                                                | 1.4.4             |
|                     | The use of any other option may result in an accident.                                                                                                    | 10                |
|                     | Failure to do so can lead to risk of electric shock and can result in death or serious injury.                                                                                                    |                   |

| <u> </u>   |                                                                                                    | Reference section |
|------------|----------------------------------------------------------------------------------------------------|-------------------|
| $\bigcirc$ | <ul> <li>When transporting or carrying, do not hold by the front panel covers.<br/>The covers may come off and the unit will drop out resulting in injury.</li> </ul>         | 2.                |
| Prohibited | <ul> <li>Do not install in any area where the unit would be subject to large amounts of vibration.<br/>That could result in the unit falling, resulting in injury.</li> </ul> | 1.4.4             |
|            | <ul> <li>When removing and installing the terminal cover with a screwdriver, be sure not to scratch<br/>your hand as this results in injury.</li> </ul>                       | 1.3.2             |
| •          | Pressing too hard on the screwdriver may scratch the inverter.                                                                                                    | 1.3.2             |
|            | <ul> <li>Always cut the power supply when removing the wiring cover.</li> </ul>                                                                                               | 1.3.2             |
|            | <ul> <li>After wiring is complete, be sure to replace the terminal cover.</li> </ul>                                                                                          | 1.3.2             |
| Mandatory  | The main unit must be installed on a base that can bear the unit's weight.                                                                                                    | 1.4.4             |
| action     | If the unit is installed on a base that cannot withstand that weight, the unit may fall<br>resulting in injury.                                                               |                   |
|            | <ul> <li>If braking is necessary (to hold motor shaft), install a mechanical brake.</li> </ul>                                                                                | 1.4.4             |
|            | The brake on the inverter will not function as a mechanical hold, and if used for that<br>purpose, injury may result.                                                         |                   |

Wiring

### Ι

|                    | 🕂 Warning                                                                                                    | Reference section |
|--------------------|----------------------------------------------------------------------------------------------------|-------------------|
|                    | <ul> <li>Do not connect input power to the output (motor side) terminals (U/T1,V/T2,W/T3).<br/>That will destroy the inverter and may result in fire.</li> </ul> | 2.2               |
| $\bigtriangledown$ | <ul> <li>Do not connect resistors to the DC terminals (across PA/+ - PC/- or PO-PC/-).<br/>That may cause a fire.</li> </ul>                                     | 2.2               |
|                    | Within 15 minutes after turning off input power, do not touch wires of devices (MCCB)                                                                            |                   |
| Prohibited         | connected to the input side of the inverter.<br>That could result in electric shock.                                                                             | 2.2               |
|                    | When supplying power from a wall socket, do not exceed the rated capacity of the socket.     Otherwise, this may generate excessive beat which can start a fire. | 10.               |

| Warning          |                                                                                                    | Reference |
|------------------|----------------------------------------------------------------------------------------------------|-----------|
|                  | Z• Warning                                                                                                    | section   |
|                  | <ul> <li>Electrical installation work must be done by a qualified expert.</li> <li>Connection of input power by someone who does not have that expert knowledge may<br/>result in fire or electric shock.</li> </ul>                              | 2.1       |
|                  | <ul> <li>Connect output terminals (motor side) correctly.</li> <li>If phase sequence is incorrect, motor will operate in reverse and that may result in injury.</li> <li>Wiring must be done after installation.</li> </ul>                       | 2.1       |
|                  | If wiring is done prior to installation that may result in injury or electric shock The following steps must be performed before wiring.                                                                                                    | 2.1       |
|                  | (1) Turn off all input power.                                                                                                    | 2.1       |
|                  | (2) Wait at least 15 minutes and check to make sure that the charge lamp is no longer lit.                                                                                                    |           |
| Mandatory action | (3) Use a tester that can measure DC voltage (400VDC or more), and check to make sure<br>that the voltage to the DC main circuits (across PA/+ - PC/-) is 45V or less.<br>If these targe are target and the viring will across the detain a back. |           |
|                  | Tighten the screws on the terminal heard to specified torque                                                                                                    |           |
|                  | If the screws are not tightened to the specified torque, it may lead to fire.                                                                                                    | 2.1       |
|                  | <ul> <li>Check to make sure that the input power voltage is +10%, -15% of the rated power</li> </ul>                                                                                                    |           |
|                  | voltage written on the rating label ( $\pm 10\%$ when the load is 100% in continuous operation).<br>If the input power voltage is not $\pm 10\%$ , $\pm 15\%$ of the rated power voltage ( $\pm 10\%$ when the                                    | 1.4.4     |
|                  | load is 100% in continuous operation) this may result in fire.                                                                                                    |           |
|                  | • Set a parameter F 109 when VIA or VIB terminals are used as logic input terminal.                                                                                                    | 2.2       |
|                  | If it is not set, it could result in malfunction.                                                                                                    | 2.2       |
|                  | Ground must be connected securely.                                                                                                    | 2.1       |
| A                | It the ground is not securely connected, it could lead to electric shock of fire when a malfunction or current leak occurs                                                                                                    | 2.2<br>10 |
| Be Grounded      |                                                                                                    |           |

|            | 🕂 Caution                                                                                                    | Reference section |
|------------|----------------------------------------------------------------------------------------------------|-------------------|
| Prohibited | <ul> <li>Do not attach equipment (such as noise filters or surge absorbers) that have built-in<br/>capacitors to the output (motor side) terminals.<br/>That could result in a fire.</li> </ul> | 2.1               |

Ι

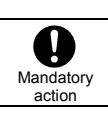

Warning
 Reference
 Section
 Section
 alfunction.
 Reference
 Section
 alfunction
 Section
 alfunction
 Section

### Operations

|            | 🕂 Warning                                                                                                    | Reference section |
|------------|----------------------------------------------------------------------------------------------------|-------------------|
| Prohibited | <ul> <li>Never touch the internal terminals in the upper right while the front cover is open.<br/>There is a risk of shock because it carries a high voltage.</li> </ul> | 1.3.1             |

| 🕂 Warning           |                                                                                                    | Reference section |
|---------------------|----------------------------------------------------------------------------------------------------|-------------------|
|                     | <ul> <li>Do not touch inverter terminals when electrical power is going to the inverter even if the<br/>motor is stopped.</li> <li>Touching the inverter terminals while power is connected to it may result in electric shock.</li> </ul>                                                                                                  | 3.                |
| Prohibited          | <ul> <li>Do not touch switches when the hands are wet and do not try to clean the inverter with a<br/>damp cloth.</li> <li>Such practices may result in electric shock.</li> </ul>                                                                                                    | 3.                |
|                     | <ul> <li>Do not go near the motor in alarm-stop status when the retry function is selected.<br/>The motor may suddenly restart and that could result in injury.<br/>Take measures for safety, e.g. attaching a cover to the motor, against accidents when the<br/>motor unexpectedly restarts.</li> </ul>                                   | 3.                |
| 0                   | <ul> <li>After replacing the terminal block cover, turn the input power on.</li> <li>When installed inside a cabinet and using with the front cover removed, always close the cabinet doors first and then turn power on. Turning on the power with the terminal block cover or cabinet doors open may result in electric shock.</li> </ul> | 3.                |
| Mandatory<br>action | <ul> <li>Make sure that operation signals are off before resetting the inverter after malfunction.<br/>If the inverter is reset before turning off the operating signal, the motor may restart<br/>suddenly causing injury.</li> </ul>                                                                                                    | 3.                |

|                     | A Caution                                                                                                    | Reference section |
|---------------------|----------------------------------------------------------------------------------------------------|-------------------|
| Prohibited          | <ul> <li>Observe all permissible operating ranges of motors and mechanical equipment. (Refer to the motor's instruction manual.)</li> <li>Not observing these ranges may result in injury.</li> <li>Do not set the stall prevention level (<i>F</i> § 0 1) extremely low.</li> <li>If the stall prevention level parameter (<i>F</i> § 0 1) is set at or below the no-load current of the motor, the stall preventive function will be always active and increase the frequency when it judges that regenerative braking is taking place.</li> <li>Do not set the stall prevention level parameter (<i>F</i> § 0 1) below 30% under normal use.</li> </ul>                                                | 3.<br>6.16.2      |
| Mandatory<br>action | <ul> <li>Use an inverter that conforms to the specifications of power supply and three-phase induction motor being operated. If the inverter being used does not conform to those specifications, not only will the three-phase induction motor not rotate correctly, but it may cause serious accidents through overheating and fire.</li> <li>Current may leak through the inverter's input/output wires because of insufficient electrostatic capacity on the motor with bad effects on peripheral equipment. The leakage current's value is affected by the carrier frequency and the length of the input/output wires. Test and adopt the remedies of section 1.4.3 against leak current.</li> </ul> | 1.4.1<br>1.4.3    |

### Ι

### When operation by using remote keypad is selected

|                     | \land Warning                                                                                                    | Reference section |
|---------------------|----------------------------------------------------------------------------------------------------|-------------------|
| Mandatory<br>action | <ul> <li>Set the parameter Communication time-out time (F g g g) and Communication time-out action (F g g g).</li> <li>If these are not properly set, the inverter can not be stopped immediately in breaking communication and this could result in injury and accidents.</li> <li>An emergency stop device and the interlock that fit with system specifications must be installed.</li> <li>If these are not properly installed, the inverter can not be stopped immediately and this could result in injury and accidents.</li> </ul> | E6581595,<br>6.19 |

### When sequence for restart after a momentary failure is selected (inverter)

|                     | 🕂 Caution                                                                                                    | Reference section   |
|---------------------|----------------------------------------------------------------------------------------------------|---------------------|
|                     | <ul> <li>Stand clear of motors and mechanical equipment.</li> <li>If the motor stops due to a momentary power failure, the equipment will start suddenly</li> </ul>          | E6581595,<br>6.12.1 |
| Mandatory<br>action | <ul> <li>Attach caution label about sudden restart after a momentary power failure on inverters,<br/>motors and equipment for prevention of accidents in advance.</li> </ul> | E6581595,<br>6.12.1 |

### ■ When retry function is selected (inverter)

|           | 🕂 Caution                                                                                                    | Reference section   |
|-----------|----------------------------------------------------------------------------------------------------|---------------------|
| Mandatory | <ul> <li>Stand clear of motors and equipment.</li> <li>If the motor and equipment stop when the alarm is given, selection of the retry function will restart them suddenly after the specified time has elapsed. This could result in unexpected injury.</li> </ul> | E6581595,<br>6.12.3 |
| action    | <ul> <li>Attach caution label about sudden restart in retry function on inverters, motors and<br/>equipment for prevention of accidents in advance.</li> </ul>                                                                                                    | E6581595,<br>6.12.3 |

### Maintenance and inspection

| 🕂 Warning           |                                                                                                    |                    |  |  |  |
|---------------------|----------------------------------------------------------------------------------------------------|--------------------|--|--|--|
| Prohibited          | <ul> <li>Do not replace parts.</li> <li>This could be a cause of electric shock, fire and bodily injury. To replace parts, call the local sales agency.</li> </ul>                                                                                                    | 14.2               |  |  |  |
| Mandatory<br>action | <ul> <li>The equipment must be inspected every day.<br/>If the equipment is not inspected and maintained, errors and malfunctions may not be discovered and that could result in accidents.</li> <li>Before inspection, perform the following steps.</li> <li>(1) Turn off all input power to the inverter.</li> <li>(2) Wait at least 15 minutes and check to make sure that the charge lamp is no longer lit.</li> <li>(3) Use a tester that can measure DC voltages (400VDC or more), and check to make sure that the voltage to the DC main circuits (across PA/+ - PC/-) is 45V or less.<br/>If inspection is performed without performing these steps first, it could lead to electric shock.</li> </ul> | 14.<br>14.<br>14.2 |  |  |  |

### Disposal

|                     | Caution                                                                                                    | Reference section |
|---------------------|----------------------------------------------------------------------------------------------------|-------------------|
| Mandatory<br>action | <ul> <li>If you dispose of the inverter, have it done by a specialist in industry waste disposal(*). If you dispose of the inverter in an inappropriate way, this can result in explosion of capacitor or produce noxious gases, resulting in injury.</li> <li>(*) Persons who specialize in the processing of waste and known as "industrial waste product collectors and transporters" or "industrial waste disposal persons. "If the collection, transport and disposal of industrial waste is done by someone who is not licensed for that job, it is a punishable violation of the law. (Laws in regard to cleaning and processing of waste materials)</li> </ul> | 16.               |

### Attach caution labels

Shown here are examples of warning labels to prevent, in advance, accidents in relation to inverters, motors and other equipment.

Be sure to affix the caution label where it is easily visible when selecting the auto-restart function (6.12.1) or the retry function (6.12.3).

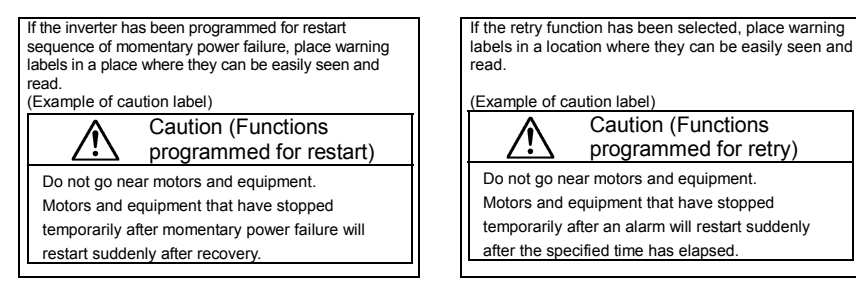

7

## II. Introduction

Thank you for your purchase of the Toshiba "TOSVERT VF-nC3" industrial inverter.

This instruction manual is for the Ver. 106 or later CPU of the inverter. Please be informed that CPU version will be frequently upgraded.

### ---- Contents ------

\_

| I  | Safety  | r precautions                                                                 | 1    |
|----|---------|-------------------------------------------------------------------------------|------|
| П  | Introd  | uction                                                                        | 8    |
| 1. | Read    | first                                                                         | A-1  |
|    | 1.1     | Check product purchase                                                        | A-1  |
|    | 1.2     | Contents of the product                                                       | A-2  |
|    | 1.3     | Names and functions                                                           | A-3  |
|    | 1.4     | Notes on the application                                                      | A-12 |
| 2. | Conne   | ection                                                                        | B-1  |
|    | 2.1     | Cautions on wiring                                                            | B-1  |
|    | 2.2     | Standard connections                                                          | B-3  |
|    | 2.3     | Description of terminals                                                      | B-6  |
| 3. | Opera   | tions                                                                         | C-1  |
|    | 3.1     | How to Set the Setup Menu                                                     | C-2  |
|    | 3.2     | Simplified Operation of the VF-nC3                                            | C-4  |
|    | 3.3     | How to operate the VF-nC3                                                     | C-9  |
|    | 3.4     | Meter setting and adjustment                                                  | C-13 |
|    | 3.5     | Setting the electronic thermal                                                | C-16 |
|    | 3.6     | Preset-speed operation (speeds in 15 steps)                                   | C-21 |
| 4. | Setting | g parameters                                                                  | D-1  |
|    | 4.1     | Setting and Display Modes                                                     | D-1  |
|    | 4.2     | How to set parameters                                                         | D-3  |
|    | 4.3     | Functions useful in searching for a parameter or changing a parameter setting | D-7  |
|    | 4.4     | Checking the region settings selection                                        | D-12 |
|    | 4.5     | EASY key function                                                             | D-13 |
| 5. | Main p  | parameters                                                                    | E-1  |
|    | 5.1     | Searching for changes using the history function (RUH)                        | E-1  |
|    | 5.2     | Setting a parameter using the guidance function (# UF)                        | E-2  |
|    | 5.3     | Setting acceleration/deceleration time                                        | E-5  |
|    | 5.4     | Increasing starting torque                                                    | E-7  |
|    | 5.5     | Selection of operation mode                                                   | E-10 |
|    | 5.6     | Meter setting and adjustment                                                  | E-13 |
|    | 5.7     | Forward/reverse run selection (Panel keypad)                                  | E-13 |
|    | 5.8     | Maximum frequency                                                             | E-14 |
|    | 5.9     | Upper limit and lower limit frequencies                                       | E-15 |
|    | 5.10    | Base frequency                                                                | E-16 |

|    | 5.11   | Selecting control mode                                                  | .E-17       |
|----|--------|-------------------------------------------------------------------------|-------------|
|    | 5.12   | Manual torque boost - increasing torque boost at low speeds             | .E-21       |
|    | 5.13   | Setting the electronic thermal                                          | .E-22       |
|    | 5.14   | Preset-speed operation (speeds in 15 steps)                             | .E-22       |
|    | 5.15   | Standard default setting                                                | .E-22       |
|    | 5.16   | Checking the region setting selection                                   | .E-22       |
|    | 5.17   | Registered parameters display selection                                 | .E-22       |
| 6. | Other  | parameters                                                              | .F-1        |
|    | 6.1    | Input/output parameters                                                 | .F-1        |
|    | 6.2    | Input signal selection                                                  | .F-4        |
|    | 6.3    | Terminal function selection                                             | .F-7        |
|    | 6.4    | Basic parameters 2                                                      | .F-9        |
|    | 6.5    | Setting frequency command                                               | .F-11       |
|    | 6.6    | Operation frequency                                                     | .F-18       |
|    | 6.7    | DC braking                                                              | .F-19       |
|    | 6.8    | Time limit for lower-limit frequency operation                          | .F-20       |
|    | 6.9    | Jump frequency - Avoiding frequency resonance                           | .F-21       |
|    | 6.10   | Preset-speed frequencies                                                | .F-22       |
|    | 6.11   | PWM carrier frequency                                                   | .F-22       |
|    | 6.12   | Trip-less intensification                                               | .F-25       |
|    | 6.13   | PID control                                                             | .F-32       |
|    | 6.14   | Setting motor constants.                                                | .F-37       |
|    | 6.15   | 2nd acceleration/deceleration                                           | .F-40       |
|    | 6.16   | Protection functions                                                    | .F-43       |
|    | 6.17   | Adjustment parameters                                                   | .F-53       |
|    | 6.18   | Operation panel parameter                                               | .F-55       |
|    | 6.19   | Communication function (RS485)                                          | .F-61       |
|    | 6.20   | Free notes                                                              | .F-67       |
| 7  | Onera  | tions with external signal                                              | G-1         |
| 1. | 7 1    | Onerating external signals                                              | .0-1<br>G_1 |
|    | 7.1    | Applied operations by an I/O signal (operation from the terminal block) | .0-1<br>G-2 |
|    | 7.3    | Speed instruction (analog signal) settings from external devices        | .G-10       |
|    |        |                                                                         |             |
| 8. | Monito | ring the operation status                                               | .H-1        |
|    | 8.1    | Flow of status monitor mode                                             | .H-1        |
|    | 8.2    | Status monitor mode                                                     | .H-2        |
|    | 8.3    | Display of trip information                                             | .H-6        |
| 9. | Measu  | res to satisfy the standards                                            | .l-1        |
|    | 9.1    | How to cope with the CE directive                                       | .l-1        |
|    | 9.2    | Compliance with UL Standard and CSA Standard                            | .1-5        |

| 10. Perip | heral devices                                                | J-1  |
|-----------|--------------------------------------------------------------|------|
| 10.1      | Selection of wiring materials and devices                    | J-1  |
| 10.2      | Installation of a magnetic contactor                         | J-3  |
| 10.3      | Installation of an overload relay                            | J-4  |
| 10.4      | Optional external devices                                    | J-5  |
| 11. Table | of parameters and data                                       | K-1  |
| 11.1      | User parameters                                              | K-1  |
| 11.2      | Basic parameters                                             | K-1  |
| 11.3      | Extended parameters                                          | K-4  |
| 11.4      | Default settings by inverter rating                          | K-15 |
| 11.5      | Default settings by setup menu                               | K-15 |
| 11.6      | Input Terminal Function                                      | K-16 |
| 11.7      | Output Terminal Function                                     | K-19 |
| 12. Speci | ifications                                                   | L-1  |
| 12.1      | Models and their standard specifications                     | L-1  |
| 12.2      | Outside dimensions and mass                                  | L-4  |
| 13. Befor | e making a service call - Trip information and remedies      | M-1  |
| 13.1      | Trip causes/warnings and remedies                            | M-1  |
| 13.2      | Restoring the inverter from a trip                           | M-6  |
| 13.3      | If the motor does not run while no trip message is displayed | M-7  |
| 13.4      | How to determine the causes of other problems                |      |
| 14. Inspe | ection and maintenance                                       | N-1  |
| 14.1      | Regular inspection                                           | N-1  |
| 14.2      | Periodical inspection                                        | N-2  |
| 14.3      | Making a call for servicing                                  | N-4  |
| 14.4      | Keeping the inverter in storage                              | N-4  |
| 15. Warra | anty                                                         | 0-1  |
| 16. Dispo | osal of the inverter                                         | P-1  |

# 1. Read first

### 1.1 Check product purchase

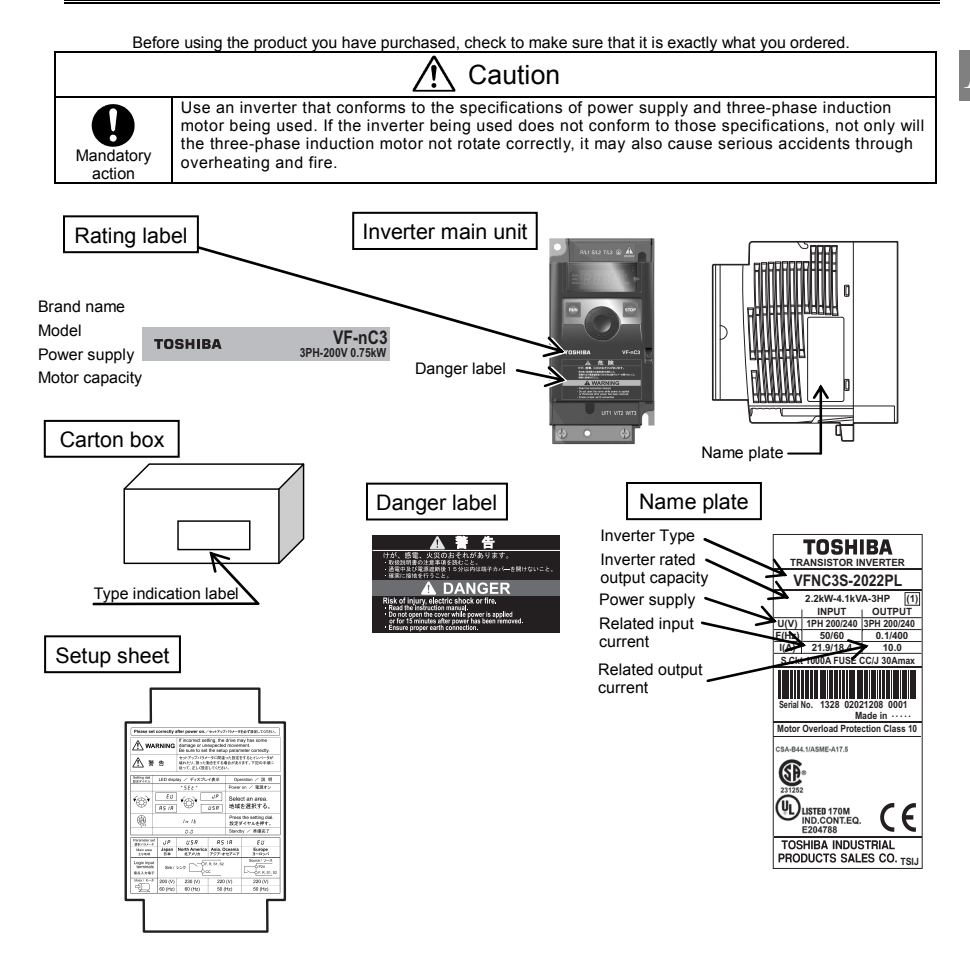

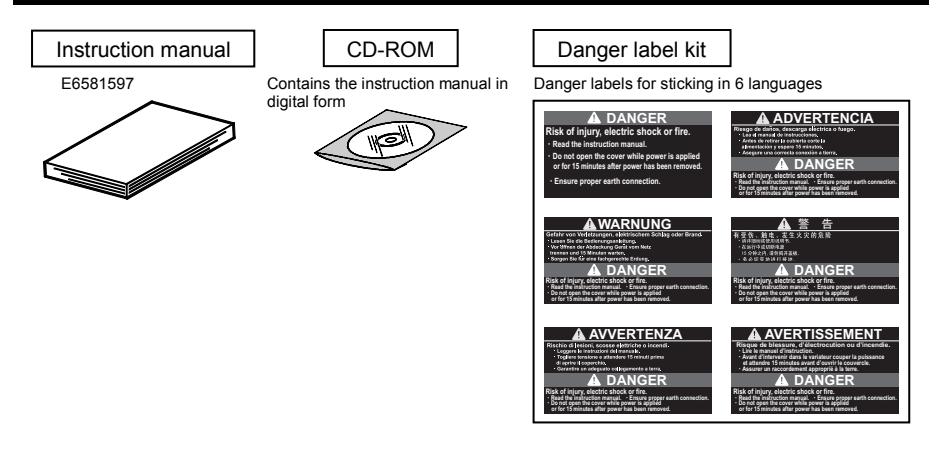

### 1.2 Contents of the product

Explanation of the name plate label.

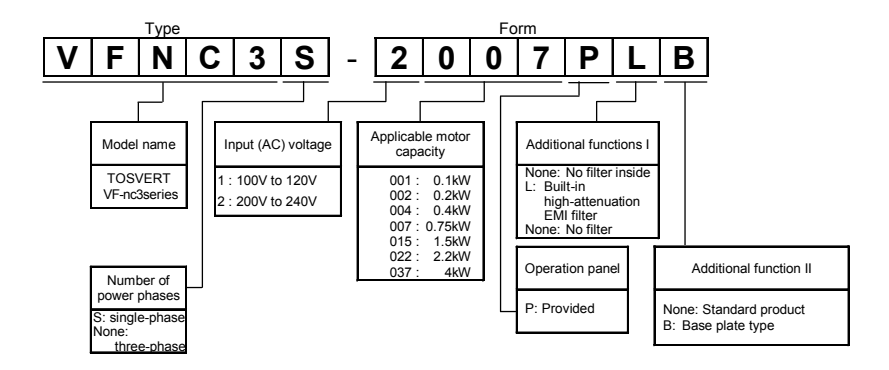

Note 1) Always shut power off first then check the ratings label of inverter held in a cabinet. Note 2) ID label is stuck for special specification product.

### 1.3 Names and functions

### 1.3.1 Outside view

With cover closed

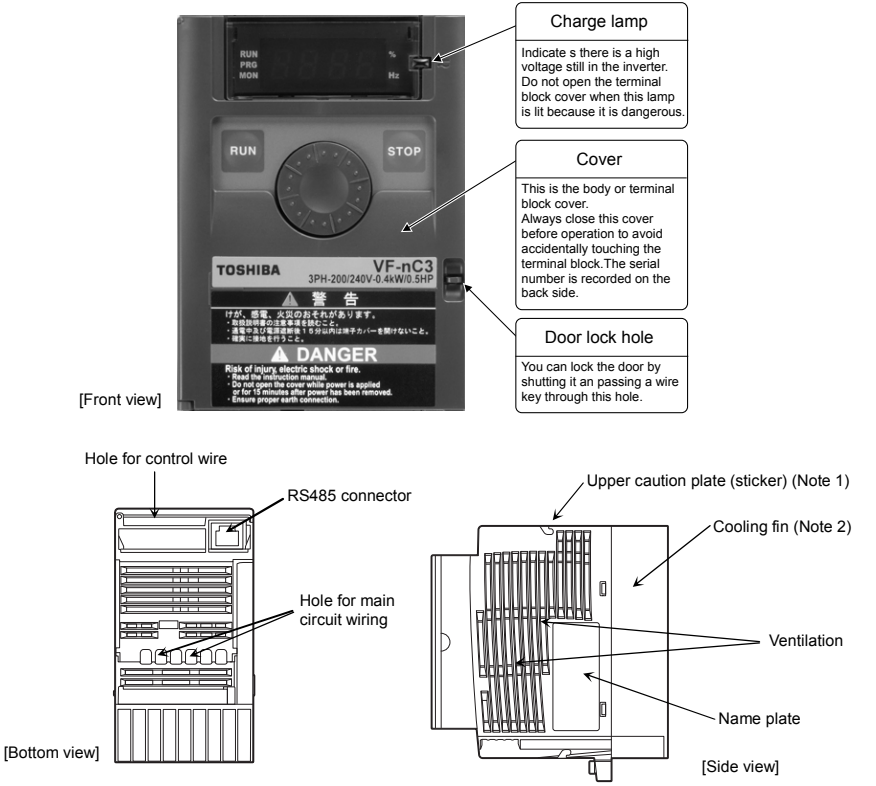

- Note 1) Remove the seal as shown on the next page when installing the inverter side by side with other inverters where the ambient temperature will rise above 40°C.
- Note 2) Some models are wrapped in plastic.

#### Example of the label

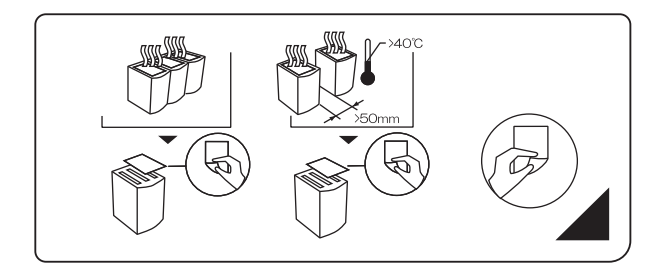

[Opening the cover]

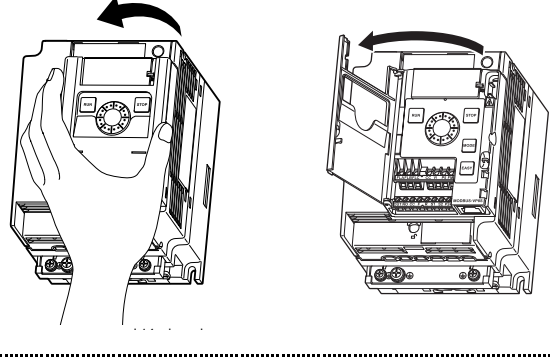

| *AI | cAbout the monitor display<br>The LED on the operation panel uses the following symbols to indicate parameters and operations. |    |   |   |    |    |    |    |    |    |     |            |            |    |    |  |
|-----|----------------------------------------------------------------------------------------------------|----|---|---|----|----|----|----|----|----|-----|------------|------------|----|----|--|
|     | LED display (numbers)                                                                                                    |    |   |   |    |    |    |    |    |    |     |            |            |    |    |  |
|     | 0                                                                                                    | 1  | 2 | 3 | 4  | 5  | 6  | 7  | 8  | 9  | -   |            |            |    |    |  |
|     | 0                                                                                                    | 1  | 2 | 3 | ч  | 5  | 6  | 7  | 8  | 9  | -   |            |            |    |    |  |
|     | LED display (letters)                                                                                                    |    |   |   |    |    |    |    |    |    |     |            |            |    |    |  |
|     | Aa                                                                                                    | Bb | С | С | Dd | Ee | Ff | Gg | Н  | h  | - 1 | i          | Jj         | Kk | LI |  |
|     | R                                                                                                    | Ь  | Ľ | c | ď  | Ε  | F  | 6  | Н  | h  | 1   | 1          | J          |    | L  |  |
|     | Mm                                                                                                    | Nn | 0 | 0 | Рр | Qq | Rr | Ss | Tt | Uu | Vv  | Ww         | Хх         | Yy | Zz |  |
|     | Π                                                                                                    | n  | 0 | 0 | Ρ  | 9  | r  | 5  | Ł  | U  | U   | $\nearrow$ | $\nearrow$ | Ч  |    |  |
|     |                                                                                                    |    |   |   |    |    |    |    |    |    |     |            |            |    |    |  |

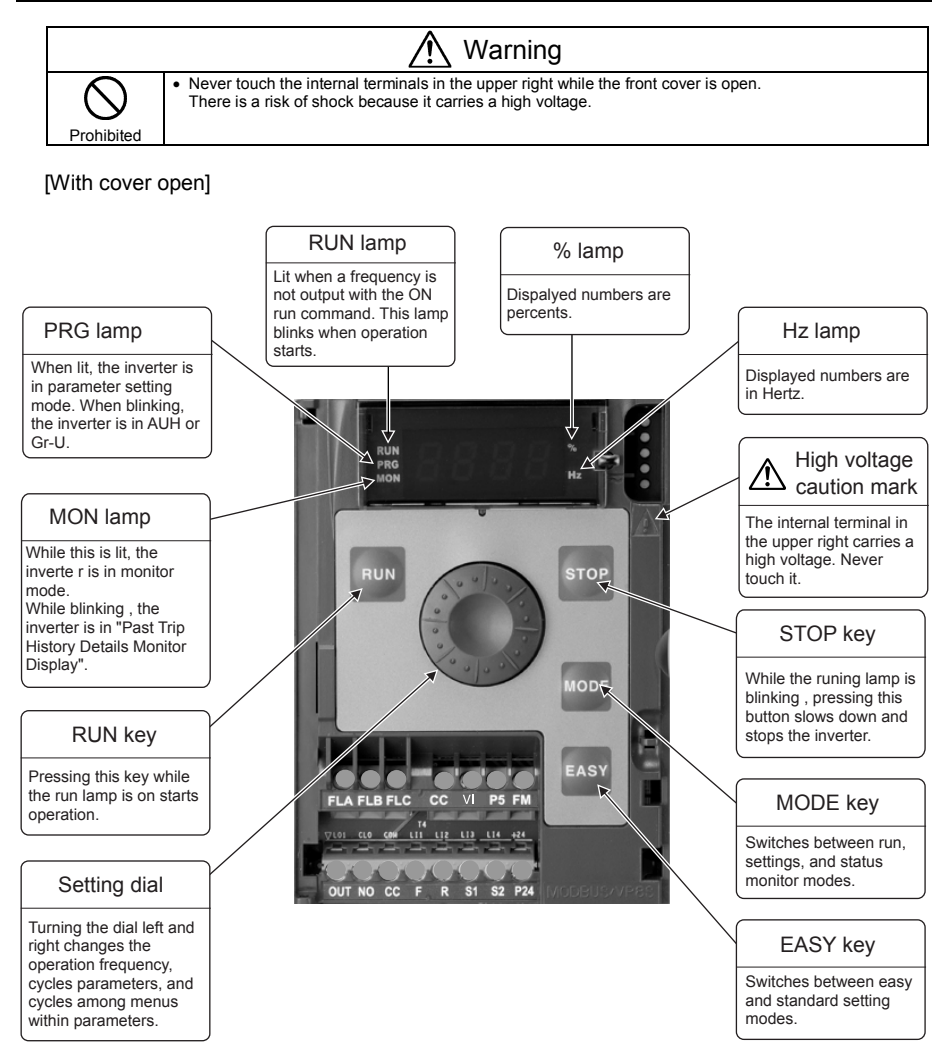

### 1.3.2 Opening the terminal cover

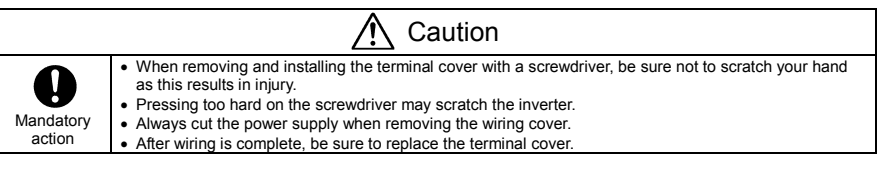

2)

Use the following procedure to remove both the upper and lower terminal block covers.

(1) Removing the lower (output and dc terminals) terminal block cover

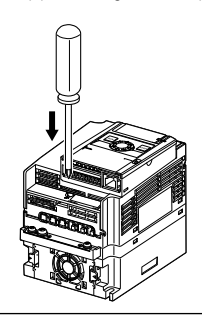

Insert a screwdriver or other thin object into the hole indicated with the  $\Box^{\circ}$  mark.

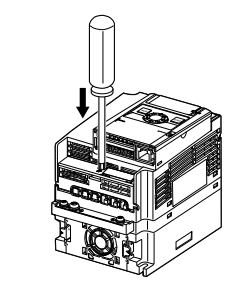

Press in on the screwdriver.

3)

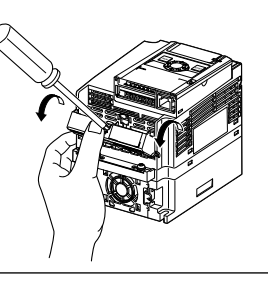

While pressing on the screwdriver, rotate the terminal cover downward to remove it.

4)

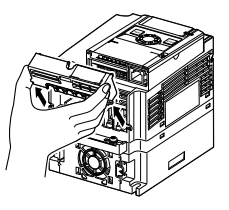

Pull the terminal cover up at an angle.

(2) Removing the upper terminal (input terminal) block cover

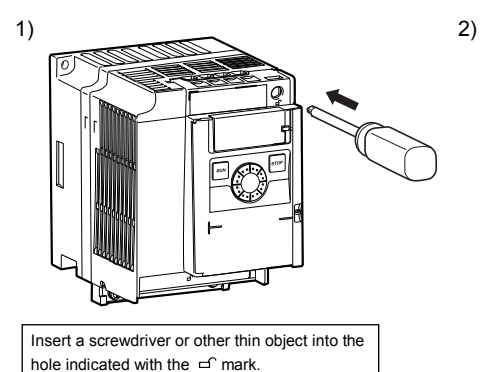

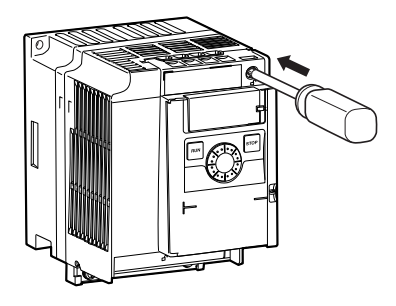

Press in on the screwdriver.

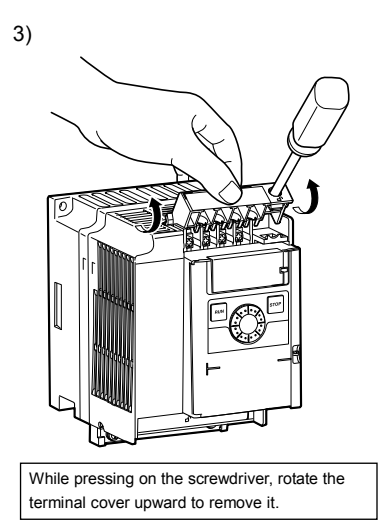

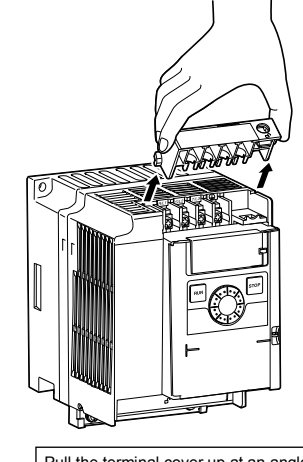

Pull the terminal cover up at an angle.

★ After wiring is complete, be sure to restore the terminal cover to its original position.

4)

### 1.3.3 Power circuit and control circuit terminal boards

In case of the lug connector, cover the lug connector with insulated tube, or use the insulated lug connector.

Note 1: EMC plate is supplied as standard.

#### 1) Power circuit terminal board

In case of the lug connector, cover the lug connector with insulated tube, or use the insulated lug connector.

| Screw size | Tightening torque |             |  |  |  |
|------------|-------------------|-------------|--|--|--|
| M3.5 screw | 1.0Nm             | 8.9lb • in  |  |  |  |
| M4 screw   | 1.4Nm             | 12.4lb • in |  |  |  |
| M5 screw   | 3.0Nm             | 26.6lb • in |  |  |  |

Refer to section 2.3.1 for details about terminal functions.

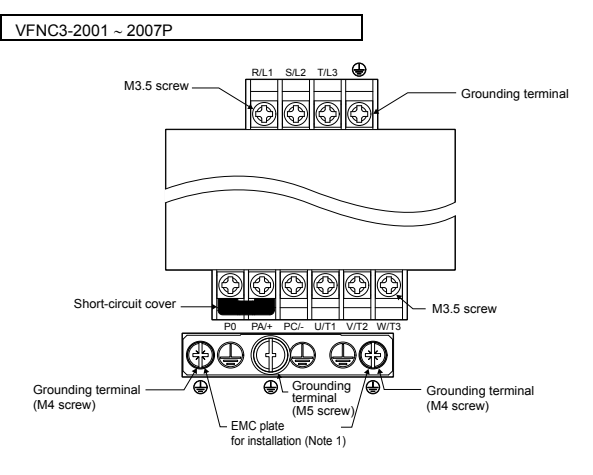

\* Bend the clips on the wiring port of the terminal cover to connect the PO, PA/+, and PC/- terminals.

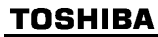

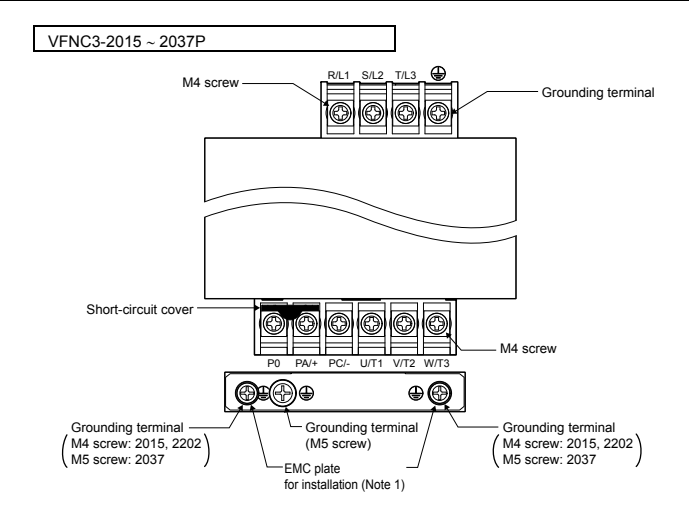

\* Bend the clips on the wiring port of the terminal cover to connect the PO, PA/+, and PC/- terminals.

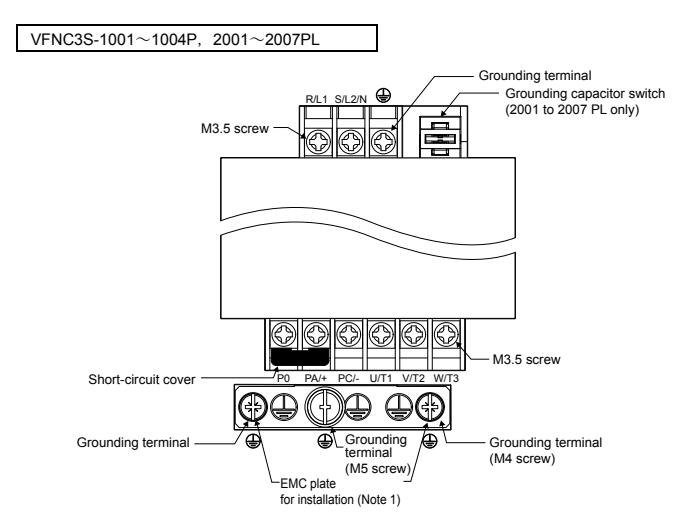

\* Bend the clips on the wiring port of the terminal cover to connect the PO, PA/+, and PC/- terminals.

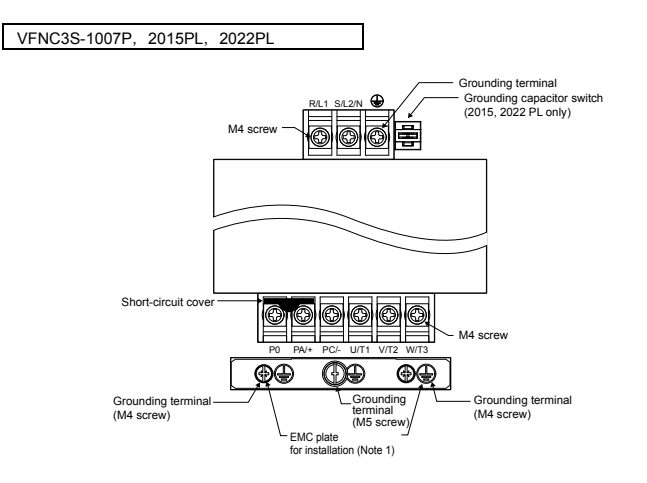

\* Bend the clips on the wiring port of the terminal cover to connect the PO, PA/+, and PC/- terminals.

When using a crimping terminal, be sure to cover the fastener with an insulating tube or use an insulated crimping terminal.

Note 1) The EMC plate is optional.

#### 2) Grounding capacitor switch

Single-phase 240 V models have a built-in high-attenuation noise filter and are grounded via a capacitor. A switch makes for easy switching to reduce leakage current from the inverter and the load on the capacitor. However, be careful, as reducing the load means non-conformity with the EMC standard on the inverter itself. Always do switching with the power off.

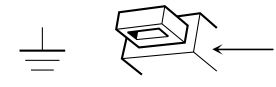

Pressing this switches the grounding capacitor's capacity from small to large. (Default setting)

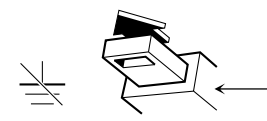

Pulling this switches the grounding capacitor's capacity from large to small. This reduces the leakage current.

#### 3) Control circuit terminal board

The control circuit terminal board is common to all equipment.

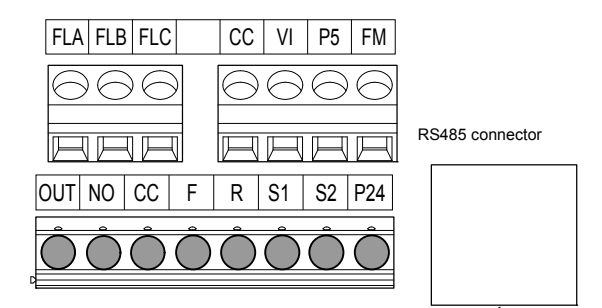

| Recommended       |
|-------------------|
| tightening torque |
| 0.5 N•m           |
| 4.4 lb•in         |
|                   |

Stripping length: 6 (mm) Screwdriver: Small-sized flat-blade screwdriver (Blade thickness: 0.5 mm, blade width: 3.5 mm)

Refer to section 2.3.2 for details about all terminal functions.

Wire size

| Conductor | 1 wire                                      | 2 wires of same size                |  |
|-----------|---------------------------------------------|-------------------------------------|--|
| Solid     | $0.2.1  \mathrm{Fmm}^2(\Lambda M C  22.16)$ | 0.3-0.75mm <sup>2</sup> (AWG 22-18) |  |
| Stranded  | 0.3-1.5HIII (AWG 22-16)                     |                                     |  |

#### Recommended ferrule

Using ferrule to be improved efficiency and reliability of wiring is recommended.

| Wire size             | Туре                |                           |
|-----------------------|---------------------|---------------------------|
| mm <sup>2</sup> (AWG) | PHOENIX CONTACT     | Dinkle International.,Ltd |
| 0.34 (22)             | AI 0.34-6TQ         | DN00306                   |
| 0.5 (20)              | AI 0.5-6WH          | DN00506                   |
| 0.75 (18)             | AI 0.75-6GY         | DN00706                   |
| 1 (18)                | AI 1-6RD            | DN01006                   |
| 1.5 (16)              | AI 1.5-8BK          | DN01508                   |
| 2 X 0.5 (-)           | AI TWIN2 X 0.5-8WH  | DTE00508                  |
| 2 X0.75 (-)           | AI TWIN2 X 0.75-8GY | DTE00708                  |

\*2 \*2

\*1: Crimping pliers CRIMPFOX ZA3 ( PHOENIX CONTACT )

CT1( Dinkle International.,Ltd )

\*2: These ferrules enable practical crimping of two wires in a ferrule.

### 1.4 Notes on the application

### 1.4.1 Motors

When the VF-nC3 and the motor are used in conjunction, pay attention to the following items.

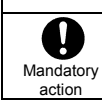

## 1 Caution

Use an inverter that conforms to the specifications of power supply and three-phase induction motor being operated. If the inverter being used does not conform to those specifications, not only will the three-phase induction motor not rotate correctly, but it may cause serious accidents through overheating and fire.

#### Comparisons with commercial power operation

The VF-nC3 Inverter employs the sinusoidal PWM system. However, the output voltage and output current are not perfect sine waves, they have a distorted wave that is close to sinusoidal waveform. This is why compared to operation with a commercial power there will be a slight increase in motor temperature, noise and vibration.

#### Operation in the low-speed area

When running continuously at low speed in conjunction with a general purpose motor, there may be a decline in that motor's cooling effect. If this happens, operate with the output decreased from rated load. To carry out low-speed operation continuously at the rated torque, we recommend to use a inverter rated motor or a forced cooled motor designed for use with an inverter. When operating in conjunction with a inverter rated motor, you must change the inverter's motor overload protection level  $\mathcal{GL}$   $\mathcal{R}$  to VF motor use.

#### Adjusting the overload protection level

The VF-nC3 Inverter protects against overloads with its overload detection circuits (electronic thermal). The electronic thermal's reference current is set to the inverter's rated current, so it must be adjusted in line with the rated current of the motor being used in combination.

#### High speed operation at and above 60Hz

Operating at frequencies greater than 60Hz will increase noise and vibration. There is also a possibility this will exceed the motor's mechanical strength limits and the bearing limits so you should inquire to the motor's manufacturer about such operation.

#### Method of lubricating load mechanisms

Operating an oil-lubricated reduction gear and gear motor in the low-speed areas will worsen the lubricating effect. Check with the manufacturer of the reduction gear to find out about operable gearing area.

#### Low loads and low inertia loads

The motor may demonstrate instability such as abnormal vibrations or overcurrent trips at light loads of 50% or under of the load percentage, or when the load's inertia moment is extremely small. If that happens reduce the carrier frequency.

#### Occurrence of instability

Unstable phenomena may occur with the load and motor combinations shown below.

- Combined with a motor that exceeds applicable motor ratings for the inverter
- Combine with a much smaller motor according to the applicable motor rating of the inverter.
- · Combined with special motors

To deal with the above lower the settings of inverter carrier frequency.

Combined with couplings between load devices and motors with high backlash

When using the inverter in the above combination, use the S-pattern acceleration/deceleration function,

or when vector control is selected, adjust the speed control response or switch to V/f control mode. Combined with loads that have sharp fluctuations in rotation such as piston movements

In this case, adjust the response time (inertial moment setting) during vector control or switch to V/f control.

#### Braking a motor when cutting off power supply

A motor with its power cut off goes into free-run, and does not stop immediately. To stop the motor quickly as soon as the power is cut off install an auxiliary brake. There are different kinds of brake devices, both electrical and mechanical. Select the brake that is best for the system.

#### Load that produces regenerative torque

When combined with a load that produces regenerative torque, the overvoltage or overcurrent protection function may be activated to trip the inverter.

#### Motors with a brake

When motors with a brake are directly connected to the inverter's output, the brake cannot be released at startup because of low voltage. Wire the brake circuit separately from the main circuit.

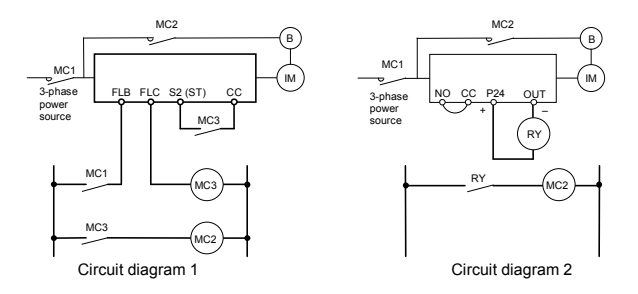

In circuit diagram 1, the brake is turned on and off through MC2 and MC3. If you do not wire it as shown in diagram 1, an over-current trip may occur because of a bound current during brake operation. (Example of running preparation ST assigned to terminal S2.) In circuit diagram 2, the brake is turned on and off by using low-speed signal OUT. In some situations, such as with elevators, turning the brake on and off with a low-speed signal may be

appropriate. Be sure to contact us before designing your system.

### 1.4.2 Inverters

#### Protecting inverters from overcurrent

The inverter has an overcurrent protection function. The programmed current level is set to the inverter's maximum applicable motor. If the motor used has a small capacity, the overcurrent level and the electronic thermal protection must be readjusted. If adjustment is necessary, refer to section 3.5, and make adjustments as directed.

#### Inverter capacity

Do not use a small-capacity (kVA) inverter to control the operation of a large-capacity motor (two-class or more larger motor), no matter how light the load is. Current ripple will raise the output peak current making it easier to set off the overcurrent trip.

#### Power factor correction capacitor

Power factor correction capacitors cannot be installed on the output side of the inverter. When a motor is run that has a power factor correction capacitor attached to it, remove the capacitors. This can cause inverter malfunction and capacitor destruction.

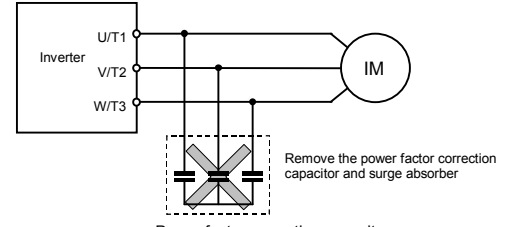

#### Power factor correction capacitor

#### Operating at other than rated voltage

Connections to voltages other than the rated voltage described in the rating label cannot be made. If a connection must be made to a power supply other than one with rated voltage, use a transformer to raise or lower the voltage to the rated voltage.

#### Circuit breaking when two or more inverters are used on the same power line

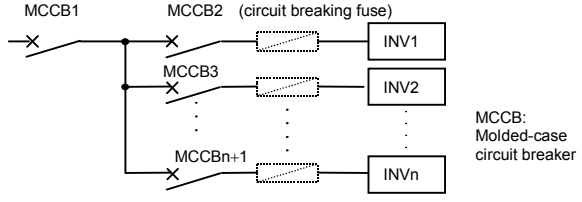

Breaking of selected inverter

There is no fuse in the inverter's main circuit. Thus, as the diagram above shows, when more than one inverter is used on the same power line, you must select interrupting characteristics so that only MCCB2 to MCCBn+1 will trip and the MCCB1 will not trip when a short occurs in the inverter (INV1). When you cannot select the proper characteristics install a circuit interrupting fuse behind MCCB2 to MCCBn+1.

#### If power supply distortion is not negligible

If the power supply distortion is not negligible because the inverter shares a power distribution line with other systems causing distorted waves, such as systems with thyristors or large-capacity inverters, install an input reactor to improve the input power factor, to reduce higher harmonics, or to suppress external surges.

### Disposal

Refer to chapter 16.

### 1.4.3 What to do about the leakage current

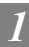

Mandatory action

## ▲ Caution

Current may leak through the inverter's input/output wires because of insufficient electrostatic capacity on the motor with bad effects on peripheral equipment.

The leakage current's value is affected by the carrier frequency and the length of the input/output wires. Test and adopt the following remedies against leak current.

#### (1) Leakage current from the inverter main unit

Some of these inverters are equipped with a ground capacitor compliant with the EMC directive which gives them a comparatively higher value than a normal inverter. Take this into consideration when selecting a leakage breaker.

Refer to "Leakage current" (E6581181) in the separate user manual for details.

#### (2) Influence of leakage current across ground

Leakage current may flow not just through the inverter system but also through ground wires to other systems. Leakage current will cause earth leakage breakers, leakage current relays, ground relays, fire alarms and sensors to operate improperly, and it will cause superimposed noise on the TV screen or display of incorrect current detection with the CT.

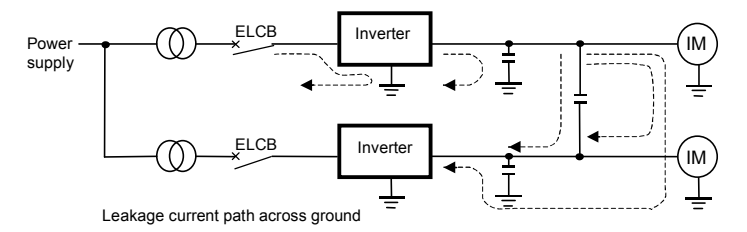

#### Remedies:

 If there is no radio-frequency interference or similar problem, detach the built-in noise filter capacitor, using the grounding capacitor disconnecting switch. (Refer to section 1.3.3-2))
 Deduce DWM service for an and the section 1.3.3-2)

2.Reduce PWM carrier frequency.

The setting of PWM carrier frequency is done with the parameter  $F \exists \square \square$ .

Although the electromagnetic noise level is reduced, the motor acoustic noise is increased.

3. Use high frequency remedial products for earth leakage breakers

#### (3) Influence of leakage current across lines

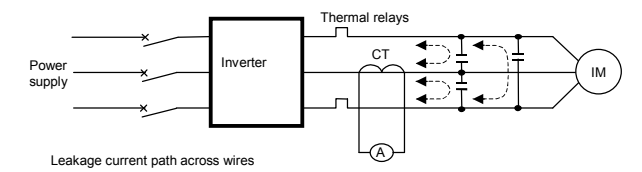

(1) Thermal relays

The high frequency component of current leaking into electrostatic capacity between inverter output wires will increase the effective current values and make externally connected thermal relays operate improperly. If the wires are more than 50 meters long, it will be easy for the external thermal relay to operate improperly with models having motors of low rated current (several A(ampere) or less), because the leakage current will increase in proportion to the motor rating.

#### Remedies:

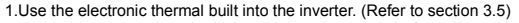

- The setting of the electronic thermal is done using parameter DL D, EHr.
- 2.Reduce the inverter's PWM carrier frequency. However, that will increase the motor's magnetic noise.

The setting of PWM carrier frequency is done with the parameter  $F \exists \square \square$ . (Refer to section 6.11 in E6581595)

3. This can be improved by installing  $0.1\mu$ ~ $0.5\mu$ F - 1000V film capacitor to the input/output terminals of each phase in the thermal relay.

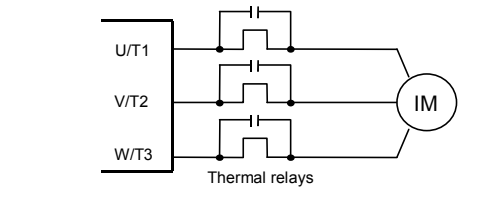

#### (2) CT and ammeter

If a CT and ammeter are connected externally to detect inverter output current, the leak current's high frequency component may destroy the ammeter. If the wires are more than 50 meters long, it will be easy for the high frequency component to pass through the externally connected CT and be superimposed on and burn the ammeter with models having motors of low rated current (several A (ampere) or less), because the leakage current will increase in proportion to the motor's rated current.

#### Remedies:

1.Use a meter output terminal in the inverter control circuit.

The load current can be output on the meter output terminal (FM). If the meter is connected, use an ammeter of 1mAdc full scale or a voltmeter of 10V full scale.

0-20mAdc (4-20mAdc) can be also output. (Refer to section 5.6 in E6581595)

2.Use the monitor functions built into the inverter.

Use the monitor functions on the panel built into the inverter to check current values. (Refer to section 8.2.1)

### 1.4.4 Installation

### Installation environment

The VF-nC3 Inverter is an electronic control instrument. Take full consideration to installing it in the proper operating environment.

| 🕂 Warning           |                                                                                                    |  |
|---------------------|----------------------------------------------------------------------------------------------------|--|
| Prohibited          | <ul> <li>Do not place any inflammable substances near the VF-nC3 Inverter.<br/>If an accident occurs in which flame is emitted, this could lead to fire.</li> <li>Do not install in any location where the inverter could come into contact with water or other fluids.<br/>This can result in electric shock or fire.</li> </ul> |  |
| Mandatory<br>action | <ul> <li>Operate under the environmental conditions prescribed in the instruction manual.<br/>Operations under any other conditions may result in malfunction.</li> </ul>                                                                                                    |  |

|            | 🕂 Caution                                                                                                    |
|------------|----------------------------------------------------------------------------------------------------|
| Prohibited | <ul> <li>Do not install the VF-nC3 Inverter in any location subject to large amounts of vibration.<br/>This could cause the unit to fall, resulting in bodily injury.</li> </ul>                                                                                                    |
| Mandatory  | <ul> <li>Check to make sure that the input power voltage is +10%, -15% of the rated power voltage written on<br/>the rating label (±10% when the load is 100% in continuous operation) If the input power voltage is not<br/>+10%, -15% of the rated power voltage (±10% when the load is 100% in continuous operation) this<br/>may result in fire.</li> </ul> |

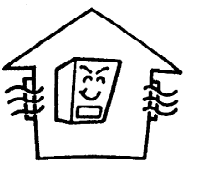

- Do not install in any location of high temperature, high humidity, moisture condensation and freezing and avoid locations where there is exposure to water and/or where there may be large amounts of dust, metallic fragments and oil mist.
- Do not install in any location where corrosive gases or grinding fluids are present.
- Operate in areas where ambient temperature ranges from -10°C to 60°C.
   Operation over 40°C is allowed when the top label is peeled off. When installing the inverter where the ambient temperature will rise above 50°C, remove the label (seal) from the top and operate it at a current lower than the rated one. (Refer to section 6.11 in E6581595)

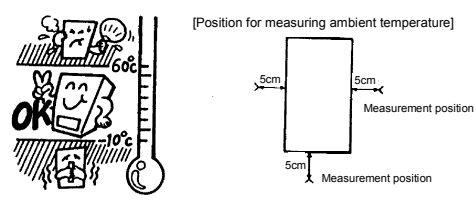

- Note: The inverter is a heat-emitting body. Make sure proper space and ventilation is provided when installing in the cabinet. When installing inside a cabinet, we recommend the top seal peeled off although 40°C or less.
- Do not install in any location that is subject to large amounts of vibration.

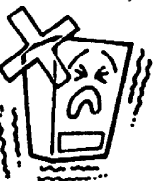

Note:

If the VF-nC3 Inverter is installed in a location that is subject to vibration, anti-vibration measures are required. Please consult with Toshiba about these measures.

If the VF-nC3 Inverter is installed near any of the equipment listed below, provide measures to insure against errors in operation.

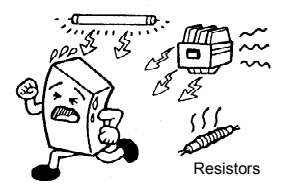

| Solenoids:           | Attach surge suppressor on coil.     |
|----------------------|--------------------------------------|
| Brakes:              | Attach surge suppressor on coil.     |
| Magnetic contactors: | Attach surge suppressor on coil.     |
| Fluorescent lights:  | Attach surge suppressor on coil.     |
| Resistors:           | Place far away from VF-nC3 Inverter. |
|                      |                                      |

### How to install

| 🕂 Warning           |                                                                                                    |  |  |
|---------------------|----------------------------------------------------------------------------------------------------|--|--|
| Prohibited          | <ul> <li>Do not install or operate the inverter if it is damaged or any component is missing.<br/>This can result in electric shock or fire. Please consult your local sales agency for repairs. Call your<br/>local sales agency for repairs.</li> </ul>                                                                                                    |  |  |
| Mandatory<br>action | <ul> <li>Mount the inverter on a metal plate.<br/>The rear panel gets very hot. Do not install in an inflammable object, this can result in fire.</li> <li>Do not operate with the front panel cover removed.<br/>This can result in electric shock.</li> <li>An emergency stop device must be installed that fits with system specifications (e.g. shut off input power then engage mechanical brake).<br/>Operation cannot be stopped immediately by the inverter alone, thus risking an accident or injury.</li> <li>All options used must be those specified by Toshiba.<br/>The use of any other option may result in an accident.</li> </ul> |  |  |
|                     | <u>^</u>                                                                                                    |  |  |

| Mandatory<br>action | <ul> <li>The main unit must be installed on a base that can bear the unit's weight.<br/>If the unit is installed on a base that cannot withstand that weight, the unit may fall resulting in injury.</li> <li>If braking is necessary (to hold motor shaft), install a mechanical brake.<br/>The brake on the inverter will not function as a mechanical hold, and if used for that purpose, injury may result.</li> </ul> |
|---------------------|----------------------------------------------------------------------------------------------------|

#### (1) Normal installation

Select an indoor location with good ventilation, and then install it upright on a flat metal plate.

When installing multiple inverters, leave at least 5 cm of space between each inverter and install them aligned horizontally.

When using the inverter in locations with temperatures above 40°C, remove the caution plate (sticker) on top of the inverter before use. Current reduction is necessary in locations that exceed 50°C.

#### (2) Side-by-side installation

To align the inverters side-by-side horizontally, remove the caution plate (sticker) on top of the inverter before use. Current reduction is necessary in locations that exceed 40 °C.

If the door is opened 90° or more, please open the door with the left side inverter's door open when the same capacity inverters are installed with side-by-side.

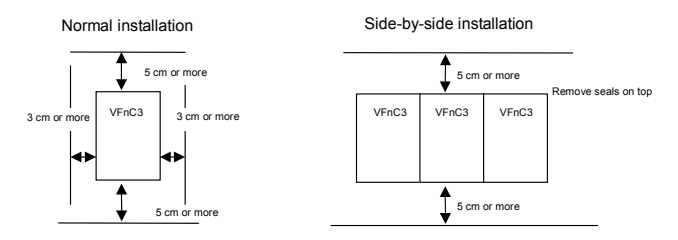

The space shown in the diagram is the minimum allowable space. Because air cooled equipment has cooling fans built in on the top or bottom surfaces, make the space on top and bottom as large as possible to allow for air passage.

Note: Do not install in any location where there is high humidity or high temperatures and where there are large amounts of dust, metallic fragments and oil mist.

### Calorific values of the inverter and the required ventilation

About 5% of the rated power of the inverter will be lost as a result of conversion from AC to DC or from DC to AC. In order to suppress the rise in temperature inside the cabinet when this loss becomes heat loss, the interior of the cabinet must be ventilated and cooled.

The amount of forcible air-cooling ventilation required and the necessary heat discharge surface quantity when operating in a sealed cabinet according to capacity are as follows.

#### Notes

1) Case of 100% Load Continuation operation. The heat loss for the optional external devices (input reactor, DC reactor, radio noise reduction filters, etc.) is not included in the calorific values.

| 2) | It is power consumption when | oower is on but output frequency is 0Hz, | and cooling fan is activated. |
|----|------------------------------|------------------------------------------|-------------------------------|
|----|------------------------------|------------------------------------------|-------------------------------|

| Voltage class              | Inverte | r type                     | Calorifi<br>Not | c values<br>e 1) | Amount of<br>cooling v<br>required | forcible air<br>entilation<br>(m <sup>3</sup> /min) | Heat discha<br>area require<br>storage ca | arge surface<br>ed for sealed<br>abinet (m <sup>3</sup> ) | Standby power<br>requirement<br>(W) |
|----------------------------|---------|----------------------------|-----------------|------------------|------------------------------------|-----------------------------------------------------|-------------------------------------------|-----------------------------------------------------------|-------------------------------------|
|                            |         |                            | 4kHz            | 12kHz            | 4kHz                               | 12kHz                                               | 4kHz                                      | 12kHz                                                     | Note 2)                             |
|                            |         | 2001P                      | 13              | 14               | 0.07                               | 0.08                                                | 0.26                                      | 0.28                                                      | 8                                   |
|                            |         | 2002P                      | 16              | 18               | 0.09                               | 0.10                                                | 0.32                                      | 0.36                                                      | 8                                   |
| Three phase                |         | 2004P                      | 24              | 28               | 0.14                               | 0.16                                                | 0.48                                      | 0.56                                                      | 8                                   |
| 240V class                 | VFNC3-  | 2007P                      | 41              | 45               | 0.23                               | 0.26                                                | 0.82                                      | 0.90                                                      | 8                                   |
| 240 0 01835                |         | 2015P                      | 73              | 85               | 0.41                               | 0.48                                                | 1.46                                      | 1.70                                                      | 12                                  |
|                            |         | 2022P                      | 85              | 90               | 0.48                               | 0.51                                                | 1.70                                      | 1.80                                                      | 12                                  |
|                            |         | <ul> <li>2037P</li> </ul>  | 128             | 133              | 0.73                               | 0.75                                                | 2.56                                      | 2.66                                                      | 12                                  |
|                            | VFNC3S- | 2001PL                     | 13              | 14               | 0.07                               | 0.08                                                | 0.26                                      | 0.28                                                      | 8                                   |
|                            |         | 2002PL                     | 18              | 20               | 0.10                               | 0.11                                                | 0.36                                      | 0.40                                                      | 8                                   |
| Single-phase<br>240V class |         | 2004PL                     | 27              | 31               | 0.15                               | 0.18                                                | 0.54                                      | 0.62                                                      | 8                                   |
|                            |         | 2007PL                     | 44              | 43               | 0.25                               | 0.24                                                | 0.88                                      | 0.86                                                      | 8                                   |
|                            |         | 2015PL                     | 72              | 83               | 0.41                               | 0.47                                                | 1.44                                      | 1.66                                                      | 11                                  |
|                            |         | <ul> <li>2022PL</li> </ul> | 93              | 102              | 0.53                               | 0.53                                                | 1.86                                      | 2.04                                                      | 11                                  |
| Single-phase<br>120V class |         | 1001P                      | 13              | 14               | 0.07                               | 0.08                                                | 0.26                                      | 0.28                                                      | 8                                   |
|                            | VFNC3S- | 1002P                      | 18              | 20               | 0.10                               | 0.11                                                | 0.36                                      | 0.40                                                      | 8                                   |
|                            |         | 1004P                      | 29              | 33               | 0.16                               | 0.19                                                | 0.58                                      | 0.66                                                      | 8                                   |
|                            |         | 1007P                      | 48              | 54               | 0.27                               | 0.31                                                | 0.96                                      | 1.08                                                      | 11                                  |

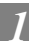

### Panel designing taking into consideration the effects of noise

The inverter generates high frequency noise. When designing the control panel setup, consideration must be given to that noise. Examples of measures are given below.

- Wire so that the main circuit wires and the control circuit wires are separated. Do not place them in the same conduit, do not run them parallel, and do not bundle them.
- · Provide shielding and twisted wire for control circuit wiring.
- Separate the input (power) and output (motor) wires of the main circuit. Do not place them in the same conduit, do not run them parallel, and do not bundle them.
- Ground the inverter grounding terminals (≟).
- · Install surge suppressor on any magnetic contactor and relay coils used around the inverter.
- Install noise filters if necessary.
- To comply with the EMC directives, install the optional EMC plate and fix the shield to it.
- · Install EMC plate and use shielded wires.

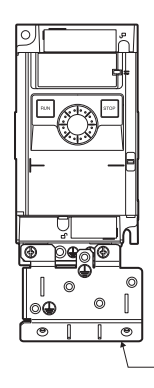

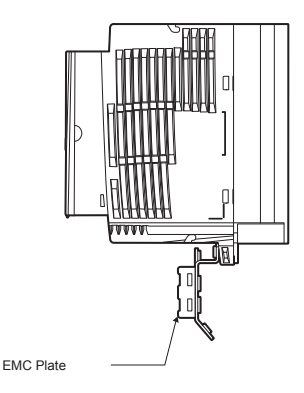

### ■ Installing more than one unit in a cabinet

If you are installing two or more inverters in one cabinet, pay attention to the following.

- · Inverters may be installed side by side with each other with no space left between them.
- When installing inverters side by side, detach the caution label on the top surface of each inverter and use them where the ambient temperature will not rise above 40°C.
- When using inverters where the ambient temperature will rise above 40°C, leave a space of 3 cm or more between them and remove the caution label from the top of each inverter, or operate each inverter at a current lower than the rated one.
- Ensure a space of at least 20 centimeters on the top and bottom of the inverters.
- Install an air deflecting plate so that the heat rising up from the inverter on the bottom does not affect the inverter on the top.

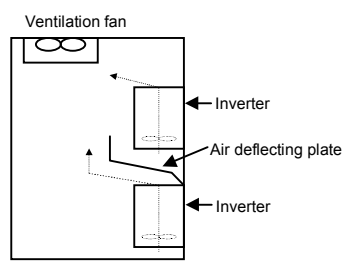

# 2. Connection

| Marning                   |                                                                                                    |  |
|---------------------------|----------------------------------------------------------------------------------------------------|--|
| Disassembly<br>prohibited | <ul> <li>Never disassemble, modify or repair.<br/>This can result in electric shock, fire and injury. For repairs, call your sales agency.</li> </ul>                                                                                                    |  |
| Prohibited                | <ul> <li>Don't stick your fingers into openings such as cable wiring hole and cooling fan covers.<br/>This can result in electric shock or other injury.</li> <li>Don't place or insert any kind of object into the inverter (electrical wire cuttings, rods, wires). This can result in electric shock or fire.</li> <li>Do not allow water or any other fluid to come in contact with the inverter.<br/>That may result in electric shock or fire.</li> </ul> |  |

|            | 🕂 Caution                                                                                                    |
|------------|----------------------------------------------------------------------------------------------------|
| Prohibited | <ul> <li>When transporting or carrying, do not hold by the front panel covers.<br/>The covers may come off and the unit will drop out resulting in injury.</li> </ul> |

### 2.1 Cautions on wiring

|                     | 🕂 Warning                                                                                                    |
|---------------------|----------------------------------------------------------------------------------------------------|
| $\bigcirc$          | <ul> <li>Never remove the terminal cover when power is on or open door if enclosed in a cabinet.<br/>The unit contains many high voltage parts and contact with them will result in electric shock.</li> </ul>                                                                                                    |
| Prohibited          |                                                                                                    |
| Mandatory<br>action | <ul> <li>Turn power on only after attaching the front cover or closing door if enclosed in a cabinet. If power is turned on without the terminal cover attached or closing door if enclosed in a cabinet. This can result in electric shock or other injury.</li> <li>Electrical construction work must be done by a qualified expert. Connection of input power by someone who does not have that expert knowledge may result in fire or electric shock.</li> <li>Connect output terminals (motor side) correctly. If the phase sequence is incorrect, the motor will operate in reverse and that may result in injury.</li> <li>Wiring must be done after installation. If wiring is done prior to installation that may result in injury or electric shock.</li> <li>The following steps must be performed before wiring.</li> <li>(1) Shut off all input power.</li> <li>(2) Wait at least 15 minutes and check to make sure that the charge lamp is no longer lit.</li> <li>(3) Use a tester that can measure DC voltage (400VDC or more), and check to make sure that the voltage to the DC main circuits (across PA-PC) is 45V or less.</li> <li>If these steps are not properly performed, the wiring will cause electric shock.</li> <li>Tighten the screws on the terminal board to specified torque.</li> <li>If may a construct the terminal board to specified torque, it may lead to fire.</li> </ul> |
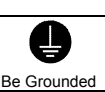

Prohibited

Warning Ground must be connected securely. If the ground is not securely connected, it could lead to electric shock or fire when a malfunction or current leak occurs.

# Caution

Do not attach devices with built-in capacitors (such as noise filters or surge absorber) to the output (motor side) terminal. This could cause a fire.

### Preventing radio noise

To prevent electrical interference such as radio noise, separately bundle wires to the main circuit's power terminals (3-phase models: R/L1, S/L2, T/L3, single-phase models: R/L1, S/L2/N) and wires to the motor terminals (U/T1, V/T2, W/T3).

### Control and main power supply

The control power supply and the main circuit power supply for the VFnC3 are the same. If a malfunction or trip causes the main circuit to be shut off, control power will also be shut off. When checking the cause of the malfunction or the trip, use the trip holding retention selection parameter.

### Wiring

- · Because the space between the main circuit terminals is small use sleeved pressure terminals for the connections. Connect the terminals so that adjacent terminals do not touch each other.
- For ground terminal () use wires of the size that is equivalent to or larger than those given in table 10.1 and always ground the inverter (240V voltage class: D type ground).

Use as large and short a ground wire as possible and wire it as close as possible to the inverter.

- For the sizes of electric wires used in the main circuit, refer to the table in section 10.1.
- The length of the main circuit wire in table 10.1 should be no longer than 30 meters. If the wire is longer than 30 meters, the wire size (diameter) must be increased.

## 2.2 Standard connections

|                     | 🖄 Warning                                                                                                    |  |  |  |  |
|---------------------|----------------------------------------------------------------------------------------------------|--|--|--|--|
| Prohibited          | <ul> <li>Do not connect input power to the output (motor side) terminals (U/T1, V/T2, W/T3).<br/>Connecting input power to the output could destroy the inverter or cause a fire.</li> <li>Do not insert a resistor between DC terminals (between PA/+ and PC/-, or between PO and PC/-).<br/>It could cause a fire.<br/>See 6.13.4 for the connection of a resistor.</li> <li>First shut off input power and wait at least 15 minutes before touching wires on equipment (MCCB) that<br/>is connected to inverter power side.<br/>Touching the wires before that time could result in electric shock.</li> </ul> |  |  |  |  |
| Mandatory<br>action | <ul> <li>Set a parameter <i>F I I G g</i> when VI terminal is used as logic input terminal.<br/>If it is not set, it could result in malfunction.</li> </ul>                                                                                                    |  |  |  |  |
| Be Grounded         | <ul> <li>Ground must be connected securely.</li> <li>If the ground is not securely connected, it could lead to electric shock or fire when a malfunction or<br/>current leak occurs.</li> </ul>                                                                                                    |  |  |  |  |

### 2.2.1 Standard connection diagram 1

This diagram shows a standard wiring of the main circuit.

Standard connection diagram - SINK (Negative) (common:CC)

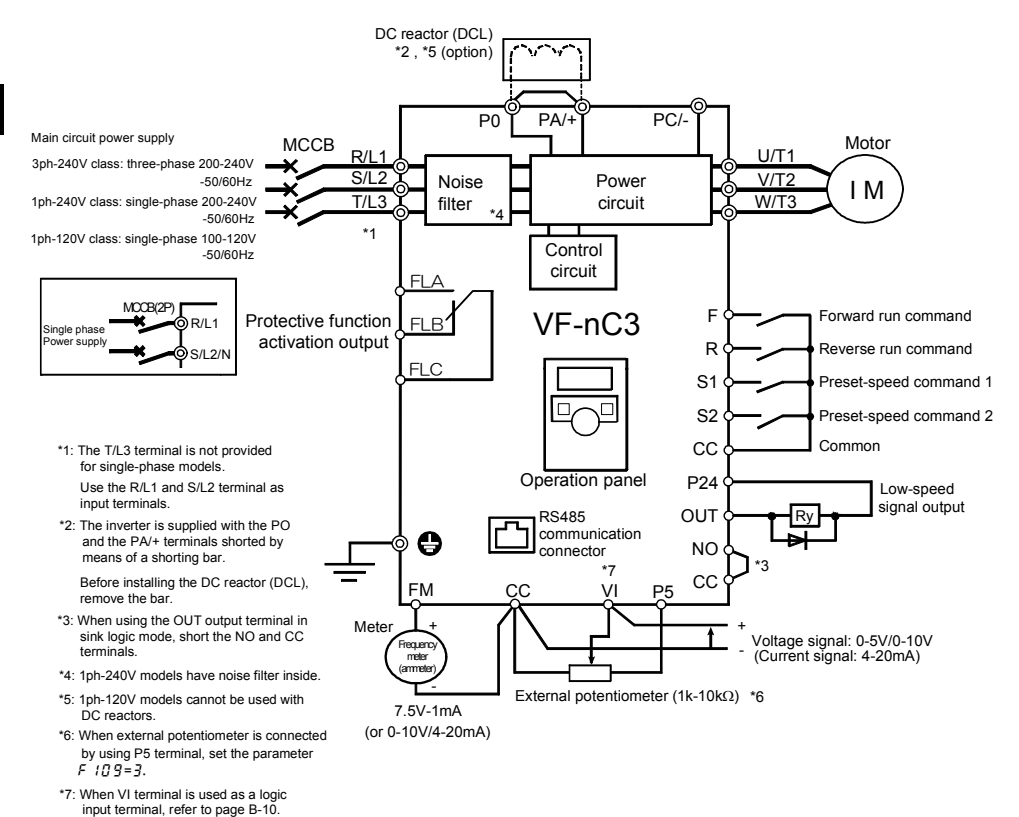

\*7: When VI terminal is used as a contact input terminal, refer to page B-10.

## 2.2.2 Standard connection diagram 2

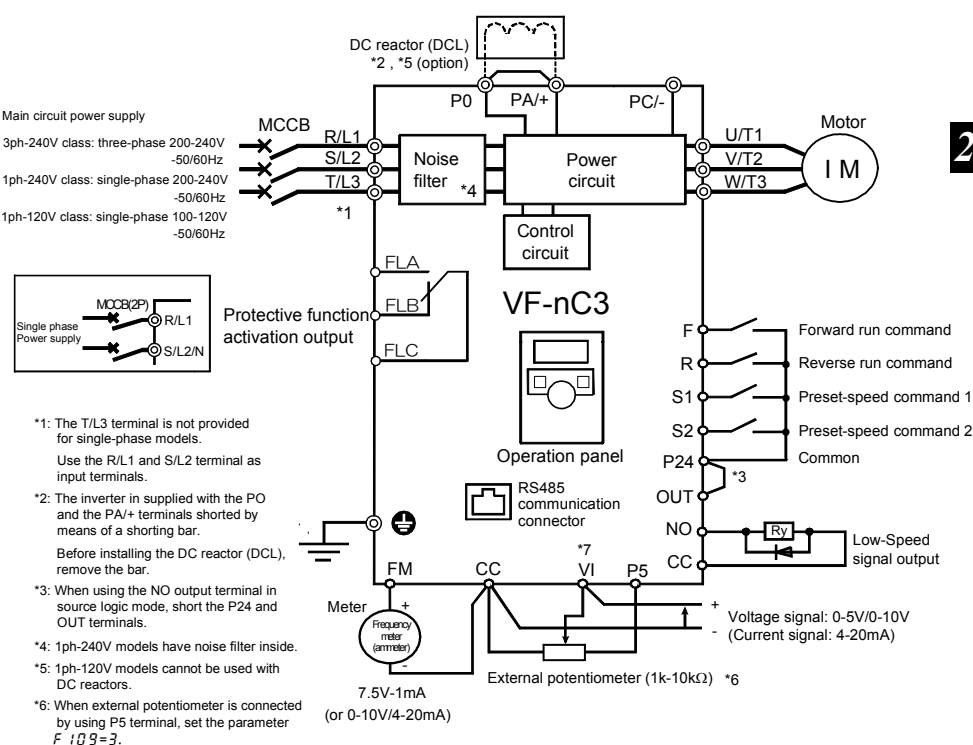

## 2.3 Description of terminals

## 2.3.1 Power circuit terminals

This diagram shows an example of wiring of the main circuit. Use options if necessary.

### Power supply and motor connections

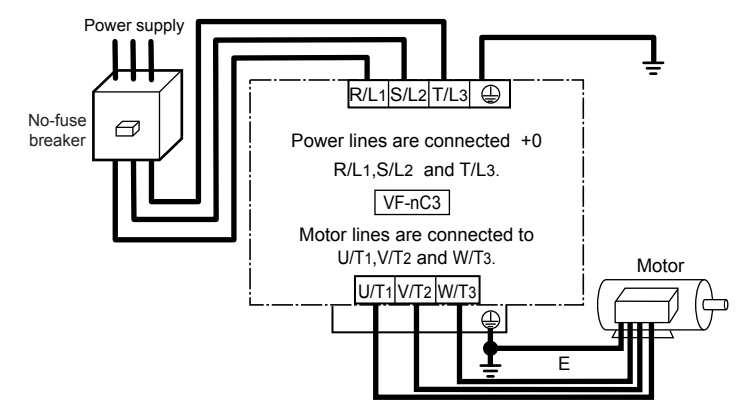

Connections with peripheral equipment

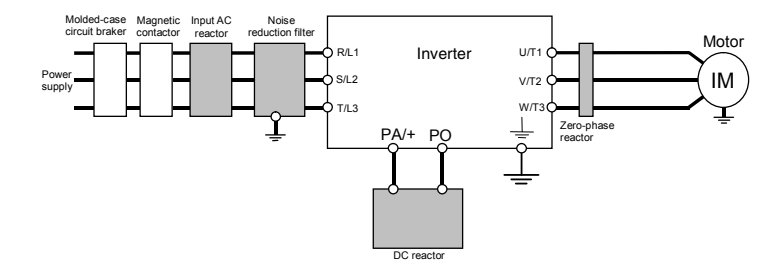

Note 1: The T/L3 terminal is not provided for any single-phase models. So if you are using single-phase models, use the R/L1 and S/L2/N terminals to connect power cables.

### Power circuit

| Terminal symbol | Terminal function                                                                      |
|-----------------|----------------------------------------------------------------------------------------|
|                 | Grounding terminal for connecting inverter.                                            |
| =               | There are 4 terminals in total. (1 terminal on upper side, 3 terminals on down side)   |
|                 | 240V class: three-phase 200 to 240V-50/60Hz                                            |
|                 | single-phase 200 to 240V-50/60Hz                                                       |
| R/L1,5/L2,1/L3  | 120V class: single-phase 100 to 120V-50/60Hz                                           |
|                 | * Single-phase input: R/L1 and S/L2/N terminals                                        |
| U/T1,V/T2,W/T3  | Connect to a (three-phase induction) motor.                                            |
|                 | This is a negative potential terminal in the internal DC main circuit. DC common power |
| PC/-            | can be input across the PA terminals (positive potential).                             |
|                 | DC common power can not connect to 1-phase 120V models.                                |
|                 | Terminals for connecting a DC reactor (DCL: optional external device). Shorted by a    |
| PO, PA/+        | short bar when shipped from the factory. Before installing DCL, remove the short bar.  |
| - 1             | 1-phase 120V models cannot be used with DC reactors.                                   |

The arrangements of power circuit terminals are different from each range.

Refer to section 1.3.3.1) for details.

## 2.3.2 Control circuit terminals

The control circuit terminal board is common to all equipment.

Regarding to the function and specification of each terminal, please refer to the following table.

Refer to section 1.3.3.3) about the arrangement of control circuit terminals.

| Terminal<br>symbol | Input /<br>output |                    | Function                                                                                                    | Electrical<br>specifications                                                                                                    | Inverter internal circuits                                                  |     |
|--------------------|-------------------|--------------------|----------------------------------------------------------------------------------------------------|----------------------------------------------------------------------------------------------------|-----------------------------------------------------------------------------|-----|
| F                  | Input             | ogic input         | Shorting across F-CC causes<br>forward rotation; open causes slow-<br>down and stop. (When Standby ST<br>is always ON)<br>3 different functions can be<br>assigned. | No voltage                                                                                                    | +24V                                                                        |     |
| R                  | Input             | programmable logic | rogrammable lo                                                                                                    | Shorting across R-CC causes<br>reverse rotation; open causes slow-<br>down and stop. (When Standby ST<br>is always ON)<br>3 different functions can be<br>assigned. | <u>*Sink/Source</u><br>selectable using                                     | P24 |
| S1                 | Input             | tifunction p       | Shorting across S1-CC causes<br>preset speed operation.<br>2 different functions can be<br>assigned.                                                                | (In case of sink logic is the left)                                                                                                    | $\begin{array}{c} \downarrow \\ R \\ S1 \\ S2 \\ CC \\ CC \\ O \end{array}$ |     |
| S2                 | Input             | Mul                | Shorting across S2-CC causes<br>preset speed operation.<br>2 different functions can be<br>assigned.                                                                |                                                                                                    | ! <b>*</b>                                                                  |     |

#### Control circuit terminals

## TOSHIBA

2

| Terminal<br>symbol | Input /<br>output              | Function                                                                                                    | Electrical<br>specifications                                                                                                    | Inverter internal circuits                                  |
|--------------------|--------------------------------|----------------------------------------------------------------------------------------------------|----------------------------------------------------------------------------------------------------|-------------------------------------------------------------|
| сс                 | Common<br>to Input /<br>output | Control circuit's equipotential terminal (2 terminals)                                                                                                    |                                                                                                    |                                                             |
| Р5                 | Output                         | Analog power supply output                                                                                                    | 5Vdc<br>(permissible load<br>current: 10mA)                                                                                                    |                                                             |
| VI                 | Input                          | Multifunction programmable analog input.<br>Factory default setting: 0-10Vdc (1/1000<br>resolution) and 0-60Hz (0-50Hz)<br>frequency input.<br>The function can be changed to 0-20mAdc<br>(4-20mA) current input by parameter<br>F : [] g = I setting.<br>0-5Vdc (1/1000 resolution) voltage input<br>by parameter $F : [] g = J$ setting.<br>Switch to this setting when external<br>potentiometer is connected by using P5<br>terminal.<br>By changing parameter $F : [] g = Z$<br>setting, this terminal can also be used as<br>a multifunction programmable logic input<br>terminal. When using the sink logic, be<br>sure to insert a resistor between P24-VI<br>(4.7 k $\Omega$ -1/2 W). | 5V/10Vdc<br>(internal impedance:<br>40kΩ)<br>4-20mA<br>(internal<br>impedance: 250Ω)<br>Note 1)                                                                                                    | VI 0<br>250<br>47k<br>47k<br>0N:Current<br>OFF:5V<br>OFF:5V |
| FM                 | Output                         | Multifunction programmable analog<br>output. Standard default setting: output<br>frequency.<br>The function can be changed to 0-10Vdc<br>voltage or 0-20mAdc (4-20mA) current<br>output by parameter <i>F &amp; B t</i> setting.                                                                                                    | 1mAdc full-scale         ammeter or         QS60T(option)         0-20mA (4-20mA)         DC ammeter         Permissible load         resistance:         750Ω or less         0-10V DC volt         meter         Permissible load         resistance:         100 DC volt         meter         Permissible load         resistance:         11KΩ or more | 2.7k 0N:Voltage +24V<br>Meter<br>CC 6 68                    |

Note 1) Be careful, if 4-20mA is selected, when the inverter's power is ON, the internal impedance is 250Ω, but when the power is OFF, the internal impedance increases very much to approximately 40kΩ.

## TOSHIBA

| Terminal<br>symbol           | Input /<br>output | Function                                                                                                    | Electrical<br>specifications                                                                                                    | Inverter internal circuits             |
|------------------------------|-------------------|----------------------------------------------------------------------------------------------------|----------------------------------------------------------------------------------------------------|----------------------------------------|
| P24                          | Output            | 24Vdc power output                                                                                                    | 24Vdc-100mA                                                                                                    | P24 Over current<br>protection circuit |
| 124                          | Input             | This terminal can be used as an external 24Vdc input for logic input terminal by changing parameter $F$ $I_2$ $7=2$ $\square$ $\square$ .                                                                                                    | -                                                                                                    | CC (○)  <br>OFF: <i>F</i> 12 7=200     |
| OUT<br>NO                    | Output            | Multifunction programmable open<br>collector output. Standard default setting<br>detect and output low speed signal.<br>Multifunction output terminals to which<br>two different functions can be assigned.<br>The NO terminal is an isoelectric output<br>terminal. It is insulated from the CC<br>terminal.<br>By changing parameter settings, these<br>terminals can also be used as<br>multifunction programmable pulse train<br>output terminal. | Open collector output<br>24Vdc-100mA<br>To output pulse<br>trains,<br>a current of 10mA<br>or more needs to<br>be passed.<br>Pulse frequency<br>range:<br>38~1600pps                                        |                                        |
| FLA<br>FLB<br>FLC<br>Note 2) | Output            | Multifunction programmable relay contact<br>output.<br>Detects the operation of the inverter's<br>protection function.<br>Contact across FLA-FLC is closed and FLB-<br>FLC is opened during protection function<br>operation.                                                                                                    | Max. switching<br>capacity<br>250Vac-2A<br>30Vdc-2A<br>(cos\u00f6=1)<br>: at resistive load<br>250Vac-1A<br>(cos\u00f6=0.4)<br>30Vdc-1A<br>(L/R=7ms)<br>Min. permissible<br>load<br>5Vdc-100mA<br>24Vdc-5mA |                                        |

Note 2) A chattering (momentary ON/OFF of contact) is generated by external factors of the vibration and the impact, etc. In particular, please set the filter of 10ms or more, or timer for measures when connecting it directly with input unit terminal of programmable controller. Please use the OUT terminal as much as possible when the programmable controller is connected.

### SINK (Negative) logic/SOURCE (Positive) logic (When the inverter's internal power supply is used)

Current flowing out turns control input terminals on. These are called sink logic terminals. The general used method in Europe is source logic in which current flowing into the input terminal turns it on.

Sink logic is sometimes referred to as negative logic, and source logic is referred to as positive logic. Each logic is supplied with electricity from either the inverter's internal power supply or an external power supply, and its connections vary depending on the power supply used.

Setting of sink/source logic varies depending on the setup menu setting. (Refer to section 11.5) Sink/source logic can be switched by parameter F 12 7.

<Examples of connections when the inverter's internal power supply is used>

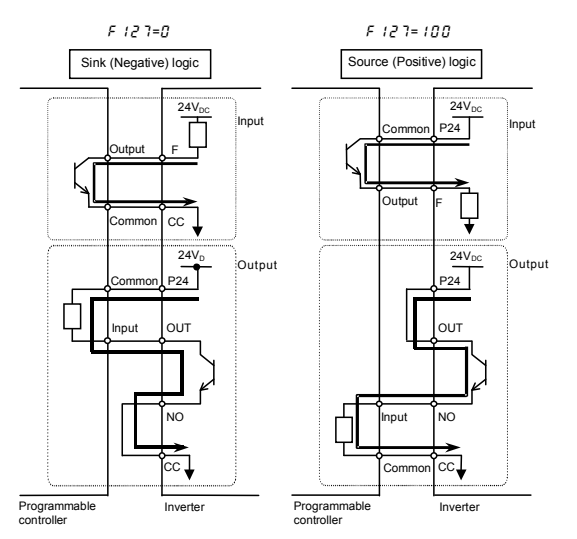

■ SINK (Negative) logic (When an external power supply is used)

The P24 terminal is used to connect to an external power supply or to separate a terminal from other input or output terminals.

<Examples of connections when an external power supply is used>

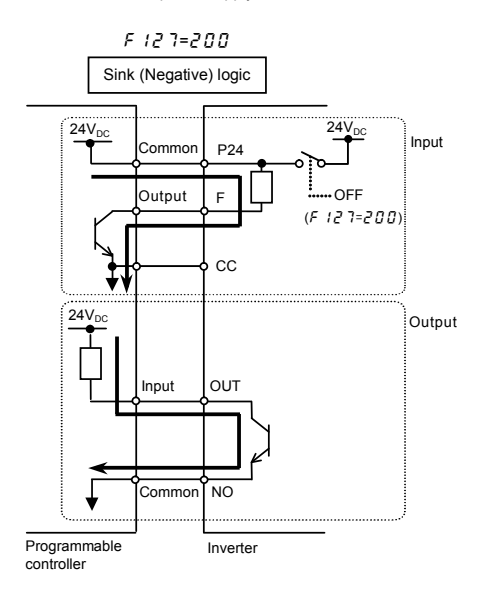

#### Selecting the functions of the VI terminal between analog input and logic input

The functions of the VI terminal can be selected between analog input and logic input by changing parameter settings (F +  $I_{0}^{\alpha}$  g). (Factory default setting: Analog input 0-10V) Be sure to connect a resistor between P24 and VI terminals in case of sink logic, between VI and CC terminals in case of source logic. (Recommended resistance:  $4.7k\Omega - 1/2W$ ) When using VI terminal as a logic input terminal, set the parameter F +  $I_{0}^{\alpha}$  g=2 and connect as following schematics.

If no resistor is inserted, logic input will be left always ON, which is very dangerous.

Switch between analog input and logic input before connecting the terminals to the control circuit terminals. Otherwise the inverter or devices connected to it may be damaged.

<Sink logic>

<Source logic>

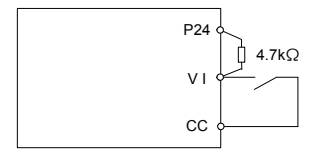

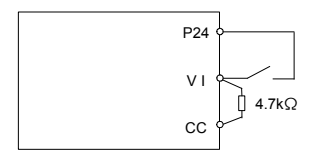

# 3. Operations

| ⚠ Caution           |                                                                                                    |  |  |  |
|---------------------|----------------------------------------------------------------------------------------------------|--|--|--|
| Prohibited          | <ul> <li>Do not touch inverter terminals when electrical power is going to the inverter even if the motor is stopped.<br/>Touching the inverter terminals while power is connected to it may result in electric shock.</li> <li>Do not touch switches when the hands are wet and do not try to clean the inverter with a damp cloth. Such practices may result in electric shock.</li> <li>Do not go near the motor in alarm-stop status when the retry function is selected.<br/>The motor may suddenly restart and that could result in injury.<br/>Take measures for safety, e.g. attaching a cover to the motor, against accidents when the motor unexpectedly restarts.</li> </ul>                                                                                                    |  |  |  |
| Mandatory<br>action | <ul> <li>If the inverter begins to emit smoke or an unusual odor, or unusual sounds, immediately turn power off. If the equipment is continued in operation in such a state, the result may be fire. Call your local sales agency for repairs.</li> <li>Always turn power off if the inverter is not used for long periods of time.</li> <li>Turn the input power on only after attaching the terminal block cover. When enclosed inside a cabinet and used with the terminal block cover removed, always close the cabinet doors first and then turn the power on. If the power is turned on with the terminal block cover or the cabinet doors open, this may result in electric shock.</li> <li>Make sure that operation signals are off before resetting the inverter after malfunction. If the inverter is reset before turning off the operating signal, the motor may restart suddenly causing injury.</li> </ul> |  |  |  |

|                       | Caution                                                                                                    |
|-----------------------|----------------------------------------------------------------------------------------------------|
| Ø                     | <ul> <li>Do not touch heat radiating fins or discharge resistors.</li> <li>These devices are hot, and you'll get burned if you touch them.</li> </ul>                                                |
| Contact<br>prohibited |                                                                                                    |
| Prohibited            | <ul> <li>Observe all permissible operating ranges of motors and mechanical equipment. (Refer to the motor's<br/>instruction manual.)<br/>Not observing these ranges may result in injury.</li> </ul> |

## 3.1 How to Set the Setup Menu

<u> W</u>arning

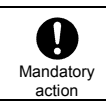

 If incorrect setting, the drive may has some damage or unexpected movement. Be sure to set the setup parameter correctly.

Set the setup menu according to the logic for control input signals used and the base frequency of the motor connected. (If you are not sure which setup menu should be selected region codes and what values should be specified, consult your distributer.)

Each setup menu automatically sets all parameters relating to the logic for control input signals used and the base frequency of the motor connected. (See the table on the following page.)

| Panel operated | LED display    | Operation                                                                 |
|----------------|----------------|---------------------------------------------------------------------------|
|                | SEE            | Power on. ( $5EE$ is blinking)                                            |
| €<br>€         | EU<br>RSIR USR | Turn the setting dial, and select region code " <i>E U</i> "<br>(Europe). |
| -<br>E         | EU⇔In IE       | Press the center of the setting dial to determine the region.             |
|                | 0.0            | The operation frequency is displayed (Standby).                           |

Follow these steps to change the setup menu [Example: Selecting a region code to E U]

When changing the region selected in the setup menu, the setup menu can be called again by the following method. Note, however, that all parameter settings return to standard defaults.

- Set parameter & YP to " 13".
- Set parameter 5 E Ł to "0".
- ☆ The parameter settings in the table on the following page can be changed individually even after they are selected in the setup menu.

3

|                      |                                                                | E !!                                                                               | 115.8                                              | 85 (8                        |                                 |
|----------------------|----------------------------------------------------------------|------------------------------------------------------------------------------------|----------------------------------------------------|------------------------------|---------------------------------|
| Title                | Function                                                       | (Mainly in<br>Europe)                                                              | (Mainly in North<br>America)                       | (Mainly in Asia,<br>Oceania) | <i>ු P</i><br>(Mainly in Japan) |
| FH                   | Maximum<br>frequency                                           | 50.0(Hz)                                                                           | 60.0(Hz)                                           | 50.0(Hz)                     | 80.0(Hz)                        |
| UL/<br>uL/<br>F I 10 | Frequency settings                                             | 50.0(Hz)                                                                           | 60.0(Hz)                                           | 50.0(Hz)                     | 60.0(Hz)                        |
| F204                 | VI input point 2<br>frequency                                  | 50.0(Hz)                                                                           | 60.0(Hz)                                           | 50.0(Hz)                     | 60.0(Hz)                        |
| uLu/<br>F 17 1       | Base frequency voltage 1, 2                                    | 230(V)                                                                             | 230(V)                                             | 230(V)                       | 200(V)                          |
| F 12 T               | Sink/source<br>switching                                       | 100 [ Source logic ]<br>(Positive common)<br>(Common : P24)<br>P24<br>F. R. S1. S2 | 0 [ Sink logic ]<br>(Negative comr<br>(Common : CC | non)                         | 9 F, R, S1, S2<br>9 CC          |
| F 3 0 7              | Supply voltage<br>correction<br>(output voltage<br>limitation) | 2                                                                                  | 2                                                  | 2                            | 3                               |
| FYIT                 | Motor rated<br>speed                                           | 1410(min <sup>-1</sup> )                                                           | 1710(min <sup>-1</sup> )                           | 1410(min <sup>-1</sup> )     | 1710(min <sup>-1</sup> )        |

Values set by each setup parameter

## 3.2 Simplified Operation of the VF-nC3

The procedures for setting operation frequency and the methods of operation can be selected from the following.

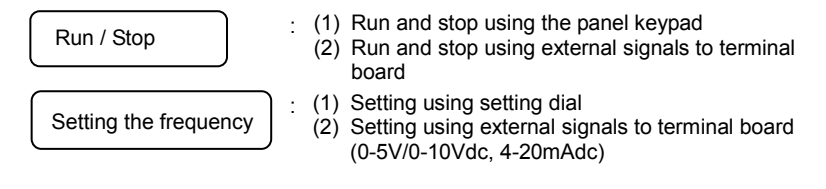

Use the basic parameters [ I] [] d (command mode selection) F I] [] d and (frequency setting mode selection) for selection.

[Parameter setting]

| Title | Function                         | Adjustment range                                                                                                    | Default setting |
|-------|----------------------------------|----------------------------------------------------------------------------------------------------|-----------------|
| [ 104 | Command mode selection           | 0: Terminal board<br>1: Panel keypad (including extension<br>panel)<br>2: RS485 communication                                                                                                  | 1               |
| FNOd  | Frequency setting mode selection | 0: Terminal board VI<br>1: Setting dial 1 (press in center to save)<br>2: Setting dial 2 (save even if power is off)<br>3: RS485 communication<br>4: -<br>5: UP/DOWN form external logic input | 2               |

☆ F f f d d=2 (setting dial 2) is the mode where after the frequency is set by the setting dial, the frequency is saved even if the power is turned off.

☆ Refer to section 5.5 in E6581595 for details about  $F \Pi \square d = 3$  and 5.

## 3.2.1 How to run and stop

#### [Example of a [ II] d setting procedure]

| Panel operation     | LED display | Operation                                                                                                    |
|---------------------|-------------|----------------------------------------------------------------------------------------------------|
|                     | 0.0         | Displays the operation frequency (operation stopped).<br>(When standard monitor display selection $F$ 7 $I_{a}^{D}=D$ [Operation frequency])                                 |
| MODE                | ЯIJН        | Displays the first basic parameter [History ( $RUH$ )].                                                                                                    |
| <b>f</b> ⊕ <b>f</b> | 6009        | Turn the setting dial, and select "[ ]] d".                                                                                                    |
| <b>F</b>            | 1           | Press the center of the setting dial to read the parameter value. (Standard default: 1).                                                                                     |
| <b>v</b> ⊕ <b>v</b> | 0           | Turn the setting dial to change the parameter value to ${\cal G}$ (terminal block).                                                                                          |
| <b>F</b>            | 0\$000      | Press the center of the setting dial to save the changed parameter. $\begin{bmatrix} \Pi & \Pi & \Pi \end{bmatrix} d$ and the parameter set value are displayed alternately. |

(1) Run and stop using the panel keypad ( $\begin{bmatrix} \Box & \Box & d \\ \Box & d \end{bmatrix} = 1$ )

Use the RUN and STOP keys on the panel keypad to start and stop the motor.

RUN : Motor runs.

STOP : Motor stops.

- ★ The direction of rotation is determined by the setting of parameter *F r* (forward run, reverse run selection). (*J*: forward run, *I*: reverse run)
- ★ To switch between forward run and reverse run from the extension panel (option), the parameter F r (forward run, reverse run selection) needs to be set to 2 or 3. (Refer to section 5.7 in E6581595)
- (2) RUN / STOP by means of an external signal to the terminal board ([ II] d=I): Sink (Negative) logic

Use external signals to the inverter terminal board to start and stop the motor.

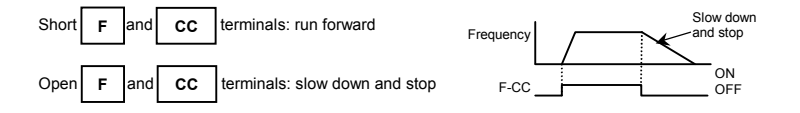

#### (3) Coast stop

The standard default is slowdown stop. To make a coast stop, assign "6 (ST)" to an idle terminal. Change to  $F + I \square = \square$ .

For coast stop, open the ST-CC when stopping the motor in the state described at left. The monitor on the inverter at this time will display  $\Pi F F$ .

A coast stop can also be made by assigning "95 (FRR)" to an idle terminal.

When doing this, a coast stop is done by FRR and CC both turning on.

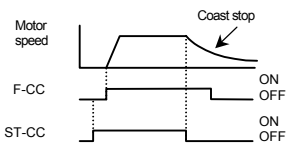

### 3.2.2 How to set the frequency (Example of 5.0.0 d setting procedure): Setting the frequency setting destination to the terminal block

| Panel operation | LED display | Operation                                                                                                    |
|-----------------|-------------|----------------------------------------------------------------------------------------------------|
|                 | 0.0         | Displays the operation frequency (operation stopped).<br>(When standard monitor display selection $F$ ? $I_{a}^{2}=I_{a}^{2}$ [Operation frequency]) |
| MODE            | ЯIJН        | Displays the first basic parameter [History ( $R U H$ )].                                                                                            |
| <b>₩</b>        | FNDJ        | Turn the setting dial, and select "F II [] d".                                                                                                    |
|                 | 2           | Press the center of the setting dial to read the parameter value. (Standard default: $\vec{c}$ ).                                                    |
|                 | 0           | Turn the setting dial to change the parameter value to ${\cal G}$ (terminal block VI).                                                               |
| ش               | O⇔F∩Od      | The parameter value is written. F $\Pi  G  d$ and the parameter value are displayed alternately several times.                                       |

\* Pressing the MODE key twice returns the display to standard monitor mode (displaying operation frequency).

### (1) Setting using the keypad ( $F \Pi \square d = 1 \text{ or } d$ )

: Moves the frequency up

: Moves the frequency down

■ Example of operating from the panel (F II II d = 1: press in center to save)

| Panel operation | LED display | Operation                                                                                                    |  |
|-----------------|-------------|----------------------------------------------------------------------------------------------------|--|
|                 | 0.0         | Displays the operation frequency.<br>(When standard monitor display selection $F$ 7 $I_{a}^{m}=0$ [Operation frequency]) |  |
| *®*             | 50.0        | Set the operation frequency. (The frequency will not be saved if the power is turned off in this state.)                 |  |
| <b>F</b>        | 50.0⇔FC     | Save the operation frequency. <i>F</i> [ and the frequency are displayed alternately.                                    |  |

### Example of operating from the panel ( $F \Pi \square d = 2$ : save even if power is off)

| Panel operation | LED display | Operation                                                                                                    |
|-----------------|-------------|----------------------------------------------------------------------------------------------------|
|                 | 0.0         | Display the operation frequency.<br>(When standard monitor display selection is set as <i>F</i> 7 <i>I</i> [] = []<br>[operation frequency]) |
| *@ <b>`</b> *   | 60.0        | Set the operation frequency.                                                                                                    |
| -               | 60.0        | The frequency will be saved even if the power is turned off in this state.                                                                   |

(2) Setting of frequency using external signals to terminal block ( $F \square \square d = \square$ )

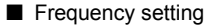

1) Setting the frequency using external potentiometer

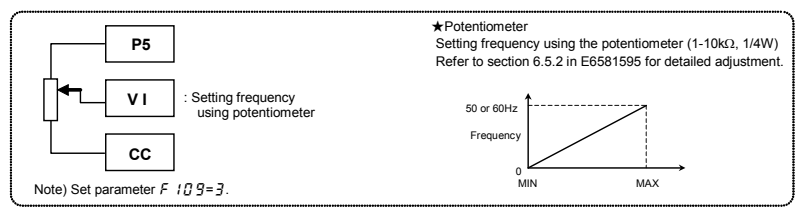

2) Setting the frequency using voltage input (0-10V)

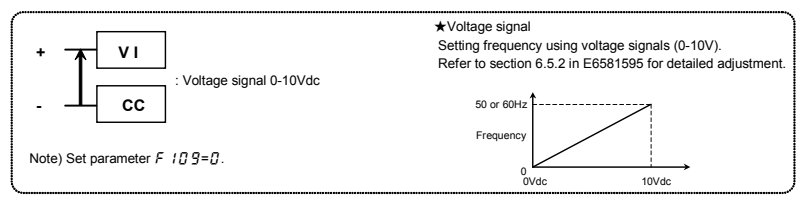

3) Setting the frequency using current input (4-20mA)

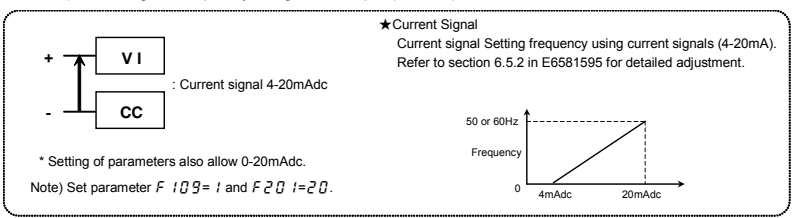

4) Setting the frequency using voltage input (0-5V)

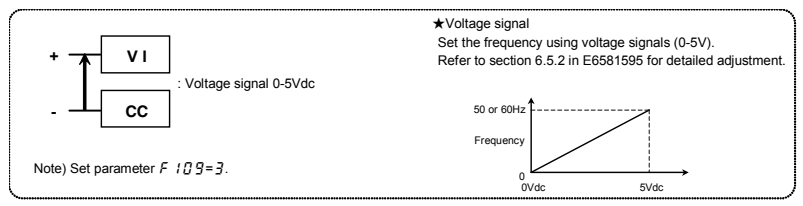

## 3.3 How to operate the VF-nC3

Overview of how to operate the inverter with simple examples.

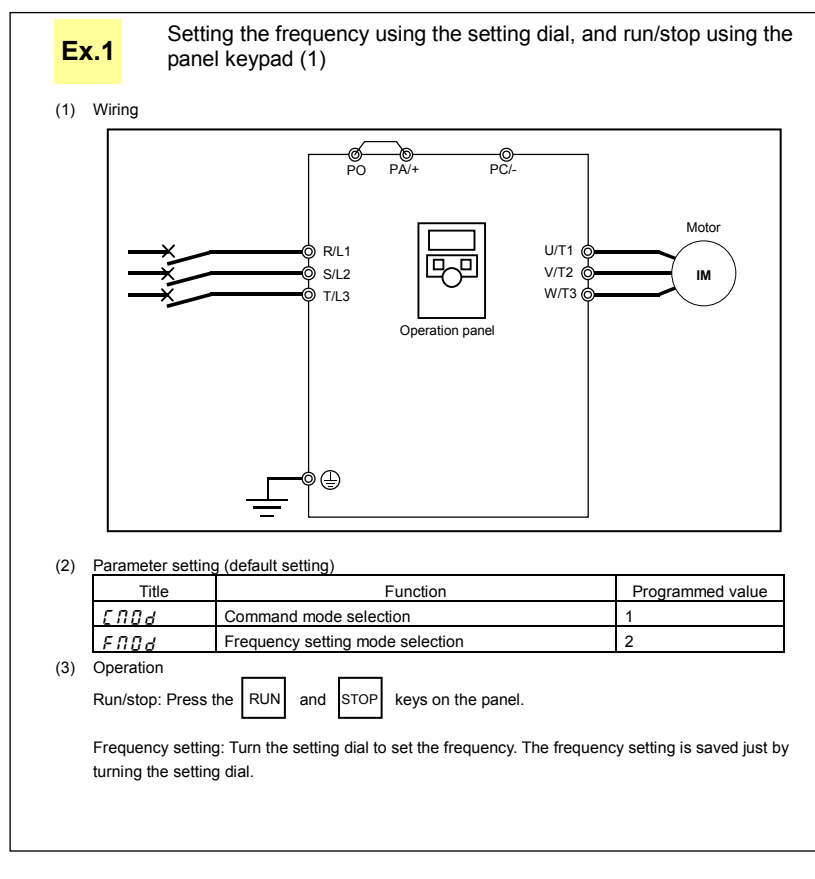

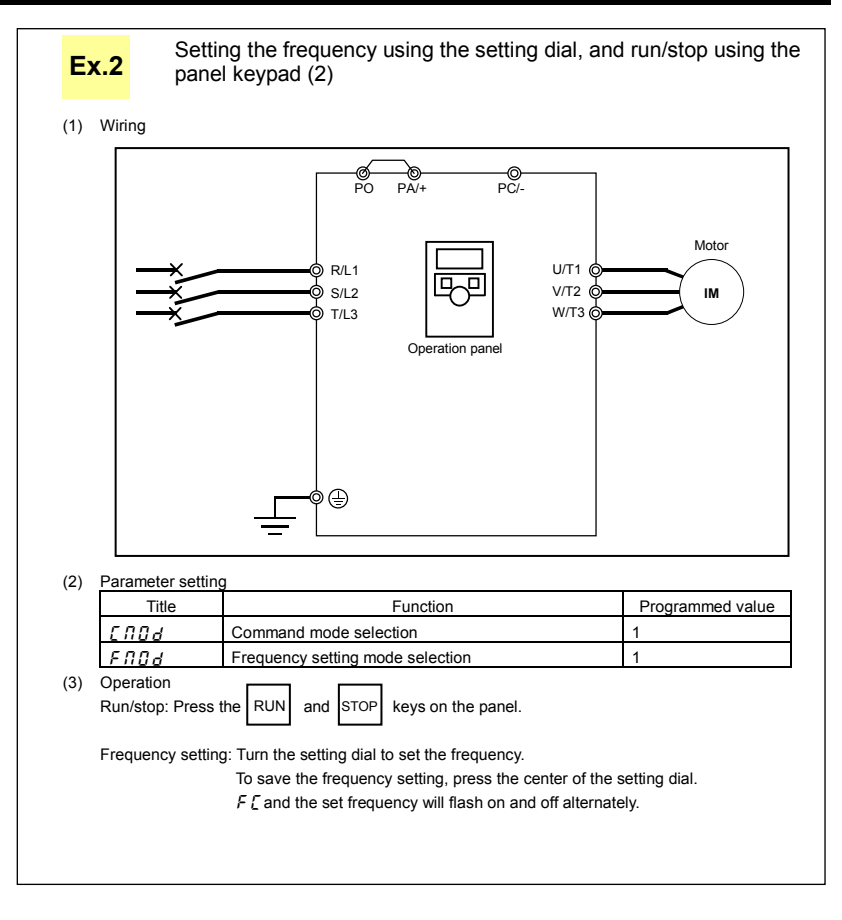

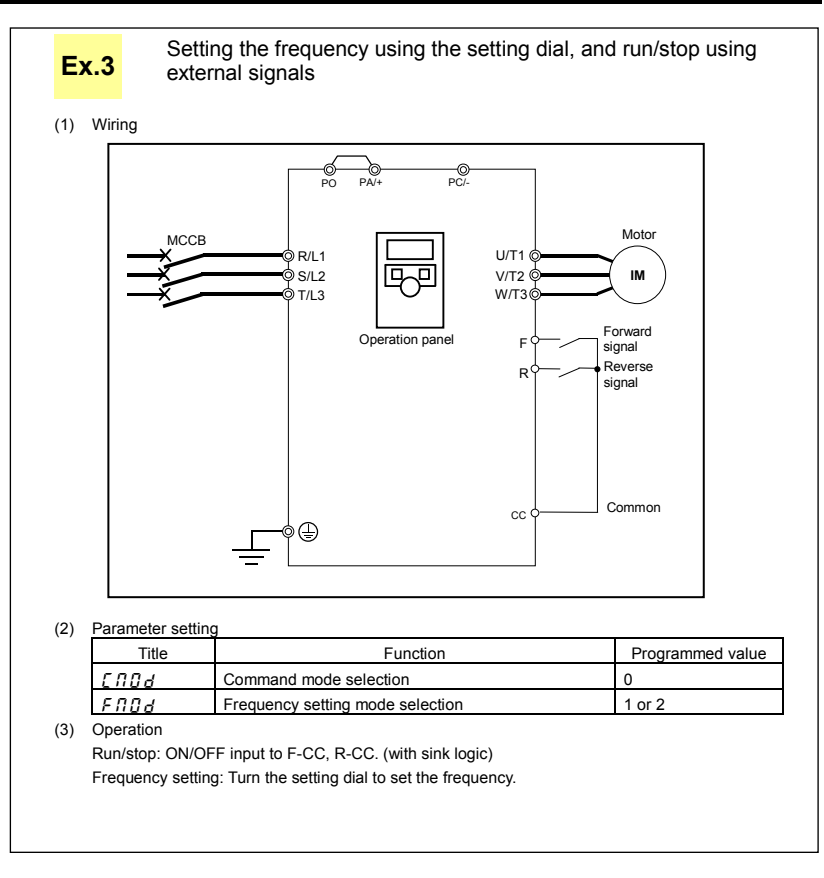

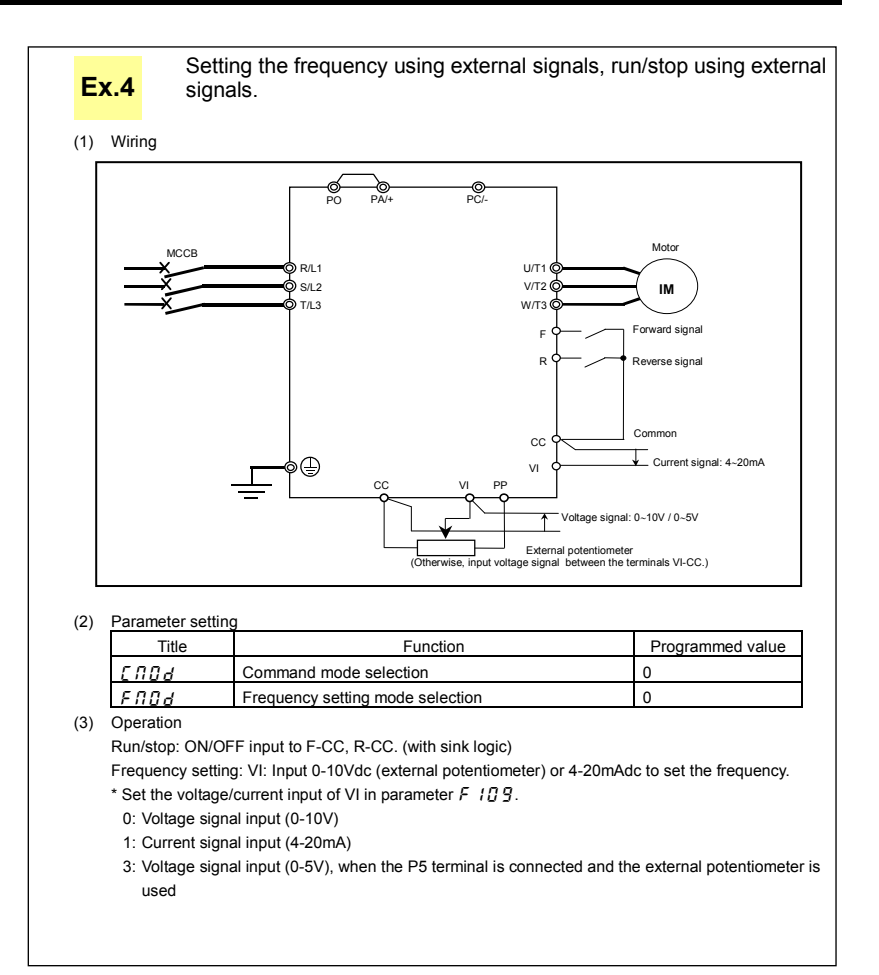

## 3.4 Meter setting and adjustment

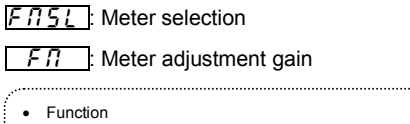

Output of 0 - 1mAdc, 0 (4) - 20mAdc, 0 - 10vdc can be selected for the output signal from the FM terminal, depending no the  $F \ B \ B \ I$  setting. Adjust the scale at  $F \ R$ . Use an ammeter with a full-scale 0 - 1mAdc meter.

The F & B ?? (analog output bias) needs to be adjusted if output is 4 - 20mAdc.

#### [Parameter setting]

| li aramete | a setting                   |                                                                                                    |                                                                                                    |                 |
|------------|-----------------------------|----------------------------------------------------------------------------------------------------|----------------------------------------------------------------------------------------------------|-----------------|
| Title      | Function                    | Adjustment range                                                                                                    | Supposition output at                                                                                                    | Default setting |
| FNSL       | Meter<br>selection          | <ul> <li>0: Output frequency</li> <li>1: Output current</li> <li>2: Frequency reference</li> <li>3: Input voltage (DC detection)</li> <li>4: Output voltage (command value)</li> <li>5 to 11: -</li> <li>12: Frequency setting value (after campensation)</li> <li>13: VI input value</li> <li>14: -</li> <li>15: Fixed output 1 (output current 100% equivalent)</li> <li>16: Fixed output 2 (output current 50% equivalent)</li> <li>17: Fixed output 3 (other than the output current)</li> <li>18: RS485 communication data</li> <li>19: For adjustments (<i>F f</i> set value is displayed.)</li> <li>20 to 22: -</li> </ul> | Maximum frequency ( <i>F H</i> )<br>Maximum frequency ( <i>F H</i> )<br>1.5x rated voltage<br>1.5x rated voltage<br>Maximum frequency ( <i>F H</i> )<br>Maximum input value<br>-<br>-<br>Maximum value (100.0%) | 0               |
| FΠ         | Meter<br>adjustment<br>gain | -                                                                                                    | -                                                                                                    | -               |

### TOSHIBA

Resolution

All FM terminals have a maximum of 1/255.

■ Example of 4-20mA output adjustment (Refer to section 6.17.2 for details)

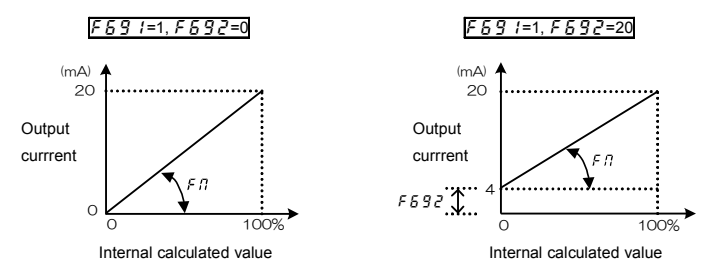

Note 1) When using the FM terminal for current output, be sure that the external load resistance is less than 750 $\Omega$ . Use at over 1k $\Omega$  external load resistance, if used for voltage output.

Note 2)  $F \Pi 5L = L^2$  is the motor drive frequency.

Adjustment scale with parameter F n (Meter adjustment) Connect meters as shown below.

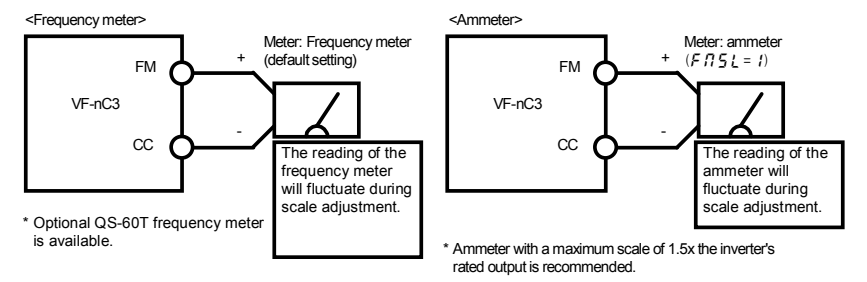

[Example of how to adjustment the FM terminal frequency meter]

| Operation panel action | LED display | Operation                                                                                                    |
|------------------------|-------------|----------------------------------------------------------------------------------------------------|
| -                      | 60.0        | Displays the output frequency. (When standard monitor display selection $F \ \ 1 \ \ 1 \ \ 1$ is set to $\ \ 1$ )                                         |
| MODE                   | ЯШН         | The first basic parameter " $\mathcal{R} \sqcup \mathcal{H}$ " (history function) is displayed.                                                           |
| <b>v</b> ⊕ <b>v</b>    | FΠ          | Turn the setting dial to select $F \Pi$ .                                                                                                    |
| <b>F</b>               | 60.0        | Operation frequency can be read by pressing the center of the setting dial.                                                                               |
| <b>*</b> @ <b>`</b>    | 60.0        | Turn the setting dial to adjust the meter.<br>Note that the meter's indicator changes at this time, but the inverter's display (monitor) does not change. |
| <b>F</b>               | 60.0⇔<br>FN | Press the center of the setting dial to save the meter's calibrations.<br><i>F</i> $\Pi$ and the frequency are displayed alternately.                     |
| MODE + MODE            | 60.O        | The display returns to its original indications.<br>(When standard monitor display selection F 7 / [] is set to []<br>[Operation frequency])              |

| * | Use the meter | 's adjustmen | t screw to p | ore-adjus | t zero- | point |
|---|---------------|--------------|--------------|-----------|---------|-------|
|   |               |              |              |           |         |       |

#### Adjusting the meter in inverter stop state

Adjustment of output current (F II 5 L = 1)

If, when adjusting the meter for output current, there are large fluctuations in data during adjustment, making adjustment difficult, the meter can be adjusted in inverter stop state.

When setting  $F \Pi 5 L$  to 15 for fixed output 1 (output current 100% equivalent), a signal of absolute values will be output (inverter's rated current = 100%). In this state, adjust the meter with the  $F \Pi$  (Meter adjustment) parameter.

Similarly, if you set  $F \Pi 5L$  to IS for fixed output 2 (output current 50% equivalent), a signal that is sent out when half the inverter's rated current is flowing will be output through the FM terminal. After meter adjustment is ended, set  $F \Pi 5L$  to I (output current).

• Other adjustments (F 7 5 L = 0, 2 - 4, 12, 13, 18)

 $F f_1 \leq L = 17$ : When fixed output 3 (other than the output current) is set, a signal of the the value for other monitors is fixed at the following values and output through the FM terminal. 100% standard value for each item is the following:

| FIISL=0,2,12 | : Maximum frequency (FR)                 |
|--------------|------------------------------------------|
| FN5L=3,4     | : 1.5 times of rated voltage             |
| FNSL=13      | : Maximum input value (5V, 10V, or 20mA) |
| FN5L=18      | : Maximum value (1000)                   |

### TOSHIBA

## 3.5 Setting the electronic thermal

- EHr : Motor electronic-thermal protection level 1
- *IILII* : Electronic-thermal protection characteristic selection
- F 173 : Motor electronic-thermal protection level 2
- F 5 0 7 : Motor 150% overload detection time
- F532 : Electronic-thermal memory

#### Function

This parameter allows selection of the appropriate electronic thermal protection characteristics according to the particular rating and characteristics of the motor.

[Parameter setting]

| Title | Function                                                  |                                                          | Adjustn                                             |                                                                                                    | Default setting                                                                                   |     |
|-------|-----------------------------------------------------------|----------------------------------------------------------|-----------------------------------------------------|----------------------------------------------------------------------------------------------------|---------------------------------------------------------------------------------------------------|-----|
| EHr   | Motor electronic-thermal<br>protection level 1            | 10 – 100                                                 | 10 – 100 (%) / (A) *1                               |                                                                                                    | 100                                                                                               |     |
| OLN   | Electronic-thermal protection<br>characteristic selection | Setting<br>value<br>0<br>1<br>2<br>3<br>4<br>5<br>6<br>7 | Standard<br>motor<br>VF motor<br>(special<br>motor) | Overload<br>protection<br>valid<br>valid<br>invalid<br>invalid<br>valid<br>valid<br>invalid<br>invalid | Overload<br>stall<br>invalid<br>valid<br>invalid<br>valid<br>invalid<br>valid<br>invalid<br>valid | 0   |
| F 173 | Motor electronic-thermal<br>protection level 2            | 10 – 100                                                 | (%) / (A)                                           | *1                                                                                                    |                                                                                                   | 100 |
| F607  | Motor 150% overload detection time                        | 10 – 2400 (s)                                            |                                                     | 300                                                                                                    |                                                                                                   |     |
| F632  | Electronic-thermal memory                                 | 0: Disabl<br>1: Enable                                   | led<br>ed *2                                        |                                                                                                    |                                                                                                   | 0   |

\*1: The inverter's rated current is 100%. When F 7 [] / (current and voltage unit selection) = 1 (A (amps)/V (volts)) is selected, it can be set at A (amps).

\*2: The thermal status (overload totaling level) of the inverter or motor is saved when the power is turned off, and is calculated when the power is turned on from the off status.

Note: F 5 3 1 is a parameter for manufacturer settings. Do not change this parameter.

1) Setting the electronic thermal protection characteristics selection **[]** and motor electronic thermal protection level 1 **[** H r], 2 **[ F [ 1 ]** 

The electronic thermal protection characteristics selection  $\mathcal{GL}$   $\mathcal{A}$  is used to enable or disable the motor overload trip function ( $\mathcal{GL}$   $\mathcal{A}$ ) and the overload stall function.

While the inverter overload trip ( $\mathcal{GL}$  ) will be in constant detect operation, the motor overload trip ( $\mathcal{GL}$  ) can be selected using the parameter  $\mathcal{GL}$   $\mathcal{R}$ .

| Explanation of terr | ns                                                                                                    |
|---------------------|----------------------------------------------------------------------------------------------------|
| Overload stall:     | This is an optimum function for equipment such as fans, pumps and blowers with variable torque characteristics that the load current decreases as the operating speed decreases.                                                                                                    |
|                     | When the inverter detects an overload, this function automatically lowers the output frequency before the motor overload trip $\mathcal{G}$ $\mathcal{L}$ $\mathcal{Z}$ is activated. With this function, operation can be continued, without tripping, by operating using a frequency balanced by load current. |
| Note: Do not us     | se the overload stall function with loads having constant torque characteristics (such as                                                                                                    |
| conveyor            | belts in which load current is fixed with no relation to speed).                                                                                                    |

#### [Using standard motors (other than motors intended for use with inverters)]

When a motor is used in the lower frequency range than the rated frequency, that will decrease the cooling effects for the motor. This speeds up the start of overload detection operations when a standard motor is used in order to prevent overheating.

■ Setting of electronic thermal protection characteristics selection □L □

| Setting value | Overload protection | Overload stall |
|---------------|---------------------|----------------|
| 0             | valid               | invalid        |
| 1             | valid               | valid          |
| 2             | invalid             | invalid        |
| 3             | invalid             | valid          |

■ Setting of motor electronic thermal protection level 1 EHr (Same as F 173)

When the capacity of the motor in use is smaller than the capacity of the inverter, or the rated current of the motor is smaller than the rated current of the inverter, adjust thermal protection level 1  $EH_r$  for the motor in accordance with the motor's rated current.

\* When displaying as a percentage, 100% = rated output current (A) of the inverter is displayed.

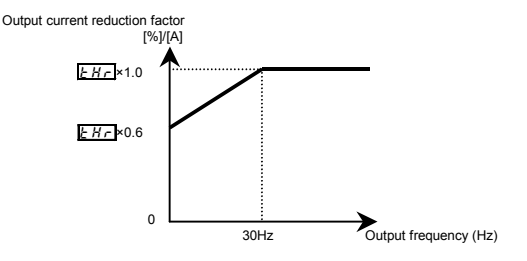

Note: The motor overload protection start level is fixed at 30Hz.

[Example of setting: When the VFNC3-2007P is running with a 0.4kW motor having 2A rated current]

| Operation<br>panel action | LED display | Operation                                                                                                    |
|---------------------------|-------------|----------------------------------------------------------------------------------------------------|
|                           | 0.0         | Displays the operation frequency. (Perform during operation<br>stopped.)<br>(When standard monitor display selection F 7 1 [] is set to []<br>(Operation frequency]) |
| MODE                      | RUH         | The first basic parameter " $\mathcal{R}  \mathcal{U} \mathcal{H}$ " (history function) is displayed.                                                                |
| <b>v</b> ⊕v               | ŁHr         | Turn the setting dial to change the parameter to $\not {}_{\!\!\!\!\!\!\!\!\!\!\!\!\!\!\!\!\!\!\!\!\!\!\!\!\!\!\!\!\!\!\!\!\!\!\!$                                   |
| <b>F</b>                  | 100         | Parameter values can be read by pressing the center of the setting dial (default setting is 100%).                                                                   |
| <b>₩</b>                  | 48          | Turn the setting dial to change the parameter to $48\%$ (= motor rated current/inverter output rated current $\times$ 100=2.0/4.2 $\times$ 100)                      |
| <b>F</b>                  | 48 ⇔ ŁHr    | Press the center of the setting dial to save the changed parameter. $\xi H_r$ and the parameter are displayed alternately.                                           |

Note: The rated output current of the inverter should be calculated from the rated current for frequencies below 4kHz, regardless of the setting of the PWM carrier frequency parameter (F 3 0 0).

[Using a VF motor (motor for use with inverter)]

| Setting value | Overload protection | Overload stall |  |  |
|---------------|---------------------|----------------|--|--|
| ч             | valid               | invalid        |  |  |
| 5             | valid               | valid          |  |  |
| 6             | invalid             | invalid        |  |  |
| 7             | invalid             | valid          |  |  |

■ Setting of electronic thermal protection characteristics selection <a href="#">DL Π</a>

VF motors (motors designed for use with inverters) can be used in frequency ranges lower than those for standard motors, but their cooling efficiency decreases at frequencies below 6Hz. Setting of motor electronic thermal protection level 1 [Hr] (Same as F173) If the capacity of the motor is smaller than the capacity of the inverter, or the rated current of the motor is smaller than the rated current of the inverter, adjust the electronic thermal protection level 1 b Hr so

that it fits the motor's rated current.

\* If the indications are in percentages (%), then 100% equals the inverter's rated output current (A).

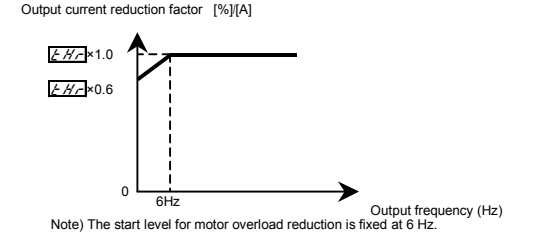

### 2) Motor 150%-overload time F 5 0 7

Parameter  $F \subseteq G$  7 is used to set the time elapsed before the motor trips under a load of 150% (overload trip  $G \downarrow Z$ ) within a range of 10 to 2400 seconds.

#### 3) Inverter overload characteristics

Set to protect the inverter itself. The setting of this parameter cannot be turned to off. When an inverter overload trip ( $\mathcal{GL}_{-}$ ) operates, operation can be improved by lowering stall operating level  $F \subseteq \mathcal{G}_{-}$ , or increasing acceleration time  $\mathcal{R} \subseteq \mathcal{L}$  and deceleration time  $\mathcal{R} \subseteq \mathcal{L}$ .

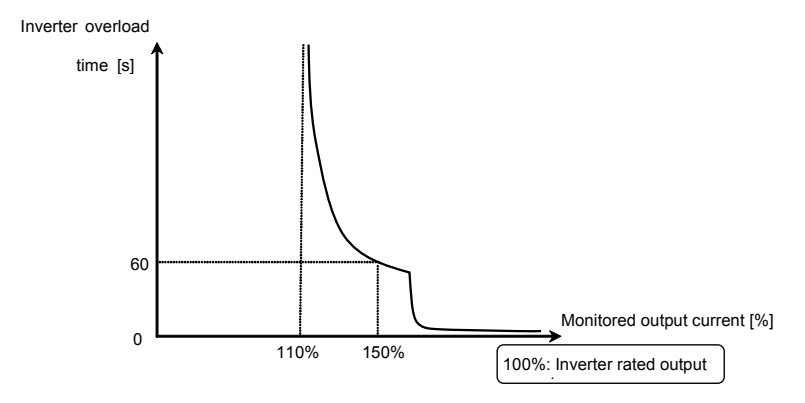

Inverter overload protection characteristic

- Note 1: At extremely low speeds of lower than 1 Hz or over 150%, an overload trip (31 1) occurs in a short period of time to protect the inverter.
- Note 2: If an inverter overload occurs with the factor default settings, the inverter is set to lower the carrier frequency automatically and overload tripping is ( $\mathcal{GL}$  /) controlled. Although noise from the motor increases when the carrier frequency is reduced, there is no effect on performance. When reducing the carrier frequency is undesirable, set parameter  $F \ni I_E = \mathcal{G}$ .
- 4) Electronic thermal memory F632

When the power is OFF, it is possible to reset or maintain the overload totaling level. This parameter's settings are applied both to the motor's electronic thermal memory and the electronic thermal memory for inverter protection.

[Parameters settings]

| Title | Function                  | Adjustment range          | Default setting |
|-------|---------------------------|---------------------------|-----------------|
| F632  | Electronic thermal memory | 0: Disabled<br>1: Enabled | 0               |

 $\Rightarrow$ *F*  $\beta$   $\exists$  2= 1 is a function for complying with the U.S. NEC standards.

## 3.6 Preset-speed operation (speeds in 15 steps)

5-1-5-7: Preset-speed frequency 1-7

F287 - F294: Preset-speed frequency 8-15

#### • Function

A maximum of 15 speed steps can be selected just by switching an external logic signal. Multi-speed frequencies can be programmed anywhere from the lower limit frequency L to the upper limit frequency UL.

#### [Setting method]

1) Run/stop

The starting and stopping control is done from the terminal board.

| , ,                                                                                                    | Setting |
|----------------------------------------------------------------------------------------------------|---------|
| Command mode selection 0: Terminal board<br>1: Panel keypad (including extension pane<br>2: RS485 communication | ) 0     |

Note: When switching between preset-speed operation and other speed commands (analog signal, setting dial,  $C = \frac{1}{2} \frac{1}{2} \frac{1}{$ 

communication, etc.), select the frequency setting mode at F  $\Pi$   $\square$  d.  $\Rightarrow$  Refer to section 3) or 5.5 in E6581595

#### 2) Preset-speed frequency setting

Set the speed (frequency) of the number of steps necessary.

[Parameter setting]

Setting from speed 1 to speed 7

| Title       | Function                   | Adjustment range | Default setting |
|-------------|----------------------------|------------------|-----------------|
| 5r 1 - 5r 7 | Preset-speed frequency 1-7 | <u> </u>         | 0.0             |

Setting from speed 8 to speed 15

| Title     | Function                    | Adjustment range | Default setting |  |
|-----------|-----------------------------|------------------|-----------------|--|
| F287-F294 | Preset-speed frequency 8-15 | とし - じし(Hz)      | 0.0             |  |

| 0.011011 | (opeca commands other than preset-speca commands are valid when all are of 1) |              |   |   |   |   |   |   |   |   |    |    |    |    |    |    |
|----------|-------------------------------------------------------------------------------|--------------|---|---|---|---|---|---|---|---|----|----|----|----|----|----|
|          | Terreteral                                                                    | Preset-speed |   |   |   |   |   |   |   |   |    |    |    |    |    |    |
| \$1      | Terminal                                                                      | 1            | 2 | 3 | 4 | 5 | 6 | 7 | 8 | 9 | 10 | 11 | 12 | 13 | 14 | 15 |
|          | S1-CC                                                                         | 0            | I | 0 | I | 0 | 1 | 0 | - | 0 | -  | 0  | I  | 0  | -  | 0  |
|          | S2-CC                                                                         | I            | 0 | 0 | I | I | 0 | 0 | - | - | 0  | 0  | I  | I  | 0  | 0  |
| R        | R-CC                                                                          | I            | I | I | 0 | 0 | 0 | 0 | - | - | -  | 1  | 0  | 0  | 0  | 0  |
| VI       | VI-CC                                                                         | -            | - | - | - | - | - | - | 0 | 0 | 0  | 0  | 0  | 0  | 0  | 0  |

Preset-speed logic input signal example:  $F \downarrow 2 7$  (sink/source switching) = 12: With sink settings O: ON -: OFE (Speed commands other than preset-speed commands are valid when all are OFE)

☆ Terminal functions are as follows.

Terminal S1 .....Input terminal function selection 3A (S1)

F 113=10 (Preset-speed command 1: SS1)

Terminal S2 .....Input terminal function selection 4A (S2)

F 1 14= 12 (Preset-speed command 2: SS2)

Terminal R.....Input terminal function selection 2A (R)

F 1 12= 14 (Preset-speed command 3: SS3)

Terminal VI ..... Analog/ logic input selection (VI)

- J F 109=2 (logic input)
- Input terminal function selection 5 (VI)
- F / /5 = / E (preset-speed command 4: SS4)
- ☆ In the default settings, SS3 and SS4 are not assigned. Assign SS3 and SS4 to R and VI with input terminal function selection. VI terminal must also be set for switching to logic input.

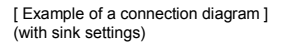

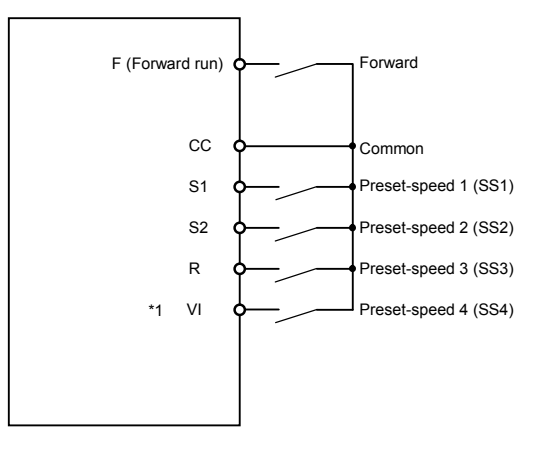

\*1: When VI terminal is used for the logic input terminal, refer to section 2.3.2 (page B-10) for details.

3) Using other speed commands with preset-speed command

| Command mode                               | selection |                                                                                                    | 0: Terminal board             | 1: Panel keypad (including extension panel),<br>2: RS485 communication |                                                                       |                                                                      |                                |
|--------------------------------------------|-----------|----------------------------------------------------------------------------------------------------|-------------------------------|------------------------------------------------------------------------|-----------------------------------------------------------------------|----------------------------------------------------------------------|--------------------------------|
| Frequency setting mode selection F II II d |           | 0: Terminal board<br>VI<br>5: UP/DOWN from<br>external logic<br>input<br>2: Setting dial 1<br>(press in center to<br>save)<br>2: Setting dial 2<br>(save even if<br>ower is off) |                               | 3: RS485<br>communication                                              | 0: Terminal block<br>VI<br>5: UP/DOWN from<br>external logic<br>input | 1: Setting dial<br>(press in center<br>to record)<br>2: Setting dial | 3: RS485<br>communication      |
| Preset-speed<br>command                    | Active    | Preset                                                                                                    | speed command valid           | Note)                                                                  | Terminal<br>command valid                                             | Setting dial<br>command valid                                        | Communication<br>command valid |
|                                            | Inactive  | Terminal<br>command valid                                                                                                    | Setting dial<br>command valid | Communication<br>command valid                                         | (The inverter doe                                                     | esn't accept Preset-s                                                | speed command.)                |

Note) The preset-speed command is always given priority when other speed commands are input at the same time.

An example of three-speed operation with the default settings is shown below. (Frequency settings are required for 5 r / to 3)

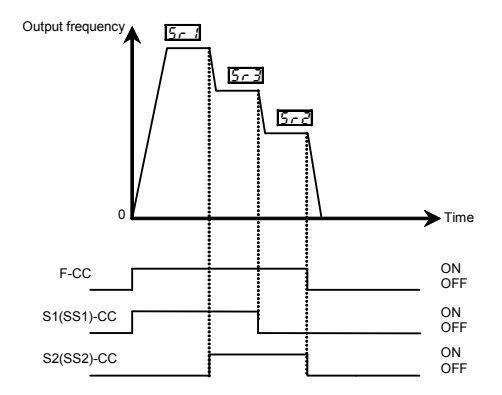

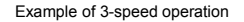

# 4. Setting parameters

## 4.1 Setting and Display Modes

The VF-nC3 has the following three display modes.

#### Standard monitor mode

# The standard inverter mode. This mode is enabled when inverter power goes on.

This mode is for monitoring the output frequency and setting the frequency reference value. If also disolays information about status alarms during running and trips.

- · Display of output frequency, etc.
  - F 7 10 Initial panel display selection
  - (F 720 Initial extension panel display selection)
  - F702 Free unit display scale
- · Setting frequency reference values.
- · Status alarm

If there is an error in the inverter, the alarm signal and the frequency will flash alternately in the LED display.

 $\mathcal{L}$ : When a current flows at or higher than the overcurrent stall prevention level.

P: When a voltage is generated at or higher than the over voltage stall prevention level.

- L: When the cumulative amount of overload reaches 50% or more of the overload trip
  - value, or when the main circuit element temperature reaches the overload alarm level
- H: When the overheat protection alarm level is reached

Setting monitor mode

#### The mode for setting inverter parameters.

 $\Rightarrow$  How to set parameters, refer to section 4. 2.

There are two parameter read modes. Refer to section 4. 2 for details about selection and switching of modes.

Easy setting mode : Only the seven most frequently used parameters are displayed.

Parameters can be registered as necessary. (max. 24 parameters)

Standard setting mode : Both basic and extended all parameters are displayed.

☆ Each press of the EASY key switches between the Easy setting mode and the Standard setting mode.

### Status monitor mode

The mode for monitoring all inverter status.

Allows monitoring of set frequencies, output current/voltage and terminal information.

⇒ Refer to chapter 8.

The inverter can be moved through each of the modes by pressing the MODE key.

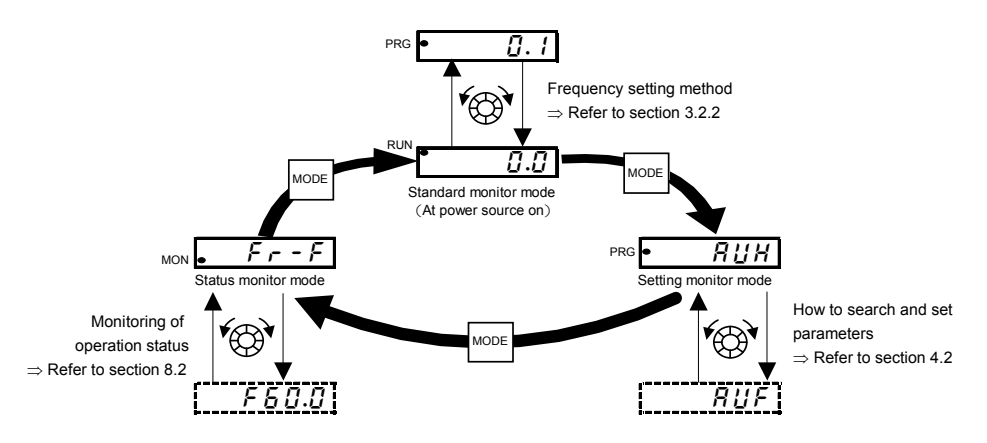
# 4.2 How to set parameters

There are two types of setting monitor modes: Easy mode and Standard setting mode. The mode active when power is turned on can be selected at  $P \, 5 \, E \, L$  (Registered parameter display selection), and the mode can be switched by the EASY key. Note, however, that the switching method differs when only the Easy mode is selected. Refer to section 4.5 for details.

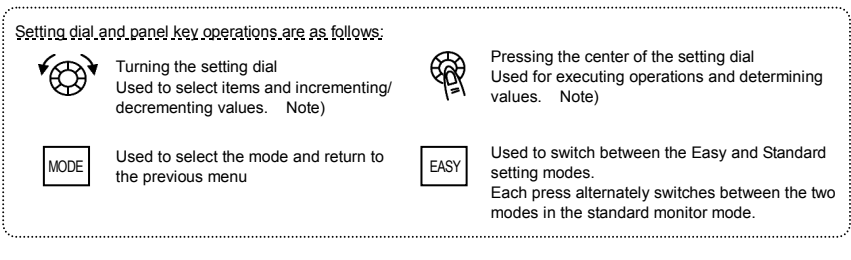

Easy setting mode

: The mode changes to the Easy setting mode when the EASY key is pressed and " $\mathcal{E} \mathcal{R} \mathcal{G} \mathcal{G}$ " is displayed. Only the most frequently used 7 basic parameters are displayed. (standard default)

Easy setting mode

| Title | Function                               |
|-------|----------------------------------------|
| 6004  | Command mode selection                 |
| FNDJ  | Frequency setting mode selection       |
| REE   | Acceleration time 1                    |
| dE[   | Deceleration time 1                    |
| £ Hr  | Motor overload protection level 1      |
| FП    | Meter adjustment                       |
| PSEL  | Registered parameter display selection |

- $\doteqdot$  In the Easy setting mode, the PRG lamp blinks.
- ☆ If the EASY key is pressed while the setting dial is being turned, values continue to be incremented or decremented even if you release your finger from the setting dial. This feature is bandwithen acting large values.

This feature is handy when setting large values.

Note) Of the available parameters, number value parameters (*R* [ f etc.) are reflected in actual operation when the setting dial is turned. Note, however, that the center of the setting dial must be pressed to save values even when the power is turned off.

Note, also, that item selection parameters ( $F \Pi \square d$  etc.) are not reflected in actual operation by just turning the setting dial. To reflect these parameters, press the center of the setting dial.

| Standar                       | rd setting mode : The mode changes to the Standard setting mode when the EASY key is pressed and "5 ½ d" is displayed. Both basic and extended all parameters are displayed.              |
|-------------------------------|----------------------------------------------------------------------------------------------------|
|                               | Basic parameters : This parameter is a basic parameter for the operation of the inverter.<br>⇒ Refer to chapter 5 in E6581595 for details.<br>⇒ Refer to chapter 11 for parameter tables. |
|                               | Extended parameters : The parameters for detailed and special setting.  ⇒ Refer to chapter 6 in E6581595 for details.  ⇒ Refer to chapter 11 for parameter tables.                        |
| For reasons<br>inverter is ru | of safety, the following parameters have been set up so that they cannot be reprogrammed while the<br>inning.                                                                             |

| [Basic parameters]                                                                 |              |                                                     |  |  |
|------------------------------------------------------------------------------------|--------------|-----------------------------------------------------|--|--|
| RUF (Guidance function)                                                            | FH           | (Maximum frequency)                                 |  |  |
| RU (Automatic acceleration/deceleration)                                           | PE           | (V/F control mode selection)                        |  |  |
| RU2 (Torque boost setting macro function)                                          | ĿУP          | (Default setting)                                   |  |  |
| [ II II d* (Command mode selection)                                                | 5 <i>E</i> E | (Checking the region setting)                       |  |  |
| FII d* (Frequency setting mode selection)                                          |              |                                                     |  |  |
|                                                                                    |              |                                                     |  |  |
| [Basic parameters]                                                                 |              |                                                     |  |  |
| F 105 (Priority selection                                                          | F311         | (Reverse-run prohibition)                           |  |  |
| (Both F and R are ON))                                                             | F316         | (Carrier frequency control mode selection)          |  |  |
| F 108/F 110 (Always-active function selection                                      | F360         | (PID control)                                       |  |  |
| 1/2)                                                                               |              |                                                     |  |  |
| F 109 Analog/logic input selection (VI terminal)                                   | F400         | (Auto-tuning)                                       |  |  |
| F 1 1 to F 1 15 (Input terminal selection 1A to 5)                                 | F458         | (Motor specific coefficient 2)                      |  |  |
| F 127 (Sink/source switching)                                                      | F480t        | o F 4 9 5 (Motor specific coefficient 7 to 9)       |  |  |
| F 131 to F 137 (Output terminal selection 1A~1B) F 5 13 (Emergency stop selection) |              |                                                     |  |  |
| F 139 (Output terminal logic selection(OUT-NO))                                    | F605         | (Output phase failure detection mode selection)     |  |  |
| F I Y Y (Factory specific coefficient 1A)                                          | F608         | (Input phase failure detection mode selection)      |  |  |
| F 15 1 to F 155 (Input terminal selection 1B~2C)                                   | F6 13        | (Detection of output short-circuit during start-up) |  |  |
| F 3 D / (Auto-restart control selection)                                           | F627         | (Undervoltage trip/alarm selection)                 |  |  |
| F 3 0 2 (Regenerative power ride-through control                                   | F631         | (Factory specific coefficient 6A)                   |  |  |
| (Deceleration stop))                                                               | F669         | (Logic output/pulse train output selection          |  |  |
| F 3 0 5 (Overvoltage limit operation                                               |              | (OUT-NO))                                           |  |  |
| (Slowdown stop mode selection))                                                    | F68 (        | (Analog output signal selection)                    |  |  |
| F 3 [] 7 (Supply voltage correction                                                |              |                                                     |  |  |
| (limitation of output voltage))                                                    |              |                                                     |  |  |

\*[ $\Pi$ ]] d and F  $\Pi$ ]] d can be changed during operation by setting F  $\exists$ ] =[].

### 4.2.1 Settings in the Easy setting mode

The inverter enters this mode by pressing the MODE key when the Easy setting mode is selected

When you are unsure of something during operation: You can return to the Standard monitor mode by pressing the MODE key several times.

Easy setting mode (Default registered parameters)

| Title | Function                               |
|-------|----------------------------------------|
| 6003  | Command mode selection                 |
| FNOJ  | Frequency setting mode selection       |
| REE   | Acceleration time 1                    |
| d E C | Deceleration time 1                    |
| EHr   | Motor overload protection level 1      |
| FΠ    | Connection meter adjustment            |
| PSEL  | Registered parameter display selection |

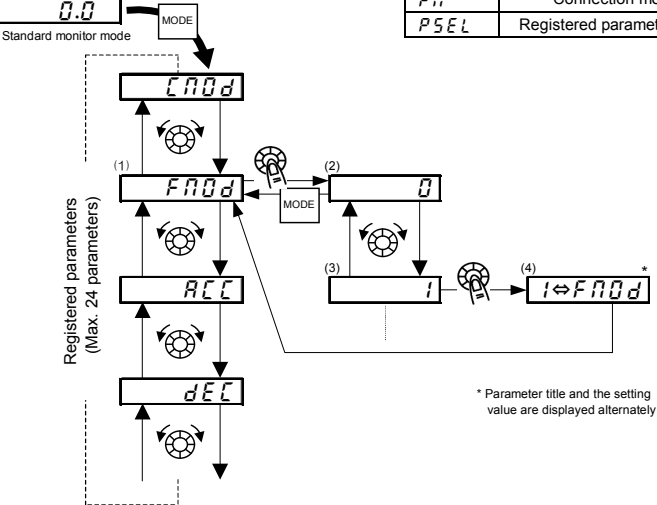

- Setting parameters in the Easy setting mode
- (1) Selects parameter to be changed. (Turn the setting dial.)
- (2) Reads the programmed parameter setting. (Press the center of the setting dial.)
- (3) Change the parameter value. (Turn the setting dial.)
- (4) Press this key to save the change. (Press the center of the setting dial.)
- ☆ To switch to the Standard setting mode, press the EASY key in the Standard monitor mode. "5 Ł d" is displayed, and the mode is switched.

### 4.2.2 Settings in the Standard setting mode

The inverter enters this mode by pressing the MODE key when the Standard setting mode is selected.

When you are unsure of something during operation: You can return to the Standard monitor mode by pressing the MODE key several times.

- How to set basic parameters
- (1) Selects parameter to be changed. (Turn the setting dial.)
- (2) Reads the programmed parameter setting. (Press the center of the setting dial.)
- (3) Change the parameter value. (Turn the setting dial.)
- (4) Press this key to save the change. (Press the center of the setting dial.)

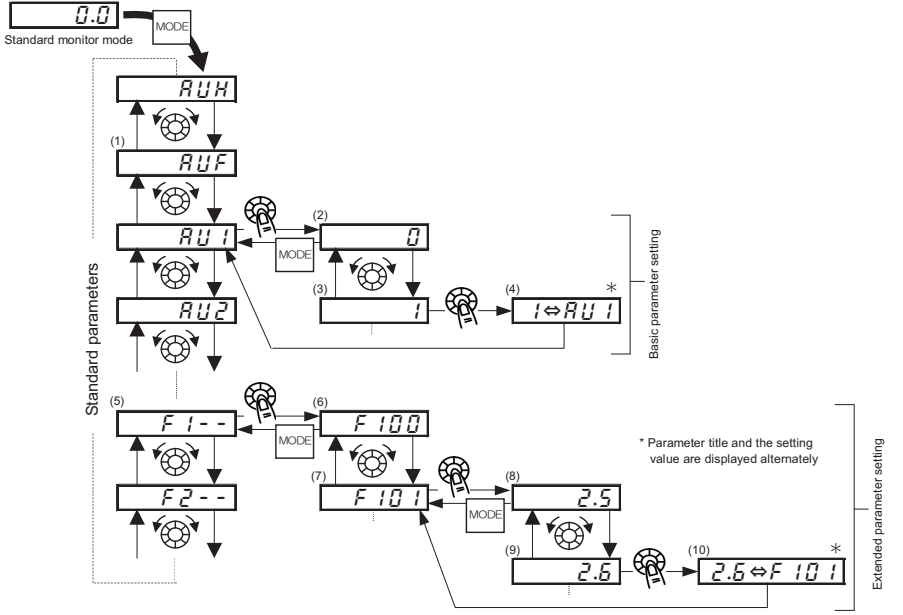

☆ To switch to the Easy setting mode, press the EASY key in the Standard monitor mode. ER5 y is displayed, and the mode is switched.

## TOSHIBA

How to set extended parameters

Each extended parameter is composed of an "*F*" suffixed with a 3-digit figure, so first select and read out the heading of the parameter you want "*F* ! - - " to "*F* 8 - - ". ("*F* ! - - ": Parameter starting point is 100, "*F* 8 - - ": Parameter starting point is 800.)

(5) Select the title of the parameter you want to change. (Turn the setting dial.)

(6) Press the Enter key to activate the selected parameter. (Press the center of the setting dial.)

(7) Selects parameter to be changed. (Turn the setting dial.)

- (8) Reads the programmed parameter setting. (Press the center of the setting dial.)
- (9) Change the parameter value. (Turn the setting dial.)
- (10) Press this key to save the change. (Press the center of the setting dial.)

Adjustment range and display of parameters

- H 1: An attempt has been made to assign a value that is higher than the programmable range. (Note that the setting of the currently selected parameter may exceed the upper limit as a result of changing other parameters.)
- L 2: An attempt has been made to assign a value that is lower than the programmable range. (Note that the setting of the currently selected parameter may fall below the lower limit as a result of changing other parameters.)

If the above alarm is flashing on and off, values that exceed H I or are equal or lower than L I cannot be set.

# 4.3 Functions useful in searching for a parameter or changing a parameter setting

This section explains functions useful in searching for a parameter or changing a parameter setting. To use these functions, a parameter needs to be selected or set in advance.

Changed parameters history search (History function)

This function automatically searches for the last five parameters whose settings have been changed. To use this

function, select the RUH parameter. (Any changes are displayed regardless of whether or not they are the same as

standard defaults.)

 $\Rightarrow$  Refer to section 5.1 in E6581595 for details.

Set parameters by purpose (Guidance function) RUF

Only parameters required for a special purpose can be called up and set.

To use this function, select parameter RUF

 $\Rightarrow$  Refer to section 5.2 in E6581595 for details.

#### Reset parameters to default settings

Use the L YP parameter to reset all parameters back to their default settings. To use this function, set parameter

*と Y P* = *3* or *13*.

 $\Rightarrow$  Refer to section 4.3.2 for details.

#### Call saved customer settings

Customer settings can be batch-saved and batch-called.

These settings can be used as customer-exclusive default settings.

To use this function, set parameter  $E \forall P = 7$  or B.

⇒ Refer to section 4.3.2 for details.

#### Search changed parameters

Automatically searches for only those parameters that are programmed with values different from the standard default setting. To use this function, select the G r U parameter.

 $\Rightarrow$  Refer to section 4.3.1 for details.

# 4.3.1 Searching for and resetting changed parameters

### <u>*L***</u> - <u>***U***</u> : Automatic edit function</u>**

#### Function

- Automatically searches for only those parameters that are programmed with values different from the standard default setting and displays them in the  $\mathcal{L} \cap \mathcal{U}$ . Parameter setting can also be changed within this group.
- Note 1: If you reset a parameter to its factory default, the parameter will no longer appear in [] r [].
- Note 2: It may take several seconds to display changed parameters because all data stored in the user parameter group  $\mathcal{L} \leftarrow \mathcal{U}$  is checked against the factory default settings. To cancel a parameter search, press the MODE key.
- Note 3: Parameters which cannot be reset to the default setting after setting  $E \mathcal{GP}$  to  $\mathcal{J}$  are not displayed.  $\Rightarrow$  Refer to section 4.3.2 for details.

How to search and reprogram parameters

| Panel operation                                                                                                    | LED display                                    | Operation                                                                                                    |
|----------------------------------------------------------------------------------------------------|------------------------------------------------|----------------------------------------------------------------------------------------------------|
|                                                                                                    | 0.0                                            | Displays the operation frequency (operation stopped).<br>(When standard monitor display selection is set as F 기 / []=[]<br>[operation frequency])                                                                                                    |
| MODE                                                                                                    | RUH                                            | Displays the first basic parameter "History function ( $R \sqcup H$ )."                                                                                                    |
| <b>*</b>                                                                                                    | Gr U                                           | Turn the setting dial, and select $\mathcal{G} \leftarrow \mathcal{U}$ .                                                                                                    |
| کلیت                                                                                                    | U                                              | Press the center of the setting dial to enter the user parameter setting change search mode.                                                                                                    |
| The state of the state of the s | REE                                            | Searches for and displays parameters different to the default settings.<br>Parameters are changed by either pressing the center of the setting<br>dial or turning it to the right. (Turning the setting dial to the left<br>searches for parameter in the reverse direction.)                                                                                                    |
| -<br>E                                                                                                    | 8.0                                            | Press the center of the setting dial to display set values.                                                                                                    |
| <b>₩</b>                                                                                                    | 5.0                                            | Turn the setting dial, and change set values.                                                                                                    |
| <b>F</b>                                                                                                    | 5.0⇔A[[                                        | Press the center of the setting dial to set values. The parameter name<br>and set value light alternately and are written.                                                                                                    |
| <b>F</b>                                                                                                    | じ F<br>(じ r )                                  | Use the same steps as those above and turn the setting dial to<br>display parameters to search for or whose settings must be changed,<br>and check or change the parameter settings.                                                                                                    |
| €<br>€                                                                                                    | Gr U                                           | When นี r ป appears again, the search is ended.                                                                                                    |
| MODE<br>MODE<br>MODE                                                                                                    | Parameter display<br>↓ ↓ ↓<br>F ← - F<br>↓ 0.0 | A search can be canceled by pressing the MODE key. Press the key<br>once while the search is underway to return to the display of<br>parameter setting mode. Pressing it while searching returns to the<br>$\mathcal{L} \sim \mathcal{L}$ display.<br>After that you can press the MODE key to return to the status monitor<br>mode or the standard monitor mode (display of operation frequency). |

### 4.3.2 Return to default settings

### EYP : Default setting

Function

Decomptor potting

It is possible to return groups of parameters to their defaults, clear run times, and record/recall set parameters.

| Title | Function        | Adjustment range                                                                                                    | Default setting |
|-------|-----------------|----------------------------------------------------------------------------------------------------|-----------------|
| ЕЧР   | Default setting | 0: -<br>1: 50Hz default setting<br>2: 60Hz default setting<br>3: Default setting 1 (Initialization)<br>4: Trip record clear<br>5: Cumulative operation time clear<br>6: Initialization of type information<br>7: Save user setting parameters<br>8. Load user setting parameters<br>9. Cumulative fan operation time<br>record clears<br>10 to 12: -<br>13: Default setting 2 (complete<br>initialization) | 0               |

★ This function will be displayed as 0 during reading on the right. This previous setting is displayed. Example: 3 0

\* E SP cannot be set during the inverter operating. Always stop the inverter first and then program.

### Programmed value

```
      50 Hz default setting (L \ YP = 1)

      Setting L \ YP to 1 sets the following parameters for base frequency 50 Hz use.
(The setting values of other parameters are not changed.)

      • Max. frequency (F \ H)
      : 50Hz

      • Base frequency 1 (UL)
      : 50Hz

      • VI input point 2 frequency (F \ 2D \ 4)
      : 50Hz

      • Motor rated RPM (F \ 4 \ 17)
      : 1410 min<sup>-1</sup>

      60 Hz default setting (L \ YP = 2)
```

. . . . . . . . . . . . . . . . . . .

Setting  $\not \in \mathcal{GP}$  to  $\not \in$  sets the following parameters for base frequency 60 Hz use.

(The setting values of other parameters are not changed.) • Max. frequency (*F H*) : 60Hz

- Upper limit frequency (111) : 60Hz
- Base frequency 1 (u/2) : 60Hz
- Base frequency 2 (F 17 II) : 60Hz
- VI input point 2 frequency (F274) : 60Hz
- Motor rated RPM (F 4 17) : 1710 min<sup>-1</sup>

### TOSHIBA

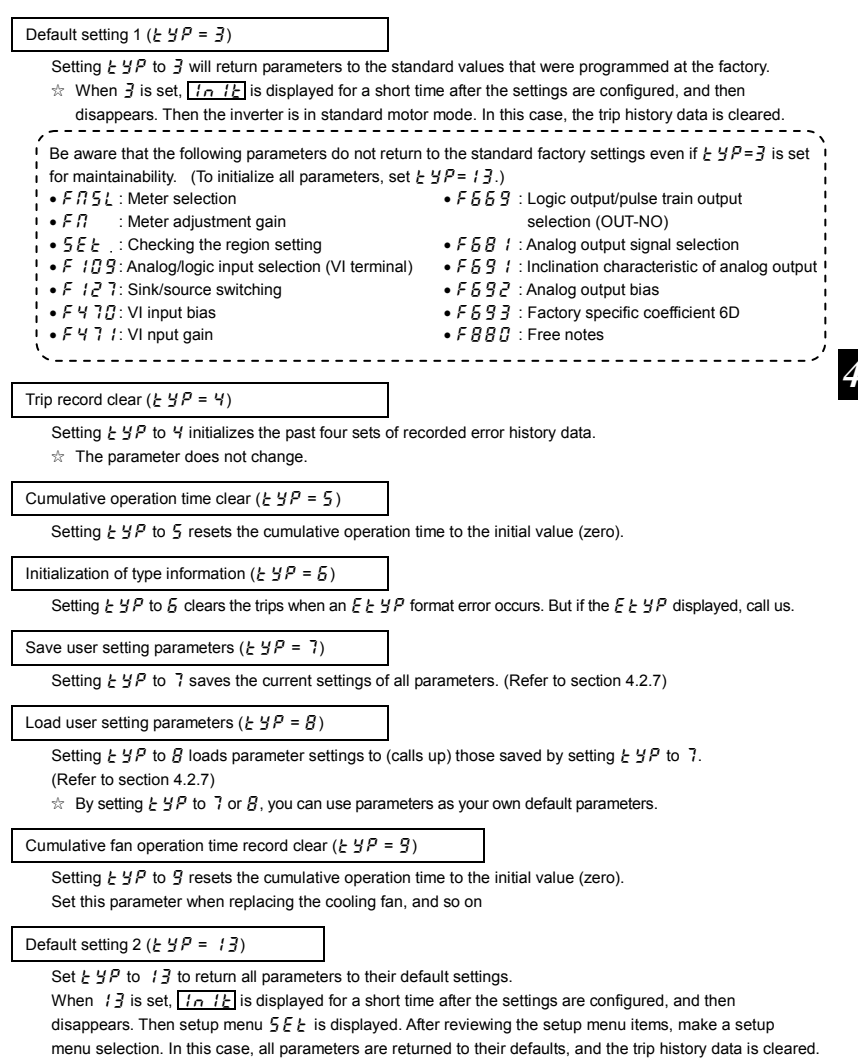

(Refer to section 3.1.)

### 4.4 Checking the region settings selection

### 5EE: Checking the region setting

Function

The region selected on the setup menu can be checked.

Also, the setup menu can be started to change to a different region.

#### [Parameter setting]

| Title        | Function                    | Adjustment range                                                                                                    | Default setting |
|--------------|-----------------------------|----------------------------------------------------------------------------------------------------|-----------------|
| 5 <i>E</i> Ł | Checking the region setting | 0: Start setup menu<br>1: Japan (read only)<br>2: North America (read only)<br>3: Asia (read only)<br>4: Europe (read only) | *               |

\* Default setting values vary depending on the setup menu setting. Refer to section 11.5. 1 to 4 are displayed.

#### Content of region settings

The number displayed when parameter 5EE is read indicates which of the following regions was selected on the setup menu.

- I: JP (Japan) is selected on the setup menu.
- 2: USR (North America) is selected on the setup menu.
- 3: R5 1R (Asia, Oceania) is selected on the setup menu.
- 4: E U (Europe) is selected on the setup menu.

The setup menu is started by writing 5 E E = 0. Refer to section 3.1 for details.

Note: 1 to 4 set to parameter 5 E & are read-only. Be aware that they cannot be written.

## 4.5 EASY key function

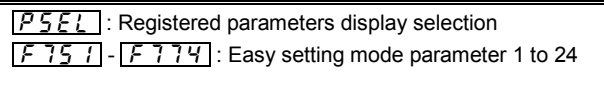

#### Function

- It is possible to switch between standard mode and easy setting mode using the EASY key.
- Up to 24 arbitrary parameters can be registered to easy setting mode.

-----

[Parameter setting]

| - 2 |       | <b>.</b>                                   |                                                                                                    |                 |
|-----|-------|--------------------------------------------|----------------------------------------------------------------------------------------------------|-----------------|
|     | Title | Function                                   | Adjustment range                                                                                      | Default setting |
|     | PSEL  | Registered parameters<br>display selection | 0: Standard setting mode at power on<br>1: Easy setting mode at power on<br>2: Easy setting mode only | 0               |

It is possible to switch between standard mode and easy setting mode using the EASY key. The way parameters are read out and displayed varies according to the mode selected.

#### Easy setting mode

Allows pre-registration (easy setting mode parameters) of frequently changed parameters and reading of only registered parameters (maximum of 24 types).

#### Standard setting mode

Standard setting mode in which all parameters are read out.

[How to read out parameters]

To enter the setting monitor mode, switch to the setting monitor mode using the EASY key, and then press the MODE key.

Turn the setting dial to read the parameter.

The relation between the parameter and the mode selected is shown below.

### P5EL =0

\* When the power is turned on, the inverter is in standard mode. Press the EASY key to switch to easy setting mode.

### P5EL = 1

\* When the power is turned on, the inverter is in easy setting mode. Press the EASY key to switch to standard mode.

### PSEL =2

\* Always in easy setting mode.

#### [How to select parameters]

In easy setting mode, only parameters registered to parameters 1 to 24 are displayed in order of registration. The values of the default settings are shown in the table below.

| [Parameter se | tting]                         |                  |                        |
|---------------|--------------------------------|------------------|------------------------|
| Title         | Function                       | Adjustment range | Default setting        |
| F 75 I        | Easy setting mode parameter 1  | 0-999            | 3 ([N0d)               |
| F 752         | Easy setting mode parameter 2  | 0-999            | Y (FNDd)               |
| F 7 5 3       | Easy setting mode parameter 3  | 0-999            | 9 (8[[)                |
| F 754         | Easy setting mode parameter 4  | 0-999            | IO (dEC)               |
| F 755         | Easy setting mode parameter 5  | 0-999            | 600 (EHr)              |
| F 756         | Easy setting mode parameter 6  | 0-999            | <b>5</b> ( <b>F1</b> ) |
| F 75 7        | Easy setting mode parameter 7  |                  |                        |
| F 758         | Easy setting mode parameter 8  |                  |                        |
| F 759         | Easy setting mode parameter 9  |                  |                        |
| F 76 D        | Easy setting mode parameter 10 |                  |                        |
| F 76 I        | Easy setting mode parameter 11 |                  |                        |
| F 762         | Easy setting mode parameter 12 |                  |                        |
| F 76 3        | Easy setting mode parameter 13 |                  |                        |
| F 764         | Easy setting mode parameter 14 |                  | 000                    |
| F 765         | Easy setting mode parameter 15 | 0-999            | SSS<br>(No function)   |
| F 766         | Easy setting mode parameter 16 |                  |                        |
| F 76 7        | Easy setting mode parameter 17 |                  |                        |
| F 768         | Easy setting mode parameter 18 |                  |                        |
| F 769         | Easy setting mode parameter 19 |                  |                        |
| F 7 7 0       | Easy setting mode parameter 20 |                  |                        |
| FTTI          | Easy setting mode parameter 21 |                  |                        |
| F 7 7 2       | Easy setting mode parameter 22 | ]                |                        |
| FTT3          | Easy setting mode parameter 23 | ]                |                        |
| FJJY          | Easy setting mode parameter 24 | 0-999            | 50 (PSEL)              |

Note: If any number other than communication numbers is specified, it is regarded as 333 (no function assigned).

# TOSHIBA

# 5. Main parameters

Before you operate the inverter, the parameters that you must first program are the basic parameters. Refer to section 11 tables of basic parameters.

# 5.1 Searching for changes using the history function $(R \sqcup H)$

### RUH : History function

#### History function (RUH):

Automatically searches for 5 latest parameters that are programmed with values different from the standard default setting and displays them in the RUH. Parameter setting can also be changed within this group RUH.

Notes on operation

- If no history information is stored, this parameter is skipped and the next parameter "R U F" is displayed.
- HERd and End are added respectively to the first and last parameters in a history of changes.

#### How to use the history function

| Operation panel<br>action | LED display   | Operation                                                                                                    |
|---------------------------|---------------|----------------------------------------------------------------------------------------------------|
|                           | 0.0           | Displays the operation frequency (operation stopped).<br>(When standard monitor display selection F 7 / 1]=[] [Operation<br>frequency])              |
| MODE                      | <i>ВЦН</i>    | The first basic parameter " $R U H$ " (history function) is displayed.                                                                               |
| <b>F</b>                  | REE           | The parameter that was set or changed last is displayed.                                                                                             |
| <u>لي</u>                 | 8.0           | Press the center of the setting dial to display the set value.                                                                                       |
| Ċ,                        | 5.0           | Turn the setting dial to change the set value.                                                                                                    |
| (È)                       | 5.0⇔8[[       | Press the center of the setting dial to save the changed value. The<br>parameter name and the programmed value will flash on and off<br>alternately. |
| <b>A</b>                  | ***           | Turn the dial as described above to search for and display changed<br>parameters to check and change the settings.                                   |
|                           | HERd<br>(End) | $H \in R d$ : First historic record<br>$E \cap d$ : Last historic record                                                                             |

| MODE<br>MODE<br>MODE | Parameter<br>display<br>$\downarrow$<br>R U H<br>$\downarrow$<br>F - F<br>$\downarrow$<br>0.0 | Press the MODE key to return to the parameter setting mode " $RUH$ ."<br>After that you can press the MODE key to return to the status<br>monitor mode or the standard monitor mode (display of operation<br>frequency). |
|----------------------|-----------------------------------------------------------------------------------------------|----------------------------------------------------------------------------------------------------|
|----------------------|-----------------------------------------------------------------------------------------------|----------------------------------------------------------------------------------------------------|

Note: The following parameters are not displayed in this RUH, even if they are the most recent changes. F [ (Operation frequency of operation panel), RUF (Guidance function), RU I (Automatic acceleration/deceleration), RU2 (Torque boost setting macro function), と ソア (Default setting), 5 E E (Checking the region setting), F 7 D (Prohibition of change of parameter settings)

# 5.2 Setting a parameter using the guidance function $(R \sqcup F)$

### **RUF**: Guidance function

#### Guidance function (RUF):

The guidance function refers to the special function of calling up only functions necessary to set up the inverter in response to the user's needs. When a purpose-specific guidance is selected, a group of parameters needed for the specified application (function) is formed and the inverter is switched automatically to the mode of setting the group of parameters selected. You can set up the inverter easily by simply setting the parameters in the group one after another. The guidance function (RUF) provides four purpose-specific guidance.

#### [Parameter setting]

| Title | Function          | Adjustment range                                                                                                    | Default setting |
|-------|-------------------|----------------------------------------------------------------------------------------------------|-----------------|
| RUF   | Guidance function | 0: -<br>1: - Note 1<br>2: Preset speed guidance<br>3: Analog signal operation guidance<br>4: Motor 1/2 switching operation guidance<br>5: Motor constant setting guidance | 0               |

Note: 1 is for manufacturer's settings. Do not change the settings.

How to use the guidance function

Here are the steps to follow to set parameters, using the guidance function. (When the basic setting guidance  $(R_{UF}^{*})$  is set to 1)

| Operation panel action                                                                                                | LED display | Operation                                                                                                    |
|----------------------------------------------------------------------------------------------------|-------------|----------------------------------------------------------------------------------------------------|
|                                                                                                    | 0.0         | Displays the operation frequency (operation stopped).<br>(When standard monitor display selection $F \ 7 \ t \square = \square$ is set to 0 [operation frequency]).      |
| MODE                                                                                                    | RUH         | The first basic parameter "History ( $R \sqcup H$ )" is displayed.                                                                                                    |
| <b>v</b> ⊕ <b>v</b>                                                                                                   | RUF         | Turn the setting dial to select the guidance function ( $\mathcal{R}  {\it UF}$ ).                                                                                       |
| -<br>F                                                                                                    | ٥           | Press the center of the setting dial to display ${\it J}$ .                                                                                                    |
| <b>v</b> ⊕ <b>v</b>                                                                                                   | 2           | Turn the setting dial to change to the purpose-specific guidance setting value " $\mathcal{Z}$ ".                                                                        |
| -<br>F                                                                                                    | [ 104       | Press the center of the setting dial to display the purpose-specific guidance parameter group (refer to table below).                                                    |
| <b>v</b> ⊕ <b>v</b>                                                                                                   | * * * *     | After moving to the purpose-specific guidance parameter group, use<br>the setting dial to change the parameters.                                                         |
| <b>v</b> ⊕ <b>v</b>                                                                                                   | End         | $E \cap d$ is dialyzed on completion of the setting of the guidance parameter group.                                                                                     |
| MODE<br>MODE<br>MODE<br>MODE<br>MODE<br>MODE<br>MODE<br>MODE<br>Display of parame<br>R UF<br>↓<br>F r - F<br>↓<br>G.D |             | Press the MODE key to exit the guidance parameter group.<br>By pressing the MODE key, you can return to the default monitoring mode<br>(display of operation frequency). |

If there is anything you do not understand during this operation, press the MODE key several times to start over from the step of *RUH* display.

. . . . . . . . . . . . . . . . . .

HERd or End is affixed respectively to the first or last parameter in each guidance wizard parameter group.

# TOSHIBA

| Table of parameters that | oon he changed using | the quidence function |
|--------------------------|----------------------|-----------------------|
| Table of Darameters that | can be changed using |                       |
|                          |                      |                       |

| Preset-speed setting                                                                 | Analog input operation                                                                                      | Motor 2 switching operation | Motor constant setting |
|--------------------------------------------------------------------------------------|----------------------------------------------------------------------------------------------------|-----------------------------|------------------------|
| guidance                                                                             | guidance                                                                                                    | guidance                    | guidance               |
| R U F = 2                                                                            | R U F = 3                                                                                                   | 吊じF=4                       | <i>吊いF</i> =5          |
| [N04<br>FN04<br>FN04<br>FN19<br>FN19<br>FN19<br>FN19<br>FN19<br>FN19<br>FN19<br>FN19 | C N O J<br>F N O J<br>R E C<br>F H<br>U L<br>F I O 9<br>F Z O 7<br>F Z O 7<br>F Z O 7<br>F Z O 7<br>F Z O 7 | F                           |                        |

### 5.3 Setting acceleration/deceleration time

| <i>នប្រ</i> | : | Automatic acceleration/deceleration |
|-------------|---|-------------------------------------|
|             |   |                                     |

**ACC** : Acceleration time 1

**JEC** : Deceleration time 1

#### • Function

- 1) For acceleration time 1 R £ £ programs the time that it takes for the inverter output frequency to go from 0Hz to maximum frequency F H.
- For deceleration time 1 d E E programs the time that it takes for the inverter output frequency to go from maximum frequency F H to 0Hz.

### 5.3.1 Automatic acceleration/deceleration

This automatically adjusts acceleration and deceleration time in line with load size.

### RU | = |

\* Adjusts the acceleration/deceleration time automatically within the range of 1/8 to 8 times as long as the time set with the R[[] or d[[], depending on the current rating of the inverter.

#### RU | =2

\* Automatically adjusts speed during acceleration only. During deceleration, speed is not adjusted automatically but reduced at the rate set with  $d \notin \zeta$ .

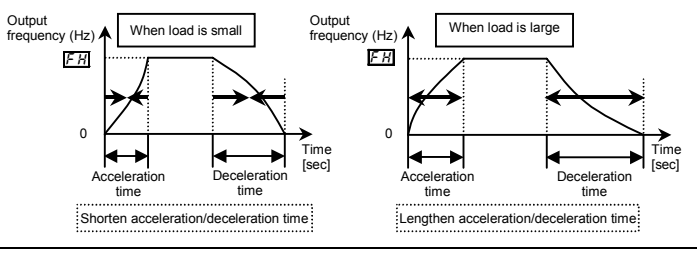

Set RU / (automatic acceleration/deceleration) to / or 2.

| [Parameter s | etting]                             |                                                                                     |               |
|--------------|-------------------------------------|-------------------------------------------------------------------------------------|---------------|
| Title        | Function                            | Adjustment range                                                                    | Default setti |
| RU I         | Automatic acceleration/deceleration | 0: Disabled (manual setting)<br>1: Automatic<br>2: Automatic (only at acceleration) | 0             |

★ When automatically setting acceleration/deceleration time, always change the acceleration/deceleration time so that it conforms to the load. The acceleration/deceleration time changes constantly with load fluctuations. For inverters that require a fixed acceleration/deceleration time, use the manual settings (*R*⊆ , *d* ∈ ⊆).

۱g

- ★ Setting acceleration/deceleration time (*R* [ , *d* ∈ [ ) in conformance with mean load allows optimum setting that conforms to further changes in load.
- ☆ Use this parameter after actually connecting the motor.
- ✿ When the inverter is used with a load that fluctuates considerably, it may fail to adjust the acceleration or deceleration time in time, and therefore may be tripped.
- ☆ Do not use RU / = / when using a brake module (optional).

[Methods of setting automatic acceleration/deceleration]

| Operation panel action | LED display | Operation                                                                                                    |
|------------------------|-------------|----------------------------------------------------------------------------------------------------|
|                        | 0.0         | Displays the operation frequency.<br>(When standard monitor display selection <i>F</i> 7 <i>I</i> [] is set to []<br>[Operation frequency]) |
| MODE                   | RUH         | The first basic parameter "유갑거" (history function) is displayed.                                                                            |
| )<br>()                | RU 1        | Turn the setting dial to the right to change the parameter to $R U I$ .                                                                     |
|                        | 0           | Parameter values can be read by pressing the center of the setting dial.                                                                    |
| )<br>)                 | 1           | Turn the setting dial to the right to change the parameter to $f$ or $2$ .                                                                  |
| ₩<br>¶                 | ∣⇔Я⊍∣       | Press the center of the setting dial to save the changed parameter. $R \downarrow I$ and the parameter are displayed alternately.           |

☆ Assigning the forced deceleration command (function number 122, 123) to any logic input terminal, it can be changed automatic deceleration by compulsion.

### 5.3.2 Manually setting acceleration/deceleration time

Set acceleration time from 0.0 (Hz) operation frequency to maximum frequency F H and deceleration time as the time when operation frequency goes from maximum frequency F H to 0.0 (Hz).

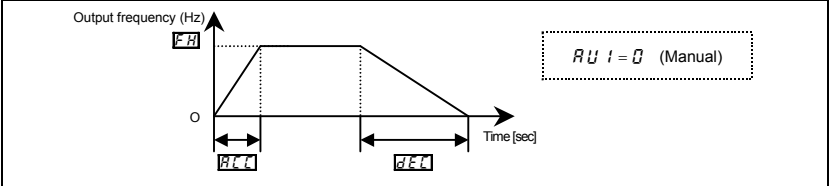

#### [Parameter setting]

| Title | Function            | Adjustment range | Default setting |
|-------|---------------------|------------------|-----------------|
| REE   | Acceleration time 1 | 0.0-3000 s       | 10.0            |
| dЕС   | Deceleration time 1 | 0.0-3000 s       | 10.0            |

Note: When the acceleration/deceleration time is set to 0.0 seconds, the inverter accelerates and decelerates 0.05 seconds.

If the programmed value is shorter than the optimum acceleration/deceleration time determined by load conditions, overcurrent stall or overvoltage stall function may make the acceleration/deceleration time longer than the programmed time. If an even shorter acceleration/deceleration time is programmed, there may be an overcurrent trip or overvoltage trip for inverter protection. (Refer to section 13.1 for details)

## 5.4 Increasing starting torque

### RU2: Torque boost setting macro function

#### • Function

Simultaneously switches inverter output (V/F) control and programs motor constants automatically (Online automatic-tuning function) to improve torque generated by the motor. This parameter integrates the setting of special V/F control selection such as vector control.

#### [Parameter setting]

|       | 01                                     |                                                                                                    |                 |
|-------|----------------------------------------|----------------------------------------------------------------------------------------------------|-----------------|
| Title | Function                               | Adjustment range                                                                                                    | Default setting |
| RUZ   | Torque boost setting macro<br>function | 0: Disabled<br>1: Automatic torque boost + auto-tuning<br>2: Vector control + auto-tuning<br>3: Energy saving + auto-tuning | 0               |

Note: Parameter displays on the right always return to G after setting. The previous setting is displayed on the left. Ex.  $\begin{bmatrix} I & I \\ I \end{bmatrix}$ 

x. 1 U

#### Caution:

When the torque boost setting macro function  $RU_2$  is set, look at the motor's name plate and set the following parameters.

- : Base frequency 1 (rated frequency)
- uLu : Base frequency voltage 1 (rated voltage)
- F405 : Motor rated capacity
- F415 : Motor rated current
  - F 4 17 : Motor rated speed

Set the other motor constants as necessary.

#### 1) Increasing torque automatically according to the load

RU2 is set to 1 (Automatic torque boost + auto-tuning)

When torque boost setting macro function control  $R \amalg 2$  is set to 1 (automatic torque boost + auto-tuning), the inverter keeps track of the load current in any speed range and automatically adjusts the output voltage to ensure enough torque and stable operation.

Note 1: The same characteristic can be obtained by setting the V/F control mode selection parameter  $P_{L}$  to 2 (automatic torque boost control) and the auto-tuning parameter F 4333 to 2 (auto-tuning).

⇒ Refer to section 6.14

Note 2: Setting  $R \sqcup 2$  to 1 automatically programs P E to 2.

 When using vector control (increasing starting torque and high-precision operations)

RU2 is set to 2 (Vector control + auto-tuning)

Setting torque boost setting macro function control RU2 to 2 (vector control + auto-tuning) provides high starting torque bringing out the maximum in motor characteristics from the low-speed range. This suppresses changes in motor speed caused by fluctuations in load to provide high precision operation. This is an optimum feature for elevators and other load transporting machinery.

Note 1: The same characteristic can be obtained by setting the V/F control mode selection parameter  $P_L$  to  $\exists$  (vector control) and the auto-tuning parameter  $F \lor \Box \Box$  to z (auto-tuning).

⇒ Refer to section 6.14

Note 2: Setting RU2 to 2 automatically programs PE to 3.

3) Energy-saving operation

RU2 is set to 3 (Energy saving + auto-tuning)

When torque boost setting macro function control  $R \sqcup 2$  is set to  $\exists$  (energy saving + auto-tuning), the inverter always passes a current appropriate to the load for energy saving.

Note 1: The same characteristic can be obtained by setting the V/F control mode selection parameter  $P_L$  to Y (automatic energy saving) and the auto-tuning parameter  $F Y \square \square$  to Z (auto-tuning).

Note 2: When RU2 is set to 3, PE is automatically set to 4.

| Operation panel<br>action               | LED display | Operation                                                                                                    |
|-----------------------------------------|-------------|----------------------------------------------------------------------------------------------------|
|                                         | 0. 0        | Displays the operation frequency. (Perform during operation stopped.)<br>(When standard monitor display selection <i>F</i> 7 / [] is set to []<br>[Operation frequency])                  |
| MODE RUH                                |             | The first basic parameter " $\mathcal{R} \sqcup \mathcal{H}$ " (history function) is displayed.                                                                                           |
| )<br>)                                  | RUZ         | Turn the setting dial to the right to change the parameter to $R \sqcup 2$ (torque boost setting macro function).                                                                         |
| - A A A A A A A A A A A A A A A A A A A | 0 0         | Parameter values can be read by pressing the center of the setting dial.                                                                                                    |
| <b>(</b> )                              | 0 3         | Turn the setting dial to the right to change the parameter to 3<br>(energy saving + auto-tuning). (Right side is the setting value, left<br>side is the history of the previous setting.) |
| <b>€</b><br><b>1</b> 0 3⇔ RU2           |             | Press the center of the setting dial to save the changed parameter. $R  U  2$ and the parameter are displayed alternately.                                                                |

If vector control cannot be programmed....

First read the precautions about vector control in section 5.11-6).

- 1) If the desired torque cannot be obtained  $\Rightarrow$  Refer to section 6.14 selection 2
- 2) If auto-tuning error "*E*  $\models$  n *l*" appears  $\Rightarrow$  Refer to section 6.14 selection 3
- *RU2* (Torque boost setting macro function) and *P L* (V/F control mode selection)

Automatic torque boost is the parameter for setting V/F control mode selection ( $P_L$ ) and auto-tuning ( $F \lor \square \square$ ) together. That is why all parameters related to change automatically when  $R \amalg \square$  is changed.

|     |                                         | Automatically programmed parameters |                                    |   |                                                 |  |
|-----|-----------------------------------------|-------------------------------------|------------------------------------|---|-------------------------------------------------|--|
| RUZ |                                         |                                     | PE                                 |   | F400                                            |  |
| 0   | Displays 🛛 after resetting              | -                                   | Check the programmed value of P E. | - |                                                 |  |
| 1   | Automatic torque boost +<br>auto-tuning | 2                                   | Automatic torque boost             | 2 | Auto-tuning<br>executed<br>(after execution: 0) |  |
| 2   | Vector control + auto-tuning            | 3                                   | Vector control                     | 2 | Auto-tuning<br>executed<br>(after execution: 0) |  |
| 3   | Energy saving + auto-tuning             | ч                                   | Energy saving                      | 2 | Auto-tuning<br>executed<br>(after execution: 0) |  |

### 4) Increasing torque manually (V/F constant control)

This is the setting of constant torque characteristics that are suited for such things as conveyors. It can also be used to manually increase starting torque.

If V/F constant control is programmed after changing RU2,

### Set V/F control mode selection $P \ge = \square$ (V/F constant).

 $\Rightarrow$  Refer to section 5.11

- Note 1: To further increase torque, increase the torque boost amount  $1_{U}b$ . How to set the torque boost amount  $1_{U}b$   $\Rightarrow$  Refer to section 5.12
- Note 2: V/F control selection  $P_{L} = l$  (variable torque) is an effective setting for load such as fans and pumps.  $\Rightarrow$  Refer to section 5.11

# 5.5 Selection of operation mode

**Engl**: Command mode selection

FIIId: Frequency setting mode selection

#### Function

These parameters are used to specify which input device (operation panel, terminal board, or RS485 communication) takes priority in entering an operation stop command or frequency setting command (terminal block VI, setting dial 1 (storing by pressing center of setting dial), RS485 communication, or UP/DOWN from external logic).

#### <Command mode selection>

[Parameter setting]

| Title | Function               | Adjustment range                                                                            | Default setting |
|-------|------------------------|---------------------------------------------------------------------------------------------|-----------------|
| 6003  | Command mode selection | 0: Terminal board<br>1: Panel keypad (including extension panel)<br>2: RS485 communications | 1               |

#### Programmed value

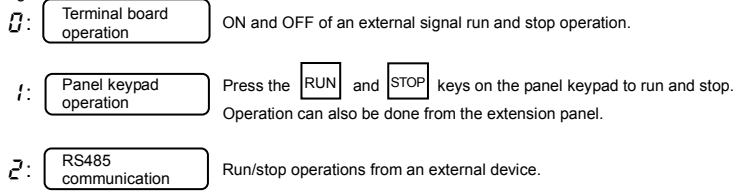

- \* There are two types of function: the function that conforms to commands selected by [ f. [] d, and the function that conforms only to commands from the terminal board. (function number 108, 109) See the table of input terminal function selection in section 11.6.
- \* When priority is given to commands from a linked computer or terminal board, they have priority over the setting of [ f] [] d.

#### <Frequency setting mode selection>

| [Parameter | setting] |
|------------|----------|
| Title.     |          |

| Title | Function                         | Adjustment range                                                                                                    | Default setting |
|-------|----------------------------------|----------------------------------------------------------------------------------------------------|-----------------|
| FNDa  | Frequency setting mode selection | 0: Terminal board VI<br>1: Setting dial 1 (press in center to save)<br>2: Setting dial 2 (saved even if power is off)<br>3: RS485 communication<br>4: -<br>5: UP/DOWN from external logic input | 2               |

# TOSHIBA

#### [Programmed value]

| 0: | Terminal board VI      | A frequency command is set by means of external signals (VI terminal: 0 - 5/<br>0 - 10 Vdc, or 0 (4) - 20 mAdc).                                                                    |
|----|------------------------|----------------------------------------------------------------------------------------------------|
| 1: | Setting dial 1         | Frequencies are set by rotating the setting dial on the inverter. Press the center of the setting dial to save the frequency setting value.                                         |
| 2: | Setting dial 2         | Frequencies are set by rotating the setting dial on the inverter. Like the position of notches in a volume knob, the frequency setting value at the position of the notch is saved. |
| 3: | RS485<br>communication | Frequencies are set by commands from an external control unit.<br>(Refer to section 6.19)                                                                                           |
| 5: | UP/DOWN frequency      | Frequencies are set by up/down commands from a terminal.<br>(Refer to section 6.5.3)                                                                                                |

# ★ No matter what value the command mode selection $\begin{bmatrix} \Pi \Pi \\ \Pi \end{bmatrix} d$ and the frequency setting mode selection $F \Pi \Pi \\ \Pi \end{bmatrix} d$ are set to the control input terminal functions described below are always in operative state.

- Reset terminal (valid only for tripping if set for programmable input terminal function)
- Standby terminal (when programmed by programmable input terminal functions).
- External input tripping stop terminal command (when so set using the programmable input terminal function)
- · Coast stop command terminal (if set for programmable input terminal function)
- ★ To make changes in the command mode selection  $[ \Pi \square d ]$  and the frequency setting mode selection 1  $F \Pi \square d$ , first stop the inverter temporarily.

(Can be changed while in operation when F 735 is set to 0.)

✿ Priority commands from communications or terminal blocks are given priority over F Π □ d.

#### Preset-speed operation

[ II ] d: Set to [] (Terminal board).

FIId: Valid in all setting values.

#### Input terminal settings

Assign the following functions to the input terminal to allow switching of the frequency command by turning the terminal ON/OFF.

|     | Input terminal function                     | ON                                                                | OFF                  |
|-----|---------------------------------------------|-------------------------------------------------------------------|----------------------|
| 48  | Forced local from communication             | Enabled during communication<br>Local (Setting of []]] d, F]]]]d) | Communication        |
| 106 | Frequency setting mode terminal<br>board VI | Terminal board (VI) enabled                                       | setting of F II II d |

Each of the following numbers (49, 107) are reverse signals.

Example of run and frequency command switching

Command mode and frequency setting mode switching

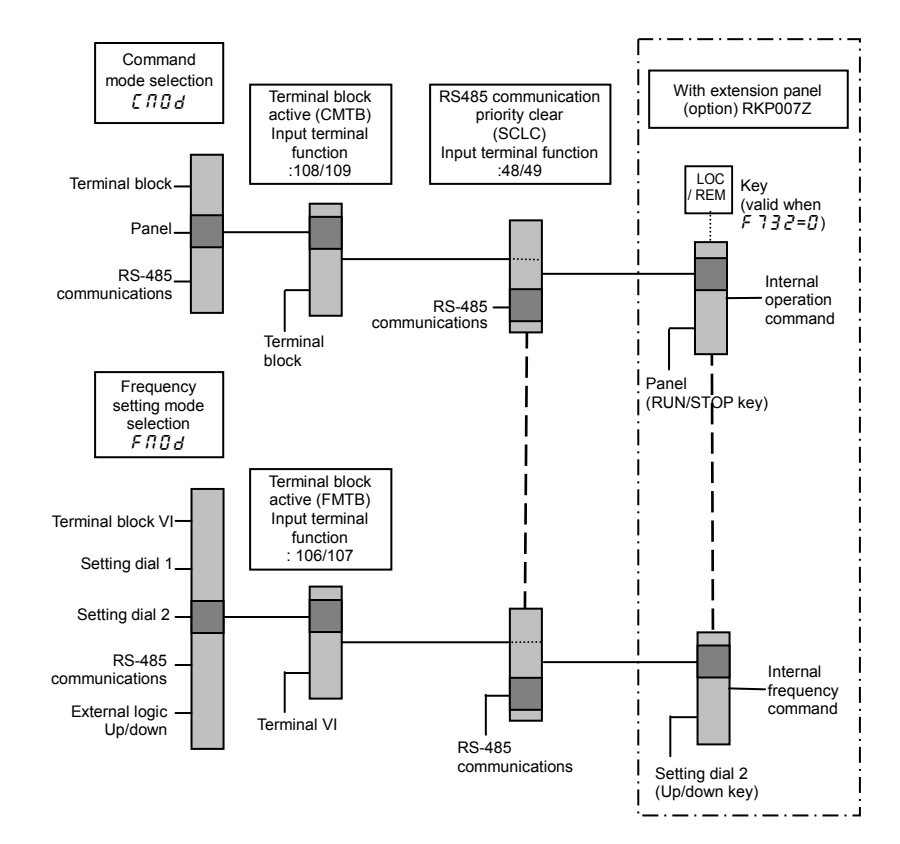

## 5.6 Meter setting and adjustment

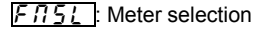

<u>FП</u>: Meter adjustment gain

Refer to section 3.4 for details.

# 5.7 Forward/reverse run selection (Panel keypad)

### Fr: Forward/reverse run selection (Panel keypad)

• Function

Program the direction of rotation of the motor when the running and stopping are made using the RUN key and STOP key on the operation panel.

Valid when [ ]] d (command mode) is set to [ (operation panel).

#### [Parameter setting]

| Title | Function                                        | Adjustment range                                                                                                    | Default setting |
|-------|-------------------------------------------------|----------------------------------------------------------------------------------------------------|-----------------|
| Fr    | Forward/reverse run selection<br>(Panel keypad) | 0: Forward run<br>1: Reverse run<br>2: Forward run (F/R switching on<br>extension panel)<br>3: Reverse run (F/R switching on<br>extension panel) | 0               |

★ Using extension panel RKP007Z (option): When F r is set to 2 and the standard monitor is displayed, pressing the FWD/REV key changes the direction of rotation from forward to reverse after displaying the message F r - r.

Pressing the FWD/REV key again changes the direction of rotation from reverse to forward after displaying the message  $F_{r} - F$ .

★ Using extension panel RKP002Z (option): When F r is set to Z and the standard monitor is displayed, pressing the DOWN key while pressing the ENT key changes the direction of rotation from forward to reverse after displaying the message F r - r.

Pressing the UP key while pressing the ENT key again changes the direction of rotation from reverse to forward after displaying the message  $F_r - F$ .

- ★ Check the direction of rotation on the status monitor. Refer to section 8.1 for details about monitor. *E c E*: Forward run
  - $F_{c} c$ : Reverse run
  - Fr-r: Reverse run
- ★ When the F and R terminals are used for switching between forward and reverse rotation from the terminal board, the *F* r forward/reverse run selection parameter is rendered invalid. Short across the F-CC terminals: forward rotation Short across the R-CC terminals: reverse rotation.

★ The inverter was factory-configured by default so that shorting terminals F-CC and terminals R-CC simultaneously would cause the motor to slow down to a stop. Using the parameter F 10,5, however, you can select between forward run and reverse run.

# 5.8 Maximum frequency

### FH: Maximum frequency

#### Function

- 1) Programs the range of frequencies output by the inverter (maximum output values).
- 2) This frequency is used as the reference for acceleration/deceleration time.

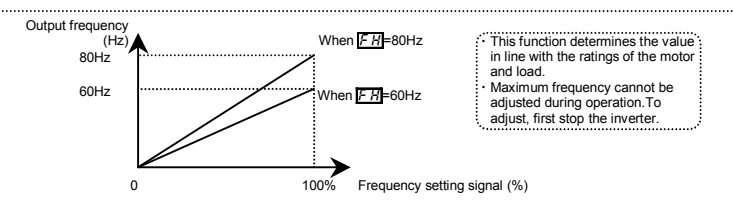

★ If F H is increased, adjust the upper limit frequency ∐L as necessary.

[Parameter setting]

| Title | Function          | Adjustment range | Default setting |
|-------|-------------------|------------------|-----------------|
| FΗ    | Maximum frequency | 30.0-400.0 (Hz)  | *               |

\* Default setting values vary depending on the setup menu setting. Refer to section 11.5.

# TOSHIBA

### 5.9 Upper limit and lower limit frequencies

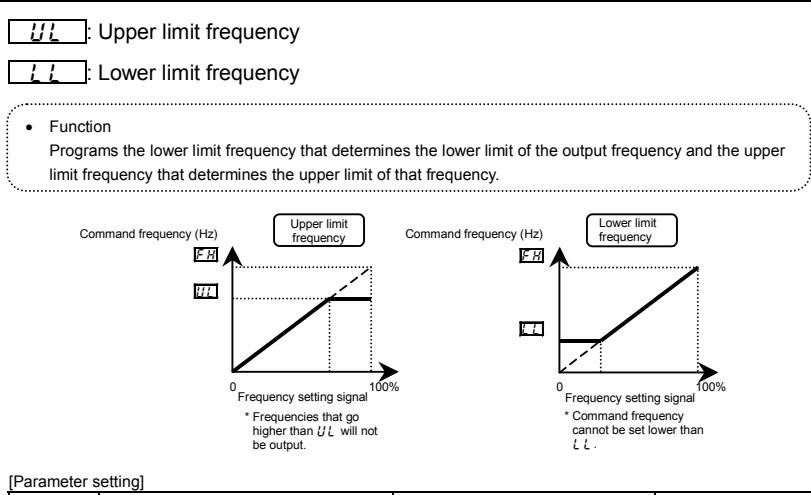

| Title Function |                       | Adjustment range     | Default setting |
|----------------|-----------------------|----------------------|-----------------|
| UL             | Upper limit frequency | 0.5 - FH (Hz)        | *               |
| LL             | Lower limit frequency | 0.0 - <u>UL</u> (Hz) | 0.0             |

\* Default setting values vary depending on the setup menu setting. Refer to section 11.5.

Note: Do not set a value 10 times larger than  $\underline{U}_{L}$  (base frequency 1) and F + TD (base frequency 2) for UL. If a large number is set, the output frequency can only be output at 10 times of minimum value  $\underline{U}_{L}$  and F + TD.

# 5.10 Base frequency

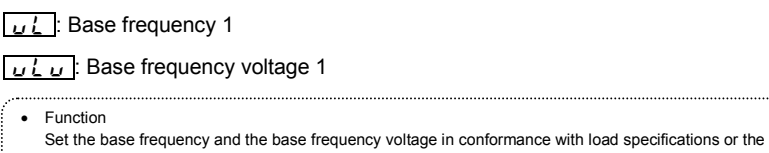

base frequency.

Note: This is an important parameter that determines the constant torque control area.

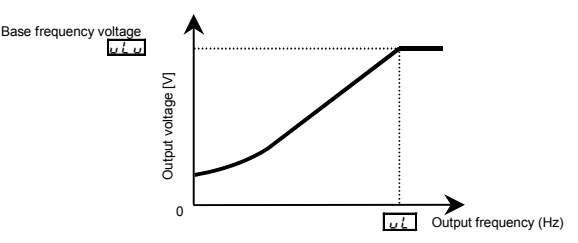

#### [Parameter setting]

| Title | Function                | Adjustment range | Default setting |
|-------|-------------------------|------------------|-----------------|
| υL    | Base frequency 1        | 20.0-400.0 (Hz)  | *               |
| υίυ   | Base frequency voltage1 | 50-330 (V)       | *               |

\* Default setting values vary depending on the setup menu setting. Refer to section 11.5.

## 5.11 Selecting control mode

### PE: V/F control mode selection

- Function
  - With VF-nC3, the V/F controls shown below can be selected.
- O V/F constant
- O Variable torque
- O Automatic torque boost control \*1
- O Vector control \*1
- O Energy saving \*1
  - (\*1) Parameter setting macro torque boost: *RU2* parameter can automatically set this parameter and auto-tuning at a time. (Refer to section 5.4)

#### [Parameter setting]

| Title | Function                   | Adjustment range                                                                                                    | Default setting |
|-------|----------------------------|----------------------------------------------------------------------------------------------------|-----------------|
| PĿ    | V/F control mode selection | 0: V/F constant<br>1: Variable torque<br>2: Automatic torque boost control<br>3: Vector control<br>4: Energy-saving | 0               |

Note: P (V/F control mode selection) is valid only for the first motor.

Changes to "V/F constant control" when switching to the second motor, regardless of the P & setting.

#### Steps in setting are as follows

(In this example, the V/F control mode selection parameter P & is set to 3 (Vector control).

#### [Setting V/F control mode selection to 3 (sensorless vector control)]

| Operation panel<br>action | LED display | Operation                                                                                                    |  |
|---------------------------|-------------|----------------------------------------------------------------------------------------------------|--|
|                           | 0. 0        | Displays the operation frequency. (Perform during operation stopped.)<br>(When standard monitor display selection <i>F</i> 7 1 1 is set to 0<br>[Operation frequency]) |  |
| MODE                      | RUH         | The first basic parameter " $R \sqcup H$ " (history function) is displayed.                                                                                            |  |
| )                         | PĿ          | Rotate the setting dial to the right, and change the parameter to $P_{L}$ (control selection).                                                                         |  |
| <b>F</b>                  | ٥           | Parameter values can be read by pressing the center of the setting dial (the default setting is $\mathcal{G}$ :V/F constant).                                          |  |
| ()<br>)                   | 3           | Rotate the setting dial to the right, and change the parameter to 3 (vector control).                                                                                  |  |
| ₩<br>P                    | 3 ⇔PE       | Press the center of the setting dial to save the changed parameter.<br>$P_{L}$ and parameter set value " $3$ " are displayed alternately.                              |  |

Caution: When the V/F control mode selection  $P_{L}^{L}$  is set to 2: Automatic torque boost control, 3: Vector control, or 4: Energy-saving, be sure to set the following parameters according to the motor's name plate.  $u_{L}^{L}$  : Base frequency 1 (rated frequency)  $u_{L}^{L}u$  : Base frequency voltage 1 (rated voltage) F 405 : Motor rated capacity F 415 : Motor rated current F 417 : Motor rated speed Set the other motor constants as necessary

### 1) Constant torque characteristics

Setting of V/F control mode selection P & to D (V/F constant)

This is applied to loads with equipment like conveyors and cranes that require the same torque at low speeds as at rated speeds.

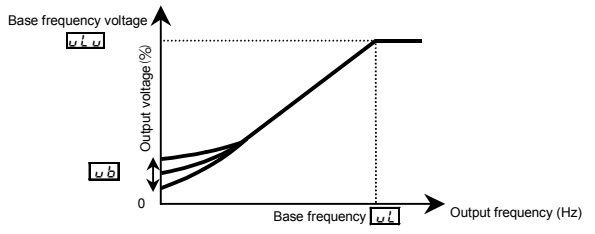

\* To increase the torque further, increase the setting value of the manual torque boost  $_{u}b$ .

 $\Rightarrow$  Refer to section 5.12 for details.

#### 2) Setting for fans and pumps

Setting of V/F control mode selection  $P_{E}$  to l (variable torque)

This is appropriate for load characteristics of such things as fans, pumps and blowers in which the torque in relation to load rotation speed is proportional to its square.

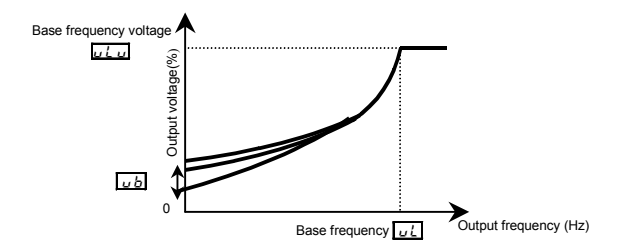

### 3) Increasing starting torque

Setting of V/F control mode selection  $P_{E}$  to 2 (automatic torque boost control)

Detects load current in all speed ranges and automatically adjusts voltage output (torque boost) from inverter. This gives steady torque for stable runs.

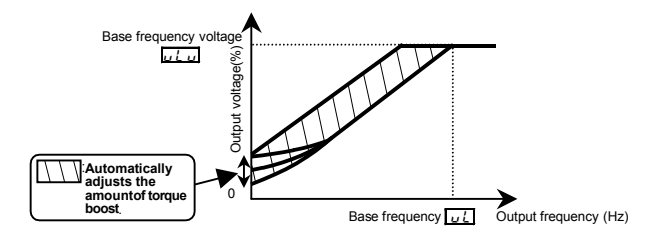

Note: This control system can oscillate and destabilize runs depending on the load. In this case, set V/F mode selection  $P \models = \mathcal{G}$  (V/F constant) and increase manual torque boost  $\mu h$ .

#### ★ Motor constant must be set

If the motor you are using is a 4P Toshiba standard motor and if it has the same capacity as the inverter, there is basically no need to set the motor constant. In any other case, set the following parameters according to the motor's name plate.

L (Base frequency 1), L L (Base frequency voltage 1), F 4 3 5 (Motor rated capacity), F 4 15 (Motor rated current), F 4 17 (Motor rated speed)

There are three procedures for setting the other motor constants.

- Auto torque boost and a motor constant (auto-tuning) can be set at once. To do so, set the basic parameter #U2 to 1. 
   → Refer to section 5.4-1) for details.
- The motor constant can be automatically set (auto-tuning). Set the extended parameter F 4 ☐ ☐ to 2. ⇒ Refer
  - $\Rightarrow$  Refer to section 6.14 selection 2 for details.
- Each motor constant can be set individually.
- $\Rightarrow$  Refer to section 6.14 selection 3 for details.
- 4) Vector control increasing starting torque and achieving high-precision operation. Setting of V/F control mode selection P to 3 (Vector control)

Using sensor-less vector control will provide the highest torque at the low speed ranges.

(1) Provides large starting torque.

- (2) Effective when stable operation is required to move smoothly up from the low speeds.
- (3) Effective in elimination of load fluctuations caused by motor slippage.

#### ★ Motor constant must be set

If the motor you are using is a 4P Toshiba standard motor and if it has the same capacity as the inverter, there is basically no need to set the motor constant. In any other case, set the following parameters according to the motor's name plate.

L (Base frequency 1), L L (Base frequency voltage 1), F 4 3 5 (Motor rated capacity), F 4 3 5 (Motor rated capacity), F 4 3 5

There are three procedures for setting the other motor constants.

- The sensorless vector control and motor constants (auto-tuning) can be set at a time. Set the basic parameter RU2 to 2. 
   ⇒ Refer to section 5.4-2) for details.
- The motor constant can be automatically set (auto-tuning). Set the extended parameter F 4 ☐ ☐ to 2. ⇒ Refer to section 6.14 selection 2 for details.
- 3) Each motor constant can be set individually.
- $\Rightarrow$  Refer to section 6.14 selection 3 for details.

#### 5) Energy-saving

| Setting of V/F control mode selection | PE | to 4 | (Energy-saving) |
|---------------------------------------|----|------|-----------------|
|---------------------------------------|----|------|-----------------|

Energy can be saved in all speed areas by detecting load current and flowing the optimum current that fits the load.

#### ★ Motor constant must be set

If the motor you are using is a 4P Toshiba standard motor and if it has the same capacity as the inverter, there is no need to set the motor constant. In any other case, set the following parameters according to the motor's name plate.

L (Base frequency 1), L L (Base frequency voltage 1), F 4 2 5 (Motor rated capacity), F 4 15 (Motor rated current), F 4 17 (Motor rated speed)

There are three procedures for setting the other motor constants.

- Automatic energy-saving operation and a motor constant can be set at once. Set the basic parameter 𝑘‡² to 𝔅. ⇒ Refer to section 5.4-3) for details.
- The motor constant can be automatically set (auto-tuning). Set the extended parameter F 4 ☐ ☐ to 2.
   ⇒ Refer to section 6.14 selection 2 for details.
- 3) Each motor constant can be set individually.  $\Rightarrow$  Refer to section 6.14 selection 3 for details.

#### 6) Cautions for vector control

- When performing vector control, look at the motor's name plate and set the following parameters. *L* (Base frequency 1), *L L* (Base frequency voltage 1), *F* 4 2 5 (Motor rated capacity), *F* 4 15 (Motor rated current), *F* 4 17 (Motor rated speed)
- 2) The sensorless vector control exerts its characteristics effectively in frequency areas below the base frequency (u L). The same characteristics will not be obtained in areas above the base frequency.
- 3) Set the base frequency to anywhere from 40 to 120Hz during vector control ( $P \ge 3$ ).
- Use a general purpose squirrel-cage motor with a capacity that is the same as the inverter's rated capacity or one rank below.

The minimum applicable motor capacity is 0.05kW.

5) Use a motor that has 2-8 P.

6) Always operate the motor in single operation (one inverter to one motor). Sensorless vector control cannot be used when one inverter is operated with more than one motor. When using a combination of several motors, set the V/F constant (P E = 0).

7) The maximum length of wires between the inverter and motor is 30 meters. If the wires are longer than 30 meters, set standard auto-tuning with the wires connected to improve low-speed torque during sensorless vector control.

However the effects of voltage drop cause motor-generated torque in the vicinity of rated frequency to be somewhat lower.

8) When a reactor is connected between the inverter and a motor, the motor's generated torque may fall. Setting auto-tuning may also cause a trip (*E t n 1*) rendering sensorless vector control unusable.

# 5.12 Manual torque boost - increasing torque boost at low speeds

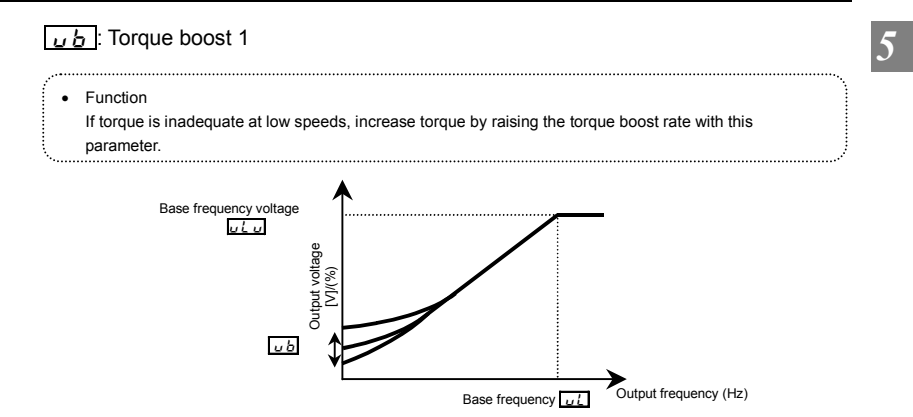

[Parameter setting]

| Title | Function             | Adjustment range | Default setting                            |
|-------|----------------------|------------------|--------------------------------------------|
| υb    | Torque boost value 1 | 0.0 - 30.0 (%)   | According to model (Refer to section 11.4) |

★ Valid when P L is set to G (V/F constant) or 1 (square reduction)

Note 1: The optimum value is programmed for each inverter capacity. Be careful not to increase the torque boost rate too much because it could cause an overcurrent trip at startup.

## TOSHIBA

## 5.13 Setting the electronic thermal

- EHr : Motor electronic-thermal protection level 1
- **<u><b>III**</u>: Electronic thermal protection characteristic selection

Refer to section 3.5 for details

# 5.14 Preset-speed operation (speeds in 15 steps)

5-1-5-7: Preset-speed frequency 1-7

Refer to section 3.6 for details.

# 5.15 Standard default setting

### 

Refer to section 4.3.2 for details.

# 5.16 Checking the region setting selection

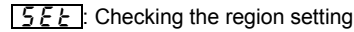

Refer to section 4.4 for details.

# 5.17 Registered parameters display selection

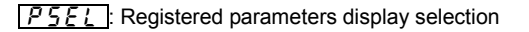

Refer to section 4.5 for details.

# 6. Other parameters

Extended parameters are provided for sophisticated operation, fine adjustment and other special purposes. Modify parameter settings as required. Refer to section 11 tables of extended parameters.

# 6.1 Input/output parameters

### 6.1.1 Low-speed signal

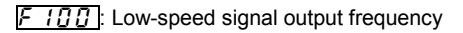

Function

When the output frequency exceeds the setting of F /  $\square$   $\square$  an ON signal will be generated. This signal can be used as an electromagnetic brake excitation/release signal.

This signal can also be used as an operation signal when F /  $\square$   $\square$  is set to 0.0Hz, because an ON signal is put out if the output frequency exceeds 0.0Hz.

★ Output from the open collector output terminal OUT. (Default)

Output from relay output FLA-FLB-FLC is possible depending on the parameter settings.

[Parameter setting]

| Title | Function                          | Adjustment range      | Default setting |
|-------|-----------------------------------|-----------------------|-----------------|
| F 100 | Low-speed signal output frequency | 0.0 - <i>F H</i> (Hz) | 0.0             |

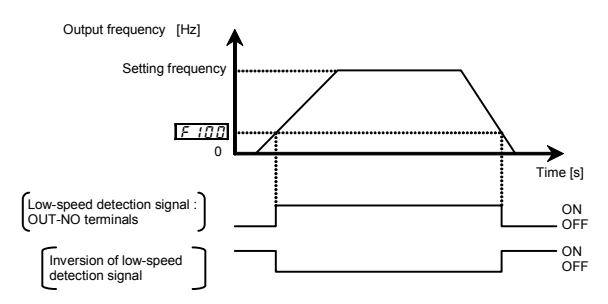

An example of the connection of the open collector OUT terminal (sink logic)

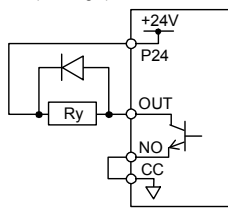

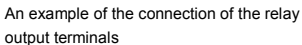

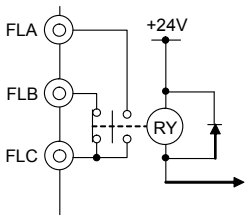

#### Output terminal setting

Default outputs low-speed signal (ON signal) to OUT terminal. This setting must be changed to invert the polarity of the signal.

[Parameter setting]

| Title         | Function                           | Adjustment range                 | Default setting                            |
|---------------|------------------------------------|----------------------------------|--------------------------------------------|
| F 130         | Output terminal selection 1A (OUT) | 0-255<br>(Refer to section 11.7) | 4: LOW (Low-<br>speed detection<br>signal) |
| Setting value | e 5 is reverse signal.             |                                  |                                            |

Set F 132 to output to FLA-FLC-FLB terminals.

## 6.1.2 Output of designated frequency reach signal

### FIDE: Speed reach detection band

• Function

When the output frequency becomes equal to the setting by designated frequency  $\pm {\cal F}$  /  ${\cal G}$  2, an ON or OFF signal is generated.

#### [Parameter setting]

■Parameter setting of designated frequency and detection band

| Title | Function                   | Adjustment range | Default setting |
|-------|----------------------------|------------------|-----------------|
| F 102 | Speed reach detection band | 0.0 - F H (Hz)   | 2.5             |

#### Parameter setting of output terminal selection

| Title | Function                                 | Adjustment range                  | Setting                                                                              |
|-------|------------------------------------------|-----------------------------------|--------------------------------------------------------------------------------------|
| F 130 | Output terminal<br>selection 1A<br>(OUT) | 0-255<br>(Refer to section 11.7.) | 6: RCH (Output frequency attainment signal<br>(acceleration/deceleration completed)) |

F-2

Setting value 7 is reverse signal.

Note: Set F 132 to output to FLA-FLC-FLB terminals.
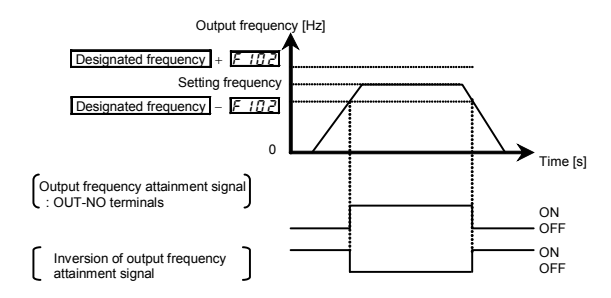

# 6.1.3 Output of set frequency speed reach signal

F 1 [] 1: Speed reach setting frequency

F 102: Speed reach detection band

• Function When the output frequency becomes equal to the frequency set by *F 10 1±F 102*, an ON or OFF signal is generated.

[Parameter setting]

■Parameter setting of frequency and detection band

| Title  | Function                      | Adjustment range | Default setting |
|--------|-------------------------------|------------------|-----------------|
| F 10 I | Speed reach setting frequency | 0.0 - F H (Hz)   | 0.0             |
| F 102  | Speed reach detection band    | 0.0 - F H (Hz)   | 2.5             |

Parameter setting of output terminal selection

| Title | Function           | Adjustment range        | Setting                                    |
|-------|--------------------|-------------------------|--------------------------------------------|
| F 130 | Output terminal    | 0-255                   | <li>8: RCHF (Set frequency attainment</li> |
|       | selection 1A (OUT) | (Refer to section 11.7) | signal)                                    |

Setting value 9 is reverse signal.

Note: Set F 132 to assign to FLA-FLC-FLB terminals.

If the detection band value + the set frequency is less than the designated frequency

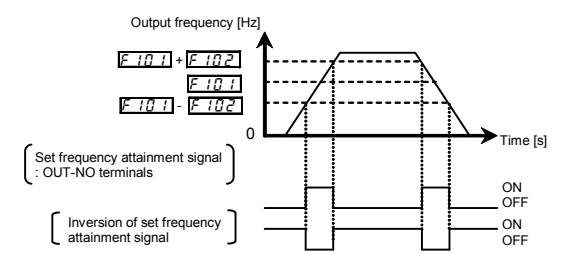

# 6.2 Input signal selection

# 6.2.1 Priority selection (Both F and R are ON)

F 105 : Priority selection (Both F and R are ON)

Function
 This parameter allows you to select the direction in which the motor runs when a forward run (F)
 command and a reverse run (R) command are entered simultaneously.
 1) Reverse
 2) Slowdown stop

#### [Parameter setting]

| Title | Function                                 | Adjustment range               | Default setting |
|-------|------------------------------------------|--------------------------------|-----------------|
| F 105 | Priority selection (Both F and R are ON) | 0: Reverse<br>1: Slowdown stop | 1               |

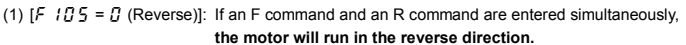

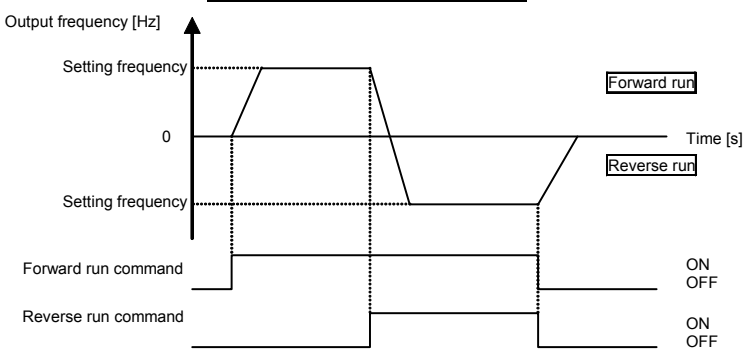

(2) [F 135 = 1 (Stop)]: If an F command and an R command are entered simultaneously, the motor will slow down to a stop.

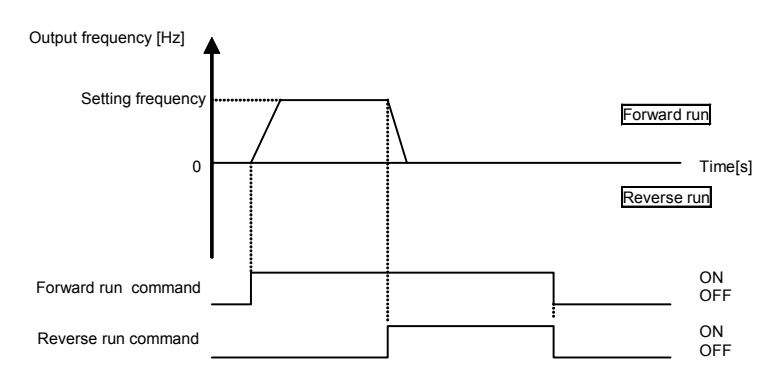

# 6.2.2 Changing the functions of VI terminal

F 109: Analog/logic input selection (VI terminal)

• Function

This parameter allows you to choose between analog input and logic input for the VI terminal.

[Parameter setting]

| Title | Function                                   | Adjustment range                                                                                                    | Default setting |
|-------|--------------------------------------------|----------------------------------------------------------------------------------------------------|-----------------|
| F 109 | Analog/logic input selection (VI terminal) | 0: Voltage signal input (0 - 10V)<br>1: Current signal input (4 - 20mA)<br>2: Logic input<br>3: Voltage signal input (0 - 5V) | 0               |

 $\Rightarrow$  Resolution is maximum 1/1000 when VI terminal is used as analog input terminal (F  $I_{a}^{a} g = g$  , I , J).

\* In sink logic connection, be sure to insert a resistor between the P24 terminal and the VI terminal, when using it as the logic input terminal. Refer to section 2.3.2 for details (page B-11).

\* For information about the interface with the programmable controller, refer to section 7.2.1 (page G-3).

# 6.3 Terminal function selection

# 6.3.1 Changing control logic switching

F 127: Sink/source switching

#### Function

Logic input terminal sink logic (minus common)/source logic (plus common) and using an external power supply are switched.

#### [Parameter setting]

| Title  | Function              | Adjustment range                                                                                                    | Default setting |
|--------|-----------------------|----------------------------------------------------------------------------------------------------|-----------------|
| F 12 7 | Sink/source switching | 0: Sink(Internal power supply),<br>100: Source,<br>200: Sink(External power supply)<br>1-99, 101-199, 201-255: invalid | *1              |

\* 1: Default setting values vary depending on the setup menu setting. Refer to section 11.5.

- ☆ Sink/source settings are basically selected on the setup menu. (Refer to section 3.1)
- ☆ After selecting them on the setup menu, the parameters are used for switching sink/source. However, disconnect the control circuit terminals of the inverter. Otherwise, the equipment may malfunction. After setting *F 12* 3 switching, the check alarms (*E* 49, *E* 50, *E* 51) are displayed, reset panel, external signal, or power.

Refer to pages B-9 and B-10 regarding sink/source logic connections.

# 6.3.2 Keeping an input terminal function always active (ON)

F 108: Always active function selection 1

F 1111: Always active function selection 2

Function

This parameter specifies an input terminal function that is always to be kept active (ON).

#### [Parameter setting]

| Title  | Function                           | Adjustment range               | Default setting |
|--------|------------------------------------|--------------------------------|-----------------|
| F 108  | Always active function selection 1 | 0-123 (Refer to section 11.6.) | 0 (No function) |
| F I 10 | Always active function selection 2 | 0-123 (Refer to section 11.6.) | 6 (ST)          |

 ★ Explanation of the coast stop function When ST (Standby) is OFF, coast stops. The default setting for ST (Standby) is ON, change the following settings.
 F I I □ □ □ (no function)
 Assign open input terminal 6: ST (Standby). Coast stops if terminal set for ST (Standby) is set to OFF. The monitor on the inverter at this time displays □FF

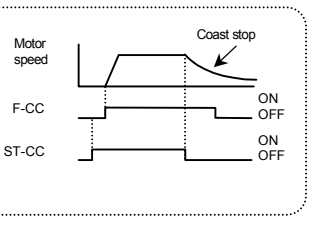

# 6.3.3 Modifying input terminal functions

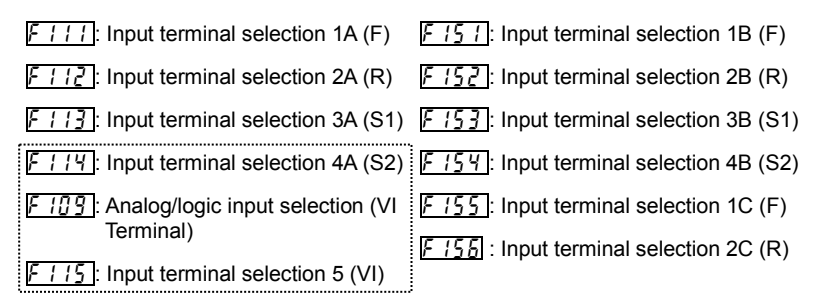

 $\Rightarrow$  Refer to section 7.2.1 for details about input terminal functions.

# 6.3.4 Modifying output terminal functions

F 13[]: Output terminal selection 1A (OUT)

F []]: Output terminal selection 2 (FL)

F 137: Output terminal selection 1B (OUT)

F 139: Output terminal logic selection (OUT)

 $\Rightarrow$  Refer to section 7.2.2 for details about output terminal functions.

### TOSHIBA

# 6.4 Basic parameters 2

### 6.4.1 Switching motor characteristics via terminal input

| F 170 : Base frequency 2 | 2 |  |
|--------------------------|---|--|
|--------------------------|---|--|

- F 1 7 1: Base frequency voltage 2
- Torque boost value 2
- F 173: Motor electronic-thermal protection level 2
- F 185 : Stall prevention level 2
  - Function

Use the above parameters to switch the operation of two motors with a single inverter and to select motor V/F characteristics (two types) according to the particular needs or operation mode.

Note: The  $P_{L}$  (V/F control mode selection) parameter is enabled only for motor1. If motor 2 is selected, V/F control will be given constant torque characteristics.

#### [Parameter setting]

| Title | Function                                       | Adjustment range                       | Default setting                               |
|-------|------------------------------------------------|----------------------------------------|-----------------------------------------------|
| F 170 | Base frequency 2                               | 25.0-400.0 (Hz)                        | *1                                            |
| F   7 | Base frequency voltage 2                       | 50-330 (V)                             | *1                                            |
| F 172 | Torque boost value 2                           | 0.0-30.0 (%)                           | Depending on model<br>(Refer to section 11.4) |
| F 173 | Motor electronic-thermal<br>protection level 2 | 10-100 (%) / (A) *2                    | 100                                           |
| F 185 | Stall prevention level 2                       | 10-199 (%) / (A), *2<br>200 : Disabled | 150                                           |

\*1: Default setting values vary depending on the setup menu setting. Refer to section 11.5.

\*2: The inverter's rated current is 100%. When F 70 I (current and voltage unit selection)

= / (A (amps)/V (volts)) is set, it can be set at A (amps).

### Setting of switching terminals

To switch to motor 2, assign the following functions to a terminal not being used. It is also possible to switch to acceleration/deceleration 2 (AD2). Refer to section 6.15.1 for details.

It is possible to set 3 functions for terminal F and R, and 2 functions for terminal S1 and S2.

| Input terminal function number |           | number     | Parameters changed from applicable parameters and                                                                                                    |
|--------------------------------|-----------|------------|----------------------------------------------------------------------------------------------------|
| 24<br>AD2                      | 28<br>VF2 | 32<br>OCS2 | default standards                                                                                                    |
| OFF                            | OFF       | OFF        | Standard default: PE, JL, JLJ, JLJ, JB, EHr, REE,<br>dEE, F502, F601                                                                                                    |
| ON                             | OFF       | OFF        | AEE→F500、dEE→F501、F502→F503                                                                                                    |
| OFF                            | ON        | OFF        | $\begin{array}{l} \mathcal{P}_{\mathcal{E}} \rightarrow V/F \text{ constant}, \ \boldsymbol{\omega}_{\mathcal{L}} \rightarrow \mathcal{F} \ \boldsymbol{i} \ \boldsymbol{1} \ \boldsymbol{\Omega}, \ \boldsymbol{\omega}_{\mathcal{L}} \boldsymbol{\omega} \rightarrow \mathcal{F} \ \boldsymbol{i} \ \boldsymbol{1} \ \boldsymbol{1}, \\ \boldsymbol{\omega}_{\mathcal{B}} \rightarrow \mathcal{F} \ \boldsymbol{i} \ \boldsymbol{1} \ \boldsymbol{2}, \ \boldsymbol{L} \ \boldsymbol{H}_{\mathcal{F}} \rightarrow \mathcal{F} \ \boldsymbol{i} \ \boldsymbol{1} \ \boldsymbol{3} \end{array}$ |
| OFF                            | OFF       | ON         | F60 I → F 185                                                                                                    |

Note 1: Each of the following numbers (25, 29, 33) are reverse signals.

Note 2: Switching from "V/F constant" to P = 1 to 4 cannot be done while running. Stop the motor before changing.

Note 3: Integral value of motor electronic thermal is cleared, after the motor switching. However, the setting that can memorize an integral value is possible.

Example of setting a terminal for switching : Sink logic

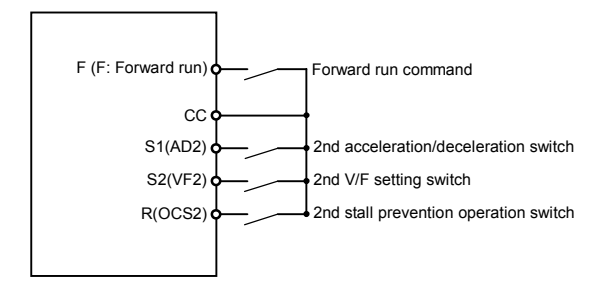

# TOSHIBA

# 6.5 Setting frequency command

### 6.5.1 Switching frequency command

FID: Frequency setting mode selection

F 1 1 1 - F 1 1 5 : Input terminal selection 1A, 2A, 3A, 4A, 5

F 15 1 - F 15 5 : Input terminal selection 1B, 2B, 3B, 4B, 1C, 2C

### Function

Frequency command can be changed according to the terminal block input.

Refer to section 5.5 for details.

# TOSHIBA

## 6.5.2 Setting frequency command characteristics

- F 109: Analog/logic input selection (VI terminal)
- F201: VI Input point 1 setting
- F202: VI Input point 1 frequency
- F203: VI Input point 2 setting
- F204: VI Input point 2 frequency
- F209: Analog input filter
  - Function

Output frequency is adjusted in relation to frequency command according to external analog signals. Analog signal is F /g g set to 0: 0 to 10Vdc, 1: 4 to 20mAdc, 3: 0 to 5Vdc.

 $F \ge D =$  analog input filter is effective for eliminating noise from frequency setting circuit. Increase if operation cannot be done because noise effects stability.

★ To fine adjust the frequency command characteristics for VI input, use the parameters F 4 7 <sup>1</sup>/<sub>2</sub> and F 4 7 1. (Refer to section 6.5.4)

| Parameter setting] |                                               |                                                                                                    |                 |  |
|--------------------|-----------------------------------------------|----------------------------------------------------------------------------------------------------|-----------------|--|
| Title              | Function                                      | Adjustment range                                                                                                    | Default setting |  |
| F 109              | Analog/logic input selection<br>(VI terminal) | 0: Voltage signal input (0 - 10V)<br>1: Current signal input (4 - 20mA)<br>2: Logic input<br>3: Voltage signal input (0 - 5V) | 0               |  |
| F201               | VI point 1 setting                            | 0 - 100(%)                                                                                                    | 0               |  |
| F202               | VI point 1 frequency                          | 0.0 - 400.0 (Hz)                                                                                                    | 0.0             |  |
| F203               | VI point 2 setting                            | 0 - 100(%)                                                                                                    | 100             |  |
| F204               | VI point 2 frequency                          | 0.0 - 400.0 (Hz)                                                                                                    | *               |  |
| F209               | Analog input filter                           | 4 - 1000 (ms)                                                                                                    | 64              |  |

\* Default setting values vary depending on the setup menu setting. Refer to section 11.5.

Note 1: Do not set point 1 and 2 (F 2 0 1 and F 2 0 3) to the same value. If they are set to the same value, Err 1 is displayed. 1) 0-10Vdc voltage input adjustment

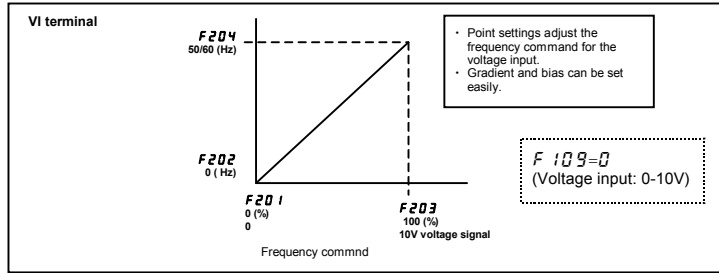

### 2) 4-20mAdc current input adjustment

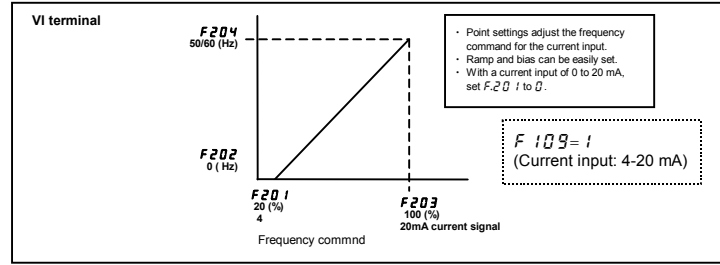

3) 0-5 Vdc voltage input, or used to adjust external volume (P5-VI-CC)

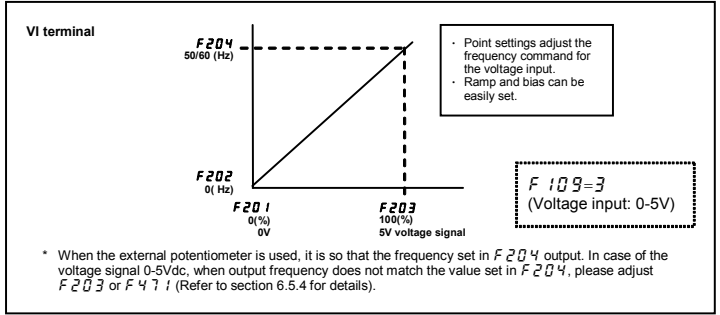

# 6.5.3 Setting of frequency with the input from an external logic

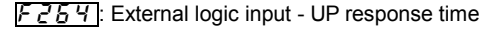

F255 : External logic input - UP frequency steps

F255 : External logic input - DOWN response time

F257: External logic input - DOWN frequency steps

F 2 5 8 : Initial value of UP/DOWN frequency

F259: Change of the initial value of UP/DOWN frequency

Function

These parameters are used to set an output frequency by means of a signal from an external device.

#### [Parameter setting]

| Title | Function                                         | Adjustment range                                                                   | Default setting |
|-------|--------------------------------------------------|------------------------------------------------------------------------------------|-----------------|
| F264  | External logic input - UP response<br>time       | 0.0 - 10.0 (S)                                                                     | 0.1             |
| F265  | External logic input - UP frequency<br>steps     | 0.0 - FH (Hz)                                                                      | 0.1             |
| F266  | External logic input - DOWN response time        | 0.0 - 10.0 (S)                                                                     | 0.1             |
| F267  | External logic input - DOWN frequency<br>steps   | 0.0 - <i>F H</i> (Hz)                                                              | 0.1             |
| F268  | Initial value of UP/DOWN frequency               | 上上 - 11L (Hz)                                                                      | 0.0             |
| F269  | Change of the initial value of UP/DOWN frequency | 0: Not changed<br>1: Setting of <i>F ⊒ ⊑ B</i> changed<br>when power is turned off | 1               |

 $\pm$  This function is valid when the parameter *F*  $\Pi \square d$  (frequency setting mode selection) = 5 is set.

#### Input terminal settings

Assign the following functions to the input terminal, you can change (up/down) or clear the output frequency by using the terminal's ON/OFF.

| Input terminal function |                         | ON                                                           | OFF              |
|-------------------------|-------------------------|--------------------------------------------------------------|------------------|
| 88                      | Frequency UP            | Frequency setting increase                                   | Clear            |
| 90                      | Frequency DOWN          | Frequency setting decrease                                   | Clear            |
| 92                      | Clear frequency UP/DOWN | OFF → ON: External logic up/down<br>frequency Clear settings | F f f d settings |

Each of the following numbers (89, 91, 93) are reverse signals.

### Adjustment with continuous signals (Operation example 1)

Set parameters as follows to adjust the output frequency up or down in proportion to the frequency adjustment signal input time:

Panel frequency incremental gradient = F 2 5 5 / F 2 5 4 setting time

Panel frequency decremental gradient = F 2 5 7/F 2 5 5 setting time

Set parameters as follows to adjust the output frequency up or down almost in synchronization with the adjustment by the panel frequency command:

F 2 5 4 = F 2 5 5 = 1(F H/R [])  $\geq$  (F 2 5 5/F 2 5 4 setting time) (F H/d E [)  $\geq$  (F 2 5 7/F 2 5 5 setting time)

<<Sample sequence diagram 1: Adjustment with continuous signals>>

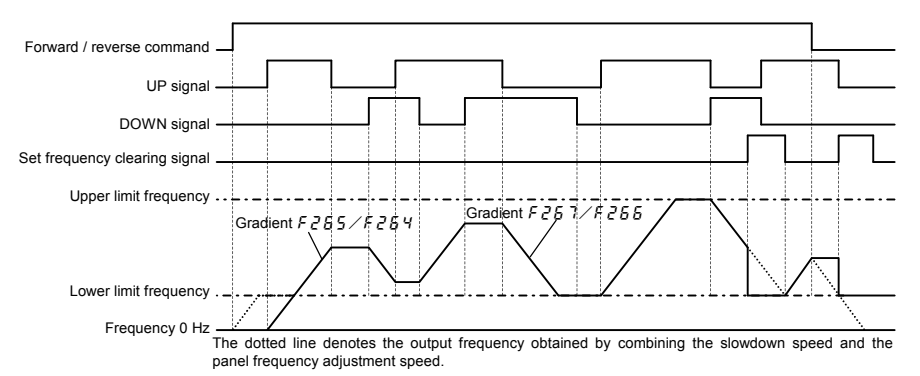

Note: If the operation frequency is set to the lower limit frequency, it will increase from 0Hz when power is turned on for the first time after the setting, and therefore the output frequency will not rise until the operation frequency reaches the lower limit frequency. (Operation at the lower limit frequency) In this case, the time required for the operation frequency to reach the lower limit frequency can be shortened by setting *F* <sup>*L*</sup> to the lower limit frequency.

#### Adjustment with pulse signals (Operation example 2)

Set parameters as follows to adjust the frequency in steps of one pulse:

 $F \ge E 4$ ,  $F \ge E E \le Pulse$  On time

- F255, F257 = Frequency obtained with each pulse
- \* The inverter does not respond to any pulses with an ON time shorter than that set with F 2 5 4 or F 2 5 5.12ms or more of clearing signal is allowed.

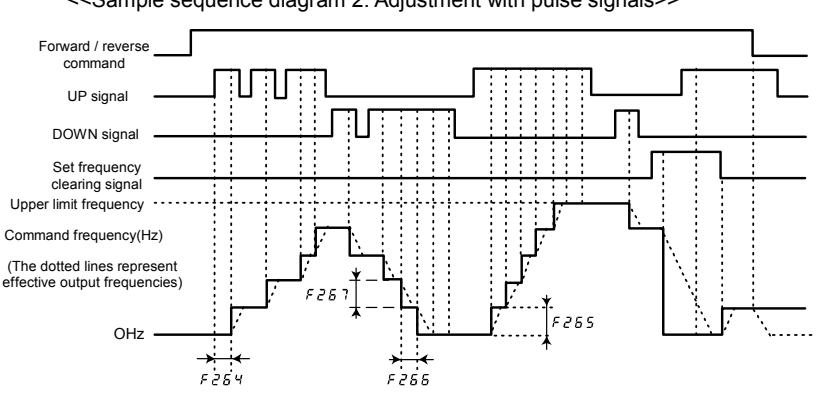

<<Sample sequence diagram 2: Adjustment with pulse signals>>

#### If two signals are impressed simultaneously

- If a clear single and an up or down signal are impressed simultaneously, priority will be given to the clear signal.
- If up and down signals are impressed simultaneously, The frequency will change at the specified up
  or down rate.

#### About the setting of the initial up/down frequency

To adjust the frequency starting at a specified frequency other than 0.0 Hz (default initial frequency) after turning on the inverter, specify the desired frequency using  $F \ge 6B$  (initial up/down frequency).

#### About the change of the initial up/down frequency

To make the inverter automatically save the frequency immediately before it is turned off and start operation at that frequency next time power is turned on, set  $F \ge 6 \ g$  (change of initial up/down frequency) to 1 (which changes the setting of  $F \ge 6 \ g$  when power is turned off). Keep in mind that the setting of  $F \ge 6 \ g$  is changed each time power is turned off.

### Frequency adjustment range

The frequency can be set from 0.0Hz to F H (Maximum frequency). The lower-limit frequency will be set as soon as the set frequency clearing function (function number 92, 93) is entered from the input terminal.

### Minimum unit of frequency adjustment

If F 7D2 (Frequency free unit magnification) is set to 1.00, the output frequency can be adjusted in steps of 0.01Hz.

# 6.5.4 Fine adjustment of frequency setting signal

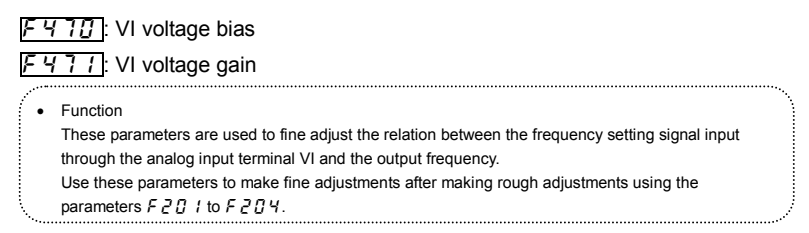

The figure below shows the characteristic of the frequency setting signal input through the VI terminal and that of the output frequency.

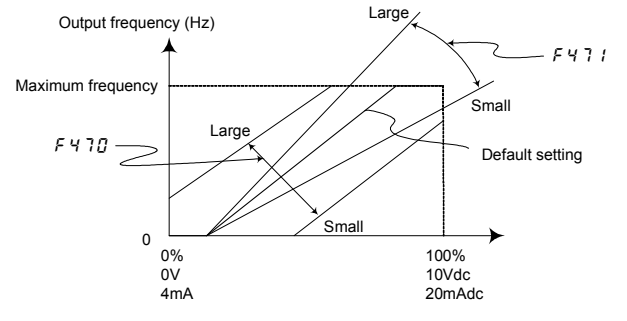

Frequency setting signal (VI input value)

\* Bias adjustment of VI input terminal (F 4 7 1)

To give leeway, the inverter is factory-adjusted by default so that it will not produce an output until a certain amount of voltage is applied to the VI input terminal. If you want to reduce the leeway, set  $F \lor 7B$  to a larger value. Note that specifying a too large value may cause an output frequency to be output, even though the operation frequency is 0 (zero) Hz.

\* Gain adjustment of VI input terminal (F 4 7 1)

The inverter is factory-adjusted by default so that the operation frequency can reach the maximum frequency, even though the voltage and current to the VI input terminal are below the maximum levels. If you want to adjust the inverter so that it will output the maximum frequency at the maximum voltage and current, set F 4.7.1 to a smaller value. Note that specifying a too small value may cause the operation frequency not or each the maximum frequency, even though the maximum voltage and current are applied.

### TOSHIBA

# 6.6 Operation frequency

# 6.6.1 Starting frequency

### F240: Starting frequency setting

Function

The frequency set with  $F \ge 40$  is put out as soon as operation is started.

Use the  $F 2 \dot{A} \underline{G}$  parameter when a delay in response of starting torque according to the acceleration/deceleration time is probably affecting operation. Setting the starting frequency to a value from 0.5 to 3Hz is recommended. The occurrence of an overcurrent can be suppressed by setting this frequency below the rated slippage of the motor.

#### [Parameter setting]

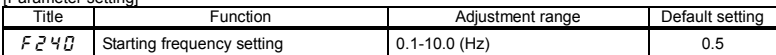

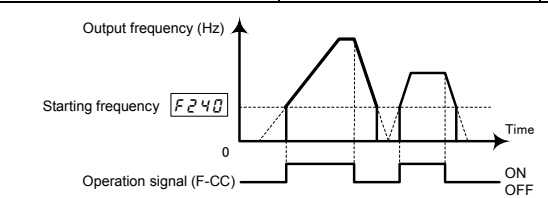

# 6.6.2 Run/stop control with frequency setting signals

### F Z 4 1 : Operation starting frequency

E 2 4 2 : Operation starting frequency hysteresis

#### Function

The Run/stop of operation can be controlled simply with frequency setting signals.

#### [Parameter setting]

| Title | Function                                | Adjustment range | Default setting |
|-------|-----------------------------------------|------------------|-----------------|
| FZYI  | Operation starting frequency            | 0.0-FH (Hz)      | 0.0             |
| F242  | Operation starting frequency hysteresis | 0.0-FH (Hz)      | 0.0             |

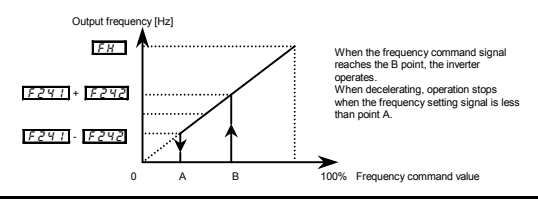

# 6.7 DC braking

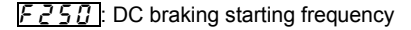

F25 /: DC braking current

F252: DC braking time

#### Function

A large braking torque can be obtained by applying a direct current to the motor. These parameters set the direct current to be applied to the motor, the application time and the starting frequency.

#### [Parameter setting]

| Title | Function                      | Adjustment range  | Default setting |
|-------|-------------------------------|-------------------|-----------------|
| F250  | DC braking starting frequency | 0.0-FH (Hz)       | 0.0             |
| F251  | DC braking current            | 0.0-100 (%) / (A) | 50              |
| F252  | DC braking time               | 0.0-25.5 (s)      | 1.0             |

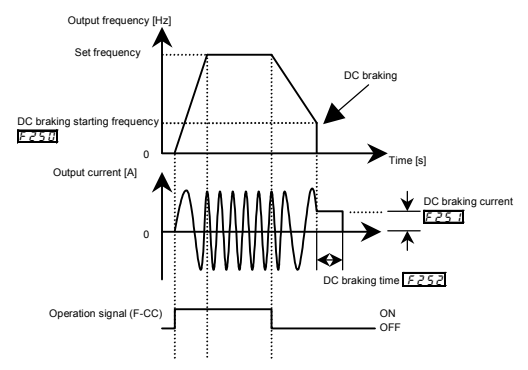

- Note1: During DC braking, the overload protection sensitivity of the inverter increases. The DC braking current may be adjusted automatically to prevent tripping.
- Note 2: During DC braking, the carrier frequency becomes the setting of parameter *F* **3 1 1** (PWM carrier frequency).
- Note 3: DC breaking can be done by using terminal input. Input terminal 22: Assign DC braking command (23 is reverse).

DC braking is applied while the terminal is ON, regardless of the  $F \ge 52$ ,  $F \ge 52$  settings. Even if the terminal is OFF, DC braking is applied only for the  $F \ge 52$  time.

The amount of DC braking depends on the  $F \ge 5$  / settings.

### TOSHIBA

# 6.8 Time limit for lower-limit frequency operation

F255: Time limit for lower-limit frequency operation

F391: Hysteresis for lower-limit frequency operation

#### • Function

If operation is carried out continuously at a frequency below the lower-limit frequency ( $l_{L}$ ) for the period of time set with  $F \ge 5 S$ , the inverter will automatically slow down the motor to a stop. At that time, " $l_{L} \le P$ " is displayed (alternately) on the operation panel. This function will be canceled if a frequency command above the lower-limit frequency ( $l_{L}$ ) +  $F \ge S$  / (Hz).

#### [Parameter setting]

| Title   | Function                                          | Adjustment range                 | Default setting |
|---------|---------------------------------------------------|----------------------------------|-----------------|
| F256    | Time limit for lower-limit frequency<br>operation | 0.0: Disabled<br>0.1 - 600.0 (s) | 0.0             |
| F 3 9 1 | Hysteresis for lower-limit frequency<br>operation | 0.0- <i>냅L</i> (Hz)              | 0.2             |

#### Output frequency [Hz]

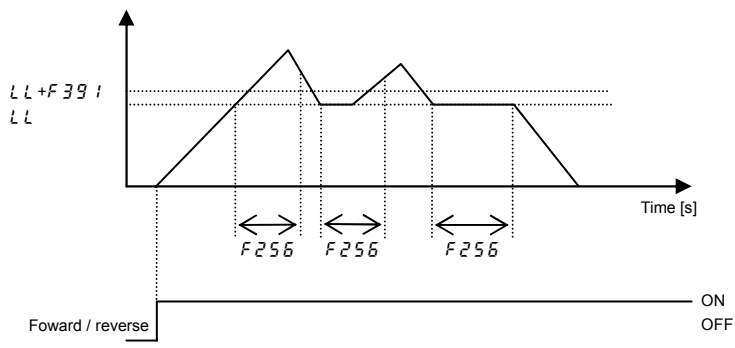

Note: This function is valid when doing forward/reverse switching.

When starting operation, does not operate until operation frequency reaches L L.

# 6.9 Jump frequency - Avoiding frequency resonance

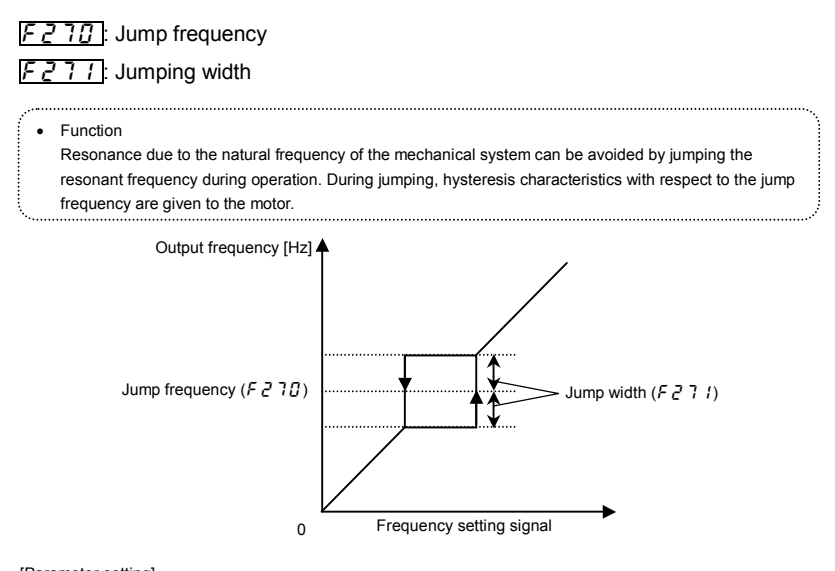

| 1 | [Parameter setting] |                |                      |                 |  |  |
|---|---------------------|----------------|----------------------|-----------------|--|--|
|   | Title               | Function       | Adjustment range     | Default setting |  |  |
| Ī | F 2 7 0             | Jump frequency | 0.0- <i>F H</i> (Hz) | 0.0             |  |  |
| I | F271                | Jump width     | 0.0-30.0 (Hz)        | 0.0             |  |  |

Note 1: During acceleration and deceleration, the operation frequency jumps do not occur.

# 6.10 Preset-speed frequencies

F287 - F294: Preset-speed frequency 8 to 15

Refer to section 3.6 for details.

# 6.11 PWM carrier frequency

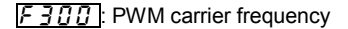

- 3 12 : Random mode

<u>**3**</u> *15* : Carrier frequency control mode selection

#### Function

- The F 3 0 0 parameter allows the tone of the magnetic noise from the motor to be changed by switching the PWM carrier frequency. This parameter is also effective in preventing the motor from resonating with its load machine or its fan cover.
- 2) In addition, the F 300 parameter reduces the electromagnetic noise generated by the inverter. Reduce the carrier frequency to reduce electromagnetic noise. Note: Although the electromagnetic noise level is reduced, the acoustic noise of the motor is increased.
- The random mode reduces motor electromagnetic noise by changing the pattern of the reduced carrier frequency.

| I | Parameter | setting] |
|---|-----------|----------|
| r |           |          |

| Title   | Function                       | Adjustment range                              | Default setting |
|---------|--------------------------------|-----------------------------------------------|-----------------|
| F 3 0 0 | PWM carrier frequency          | 2-16 (kHz) (*)                                | 12              |
| F 3 1 2 | Random mode                    | 0: Disabled, 1: Automatic setting             | 0               |
| 63.6    | Carrier frequency control mode | 0: Carrier frequency without reduction        | 4               |
| F3 16   | selection                      | 1: Carrier frequency with automatic reduction | I               |

Note 1: Some models need reduced current ratings, depending on the PWM carrier frequency *F* ∃ [] [] settings. Refer to the table on the following page.

Note 2: When the PWM carrier frequency is set high, selecting "Carrier frequency not reduced automatically" causes the inverter to be tripped more easily than selecting "Carrier frequency reduced automatically."

### Reduction of rated current.

| Three | phase | 200 V | class1 |
|-------|-------|-------|--------|

|       | Ambient      |           | Carrier frequency |             |
|-------|--------------|-----------|-------------------|-------------|
| VFNC3 | temperature  | 2 - 4 kHz | 5 - 12 kHz        | 13 - 16 kHz |
| 2001P | 60°C or less | 0.7 A     | 0.7 A             | 0.7 A       |
| 20020 | 50°C or less | 1.4 A     | 1.4 A             | 1.4 A       |
| 2002F | 50 ~ 60°C    | 1.2 A     | 1.2 A             | 1.2 A       |
| 2004P | 50°C or less | 2.4 A     | 2.4 A             | 2.4 A       |
| 2004F | 50 ~ 60°C    | 2.1 A     | 2.1 A             | 2.1 A       |
|       | 40°C or less | 4.2 A     | 3.6 A             | 3.0 A       |
| 2007P | 40 ~ 50°C    | 4.2 A     | 3.2 A             | 2.8 A       |
|       | 50 ~ 60°C    | 3.7 A     | 3.2 A             | 2.8 A       |
| 2015P | 40°C or less | 7.5 A     | 7.5 A             | 7.1 A       |
| 2013  | 40 ~ 60°C    | 7.5 A     | 7.1 A             | 7.1 A       |
| 20220 | 40°C or less | 10.0 A    | 8.5 A             | 7.5 A       |
| 20221 | 40 ~ 60°C    | 10.0 A    | 7.5 A             | 7.5 A       |
| 00070 | 50°C or less | 16.7 A    | 14.0 A            | 14.0 A      |
| 2037P | 50 ~ 60°C    | 16.2 A    | 13.8 A            | 12.8 A      |

#### [Single phase 200 V class]

|         | Ambient      |           | Carrier frequency |             |
|---------|--------------|-----------|-------------------|-------------|
| VENC3S  | temperature  | 2 - 4 kHz | 5 - 12 kHz        | 13 - 16 kHz |
| 2001PL  | 60°C or less | 0.7 A     | 0.7 A             | 0.7 A       |
| 20020   | 50°C or less | 1.4 A     | 1.4 A             | 1.4 A       |
| 2002FL  | 50 ~ 60°C    | 1.2 A     | 1.0 A             | 1.0 A       |
| 2004 DI | 50°C or less | 2.4 A     | 2.4 A             | 2.4 A       |
| 2004FL  | 50 ~ 60°C    | 2.0 A     | 1.8 A             | 1.8 A       |
| 20070   | 50°C or less | 4.2 A     | 3.2 A             | 2.8 A       |
| 2007FL  | 50 ~ 60°C    | 3.6 A     | 2.5 A             | 2.2 A       |
|         | 40°C or less | 7.5 A     | 7.5 A             | 7.1 A       |
| 2015PL  | 40 ~ 50°C    | 7.5 A     | 7.1 A             | 7.1 A       |
|         | 50 ~ 60°C    | 7.1 A     | 7.1 A             | 6.6 A       |
|         | 40°C or less | 10.0 A    | 9.1 A             | 8.0 A       |
| 2022PL  | 40 ~ 50°C    | 10.0 A    | 7.5 A             | 7.5 A       |
|         | 50 ~ 60°C    | 7.5 A     | 7.5 A             | 7.0 A       |

#### [Single phase 100 V class]

|        | Ambient      |           | Carrier frequency |             |
|--------|--------------|-----------|-------------------|-------------|
| VFNC3S | temperature  | 2 - 4 kHz | 5 - 12 kHz        | 13 - 16 kHz |
| 1001P  | 60°C or less | 0.7 A     | 0.7 A             | 0.7 A       |
| 1002P  | 50°C or less | 1.4 A     | 1.4 A             | 1.4 A       |
| 10021  | 50 ~ 60°C    | 1.2 A     | 1.0 A             | 1.0 A       |
| 10040  | 50°C or less | 2.4 A     | 2.4 A             | 2.4 A       |
| 1004F  | 50 ~ 60°C    | 2.0 A     | 1.8 A             | 1.8 A       |
| 1007P  | 60°C or less | 4.2 A     | 4.0 A             | 4.0 A       |

- If ambient temperature exceeds 40°C, take the upper danger label off and reduce current according to table above.
- \* The table above is the value when the inverter is installed in general described in section 1.4.4. In case of the other Installation, refer to added instruction manual "Explanation of load reduction".
- \* Default setting of PWM carrier frequency is 12kHz, but rated output current of rating label display at 4kHz. If *F* 3 *15* is set to *1* or 3, however, the carrier frequency will decrease automatically with increase in current in order to secure the rated current at frequencies of 4 kHz or less.
- \* If *F* 3 *L* 5=0, and current is increased to the automatic reduction level, the 0 *L* alarm occurs, if current is increased further 0 *L* 3 trips.
- \* Random mode is exercised when the motor is operated in a low-frequency range where it produces annoying acoustic noise.

If the carrier frequency ( $F \exists \square \square$ ) is set above 8 kHz, the random mode function will not be performed, because the level of motor magnetic noise is low at high frequencies.

# 6.12 Trip-less intensification

# 6.12.1 Auto-restart (Restart of coasting motor)

### F 3 [] 1: Auto-restart control selection

|                     | Caution                                                                                                    |  |  |  |
|---------------------|----------------------------------------------------------------------------------------------------|--|--|--|
| Mandatory<br>action | <ul> <li>Stand clear of motors and mechanical equipment         If the motor stops due to a momentary power failure, the equipment will start suddenly when power is         restored.         This could result in unexpected injury.         Attach warnings about sudden restart after a momentary power failure on inverters, motors and         equipment for prevention of accidents in advance.     </li> </ul> |  |  |  |

Function

The  $F \exists \square$  *i* parameter detects the rotating speed and rotational direction of the motor during coasting at the event of momentary power failure, and then after power has been restored, restarts the motor smoothly (motor speed search function). This parameter also allows commercial power operation to be switched to inverter operation without stopping the motor. During operation, " $r \notin r \Im$ " is displayed. The acoustic noise of the motor could be increased.

#### [Parameter setting]

| Title   | Function                       | Adjustment range                                                                                                    | Default setting |
|---------|--------------------------------|----------------------------------------------------------------------------------------------------|-----------------|
| F 3 0 I | Auto-restart control selection | 0: Disabled<br>1: At auto-restart after momentary stop<br>2: At ST terminal off and on<br>3: 1 + 2<br>4: At start-up | 0               |

If the motor is restarted in retry mode, this function will operate, regardless of the setting of this parameter.

1) Auto-restart after momentary power failure (Auto-restart function)

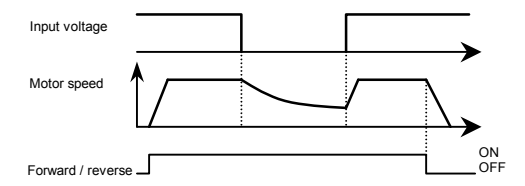

★ Setting F ∃ C / to / or ∃: This function operates after power has been restored following detection of an undervoltage by the main circuits and control power.

2) Restarting motor during coasting (Motor speed search function)

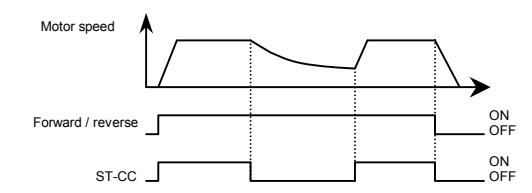

★ Setting F ∃ 1 to 2 or ∃: This function operates after the ST-CC terminal connection has been opened first and then connected again.

Note 1: The terminal function ST needs to be assigned to an input terminal, using the parameters F / / / to F / / 5.

### 3) Motor speed search at starting

When  $F \exists B'$  is set to 4, a motor speed search is performed each time operation is started. This function is useful especially when the motor is not operated by the inverter but it is running because of external force.

#### Warning!!

 At restart, it takes about 3 seconds for the inverter to check to see the number of revolutions of the motor.

For this reason, the start-up takes more time than usual.

Use this function when operating a system with one motor connected to one inverter.
 This function may not operate properly in a system configuration with multiple motors connected to one inverter.

#### Application to a crane or hoist

The crane or hoist may have its load moved downward during the above waiting time from input of the operation starting command to the restart of the motor. To apply the inverter to such machines, therefore, set the auto-restart control mode selection parameter to " $F \exists \square I = \square$ " (Disabled), Do not use the retry function, either.

Note 2: It is not malfunction that abnormal noise might be heard from the motor during the motor speed search at the auto-restart.

# 6.12.2 Regenerative power ride-through control (Deceleration stop)

F302: Regenerative power ride-through control (Deceleration stop)

#### • Function

1) Regenerative power ride-through control:

This function continues the operation of the motor by utilizing motor regenerative energy in the event of momentary power failure.

2) Slowdown stop in the event of momentary power failure: If a momentary power failure occurs during operation, the inverter stops forcibly. (Deceleration time varies with control.) When operation is stopped, the message "5 ½ <sup>(1)</sup>/<sub>2</sub> P" is displayed (alternately) on the operation panel. After the forced stop, the inverter remains static until you put off the operation command momentarily.

#### [Parameter setting]

| Title   | Function                                                    | Adjustment range                                        | Default setting |
|---------|-------------------------------------------------------------|---------------------------------------------------------|-----------------|
| F 3 0 2 | Regenerative power ride-through control (Deceleration stop) | 0: Disabled<br>1: Automatic setting<br>2: Slowdown stop | 0               |

Note 1: Even when this parameter is set, the particular load conditions may cause the motor to coast. In this case, combine *F* 3 *B t* (auto-restart function) to restart quickly after recovery.

#### [When power is interrupted]

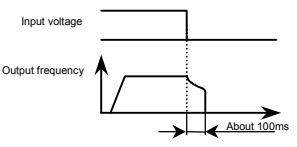

| * The time for which the operation of the motor can be |
|--------------------------------------------------------|
| continued depends on the machine inertia and load      |
| conditions. Before using this function, therefore,     |
| perform verification tests.                            |
|                                                        |

[If momentary power failure occurs]

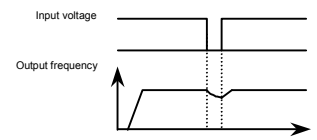

6

# 6.12.3 Retry function

F303: Retry selection (number of times)

| Caution   |                                                                                                    |  |  |
|-----------|----------------------------------------------------------------------------------------------------|--|--|
| Mandatory | <ul> <li>Do not go near the motor in alarm-stop status when the retry function is selected.</li></ul>                                                                                   |  |  |
| action    | The motor may suddenly restart, which could result in injury. <li>Take measures for safety, e.g. attach a cover to the motor, to prevent accidents if the motor suddenly restarts.</li> |  |  |

#### Function

This parameter resets the inverter automatically when the inverter gives an alarm. During the retry mode, the motor speed search function operated automatically as required and thus allows smooth motor restarting.

#### [Parameter setting]

| Title | Function                          | Adjustment range        | Default setting |
|-------|-----------------------------------|-------------------------|-----------------|
| F303  | Retry selection (number of times) | 0: Disabled, 1-10 times | 0               |

The likely causes of tripping and the corresponding retry processes are listed below.

| Cause of tripping                                                                   | Retry process                                                                                                    | Canceling conditions                                                                                                    |
|-------------------------------------------------------------------------------------|----------------------------------------------------------------------------------------------------|----------------------------------------------------------------------------------------------------|
| Momentary power<br>failure<br>Overcurrent<br>Overvoltage<br>Overload<br>Overheating | Up to 10 times in succession<br>1st retry: About 1 sec after tripping<br>2nd retry: About 2 sec after tripping<br>3rd retry: About 3 sec after tripping<br><br>10th retry: About 10 sec after tripping | The retry function will be canceled at once if<br>tripping is caused by an unusual event other<br>than: momentary power failure, overcurrent,<br>overvoltage or overload.<br>This function will also be canceled if retrying<br>is not successful within the specified number<br>of times. |

 $\bigstar\,$  Retry is only done when the following trips occur.

OC 1, OC 2, OC 3, OP 1, OP 2, OP 3, OL 1, OL 2, OL 3, OH

- ★ Protective operation detection relay signals (FLA, FLB, FLC terminal signals) are not sent during use of the retry function. (Default setting)
- ★ To allow a signal to be sent to the protective action detection relay (FLA, B and C terminals) even during the retry process, assign function numbers 145 or 147 to F 132.
- ★ A virtual cooling time is provided for overload tripping (𝔅𝔄 𝕴,𝔅𝔄 𝑌). In this case, the retry function operates after the virtual cooling time and retry time.
- ★ In the event of tripping caused by an overvoltage (①P 1 ①P 3), the retry function will not be activated until the voltage in the DC section comes down to a normal level.
- ★ In the event of tripping caused by overheating (𝔅𝔥), the retry function will not be activated until the temperature in the inverter comes down low enough for it to restart operation.
- ★ During retrying, the blinking display will alternate between *r* ∠ *r* ⊻ and the monitor display specified by status monitor display mode selection parameter *F* 7 *1 Ω*.
- ★ The number of retries will be cleared if the inverter is not tripped for the specified period of time after a successful retry.

"A successful retry" means that the inverter output frequency reaches the command frequency without causing the inverter to re-trip.

### 6.12.4 Avoiding overvoltage tripping

### F305: Overvoltage limit operation

#### • Function

These parameters are used to keep the output frequency constant or increase it to prevent overvoltage tripping in case the voltage in the DC section rises during deceleration or varying speed operation. The deceleration time during overvoltage limit operation may increase above the designated time.

Overvoltage limit operation level

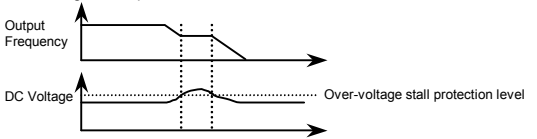

#### [Parameter setting]

| Title | Function                                                         | Adjustment range                                                                                                    | Default setting |
|-------|------------------------------------------------------------------|----------------------------------------------------------------------------------------------------|-----------------|
| F 305 | Overvoltage limit operation<br>(Slowdown stop mode<br>selection) | 0: Enabled<br>1: Disabled<br>2: Enabled (Quick deceleration control)<br>3: Enabled (Dynamic quick deceleration<br>control) | 2               |

- ★ If F ∃ B 5 is set to 2 (quick deceleration control), the inverter will increase the voltage to the motor (overexcitation control) to increase the amount of energy consumed by the motor when the voltage reaches the overvoltage protection level, and therefore the motor can be decelerated more quickly than normal deceleration.
- ☆ If F 3 0 5 is set to 3 (dynamic quick deceleration control), the inverter will increase the voltage to the motor (over-excitation control) to increase the amount of energy consumed by the motor as soon as the motor begins to slow down, and therefore the motor can be decelerated still more quickly than quick deceleration.
- ✿ During overvoltage limit operation, the overvoltage pre-alarm (P blinks) is displayed.

# 6.12.5 Output voltage adjustment/Supply voltage correction

שב Base frequency voltage 1

**30**7: Supply voltage correction (output voltage limitation)

Function

Base frequency voltage1

The  $F \exists \square 7$  parameter adjusts the voltage corresponding to the base frequency 1  $_{uL}$  so that no voltage exceeding the  $_{uL}$  set value is put out. (This function is enabled only when  $F \exists \square 7$  is set to either "0" or "1".)

Supply voltage correction

The  $F \exists \square \exists$  parameter maintains a constant V/F ratio, even when the input voltage decreases. The torque during low-speed operation is prevented from decreasing.

Supply voltage correction: Maintains a constant V/F ratio, even when the input voltage fluctuates. Output voltage limitation: Limits the voltage at frequencies exceeding the base frequency. Applied when operating a special motor with low induced voltage.

#### [Parameter setting]

| Title   | Function                                                 | Adjustment range                                                                                                    | Default setting |
|---------|----------------------------------------------------------|----------------------------------------------------------------------------------------------------|-----------------|
| υίυ     | Base frequency voltage1                                  | 50-330 (V)                                                                                                    | *1              |
| F 3 0 7 | Supply voltage correction<br>(output voltage limitation) | 0: Supply voltage uncorrected,<br>output voltage limited<br>1: Supply voltage corrected,<br>output voltage limited<br>2: Supply voltage uncorrected,<br>output voltage unlimited<br>3: Supply voltage corrected,<br>output voltage unlimited | *1              |

\*1: Default setting values vary depending on the setup menu setting. Refer to section 11.5.

☆ If F 3 ① 7 is set to "①" or "2", the output voltage will change in proportion to the input voltage.

★ Even if the base frequency voltage (*u L u* parameter ) is set above the input voltage, the output voltage will not exceed the input voltage.

★ The rate of voltage to frequency can be adjusted according to the rated motor capacity. For example, setting F ∃ 0 7 to "0" or " /" prevents the output voltage from increasing, even if the input voltage changes when operation frequency exceeds the base frequency.

★ When the V/F control mode selection parameter (P ≿) is set to any number between 2 to 4, the supply voltage is corrected regardless of the setting of F ∃ £ 7.

# TOSHIBA

[F ] [7 -[]: No voltage compensation/output voltage limited]

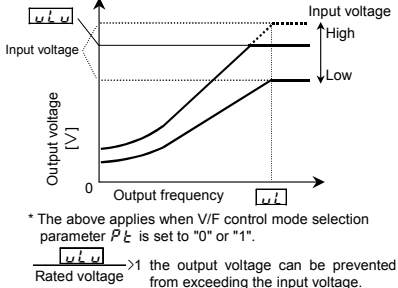

[F 3 [] 7=2: No voltage compensation/no output voltage limit]

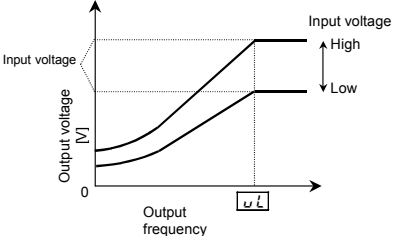

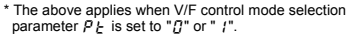

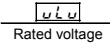

>1 the output voltage can be prevented from exceeding the input voltage.

Note: Rated voltage is fixed at 200 V.

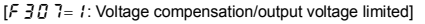

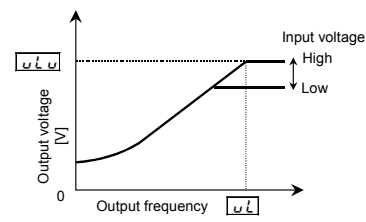

[F 3 [] 7=3: Voltage compensation/no output voltage control]

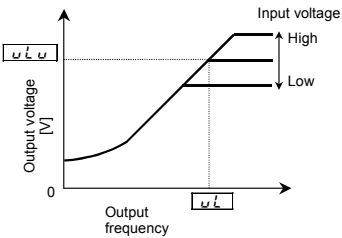

\* Note that even if the input voltage is set less than  $_{U}L_{U}$ , for a base frequency of  $_{U}L$  or higher output frequency, then an output voltage over  $_{U}L_{U}$  occurs.

# 6.12.6 Reverse-run prohibition

### F311: Reverse-run prohibition

Function

This function prevents the motor from running in the forward or reverse direction when it receives the wrong operation signal.

#### [Parameter setting]

| 14 |       |                         |                                                                                            |                 |
|----|-------|-------------------------|--------------------------------------------------------------------------------------------|-----------------|
|    | Title | Function                | Adjustment range                                                                           | Default setting |
|    | F∃II  | Reverse-run prohibition | 0: Forward/reverse run permitted<br>1: Reverse run prohibited<br>2: Forward run prohibited | 0               |

# 6.13 PID control

F359 : PID control waiting time

F 3 5 [] : PID control

F 3 5 2 : Proportional gain

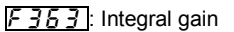

...

F366 : Differential gain

BD forward/reverse characteristics selection

#### Function

----

Using feedback signals (4 to 20mA, 0 to 5 V, 0 to 10V) from a detector, process control can be exercised, for example, to keep the airflow, amount of flow or pressure constant.

Or, it is also possible to always set 0 for integral and differential at terminal input.

| Parameter setting |                                                  |                          |                 |  |
|-------------------|--------------------------------------------------|--------------------------|-----------------|--|
| Title             | Function                                         | Adjustment range         | Default setting |  |
| F359              | PID control waiting time                         | 0-2400 [s]               | 0               |  |
| F360 PID control  |                                                  | 0: Disabled, 1: Enabled  | 0               |  |
| F362              | Proportional gain                                | 0.01-100.0               | 0.30            |  |
| F363              | Integral gain                                    | 0.01-100.0               | 0.20            |  |
| F366              | Differential gain                                | 0.00-2.55                | 0.00            |  |
| F380              | PID forward/reverse characteristics<br>selection | 0: Forward<br>1: Reverse | 0               |  |

### 1) External connection

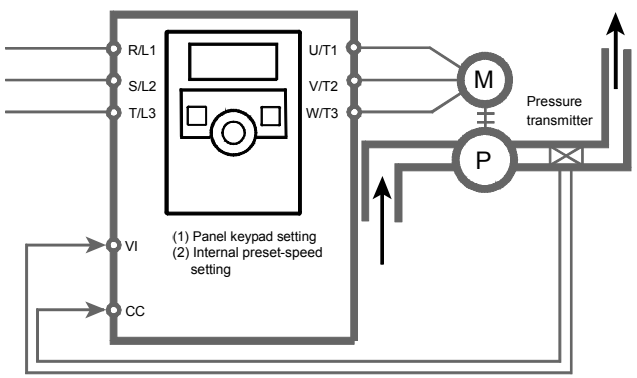

Feedback signals (1)DC : 4~20mA (2)DC : 0~10V (3)DC : 0~5V

### 2) Types of PID control interfaces

Set process amount input value (frequency setting) for when doing PID control.

| ······································                                                                |                       |
|----------------------------------------------------------------------------------------------------|-----------------------|
| Process amount input value (frequency setting)                                                        | Feedback signal       |
| Frequency setup mode selection: F II II d                                                             |                       |
| 1: Setting dial 1 (press in center to save)                                                           | External analog input |
| 2: Setting dial 2 (save even if power is off)                                                         | VI (DC: 4 - 20mA/     |
| 3: RS485 communication                                                                                | DC: 0 - 10V/          |
| 5: UP/DOWN from external logic input                                                                  | DC: 0 - 5V)           |
| Preset-speed operation ( $\begin{bmatrix} \Pi & \Pi & \Pi & \Pi & \Pi & \Pi & \Pi & \Pi & \Pi & \Pi $ |                       |

Note 1: Regarding setting value for *F I D d*: Terminal VI is used for a feed back signal, do not set *F I D d*=*D* (terminal VI).

### 3) Setting PID control

Set " /" in the extended parameter F 3 5 [] (PID control).

- (1) Set parameters  $R \subseteq \zeta$  (acceleration time), and  $d \in \zeta$  (deceleration time) to the system fitting values.
- (2) To limit the output frequency, set parameters UL (upper limit frequency) and LL (lower limit frequency). If process quantities are set with the setting dial, however, the process quantity setting range will be limited by the settings of UL and LL.

### 4) Adjusting the PID control gain level

Adjust the PID control gain level according to the process quantities, the feedback signals and the object to be controlled.

| Title Function             |                     | Adjustment range | Default setting |
|----------------------------|---------------------|------------------|-----------------|
| F362 Proportional gain (P) |                     | 0.01 - 100.0     | 0.30            |
| F363                       | Integral gain (I)   | 0.01 - 100.0     | 0.20            |
| F366                       | Derivative gain (D) | 0.00 - 2.55      | 0.00            |

#### The following parameters are provided for gain adjustment:

### F 3 5 2 (P-gain adjustment parameter)

This parameter adjusts the proportional gain level during PID control. A correction value proportional to the particular deviation (the difference between the process quantity and the feedback value) is obtained by multiplying this deviation by the parameter setting.

A larger P-gain adjustment value gives faster response. Too large an adjustment value, however, results in an unstable event such as hunting.

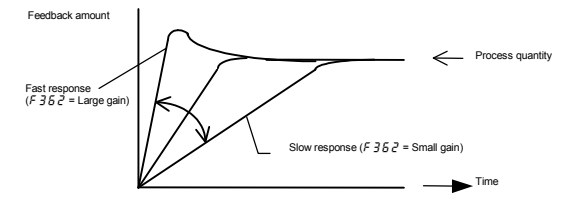

### F 3 5 3 (I-gain adjustment parameter)

This parameter adjusts the integral gain level during PID control. Any deviations remaining unremoved during proportional action are cleared to zero (residual deviation offset function).

A larger I-gain adjustment value reduces residual deviations. Too large an adjustment value, however, results in an unstable event such as hunting.

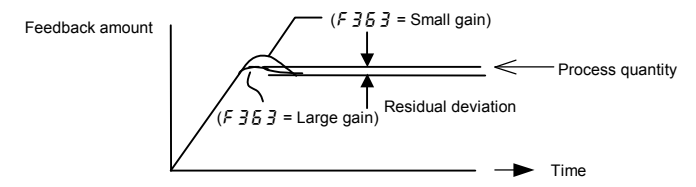

☆ Assign an input terminal function 52 (PID integral/derivative) to an input terminal, when that input terminal is ON, it is possible to calculate integral/derivative amounts always as 0 (zero).

### F 3 5 5 (D-gain adjustment parameter)

This parameter adjusts the differential gain level during PID control. This gain increases the speed of response to a rapid change in deviation (difference between the process value and the feedback value). Note that setting the gain more than necessary may cause fluctuations in output frequency, and thus operation to become unstable.

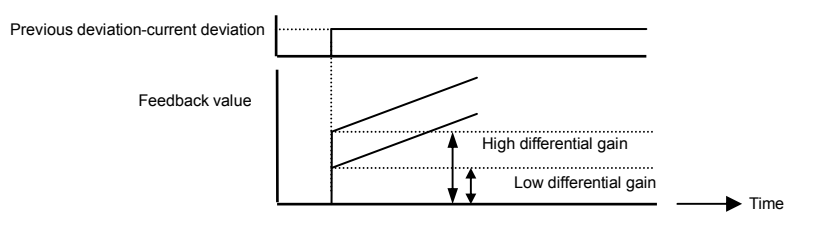

☆ Assign an input terminal function 52 (PID integral/derivative) to an input terminal, when that input terminal is ON, it is possible to calculate integral/derivative amounts always as 0 (zero).

### 5) Adjusting feedback input

To use external feedback input (VI), perform voltage-scaling adjustments (input point setting) as required. Refer to section 6.5.2 for details.

If the feedback input data is too small, voltage-scaling adjustment data can also be used for gain adjustment.

Example of 0 - 10 Vdc voltage input setting (F : [] = [])

Example of 0 - 5 Vdc voltage input setting ( $F I \square \square \square \square \square \square$ )

Example of 4 - 20 Adc voltage input setting ( $F I \square \square = I$ )

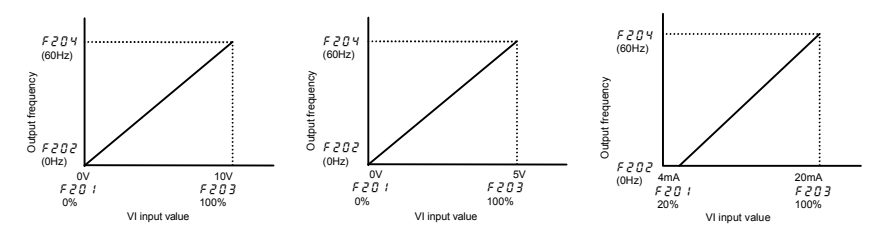

### 6) Setting the time elapsed before PID control starts

You can specify a waiting time for PID control to prevent the inverter from starting PID control before the control system becomes stable, for example, after start-up.

The inverter ignores feedback input signals, carries out operation at the frequency determined by the amount of processing for the period of time specified with F 359 and enters the PID control mode after a lapse of the specified time.

# 7) PID control forward/reverse characteristic switch

PID input characteristics can be reversed.

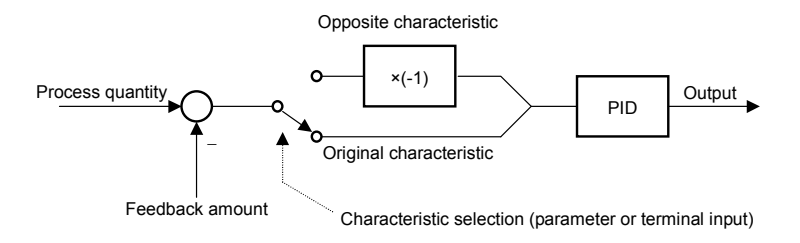

- When characteristic is reversed according to parameters
   When PID calculation reverse selection parameter *F 3BD* is 1: Set reverse characteristics.
- When characteristic is reversed using logic input terminal Input terminal function 54/55: Assign to switch PID characteristics.
  - (Caution) If reverse characteristics is selected for parameter *F* **3***B D* and terminal input at the same time, they become forward characteristic.

# 6.14 Setting motor constants

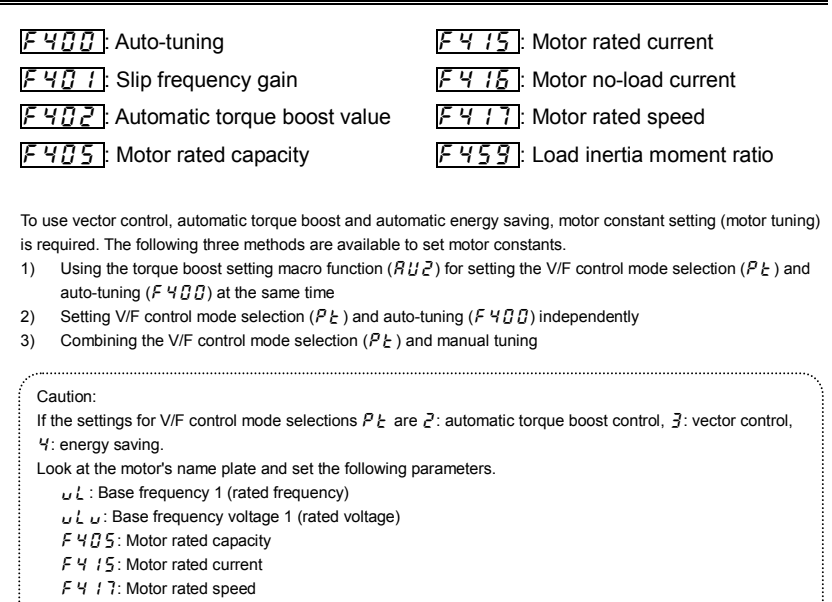

Set the other motor constants as necessary.

### [Selection 1: Setting by parameter setting macro torque boost]

This is the easiest of the available methods. It conducts vector control and auto-tuning at the same time.

Be sure to set the motor for uL, uLu, F405, F415, F417.

Set RU2 to 1 (Automatic torque boost + auto-tuning)

Set RU2 to 2 (Vector control + auto-tuning)

Refer to section 5.4 for details of the setting method.

#### [Selection 2: Setting vector control and auto-tuning independently]

Set vector control, automatic torque boost, and energy saving and auto-tuning individually.

After setting P L (V/F control mode selection), auto-tuning occurs.

Set the auto-tuning parameter  $F \mathcal{A} \square \square$  to  $\mathcal{A}$  (Auto-tuning enabled)

#### [Parameter setting]

| Title | Function    | Adjustment range                                                                                                   | Default setting |
|-------|-------------|----------------------------------------------------------------------------------------------------|-----------------|
| F400  | Auto-tuning | 0: Auto-tuning disabled<br>1: Initialization of 두 너답고 (reset to 0)<br>2: Auto-tuning executed (after execution: 0) | 0               |

Set *F* 4 [] [] to *2* to before the start of operation. Tuning is performed at the start of the motor.

- ☆ Precautions on auto-tuning
  - (1) Conduct auto-tuning only after the motor has been connected and operation completely stopped. If auto-tuning is conducted immediately after operation stops, the presence of a residual voltage may result in abnormal tuning.
  - (2) Voltage is applied to the motor during tuning even though it barely rotates. During tuning, " $R \not = n$  *I*" is displayed on the operation panel.
  - (3) Tuning is performed when the motor starts for the first time after F 4 @ @ is set to 2. Tuning is usually completed within three seconds. If it is aborted, the motor will trip with the display of E E n i and no constants will be set for that motor.
  - (4) High-speed motors, high-slip motors or other special motors cannot be auto-tuned. For these motors, perform manual tuning using Selection 3 described below.
  - (5) Provide cranes and hoists with sufficient circuit protection such as mechanical braking. Without sufficient circuit protection, the resulting insufficient motor torque during tuning could create a risk of machine stalling/falling.
  - (6) If auto-tuning is impossible or an "*E* t n *I*" auto-tuning error is displayed, perform manual tuning with Selection 3.

### [Selection 3: Setting vector control and manual tuning independently]

If an " $\mathcal{E} \not\models \alpha$  *l*" tuning error is displayed during auto-tuning or when vector control characteristics are to be improved, set independent motor constants.

| Title | Function                                       | Adjustment range               | Default setting                                          |
|-------|------------------------------------------------|--------------------------------|----------------------------------------------------------|
| F401  | Slip frequency gain                            | 0-150 (%)                      | 50                                                       |
| F402  | Automatic torque boost value                   | 0.1-30.0 (%)                   | Depends on<br>the capacity<br>(Refer to<br>section 11.4) |
| F405  | Motor rated capacity                           | 0.01-5.50 (kW)                 |                                                          |
| F4 15 | Motor rated current                            | 0.1-30.0 (A)                   |                                                          |
| F4 16 | Motor no-load current                          | 10-90 (%)                      |                                                          |
| F4 17 | Motor rated speed                              | 100-32000 (min <sup>-1</sup> ) | *1                                                       |
| F459  | Load inertia moment ratio                      | 0.1-100.0 (times)              | 1.0                                                      |
| ŁHr   | Motor electronic thermal<br>protection level 1 | 10-100 (%) / (A)               | 100                                                      |

\*1: Default setting values vary depending on the setup menu setting. Refer to section 11.5.
Setting procedure Adjust the following parameters:

- F 4 [] 1: Set the compensation gain for the slipping of the motor. A higher slip frequency reduces motor slipping correspondingly. After setting F 4 17, set F 4 [] 1 to adjust in detail. Be careful as inputting a value larger than necessary causes hunting and other unstable operation.
- F 4 12 2: Adjust the primary resistive component of the motor. Decreases in torque due to a possible voltage drop during low-speed operation can be suppressed by setting a large value in this parameter. Be careful as setting a value larger than necessary may lead to an increased current causing a trip at low speeds. (Perform adjustments according to the actual operation.)
- F 405: Set the motor's rated capacity according to the motor's name plate or test report.
- F 4 15: Set the rated current of the motor. For the rated current, see the motor's nameplate or test report.
- F ¥ 15: Set the ratio of the no-load current of the motor to the rated current. Enter the value in % that is obtained by dividing the no-load current specified in the motor's test report by the rated current. Increasing this value increases the excitation current.
- F 4 17: Set the rated rotational speed of the motor. For the rated current, see the motor's nameplate or test report.
- ★ Adjustment method for the moment of inertia of the load
- F ¥ 5 3: Adjusts the excess response speed. A larger value gives a smaller overshoot at the acceleration/deceleration completion point. In the default settings, the moment of inertia of the load (including the motor shaft) value is optimally set considering a motor shaft of 1x. When the moment of inertia of the load is not 1x, set a value that matches that actual moment of inertia of the load.
- *EHr* : If the rated capacity of the motor is one size smaller than that of the inverter, lower the thermal protective level according to the rated current of the motor.
  - \* Sensorless vector control may not operate properly if the motor capacity differs from the applicable rated capacity of the inverter by more than two grades.

#### Caution:

If a combination of the inverter rating and the motor capacity is different for more than 2 items, vector control may not operate correctly.

Note 1: F Y 12, F Y 58, F Y 60, F Y 61, F Y 62, F Y 67, F Y 80, F Y 85, and F Y 95 (Motor

specific coefficient 1-9) are parameters for manufacturer settings. Do not change the parameters.

### TOSHIBA

# 6.15 2nd acceleration/deceleration

### 6.15.1 Switching acceleration/deceleration time 1 & 2

F500 :Acceleration time 2

F501: Deceleration time 2

F505 : Acceleration/deceleration 1 & 2 switching frequency

#### • Function

Acceleration and deceleration times can be set individually. Select from the following two methods for selecting and switching.

1) Switching by frequency

2) Switching by terminal

[Parameter setting]

| Title   | Function            | Adjustment range | Default setting |
|---------|---------------------|------------------|-----------------|
| F500    | Acceleration time 2 | 0.0 - 3000 (s)   | 10.0            |
| F 5 0 1 | Deceleration time 2 | 0.0 - 3000 (s)   | 10.0            |

1) Switching according to frequency (automatically switching from the set frequency to the acceleration/deceleration time)

| Title   | Function                                               | Adjustment range                    | Default setting |
|---------|--------------------------------------------------------|-------------------------------------|-----------------|
| F 5 0 5 | Acceleration/deceleration 1 & 2<br>switching frequency | 0.0 (disabled),<br>0.1- <i>11 L</i> | 0.0             |

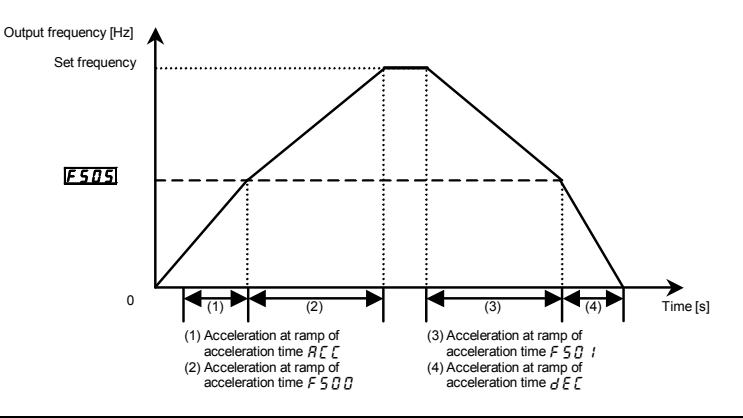

 Switching according to terminal (switching acceleration/deceleration time by external terminal)

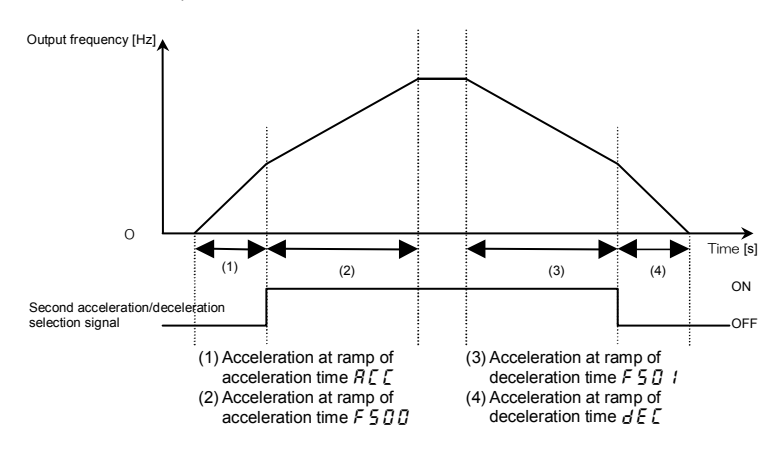

- Parameter configuration method
  - a) Method of operation from terminal input Set run operation selection [ ]] d to [] (terminal block).
  - b) Set the second acceleration/deceleration switching to any input terminal.

The following shows an example of setting to input terminal S2.

| Title  | Function                         | Adjustment range | Setting                                 |
|--------|----------------------------------|------------------|-----------------------------------------|
| F    4 | Input terminal selection 4A (S2) | 0 ~ 201          | 24: AD2 (2nd acceleration/deceleration) |

Setting value 25 is reverse signal.

# 6.15.2 Acceleration/deceleration pattern setting

### F502: Acceleration/deceleration 1 pattern

### F503: Acceleration/deceleration 2 pattern

Function

Select a acceleration and deceleration pattern appropriate for the application.

| Title   | Function                            | Adjustment range                 | Default setting |
|---------|-------------------------------------|----------------------------------|-----------------|
| F502    | Acceleration/deceleration 1 pattern | 0: Linear                        | 0               |
| F 5 0 3 | Acceleration/deceleration 2 pattern | 1: S-pattern 1<br>2: S-pattern 2 | 0               |

# TOSHIBA

### 1) Linear acceleration/deceleration

Normal acceleration/deceleration pattern. Normally, this setting can be used.

Output frequency [Hz]

Max. frequency F H

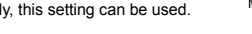

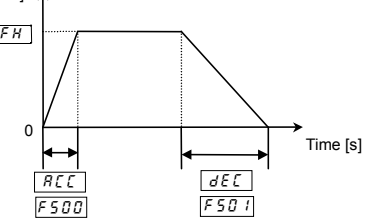

### 2) S-pattern acceleration/deceleration 1

Used when necessary to accelerate or decelerate in a short period of time up to a high-speed area over 60 Hz, and to moderate shock at acceleration. Perfect for conveyance machinery.

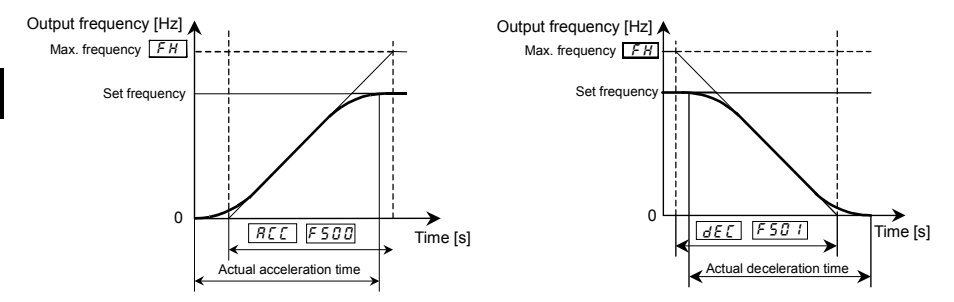

#### 3) S-pattern acceleration/deceleration 2

Motor acceleration torque increases slowly in areas with a small weak magnetic field. Perfect for operation of high-speed spindles.

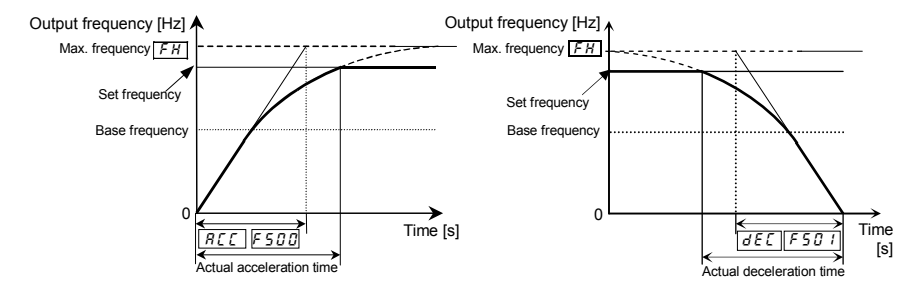

# 6.16 Protection functions

### 6.16.1 Setting motor electronic thermal protection

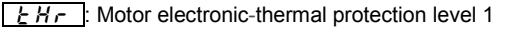

: Motor electronic-thermal protection level 2

5 6 7 : Motor 150% overload detection time

**<u>5</u> 3** *c* : Electronic-thermal memory

Function

This parameter allows selection of the appropriate electronic thermal protection characteristics according to the particular rating and characteristics of the motor.

#### [Parameter setting]

| Title   | Function                                       | Adjustment range        | Default setting |  |
|---------|------------------------------------------------|-------------------------|-----------------|--|
| ŁHr     | Motor electronic-thermal protection<br>level 1 | 10-100 (%) / (A)        | 100             |  |
| F 173   | Motor electronic-thermal protection<br>level 2 | 10-100 (%) / (A)        | 100             |  |
| F 6 0 7 | Motor 150% overload detection time             | 10-2400 (s)             | 300             |  |
| F632    | Electrical-thermal memory                      | 0: Disabled, 1: Enabled | 0               |  |

Refer to section 3.5 for details.

Note 1: The 100% standard value is the rated output current indicated on the nameplate.

Note 2: F 5 3 / is a parameter for manufacturer settings. Do not change the parameters.

# 6.16.2 Setting of stall prevention level

F 5 0 1: Stall prevention level 1

: Stall prevention level 2

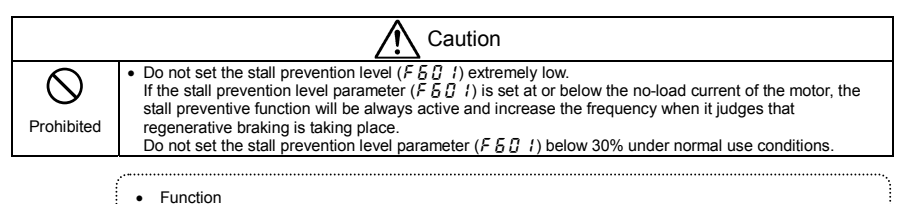

This parameter adjusts the output frequency by activating a current stall prevention function against a current exceeding the F & C 1 -specified level.

#### [Parameter setting]

| Title | Function                 | Adjustment range  | Default setting |
|-------|--------------------------|-------------------|-----------------|
| F60 I | Stall prevention level 1 | 10-199 (%) / (A), | 150             |
| F 185 | Stall prevention level 2 | 200: Disabled     | 150             |

[Display during operation of the stall prevention]

During an  $\mathcal{GL}$  alarm status, (that is , when there is a current flow in excess of the stall prevention level), the output frequency changes. At the same time, to the left of this value, " $\mathcal{L}$ " is displayed flashing on and off.

Example of display 50

★ The switching from *F B B I* to *F I B 5* can be performed by entering a command through terminals. Refer to section 6.4.1 for details.

Note. The 100% standard value is the rated output current indicated on the nameplate.

# 6.16.3 Inverter trip retention

### F 5 0 2 : Inverter trip retention selection

#### • Function

If the inverter trips, this parameter will retain the corresponding trip information. Trip information that has thus been stored into memory can be displayed, even after power has been reset.

#### [Parameter setting]

| Title | Function                          | Adjustment range                                        | Default setting |
|-------|-----------------------------------|---------------------------------------------------------|-----------------|
| F602  | Inverter trip retention selection | 0: Cleared with power off<br>1: Retained with power off | 0               |

★ The causes of up to four trips that occurred in the past can be displayed in status monitor mode. (Refer to section 8.3)

- ★ Data displayed in status monitor mode when the inverter is tripped is cleared when power is turned off. Check the details monitor for the history of past trips. (Refer to section 8.2.2)
- ★ Trip records are retained even if power is turned off and turned back on during retry operation.

■ Flow of operation when F & D 2= 1

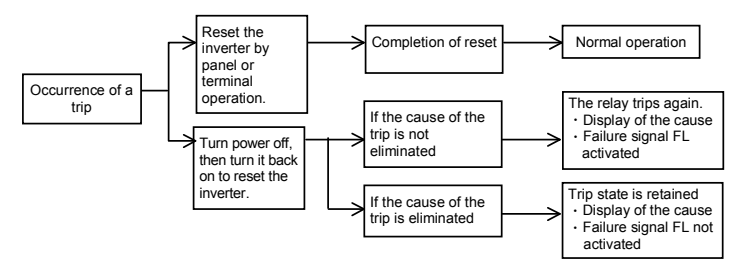

# 6.16.4 Emergency stop

### F 5 0 3: Emergency stop selection

• Function

Set the stop method for an emergency. When operation stops, a trip occurs ( $\xi$  displays) and failure signal FL operates. Also, when  $F \subseteq G \supseteq$  is set to Z (emergency DC braking stop) set  $F \supseteq S I$  (DC braking amount) and  $F \supseteq S Z$  (DC braking time).

### 1) Emergency stop from terminal

Emergency stop occurs at contact a or b. Follow the procedure below to assign a function to an input terminal and select a stop method.

| [ | Parameter | setting] |  |
|---|-----------|----------|--|
|   |           |          |  |

| Title | Function                 | Adjustment range                                             | Default setting |
|-------|--------------------------|--------------------------------------------------------------|-----------------|
| F603  | Emergency stop selection | 0: Coast stop<br>1: Slowdown stop<br>2: Emergency DC braking | 0               |
| F251  | DC braking current       | 0 - 100(%)                                                   | 50              |
| F252  | DC braking time          | 0.0-25.5 (s)                                                 | 1.0             |

Setting example) When assigning the emergency stop function to S2 terminal

| Title | Function                         | Adjustment range | Setting                                        |
|-------|----------------------------------|------------------|------------------------------------------------|
| FIIY  | Input terminal selection 4A (S2) | 0 - 201          | 20: EXT (Emergency<br>stop by external signal) |

Setting value 21 is reverse signal.

Note 1) Emergency stopping via the specified terminal is possible, even during panel operation.

#### 2) Emergency stopping from the operation panel

Emergency stopping from the operation panel is possible

by pressing the STOP key on the panel twice while the inverter is not in the panel control mode.

- (1) Press the STOP key..... "E DFF" will blink.
- (2) Press the STOP key once again ...... Operation will come to a trip stop in accordance with the setting

of the F & C 3 parameter.

After this, "E" will be displayed and a failure detection signal generated (FL relay deactivated).

Note: While an emergency stop signal is input at a terminal, the trip cannot be reset. Clear the signal and then reset the trip.

# 6.16.5 Output phase failure detection

F 5 0 5 : Output phase failure detection selection

#### Function

This parameter detects inverter output Phase failure. If the Phase failure status persists for one second or more, the tripping function and the FL relay will be activated. At the same time, a trip information  $\mathcal{EPH}\mathcal{G}$  will also be displayed.

Set F S J S to 2 to open the motor-inverter connection by switching commercial power operation to inverter operation.

Detection errors may occur for special motors such as high-speed motors.

 $F \subseteq \square \subseteq = \square$ : No tripping (FL relay deactivated).

- *F B B 5* = *1*: With the power on, the phase failure detection is enabled only at the start of the first operation. The inverter will trip if the Phase failure status persists for one second or more.
- F & D S = 2: The inverter checks for output phase failures each time it starts operation. The inverter will trip if the Phase failure status persists for one second or more.
- Note: A check for output phase failures is made during auto-tuning, regardless of the setting of this parameter.

| Title | Function                                 | Adjustment range                                                                              | Default setting |
|-------|------------------------------------------|-----------------------------------------------------------------------------------------------|-----------------|
| F605  | Output phase failure detection selection | 0: Disabled<br>1: At start-up (only one time after<br>power on)<br>2: At start-up (each time) | 0               |

# 6.16.6 Input phase failure detection

F 5 0 8 : Input phase failure detection selection

• Function

This parameter detects inverter input Phase failure. If the abnormal voltage status of main circuit capacitor persists for few minutes or more, the tripping function and the FL relay will be activated. Trip display is  $\xi P H I$ . Detection may not be possible when operating with a light load, or when the motor capacity is smaller than the inverter capacity.

If the power capacity is larger than the inverter capacity (more than 200kVA or more than 10 times), detection errors may occur. If this actually happens, install an AC or DC reactor .

- F 5 [] 8 = []: No tripping (Failure signal FL not activated)
- F & D = 1: Phase failure detection is enabled during operation. The inverter will trip if the abnormal voltage status of main circuit capacitor persists for few minutes or more. (Failure signal FL activated)

[Parameter setting]

| Title   | Function                                | Adjustment range        | Default setting |
|---------|-----------------------------------------|-------------------------|-----------------|
| F 6 0 8 | Input phase failure detection selection | 0: Disabled, 1: Enabled | 1               |

- Note1: Setting *F B D B* to *D* (input phase failure detection: disabled) may result in a breakage of the capacitor in the inverter main circuit if operation is continued under a heavy load in spite of the occurrence of an input phase failure.
- Note2: Parameter *F* **5 0** *B* is invalid for single-phase input model.
- Note3: When operating the inverter with DC input, set F & B = B: (none).

# 6.16.7 Control mode for small current

F 5 0 9 : Small current detection hysteresis

F 5 10 : Small current trip/alarm selection

- F 5 1 1: Small current detection current
- F 5 12 : Small current detection time
  - Function

If the output current falls below the value set at  $F \in I I$  and doesn't return above  $F \in I I + F \in G G$  for a time that exceeds the value set at  $F \in I Z$ , tripping or output alarm will be activated.  $U \in I$  is displayed in the event of a trip.

 $F \subseteq I \subseteq = \subseteq$ : No tripping (Failure signal FL not activated).

A small current alarm can be put out by setting the output terminal function selection parameter.

 $F \not S$   $I \not D = I$ : The inverter will trip (Failure signal FL activated) if a current below the current set with  $F \not S$  I I flows for the period of time specified with  $F \not S$   $I \not Z$ .

#### [Parameter setting]

| Title | Function                           | Adjustment range             | Default setting |
|-------|------------------------------------|------------------------------|-----------------|
| F609  | Small current detection hysteresis | 1-20 (%)                     | 10              |
| F6 10 | Small current trip/alarm selection | 0: Alarm only<br>1: Tripping | 0               |
| F6    | Small current detection current    | 0-150 (%) / (A)              | 0               |
| F6 12 | Small current detection time       | 0-255 (s)                    | 0               |

### <Example of operation>

Output terminal function: 26 (UC) Low current detection

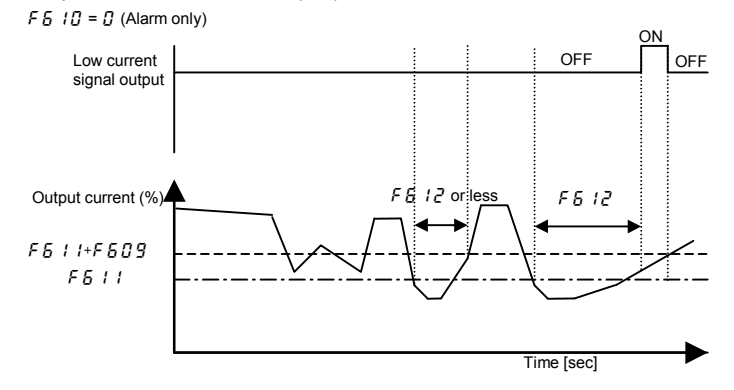

\* When setting F 5 12 to 1 (Trip), trip after low current detection time setting of F 5 12. After tripping, the low current signal remains ON.

### 6.16.8 Detection of output short-circuit

F 5 13: Detection of output short-circuit at start-up

Function

This parameter detects inverter output short-circuit. It can be usually detected in the length of the standard pulse. When operating low-impedance motor such as high-speed motor, however, select the short-time pulse.

- *F & 13=0*: Detection is executed in the length of the standard pulse every time you start up the inverter.
- *F 5 I 3= 1*: Detection is executed in the length of standard pulse only during the first start-up after putting on the power or after resetting.
- F & 13=2: Detection is executed with the short-time pulse every time you start up the inverter.
- F 5 13=3: Detection is executed with the short-time pulse only for the first time after putting power on or after resetting.

[Parameter setting]

| Title | Function                                      | Adjustment range                                                                                                    | Default setting |
|-------|-----------------------------------------------|----------------------------------------------------------------------------------------------------|-----------------|
| F6 13 | Detection of output short-circuit at start-up | 0: Each time (standard pulse)<br>1: Only one time after power on<br>(standard pulse)<br>2: Each time (short pulse)<br>3: Only one time after power on<br>(short pulse) | 0               |

# 6.16.9 Over-torque trip

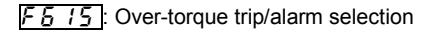

F 5 15: Over-torque detection level

*F 5 18*: Over-torque detection time

F 5 19: Over-torque detection hysteresis

Function
 If the torque value exceeds the value set at *F* 5 *15* and doesn't return below *F* 5 *15*-*F* 5 *19* for a time that exceeds the value set at *F* 5 *18*, tripping or output alarm will be activated.

 *G L* is displayed in the event of a trip.

- F 5
   15=0:
   No tripping (FL relay deactivated).

   An over-torque alarm can be put out by setting the output terminal function selection parameter.

   F 5
   15=1:

   F 5
   15=1:
  - specified level has been detected for more than the *F* & *I* & specified time.

|--|

| Title   | Function                         | Adjustment range             | Default setting |
|---------|----------------------------------|------------------------------|-----------------|
| F6 15   | Over-torque trip/alarm selection | 0: Alarm only<br>1: Tripping | 0               |
| F 6 1 6 | Over-torque detection level      | 0 (disabled),<br>1-200(%)    | 150             |
| F6 18   | Over-torque detection time       | 0.0-10.0 (s) Note            | 0.5             |
| F6 19   | Over-torque detection hysteresis | 0-100 (%)                    | 10              |

Note:  $F \subseteq IB = 0.0$  seconds is the shortest time detected on control.

#### <Example of operation>

1) Output terminal function: 28 (OT) Over-torque detection

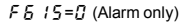

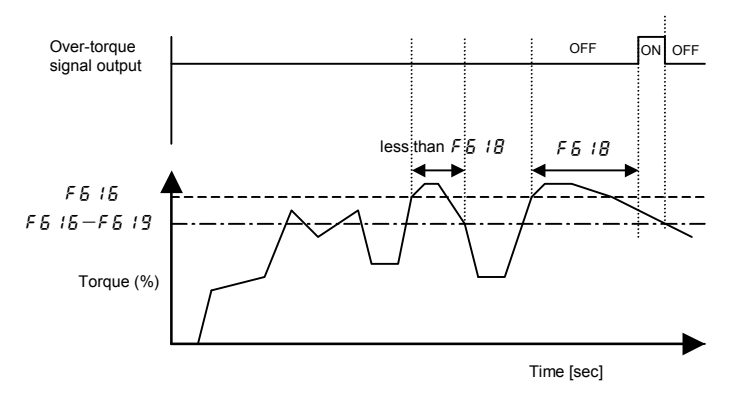

When F = 15 is the period of time set will trip if over-torque lasts for the period of time set with F = 18. In such a case, the over-torque signal remains ON.

# 6.16.10 Cooling fan control selection

### F520: Cooling fan ON/OFF control

• Function

Set to operate the fan only when the ambient temperature is high during operation. When the inverter is on, the service life of the cooling fan is longer than if it is always running.

- $F \in 2 \mathcal{D} = \mathcal{D}$ : Cooling fan automatically controlled. Cooling fan operates only when the ambient temperature is high during operation.
- F & 2 D = 1: Cooling fan not automatically controlled. Fan is always running when the inverter is on.
- ★ If the ambient temperature is high, even when the inverter is stopped, the cooling fan automatically operates.

| Title | Function                   | Adjustment range                  | Default setting |
|-------|----------------------------|-----------------------------------|-----------------|
| F620  | Cooling fan ON/OFF control | 0: ON/OFF control<br>1: Always ON | 0               |

# 6.16.11 Cumulative operation time alarm setting

F 5 2 1: Cumulative operation time alarm setting

Function

This parameter allows you to set the inverter so that it will put out an alarm signal after a lapse of the cumulative operation time set with F 52 1.

\* "0.1" displayed on the monitor refers to 10 hours, and therefore "1" denotes 100 hours.

Ex.: 38.5 displayed on the monitor = 3850 (hours)

#### [Parameter setting]

| Title | Function                                   | Adjustment range | Default setting |
|-------|--------------------------------------------|------------------|-----------------|
| F621  | Cumulative operation time<br>alarm setting | 0.0-999.0        | 610.0           |

#### Setting of output signal

Ex.: When assigning the cumulative operation alarm signal output function to the OUT terminal

| Title | Function                              | Adjustment range | Setting                                   |
|-------|---------------------------------------|------------------|-------------------------------------------|
| F 130 | Output terminal selection<br>1A (OUT) | 0-255            | 56: COT (Cumulative operation time alarm) |

Setting value 57 is reverse signal.

# 6.16.12 Undervoltage trip

### F 5 2 7 : Undervoltage trip/alarm selection

#### Function

This parameter is used for selecting the control mode when an undervoltage is detected. Trip information is displayed as " $\mathcal{UP}$  I".

F & 2 7=0: The inverter is stopped. However, it is not tripped (Failure signal FL not activated).

The inverter is stopped when the voltage does not exceed 64 % or less of its rating.

- F & 2 7= 1: Inverter is stopped. It is also tripped (Failure signal FL activated), only after detection of a voltage not exceeding 64% or less of its rating.
- F & 2 7=2: Inverter is stopped. However, it is not tripped (Failure signal FL not activated). The inverter stop (Failure signal FL not activated.), only after detection of a voltage not exceeding 50% of its rating. Be sure to connect the input AC reactor specified in section 10.4.

| Title | Function                          | Adjustment range                                                                                                    | Default setting |
|-------|-----------------------------------|----------------------------------------------------------------------------------------------------|-----------------|
| F627  | Undervoltage trip/alarm selection | 0: Alarm only (detection level 64% or less)<br>1: Tripping (detection level 64% or less)<br>2: Alarm only (detection level 50% or less,<br>input AC reactor required) | 0               |

# 6.16.13 VI analog input break detection

### F 5 3 3 : VI analog input break detection level

#### Function

The inverter will trip if the VI value remains below the specified value for about 0.3 seconds. In such a case, "E - IB" is displayed.

#### F & 3 3=0: Disabled....Not detected.

F & 3 3=1-100....The inverter will trip if the VI input remains below the specified value for about 0.3 seconds.

#### [Parameter setting]

| Title | Function                              | Adjustment range      | Default setting |
|-------|---------------------------------------|-----------------------|-----------------|
| F633  | VI analog input break detection level | 0: Disabled<br>1-100% | 0               |

Note : The VI input value may be judged earlier to be abnormal, depending on the degree of deviation of the analog data detected.

# 6.16.14 Parts replacement alarms

### F 5 3 4 : Annual average ambient temperature (Parts replacement alarms)

Function

You can set the inverter so that it will calculate the remaining useful lives of the cooling fan, main circuit capacitor and on-board capacitor from the ON time of the inverter, the operating time of the motor, the output current (load factor) and the setting of  $F \sqsubseteq \exists \exists 4$ , and that it will display and send out an alarm through output terminals when each component is approaching the time of replacement.

#### [Parameter setting]

| Title   | Function                                                         | Adjustment range                                                                      | Default setting |
|---------|------------------------------------------------------------------|---------------------------------------------------------------------------------------|-----------------|
| F 6 3 4 | Annual average ambient temperature<br>(parts replacement alarms) | 1: -10 to +10°C<br>2: 11-20°C<br>3: 21-30°C<br>4: 31-40°C<br>5: 41-50°C<br>6: 51-60°C | 3               |

Display of part replacement alarm information

Part replacement alarm information (Refer to page H-4) in the Status monitor mode allows you to check on the time of replacement.

An example of display:

Output of part replacement alarm signal

The parts replacement alarm is assigned to the output terminal.

Setup example) When the parts replacement alarm is assigned to the OUT terminal

| Title | Function                              | Adjustment range | Setting                               |
|-------|---------------------------------------|------------------|---------------------------------------|
| F 130 | Output terminal selection 1A<br>(OUT) | 0 - 255          | 128: LTA (Parts replacement<br>alarm) |

Setting value 129 is reverse signal.

Note 1: Using *F* 5 3 4 enter the annual average temperature around the inverter. Be careful not to enter the annual highest temperature.

Note 2: Set *F* 5 3 4 at the time of installation of the inverter, and do not change its setting after the start of use. Changing the setting may cause parts replacement alarm calculation error.

# 6.17 Adjustment parameters

# 6.17.1 Pulse train output for meters

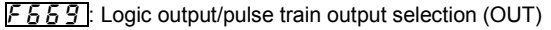

F575: Pulse train output function selection (OUT)

577: Maximum numbers of pulse train

Function

Pulse trains can be sent out through the OUT output terminals.

To do so, it is necessary to select a pulse output mode and specify the number of pulses.

Ex.: When operations frequencies (0 to 60Hz) are put out by means of 0 to 600 pulses

FH=60.0, FEE9=1, FE7E=0, FE77=0.60

[Parameter setting]

| Title   | Function                                           | Adjustment range                                                                                                    | Reference<br>of maximum<br>value of<br>F E 7 7                                    | Default setting |
|---------|----------------------------------------------------|----------------------------------------------------------------------------------------------------|-----------------------------------------------------------------------------------|-----------------|
| F669    | Logic output/pulse train<br>output selection (OUT) | 0: Logic output<br>1: Pulse train output                                                                                                    | -                                                                                 | 0               |
| F 6 7 6 | Pulse train output function<br>selection (OUT)     | 0: Output frequency<br>1: Output current<br>2: Frequency reference<br>3: Input voltage (DC detection)<br>4: Output voltage (command value)<br>5 to11: -<br>12: Frequency setting value (after<br>compensation)<br>13: VI input value<br>14: -<br>15: Fixed output 1<br>(Output current: 100% equivalent)<br>16: Fixed output 2<br>(Output current: 50% equivalent)<br>17: Fixed output 3<br>(Other than the output current)<br>18: RS485 communication data<br>19-22: - | F H<br>185%<br>F H<br>150%<br>F H<br>10 V/20 mA<br>-<br>185%<br>185%<br>100%<br>- | 0               |
| FGTT    | Maximum numbers of<br>pulse train                  | 0.50-1.60 (kpps)                                                                                                    | -                                                                                 | 0.80            |

☆ Digital panel meter for reference Type: K3MA-F (OMRON)

Connection terminal: OUT-E4, NO-E5

- Note 1: When item of *F B* 7*B* reaches "Reference of max. value", the number of pulse train set by *F B* 7 7 are sent to output terminals (OUT)
- Note 2: The pulse ON/OFF duty ratio is fixed at 50%.
- Note 3: The minimum pulse output rate is 25pps. Keep in mind that no pulses can be put out at any rate smaller than 25pps.

Note 4:  $F \subseteq 7 \subseteq I = I = I$  is the motor drive frequency.

### TOSHIBA

# 6.17.2 Calibration of analog output

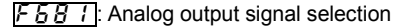

591: Inclination characteristic of analog output

FEEE: Analog output bias

#### Function

Output signal from the FM terminal can be switched between 0 to 1mAdc output, 0 to 20mAdc output, and 0 to 10Vdc output with the F E B I setting. The standard setting is 0 to 1mAdc output.

\* Optional frequency meter: When using QS60T, set F 5 8 I=0 (meter option (0 to 1mA) output).

#### [Parameter setting]

| Title | Function Adjustment range                      |                                                                                             | Default setting |
|-------|------------------------------------------------|---------------------------------------------------------------------------------------------|-----------------|
| F68 I | Analog output signal selection                 | 0: Meter option (0 to 1mA)<br>1: Current (0 to 20mA) output<br>2: Voltage (0 to 10V) output | 0               |
| F691  | Inclination characteristic of analog<br>output | 0: Negative inclination (downward slope)<br>1: Positive inclination (upward slope)          | 1               |
| F692  | Analog output bias                             | -1.0 - +100.0%                                                                              | 0               |

Note 1: With 0 to 20mAdc (4 to 20mAdc) output, or 0 to 10Vdc output, set F & B / to / or 2.

Note 2: F & 7 B, F & B 4, and F & 9 3 are parameters for manufacturer settings. Do not change this parameter.

### Example of setting

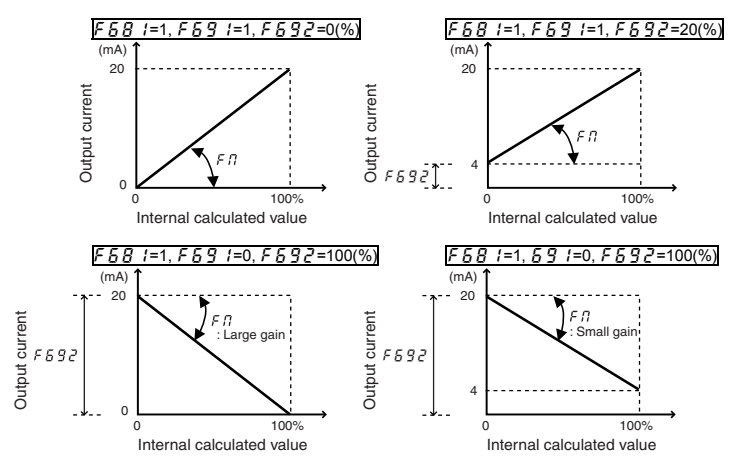

 $\bigstar$  The analog output inclination can be adjusted using the parameter  $F \Pi$ .

## TOSHIBA

# 6.18 Operation panel parameter

### 6.18.1 Prohibition of key operations and parameter settings

- F 700: Parameter write protection selection
- $F 7 3 \square$ : Panel frequency setting prohibition (F [)
- F 7 3 2 : Local/remote key prohibition of extension panel
- F 7 3 3 : Panel operation prohibition (RUN/STOP keys)
- F 7 3 4 : Panel emergency stop operation prohibition
- F 7 3 5 : Panel reset operation prohibition
- F 7 3 6 : [ 7 0 d / F 7 0 d change prohibition during operation
- <u> F 7 3 8</u>: Password setting (F 7 🛛 🖓 )
- F 7 3 9 : Password verification
- Function
   These parameters allow you to prohibit or allow operation of the RUN and STOP keys on the
   operation panel and the change of parameters. Using these parameters, you can also prohibit
   various key operations. Lock parameters with a password to prevent configuration.

| Title   | Function                                                   | Adjustment range                                                                                           | Default setting |
|---------|------------------------------------------------------------|----------------------------------------------------------------------------------------------------|-----------------|
| F 100   | Parameter write protection selection                       | 0: Permitted<br>1: Prohibited (Panel and<br>extension panel)<br>2: Prohibited (1 + RS485<br>communication) | 0               |
| F 7 3 0 | Panel frequency setting prohibition (F $\not \!\!\!\! L$ ) | 0: Permitted, 1: Prohibited                                                                                | 0               |
| F 732   | Local/remote key prohibition of<br>extension panel         | 0: Permitted, 1: Prohibited                                                                                | 1               |
| F733    | Panel operation prohibition (RUN/STOP keys)                | 0: Permitted, 1: Prohibited                                                                                | 0               |
| F734    | Panel emergency stop operation<br>prohibition              | 0: Permitted, 1: Prohibited                                                                                | 0               |
| F735    | Panel reset operation prohibition                          | 0: Permitted, 1: Prohibited                                                                                | 0               |
| F 736   | [ ]] ] // ]] ] / Change prohibition during operation       | 0: Permitted, 1: Prohibited                                                                                | 1               |
| F 738   | Password setting (F 700)                                   | 0: Password unset<br>1-9998<br>9999: Password set                                                          | 0               |
| F 7 3 9 | Password verification                                      | 0: Password unset<br>1-9998<br>9999: Password set                                                          | 0               |

When protection using a password is necessary, set and remove with the following method.

#### Password setup method

Preparation: Parameters other than  $F \ 100, F \ 130$ , and  $F \ 130$  cannot be changed when  $F \ 100$  is set to 1 or 2.

- (1) When F 738 or F 739 are read out and the value is  $\mathcal{G}$ , a password is not set. A password can be set.
- (2) When F 73B or F 73B are read out and the value is 9999, a password is already set.
- (3) If a password is not set, one can be set. Select and register a value between 1 and 9998 for F 738. The number becomes the password. It must be entered to remove the password, so do not forget it.
- (4) The settings for parameter  $F \neg \square \square$  cannot be changed.

Note2: If you forget the password, it cannot be removed. Do not forget this password as we cannot retrieve it.

- Note3: Password cannot be set when parameter F 7 [] [] = [] setting. Set the password after parameter F 7 [] [] = I to 4 setting.
- Note4: Reading out password to parameter writer (option) is possible in 5 minutes after setting *F* 738. Please note that reading out is impossible after elapse of 5 minutes or power off because of protection of password.

#### ■Password examination method

- (1) When *F* **73***B* or *F* **73***G* are read out and the value is *G G G*, a password is set. Changing the parameter requires removing the password.
- (2) Enter a the number (1 to 3338) registered to F738 when the password was set for F739.
- (3) If the password matches, PR55 blinks on the display and the password is removed.
- (4) If the password is incorrect, FR 11 blinks on the display and F 739 is displayed again.
- (5) When the password is removed, the setting for parameter  $F \neg \square \square$  can be changed.
- (6) By setting parameter  $F \neg \square \square = \square$ , the settings of all parameters can be changed.
- Note5: Entry of *F* 739 setting is possible up to 3 times. Please note it is impossible to set, if you set the wrong number over 3 times. Number of times is reset after power off.

When protecting a parameter is necessary with the external logic input terminal, set with the following method.

#### Prohibit changing parameter settings with logic input

Set "Parameter editing prohibited" for any input terminal.

Activating the "Parameter editing prohibited" function prevents changes to all parameters.

The following table shows an example of setting input terminal S2.

| Title  | Function                         | Adjustment range | Setting                                |
|--------|----------------------------------|------------------|----------------------------------------|
| F    4 | Input terminal selection 4A (S2) | 0-201            | 200: PWP(Parameter editing prohibited) |

Setting value 201 is reverse signal.

# 6.18.2 Changing the unit (A/V) from a percentage of current and voltage

F 7 D 1 :Current/voltage unit selection

Function

These parameters are used to change the unit of monitor display.  $\% \Leftrightarrow A$  (ampere)/V (volt)

Current 100% = Rated current of inverter

100 V class: Input voltage 100% = 100Vac

Output voltage 100% = 200Vac

200 V class: Input/output voltage 100% = 200Vac

### Example of setting

During the operation of the VFNC3-2037P (rated current: 16.7A) at the rated load (100% load), units are displayed as follows:

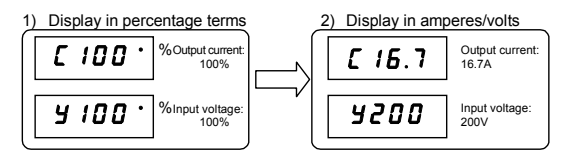

| Title  | Function                          | Adjustment range                 | Default setting |
|--------|-----------------------------------|----------------------------------|-----------------|
| F 10 I | Current/voltage unit<br>selection | 0: %<br>1: A (ampere) / V (volt) | 0               |

| * The F 7 0 1                  | converts the following parameter se | ttings:                                 |
|--------------------------------|-------------------------------------|-----------------------------------------|
| <ul> <li>A display</li> </ul>  | Current monitor display: Load curre | ent, torque current                     |
|                                | Motor electronic-thermal protection | level 1 & 2                             |
|                                |                                     | EHr, F 173                              |
|                                | DC braking current                  | F251                                    |
|                                | Stall prevention level 1 & 2        | F60 I.F 185                             |
|                                | Small current detection current     | F6                                      |
| <ul> <li>V display:</li> </ul> | Input voltage, output voltage       |                                         |
| Note) Base                     | frequency voltage 1 & 2(u L u, F 1  | ? I) always displayed in the unit of V. |

## 6.18.3 Displaying the motor or the line speed

### F 102: Free unit display scale

Function

The frequency or any other item displayed on the monitor can be converted freely into the rotational speed of the motor, the operating speed of the load, and so on.

The value obtained by multiplying the displayed frequency by the F 7D2-set value will be displayed as follows:

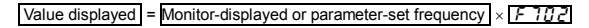

1) Displaying the motor speed

To switch the display mode from 60Hz (default setting) to 1800min<sup>-1</sup> (the rotating speed of the 4P motor)

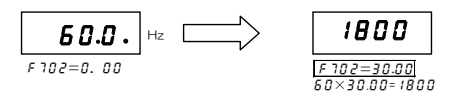

Displaying the speed of the loading unit
 To switch the display mode from 60Hz (default setting) to 6m/min<sup>-1</sup> (the speed of the conveyer)

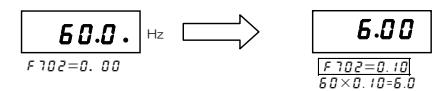

Note: This parameter displays the inverter output frequency as the value obtained by multiplying it by a positive number. This does not mean that the actual motor speed or line speed are indicated with accuracy.

[Parameter setting]

| Title | Function                | Adjustment range                                    | Default setting |
|-------|-------------------------|-----------------------------------------------------|-----------------|
| F 702 | Free unit display scale | 0.00: Disabled (display of frequency)<br>0.01-200.0 | 0.00            |

| The F if i F converts the following parameter setting | * | The F | 707 con | verts the | following | parameter | settinas |
|-------------------------------------------------------|---|-------|---------|-----------|-----------|-----------|----------|
|-------------------------------------------------------|---|-------|---------|-----------|-----------|-----------|----------|

|                               | •                            | •                                           |
|-------------------------------|------------------------------|---------------------------------------------|
| <ul> <li>Free unit</li> </ul> | Frequency monitor display    | Operation frequency command, Operation      |
|                               |                              | frequency, PID feedback, Frequency command  |
|                               |                              | value After correction, Operation frequency |
|                               |                              | command at trip                             |
|                               | Frequency-related parameters | F[, FH, UL, LL, 5r I~5r 7,                  |
|                               |                              | F 100, F 10 I, F 102, F202, F204,           |
|                               |                              | F240, F24 I, F242, F250, F265,              |
|                               |                              | F267,F268,F270,F277,                        |
|                               |                              | F281~F294,F391,F505,F101                    |

# 6.18.4 Changing the steps in which the value increment

F 7 [] 7 : Free step (1-step rotation of setting dial)

• Function

It is possible to change the step width changed at panel frequency setting

This function is useful when only running with frequencies of intervals of 1 Hz, 5 Hz, and 10 Hz units.

Note 1: The settings of these parameters have no effect when the free unit selection (F 7 [] 2) is enabled.

Note 2: Set *F* 10 1 to other than 0. When increasing the frequency by rotating the setting dial and if *U*<sup>L</sup> (Upper limit frequency) is exceeded by rotating 1 step more, be careful as the *H* <sup>1</sup> alarm displays before this happens and the frequency cannot be increased beyond this point. Similarly, when rating the settings dial to lower the frequency, if the rotating 1 step more lowers it below *L* <sup>1</sup> (lower limit frequency), the *L* <sup>0</sup> alarm displays before this happens and the frequency) cannot be lowered beyond this point.

[Parameter setting]

| Title  | Function                                       | Adjustment range                        | Default setting |
|--------|------------------------------------------------|-----------------------------------------|-----------------|
| F 10 1 | Free step (1-step rotation of setting<br>dial) | 0.00: Disabled<br>0.01- <i>F H</i> (Hz) | 0.00            |

### Operation example

F 7[] 7 = 0.00 (disabled)

By rotating the setting dial 1 step, the panel frequency command value changes only 0.1 Hz. When F 7R 7 = 10.00 (Hz) is set

F-59

Rotating the setting dial 1 step changes the panel frequency command value in 10.00 Hz increments, from 0.00 up to 60.00 (Hz).

### 6.18.5 Changing the initial display of the panel

F 7 10 : Initial panel display selection

F 7 2 11: Initial extension panel display selection

Function

This parameter specifies display format while power is ON.

### Changing the display format while power is ON

When the power is ON, the standard monitor mode displays the operation frequency (default setting) in the format of " $\mathcal{G}.\mathcal{G}$ " or " $\mathcal{G}FF$ ". This format can be changed to any other monitor display format by setting  $F ? : \mathcal{G}$ . This new format, however, will not display an assigned prefix such as *k* or *C*. When the power is ON, the display of the extension panel is set at  $F ? 2 \mathcal{G}$ .

☆ When the power is ON, the main panel and the extension panel can be set to display differently.

| r drameter setting] |                                           |                                                                                                    |                 |  |
|---------------------|-------------------------------------------|----------------------------------------------------------------------------------------------------|-----------------|--|
| Title               | Function                                  | Adjustment range                                                                                                    | Default setting |  |
| F 7 10              | Initial panel display selection           | 0: Operation frequency (Hz/free unit)<br>1: Output current (%/A)<br>2: Frequency setting value (Hz/free unit)<br>3 to 17: - | 0               |  |
| F 720               | Initial extension panel display selection | 18: Arbitrary code from communication<br>19 to 51: -<br>52: Frequency setting value /<br>Operation frequency (Hz/free unit) | 0               |  |

#### [Parameter setting]

★ F 7 10 For details on / F 720=18, see the Communications Function Instruction Manual.

# 6.18.6 Changing display of the status monitor

### F 7 1 1 - F 7 15 : Status monitor 1 to 6

Change monitor display items in the status monitor mode.

 $\Rightarrow$  Refer to chapter 8 for details.

# 6.18.7 Parameter registration to easy setting mode

F751 - F774: Easy setting mode parameter 1 to 24

Up to 24 arbitrary parameters can be registered to easy setting mode.

 $\Rightarrow$  Refer to section 4.5 for details.

action

# 6.19 Communication function (RS485)

| Fi                    | 8 0 0 : Baud rate                                                                                                    | F 8 7 0 : Block write data 1                                                                                                    |
|-----------------------|----------------------------------------------------------------------------------------------------|----------------------------------------------------------------------------------------------------|
| Fi                    | <u>801</u> : Parity                                                                                                    | F 8 7 1 Block write data 2                                                                                                    |
| F į                   | <u>802</u> : Inverter number                                                                                                    | F 8 75 : Block read data 1                                                                                                    |
| F (                   | BD3: Communication time-out time                                                                                                    | F 8 75 : Block read data 2                                                                                                    |
| F ,                   | 용요덕: Communication time-out action                                                                                                    | F B 7 7 : Block read data 3                                                                                                    |
| F                     | <b>BOB</b> : Communication time-out detection condition                                                                                                    | F 8 78 : Block read data 4                                                                                                    |
| F                     | B29: Selection of communication protocol                                                                                                    | F 8 7 9 : Block read data 5                                                                                                    |
|                       | 🕺 Warnii                                                                                                    | ng                                                                                                    |
| <b>Q</b><br>Mandatory | <ul> <li>Set the parameter Communication time-out time (<br/>If these are not properly set, the inverter cannot b<br/>this could result in injury and accidents.</li> <li>An emergency stop device and the interlock that f<br/>If these are not properly installed, the inverter car</li> </ul> | F B I 3) and Communication time-out action (F B I 4).<br>e stopped immediately in breaking communication and<br>it with system specifications must be installed.<br>not be stopped immediately and this could result in |

6

Refer to the Communications Function Instruction Manual (E6581657) for details.

| •      | Function                                                                                                    |
|--------|----------------------------------------------------------------------------------------------------|
|        | 2-wire RS485 communication is built-in as standard.                                                                                               |
|        | Connect with the host to create a network for transmitting data between multiple inverters. A computer link function is available                 |
|        | <computer-linking functions=""></computer-linking>                                                                                                |
|        | The following functions are enabled by data communication between the computer and inverter                                                       |
|        | <ol> <li>Monitoring inverter status (such as the output frequency, current, and voltage)</li> </ol>                                               |
|        | (2) Sending RUN, STOP and other control commands to the inverter                                                                                  |
|        | (3) Reading, editing and writing inverter parameter settings                                                                                      |
| *      | Timer functionFunction used to detect cable interruptions during communication.                                                                   |
|        | When data is not sent even once to the inverter during a user-                                                                                    |
|        | defined period of time, an inverter trip ( $\mathcal{E} \vdash \mathcal{F}$ is displayed on the panel) or an output terminal alarm can be output. |
| *      | Broadcast communication function<br>···Function used to send a command (data write) to multiple<br>inverters with a single communication.         |
| •••••• |                                                                                                    |

☆ 2-wire RS485 communication option is as follows.

injury and accidents.

 USB communication exchange unit (Type: USB001Z) Cable for communication between the inverter and the unit (Type: CAB0011 (1m), CAB0013 (3m), CAB0015 (5m)) Cable for communication between the unit and computer: Use a commercially available USB 1.1 or 2.0 cables. (Type: A-B, Cable length: 0.25 to 1.5m)

- (2) Parameter writer (Type: RKP002Z) Communication cable (Type: CAB0011 (1m), CAB0013 (3m), CAB0015 (5m))
- (3) Extension panel (Type: RKP007Z) Communication cable (Type: CAB0071 (1m), CAB0073 (3m), CAB0075 (5m))

#### Settings for run/stop via communication

(Development of a setting of

| Title   | Function               | Adjustment<br>range | Standard<br>defaults | Setting example          |
|---------|------------------------|---------------------|----------------------|--------------------------|
| C N D d | Command mode selection | 0~2                 | (panel)              | ₽ (RS485 communications) |

#### Settings for speed command via communication

| Title | Function                            | Adjustment<br>range | Standard<br>defaults | Setting example          |
|-------|-------------------------------------|---------------------|----------------------|--------------------------|
| FNOd  | Frequency setting mode<br>selection | <i>0</i> ~ 5        | ₽ (Setting dial)     | ∃ (RS485 communications) |

#### Communication function parameters (2-wire RS485 communication)

Communication speed, parity, inverter number, and communication error trip time settings can be changed via panel operations or communication.

| Parameter setting |                                            |                                                                                                    |                 |  |  |
|-------------------|--------------------------------------------|----------------------------------------------------------------------------------------------------|-----------------|--|--|
| Title             | Function                                   | Adjustment range                                                                                         | Default setting |  |  |
| F800              | Baud rate                                  | 3: 9600bps<br>4: 19200bps<br>5: 38400bps                                                                 | 4               |  |  |
| F80 (             | Parity                                     | 0: NON (No parity)<br>1: EVEN (Even parity)<br>2: ODD (Odd parity)                                       | 1               |  |  |
| F802              | Inverter number                            | 0-247                                                                                                    | 0               |  |  |
| F803              | Communication time-out time *1             | 0: Disabled (*)<br>0.1-100.0 (s)                                                                         | 0.0             |  |  |
| F804              | Communication time-out action *2           | 0: Alarm only<br>1: Trip (Coast stop)<br>2: Trip (Deceleration stop)                                     | 0               |  |  |
| F808              | Communication time-out detection condition | 0: Valid at any time<br>1: Communication selection of<br>F II I d or [ II I d<br>2: 1 + during operation | 1               |  |  |
| F829              | Selection of communication<br>protocol     | 0: Toshiba inverter protocol<br>1: ModbusRTU protocol                                                    | 0               |  |  |

#### \*1: Disabled......Indicates that the inverter will not be tripped even if a communication error occurs.

\*2: Trip...... The inverter trips when a communication time-over occurs.

In this case a trip information  $\mathcal{E} \leftarrow \mathcal{F}$  flashes on and off on the operation panel.

| Title   | Function           | Adjustment range                                                                                       | Default setting |
|---------|--------------------|----------------------------------------------------------------------------------------------------|-----------------|
| F810    | Block write data 1 | 0: No selection<br>1: Command information<br>2: -<br>3: Frequency setting                              | 0               |
| F871    | Block write data 2 | <ol> <li>Output data on the terminal<br/>board</li> <li>Analog output for<br/>communication</li> </ol> | 0               |
| F 8 7 5 | Block read data 1  | 0: No selection<br>1: Status information                                                               | 0               |
| F 8 7 6 | Block read data 2  | 2: Output frequency<br>3: Output current                                                               | 0               |
| F B T T | Block read data 3  | 4: Output voltage<br>5: Alarm information<br>6: PID feedback value<br>7: Input terminal board monitor  | 0               |
| F 8 78  | Block read data 4  |                                                                                                    | 0               |
| F 8 7 9 | Block read data 5  | 8: Output terminal board monitor<br>9: VI terminal board monitor                                       | 0               |

### Communication function settings

Commands and frequency settings are given priority by communication. (Prioritized by commands from the panel or terminal block.) Thus, command and frequency settings from communication are activated, regardless of the command mode selection ( $\mathcal{L} \cap \mathcal{L} \cup \mathcal{L}$ ) or frequency settings mode selection settings ( $\mathcal{F} \cap \mathcal{L} \cup \mathcal{L}$ ).

However, setting 48: SCLC (switching from communication to local) with input terminal function selection and when inputting from an external device, it is possible to operate at command mode selection ( $f \Pi \square d$ ) and frequency setting mode selection ( $f \Pi \square d$ ) settings.

Moreover, connecting the optional extension panel and selecting local mode with the LOC/REM key changes to panel frequency/panel operation mode.

| Item                            | Specifications                                                                                                    |  |  |
|---------------------------------|----------------------------------------------------------------------------------------------------|--|--|
| Interface                       | RS485 compliant                                                                                                    |  |  |
| Transmission path configuration | Half duplex [path type (end terminal resistance necessary at both<br>ends of system)]                                                                                                    |  |  |
| Wiring                          | 2-wire                                                                                                    |  |  |
| Transmission distance           | 500 m max. (total length)                                                                                                    |  |  |
| Connection terminals            | 32max. (including upper host computer) Inverters connected in the<br>system: 32max.                                                                                                    |  |  |
| Synchronization                 | Asynchronous                                                                                                    |  |  |
| Transmission speed              | Default: 19200 bps (parameter setting) 9600/19200/38400 bps selectable                                                                                                    |  |  |
| Transmission character          | ASCII mode JIS X 0201 8-bit (ASCII)<br>Binary code Binary code, 8-bit fixed                                                                                                    |  |  |
| Stop bit length                 | INV reception: 1-bit, INV sending: 2-bit                                                                                                    |  |  |
| Error detection                 | Battery Even number/odd number/non Selection (parameter setting), checksum                                                                                                    |  |  |
| Error correction                | None                                                                                                    |  |  |
| Response monitoring             | None                                                                                                    |  |  |
| Transmission character type     | Reception: 11-bit, Sending: 12-bit (when there is parity)                                                                                                    |  |  |
| Other                           | Inverter operation at communication time-over: Select from<br>trip/alarm/none<br>→ When alarm is selected, an alarm is output from the output<br>terminal.<br>When trip is selected, Err 5 blinks on the panel. |  |  |

#### Transmission specifications

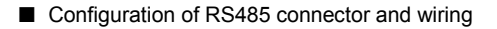

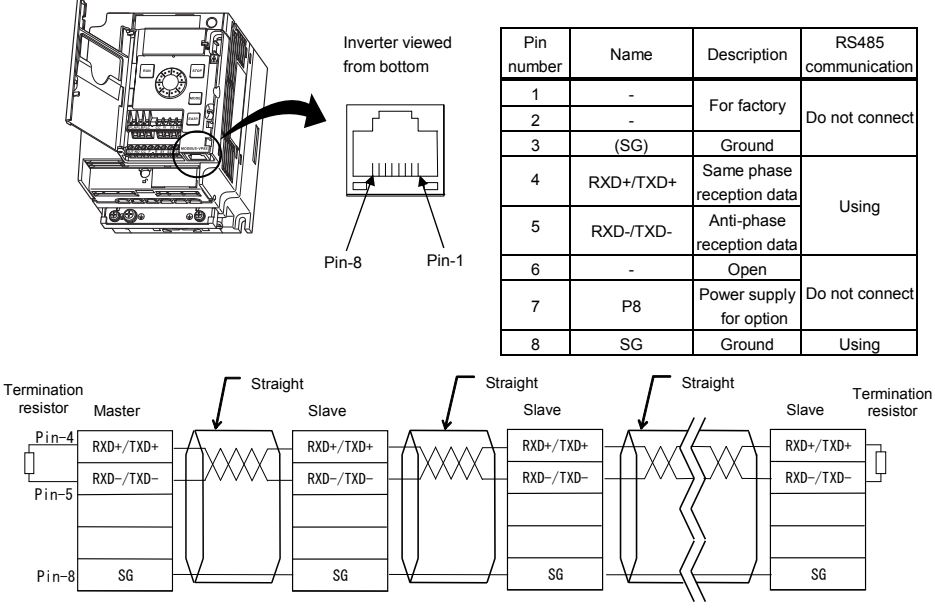

Termination resistor : 100 to 120 Q -1/4W or more

☆ Connect only Pin-4, 5, 8 when manufacturing on the communication cable on the user side. Never use pin-7. Note 1)

In case branch cables, use the terminal board or refer to following table. Full length must be within 500m and stab length of branches must be within 1m each. Examples of products available on the market (as of October 2010). Note 2)

| Product                                    | Туре    | Maker                         |  |
|--------------------------------------------|---------|-------------------------------|--|
| Jack / jack type branch adaptor            | BJ8888W | SANWA DENKI<br>KOGYO CO.,LTD. |  |
| Branch connector                           | BMJ-8   |                               |  |
| Branch connector with termination resistor | BMJ-8P  |                               |  |
| Rosette (additional 8 units)               | OMJ-88R | GO.,LID.                      |  |

Note 1) Pin-7 provides power to the extension panel for option. Do not use this pin for RS485 communication. Incorrect connect may result in the inverter malfunction or failure.

Note 2) All pins of these connectors are connected. Pull out pins except pin-4, 5, 8 by cable side.

### Connection example when using the computer link function

<Independent communication>

Perform computer-inverter connection as follows to send operation frequency commands from the host computer to inverter No. 3:

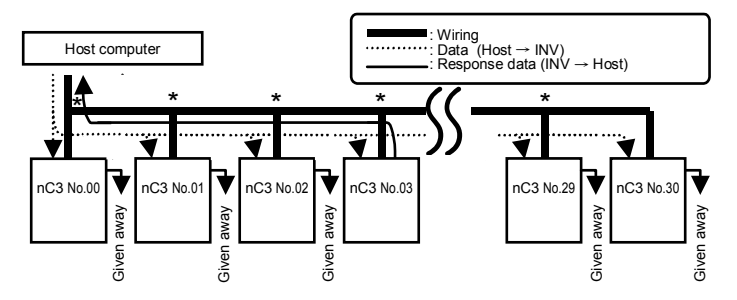

- "Given away": Only the inverter with the selected inverter number conducts data processing. All other inverters, even if they have received the data, give it away and stand by to receive the next data.
- \* : Use the terminal board to branch the cable.
- (1) Data is sent from the host computer.
- (2) Data from the computer is received at each inverter and the inverter numbers are checked.
- (3) The command is decoded and processed only by the inverter with the selected inverter number.
- (4) The selected inverter responds by sending the processing results, together with its own inverter number, to the host computer.
- (5) As a result, only the selected inverter starts operating in accordance with the operation frequency command by communicating independently.

#### <Broadcast communication>

When sending an operation frequency command via a broadcast from the host computer

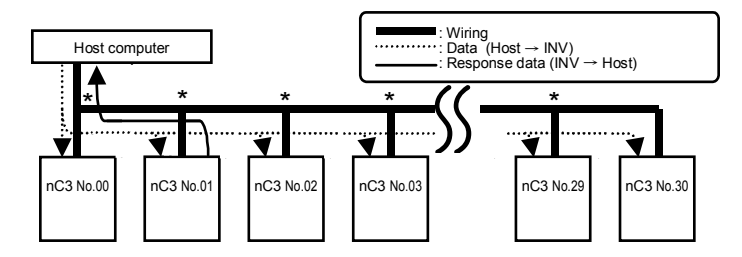

★ : Split the cable among terminal blocks.

- (1) Send data from the host computer.
- (2) The inverters receive data from the host computer and the inverter number is checked.
- (3) When \* is next to the position of an inverter number, it is judged a broadcast. The command is decoded and processed.
- (4) To prevent data conflicts, only inverters where \* is overwritten to 0 can reply with data to the host computer.
- (5) As a result, all inverters are operating with the broadcast operation frequency command.

Note: Specify inverter numbers by group for group broadcasts.

(Function only for ASCII mode. For parity mode, see the Communications Function Instruction Manual.) (Ex) When \*1 is set, inverters 01, 11, 21, 31 to 91 can be broadcast to.

In this case, the inverter specified in 01 can reply.

# 6.20 Free notes

### FBBC: Free notes

Function

To enable easier management and maintenance of the inverter, it is possible to enter the identification number.

| Title | Function   | Adjustment range | Default setting |
|-------|------------|------------------|-----------------|
| F880  | Free notes | 0 - 65535        | 0               |

# 7. Operations with external signal

# 7.1 Operating external signals

You can control the inverter externally.

The parameter settings differ depending upon your method of operation. Determine your method of operation (the operational signal input method, speed command input method) before using the procedure below to set the parameters.

[Procedure for setting parameters]

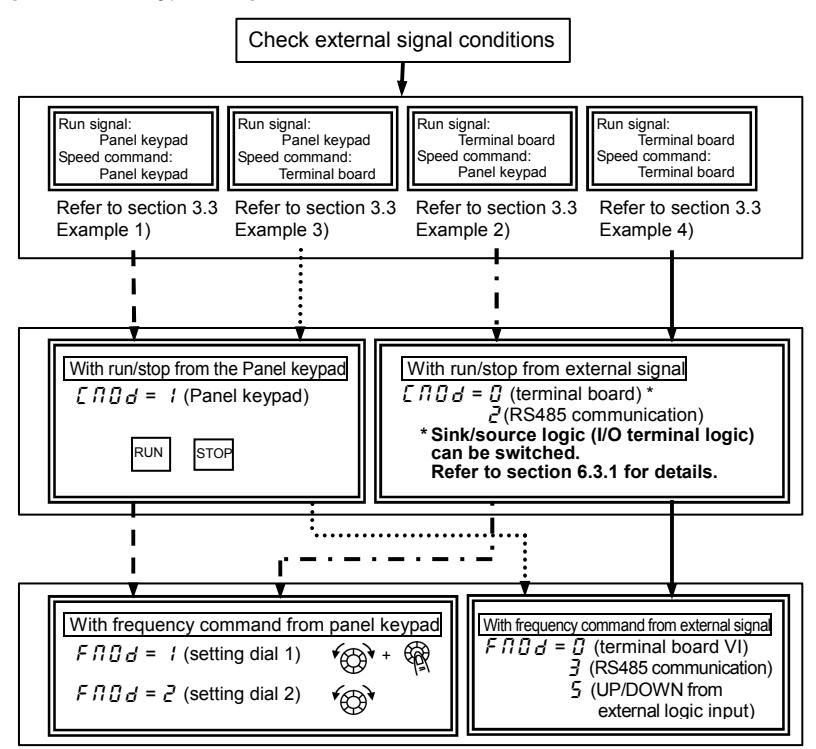

\* For settings based on communication, refer to the Communication Manual (E6581657) or section 6.19.

# 7.2 Applied operations by an I/O signal (operation from the terminal block)

Input terminal sink and source logic are set according to the selection on the setup menu. (Refer to section 3.1)

# 7.2.1 Input terminal function

This function is used to send a signal to the input terminal from an external programmable controller to operate or configure the inverter.

The ability to select from a variety of functions allows for flexible system design.

[Control terminal board]

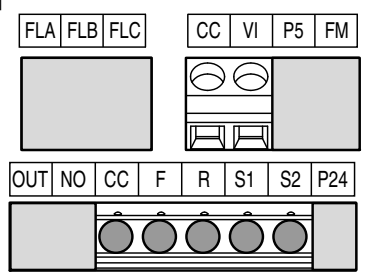

### Settings for the logic input terminal function

| Terminal<br>symbol | Title   | Function                                      | Adjustment range                                                                                                    | Default setting |
|--------------------|---------|-----------------------------------------------|----------------------------------------------------------------------------------------------------|-----------------|
|                    | F       | Input terminal selection 1A(F)                |                                                                                                    | 2 (F)           |
| F                  | F 15 I  | Input terminal selection 1B (F)               | 0-201 Note 1)                                                                                                    | 0 (No function) |
|                    | F 155   | Input terminal selection 1C (F)               |                                                                                                    | 0 (No function) |
|                    | F I 12  | Input terminal selection 2A(R)                |                                                                                                    | 4 (R)           |
| R                  | F 152   | Input terminal selection 2B (R)               | 0-201 Note 1)                                                                                                    | 0 (No function) |
|                    | F 156   | Input terminal selection 2C (R)               |                                                                                                    | 0 (No function) |
| <b>S1</b>          | F I I 3 | Input terminal selection 3A (S1)              | 0.201 Note 1)                                                                                                    | 10 (SS1)        |
| 51                 | F 153   | Input terminal selection 3B (S1)              | 0-201 Note 1)                                                                                                    | 0 (No function) |
| 60 F114            |         | Input terminal selection 4A (S2)              | 0.201 Noto 1)                                                                                                    | 12 (SS2)        |
| 32                 | F 154   | Input terminal selection 4B (S2)              |                                                                                                    | 0 (No function) |
| VI                 | F 109   | Analog/logic input<br>Selection (VI terminal) | 0: Voltage signal input (0 - 10 V)<br>1: Current signal input (4 - 20 mA)<br>2: Logic input<br>3: Voltage signal input (0 - 5 V) | 0               |
|                    | F I 15  | Input terminal selection 5 (VI)               | 8-55 Note 3)                                                                                                    | 14 (SS3)        |

Note 1) Multiple functions assigned to a single terminal operate simultaneously.

Note 2) In case of setting always active function, assign the menu number to F 1 [] and F 1 1 [] (always active function selection).

Note 3) When VI is used for the logic input, always connect a resistor between VI and terminal P24 in sink logic, between VI and terminal CC in source logic. Refer to section 2.3.2 (page B-10) for details.

### Connecting

1) For logic input a

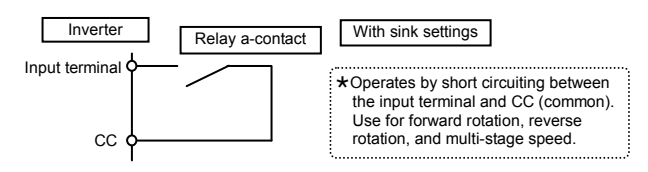

2) For connection (sink logic) via transistor output

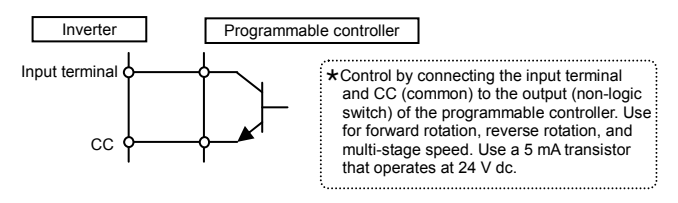

\* About programmable controllers and interfaces

Supply the power for logic input terminal from external to P24 terminal (external 24Vdc input terminal) in case of controlling the inverter by using an open collector output of programmable controller.

#### ■ Usage example 1 ··· 3-wire operation (one-push operation)

Use the 3-wire operation function to operate the inverter, maintaining operation without using the sequence circuit by inputting an external signal (reset logic signal).

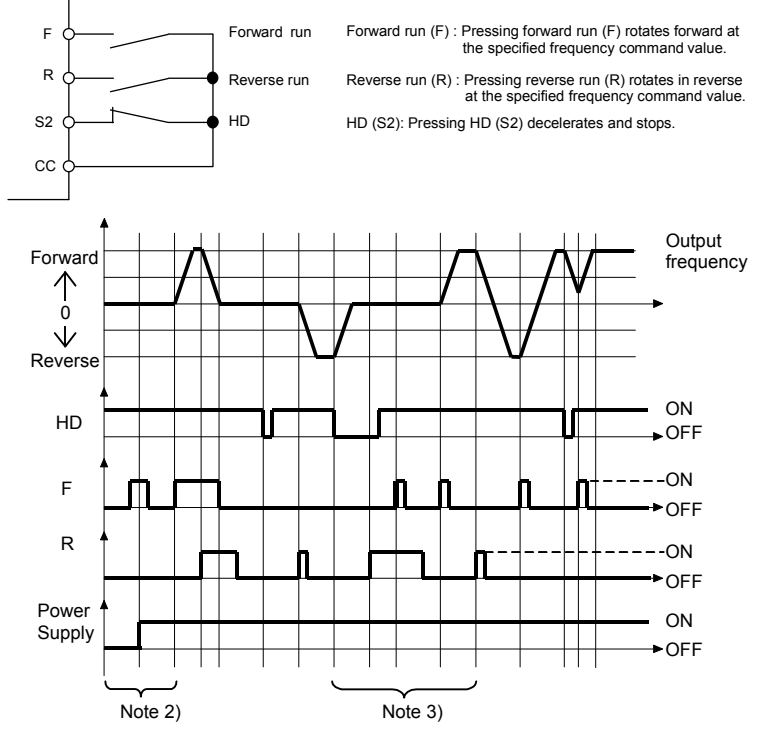

- Note 1) Set  $F \ I \ I \square = S$  (ST: standby) and  $I \square \square \square = \square$  (terminal board) for 3 wire operation. Assign HD (operation hold) to any input terminal at input terminal selection. When assigning the S2 terminal as shown above, set  $F \ I \ I \square = S \square$  (HD: operation hold).
- Note 2) If the terminals are ON before turning on the power, terminal input is ignored when the power is turned ON. (Prevents sudden movements.) After turning the power ON, turn terminal input ON again.
- Note 3) When HD is OFF, F and R are ignored even when ON. R does not operate even if it's ON when HD is ON. Likewise in this state, F does not operate even if it's ON. Turn F and R OFF and then turn them ON.
- Note 4) During 3 wire operation, sending the jog run mode command stops operation.

- Note 5) Be aware that DC braking continues even if a startup signal is input during DC braking.
- Note 6) Only F and R maintain HD (operation hold). When using F or R in combination with other functions, be aware that the other functions do not hold. For example, when F and SS1 are assigned, F holds, but SS1 does not.

#### [Parameter settings]

| Terminal symbol Title |      | Function                         | Adjustment range | Setting example           |
|-----------------------|------|----------------------------------|------------------|---------------------------|
| S2                    | FIIY | Input terminal selection 4A (S2) | 0-201            | 50<br>(HD operation hold) |

#### Usage example 2 ··· Jog run

Jog run is used for inching the motor. When a jog run signal is input, a jog run frequency is immediately output, regardless of the acceleration time set.

Assign the jog run function to any input terminal. For example, when assigned to the S2 terminal, set F *t t Y* = *t B*. Jog run is done while the jog input terminal (S2 terminal) and either F or R are ON.

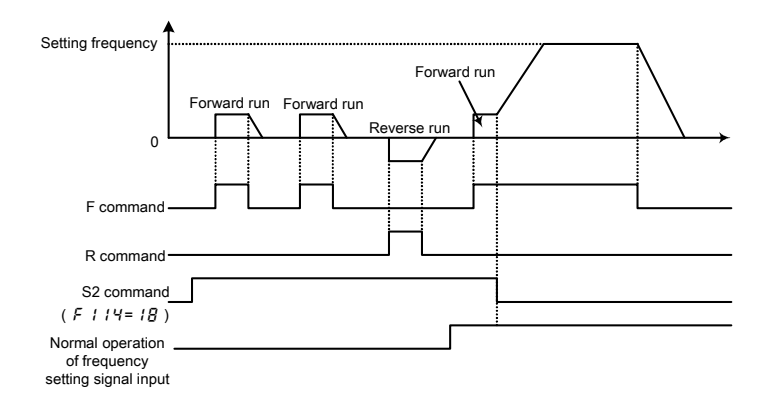

- The jog frequency is fixed at 5Hz.
- The stop pattern is slowdown stop.
- The jog run setting terminal is valid when the operation frequency is less than the jog frequency. Jog run does
  not function when the operation frequency is higher than the jog frequency.
- Even if an operation command is input midway, jog operation is prioritized.
- The jog frequency is not limited by the upper limit frequency (parameter UL).

| Parameter        |          |                            | Parameter        |          |                                 |  |
|------------------|----------|----------------------------|------------------|----------|---------------------------------|--|
| programmed value |          | Function                   | programmed value |          | Function                        |  |
| Positive         | Negative | T UTCION                   | Positive         | Negative | Tuncaon                         |  |
| logic            | logic    |                            | logic            | logic    |                                 |  |
| 0                | 1        | No function                | 36               | 37       | PID control prohibition         |  |
| 2                | 3        | Forward run command        | 48               | 49       | Forced local from communication |  |
| Ч                | 5        | Reverse run command        | 50               | 51       | Operation hold (hold of 3-wire  |  |
|                  |          |                            |                  |          | operation)                      |  |
| 5                | ٦        | Standby                    | 52               | 53       | PID integral/differential clear |  |
| 8                | 9        | Reset command              | 54               | 55       | PID characteristics switching   |  |
| 10               | 11       | Preset-speed command 1     | 88               | 89       | Frequency UP *1                 |  |
| 12               | 13       | Preset-speed command 2     | 90               | 91       | Frequency DOWN *1               |  |
| 14               | 15       | Preset-speed command 3     | 92               | 93       | Clear frequency UP/DOWN *1      |  |
| 16               | 17       | Preset-speed command 4     | 96               | 97       | Coast stop command              |  |
| 18               | 19       | Jog run mode               | 106              | 101      | Frequency setting mode terminal |  |
|                  |          |                            |                  |          | board VI                        |  |
| 20               | 21       | Emergency stop by          | 108              | 109      | Command mode terminal board     |  |
|                  |          | external signal            |                  |          |                                 |  |
| 22               | 23       | DC braking command         | 110              | 111      | Parameter editing permission    |  |
| 24               | 25       | 2nd                        | 122              | 123      | Forced deceleration command     |  |
|                  |          | acceleration/deceleration  |                  |          |                                 |  |
| 28               | 29       | 2nd V/F control mode       | 200              | 1 0 5    | Parameter editing prohibition   |  |
|                  |          | switching                  |                  |          |                                 |  |
| 32               | 33       | 2nd stall prevention level |                  |          |                                 |  |

### ■ List of logic input terminal function settings

\*1: Active when *F* ∩ 0 d (frequency setting mode selection) = 5 (UP/DOWN from external logic input) is set. The frequency setup range is from 0.0 to 0.1 (upper limit frequency). The acceleration/deceleration time relative to the set frequency is *R* [ [ / d E [ while the acceleration/deceleration speed is not switched.

 $\doteqdot$  Refer to section 11.6 for details about the input terminal function.

# 7.2.2 Output terminal function (sink logic)

This function is used to output a variety of signals to external devices from the inverter.

With the logic output terminal function, you can select from multiple output terminal functions. Set two types of functions for the OUT terminal and then you can output when either one or both of them is ON.

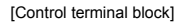

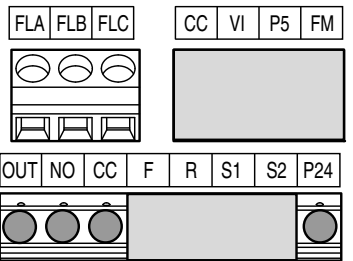

Usage

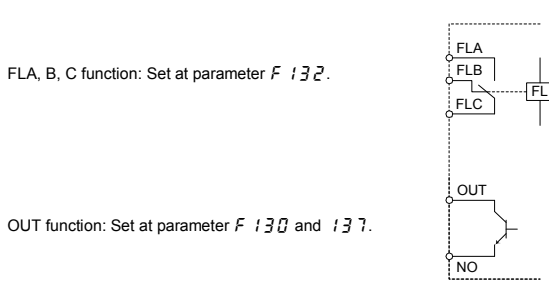

Note 1) A chattering (momentary ON/OFF of contact) is generated by external factors of the vibration and the impact, etc. In particular, please set the filter of 10ms or more, or timer for measures when connecting it directly with input unit terminal of programmable controller. Please use the OUT terminal as much as possible when the programmable controller is connected.

#### Assign one type of function to an output terminal

| Terminal<br>symbol | Title | Function                     | Adjustment range | Default setting                 |
|--------------------|-------|------------------------------|------------------|---------------------------------|
| OUT                | F 130 | Output terminal selection 1A | 0.055            | 4 (Low-speed detection signal)  |
| FL<br>(A, B, C)    | F 132 | Output terminal selection 2  | 0 - 255          | 10 (Fault signal (trip output)) |

Note 2) When assigning 1 type of function to the OUT terminal, set only F 130.

Leave parameter F 137 as the standard setting (F 137 = 255).
### Assign two types of functions to the output terminal (OUT)

| Terminal<br>symbol                 | Title                             | Function                        | Adjustment range                  | Default setting                   |
|------------------------------------|-----------------------------------|---------------------------------|-----------------------------------|-----------------------------------|
| F 130 Output terminal selection 1A |                                   | Output terminal<br>selection 1A | 0 - 255                           | 4 (Low-speed detection<br>signal) |
| OUT                                | FIJ7 Output terminal selection 1B |                                 | 0 - 235                           | 255 (Always ON)                   |
| F 139 0                            |                                   | Output terminal logic selection | 0:F13D and F137<br>1:F13D or F137 | 0                                 |

Note 3) F 13  $\square$  and F 13  $\neg$  are active only when  $F F F F = \square$ : Logic output (default). Function is inactive when F F F F = 1: Pulse train output is set.

# (1) Output signals when two types of functions are simultaneously turned ON.

Signals are output when parameter F 139 is the default (F 139 = 0), and the functions set at parameters F 130 and F 137 are simultaneously turned ON.

☆ Timing chart

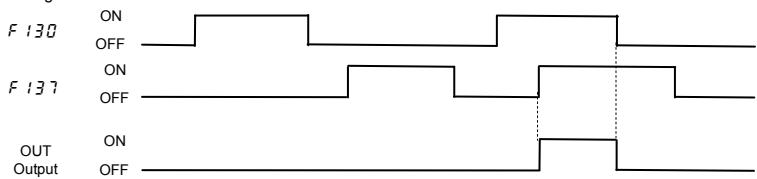

(2) Output signals when either one of two types of functions are simultaneously turned ON.

Signals are output when parameter  $F \mid \Im \Im = 1$ , and either of the functions set at parameters  $F \mid \Im \Im$  and  $F \mid \Im \Im$  are turned on.

☆ Timing chart

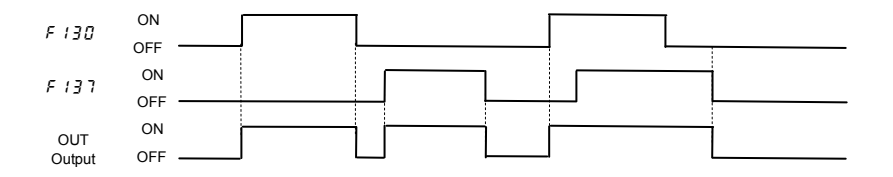

### List of output terminal function settings

<Explanation of terminology>

- Alarm ...... Alarm output when a setting has been exceeded.
- Pre-alarm ...... Alarm output when the inverter may cause a trip during continued operation.

List of detection levels for output terminal selection

| Parameter programmed<br>value |                   |                                                                                   | Para<br>programn  | meter<br>ned value |                                          |
|-------------------------------|-------------------|-----------------------------------------------------------------------------------|-------------------|--------------------|------------------------------------------|
| Positive<br>logic             | Negative<br>logic | Function                                                                          | Positive<br>logic | Negative<br>logic  | Function                                 |
| 0                             | 1                 | Frequency lower limit                                                             | 26                | 27                 | Small current detection                  |
| 2                             | 3                 | Frequency upper limit                                                             | 28                | 29                 | Over-torque detection                    |
| Ч                             | 5                 | Low-speed detection<br>signal                                                     | 40                | 41                 | Run/Stop                                 |
| 5                             | 7                 | Output frequency<br>attainment signal<br>(acceleration/deceleration<br>completed) | 56                | 57                 | Cumulative operation time alarm          |
| 8                             | 9                 | Set frequency attainment<br>signal                                                | 60                | <i>6 (</i>         | Forward/reverse run                      |
| 10                            | 11                | Fault signal (trip output)                                                        | 78                | 79                 | RS485 communication error                |
| 14                            | 15                | Over-current pre-alarm                                                            | 52                | 93                 | Designated data output                   |
| 15                            | 17                | Overload pre-alarm                                                                | 128               | 129                | Parts replacement alarm                  |
| 20                            | 21                | Overheat pre-alarm                                                                | 145               | 147                | Fault signal<br>(output also at a ready) |
| 22                            | 23                | Overvoltage pre-alarm                                                             | 25                | 4                  | Always OFF                               |
| 24                            | 25                | Power circuit<br>undervoltage detection                                           | 29                | 5                  | Always ON                                |

Note 1) ON with positive logic : Open collector output transistor or relay turned ON. OFF with positive logic : Open collector output transistor or relay turned OFF. ON with negative logic : Open collector output transistor or relay turned OFF. OFF with negative logic: Open collector output transistor or relay turned ON.

 $rac{1}{2}$  Refer to section 11.7 for details about the output terminal functions or levels.

# 7.3 Speed instruction (analog signal) settings from external devices

You can select from voltage input (0 to 10V, 0 to 5V), and current input (4 to 20mA) for an analog input terminal (VI). The maximum resolution is 1/1000.

[Control terminal block]

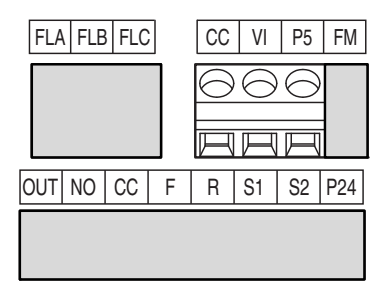

### Analog input terminal (VI) function settings

| Title | Function                                      | Adjustment range                                                                                                    | Default setting |
|-------|-----------------------------------------------|----------------------------------------------------------------------------------------------------|-----------------|
| F 109 | Analog/logic input selection<br>(VI terminal) | 0: Voltage signal input (0 - 10V)<br>1: Current signal input (4 - 20mA)<br>2: Logic input<br>3: Voltage signal input (0 - 5V) | 0               |
| F201  | VI input point 1 setting                      | 0 - 100%                                                                                                    | 0               |
| F202  | VI input point 1 frequency                    | 0.0 - 400.0Hz                                                                                                    | 0.0             |
| F203  | VI input point 2 setting                      | 0 - 100%                                                                                                    | 100             |
| F204  | VI input point 2 frequency                    | 0.0 - 400.0Hz                                                                                                    | *               |
| F209  | Analog input filter                           | 4 - 1000 ms                                                                                                    | 64              |

\* Depends upon the setup menu settings. Refer to section 11.5

Note1) When stable operation cannot be attained because of frequency setting circuit noise, increase F 209.

Note2) Semiconductor switch is used to switch between current input and voltage input.

When power supply is off, it is high impedance between VI-CC terminals in spite of current input selecting. The break detection might operate when current generator (4-20mA) with the break detection function is used. Please correspond as following to prevent this problem.

1) Solution by sequence

Power supply is switched off inverter and current generator (PLC etc...) at same time with interlock sequence not to operate break detection function.

2) Solution by external resistor connection

Connect resistor  $1/2W-500\Omega$  or  $470\Omega$  between VI-CC terminals, and set the following parameter (voltage input setting).

F 109=0 (Voltage input : Default setting)

# 7.3.1 Settings depending on voltage (0 to 10 V) input

You can set the frequency settings by inputting an analog voltage signal of 0 to 10Vdc between the VI and CC terminals.

The following shows examples when the run command is input from the terminal.

| Title         | Function                                      | Adjustment range                                                                                                    | Default setting     | Setting example                    |
|---------------|-----------------------------------------------|----------------------------------------------------------------------------------------------------|---------------------|------------------------------------|
| 6009          | Command mode selection                        | 0 - 2                                                                                                    | 1<br>(panel keypad) | 0<br>(terminal board)              |
| FNOd          | Frequency setting mode<br>selection           | 0 - 5                                                                                                    | 2<br>(setting dial) | 0<br>(terminal board VI)           |
| F 109         | Analog/logic input selection<br>(VI terminal) | 0: Voltage signal input (0 - 10V)<br>1: Current signal input (4 - 20mA)<br>2: Logic input<br>3: Voltage signal input (0 - 5V) | 0                   | 0<br>(Voltage signal<br>(0 – 10V)) |
| F201          | VI input point 1 setting                      | 0 - 100%                                                                                                    | 0                   | 0                                  |
| 50 <u>5</u> 3 | VI input point 1 frequency                    | 0.0 - 400.0Hz                                                                                                    | 0.0                 | 0.0                                |
| F203          | VI input point 2 setting                      | 0 - 100%                                                                                                    | 100                 | 100                                |
| F204          | VI input point 2 frequency                    | 0.0 - 400.0Hz                                                                                                    | *                   | 60.0                               |
| F209          | Analog input filter                           | 4 - 1000 ms                                                                                                    | 64                  | 64                                 |

\* Depends upon the setup menu settings. Refer to section 11.5.

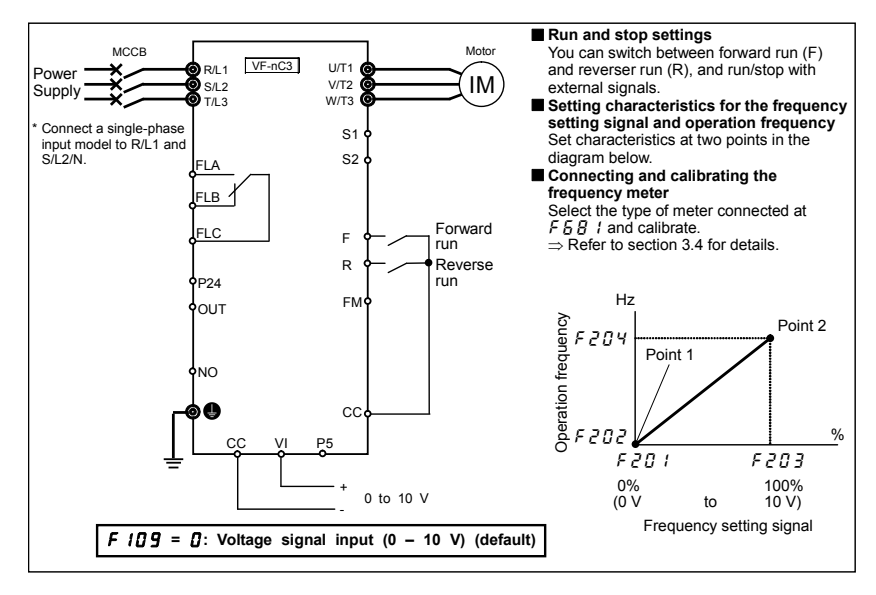

# 7.3.2 Settings depending on current (4 to 20 mA) input

You can set the frequency settings by inputting an analog current signal of 4 (0) to 20mA dc between the VI and CC terminals.

The following shows examples when the run command is input from the terminal.

| Title | Function                                      | Adjustment range                                                                                                    | Default setting     | Setting example                     |
|-------|-----------------------------------------------|----------------------------------------------------------------------------------------------------|---------------------|-------------------------------------|
| 6009  | Command mode selection                        | 0 - 2                                                                                                    | 1<br>(panel keypad) | 0<br>(terminal board)               |
| FNDJ  | Frequency setting mode<br>selection           | 0 - 5                                                                                                    | 2<br>(setting dial) | 0<br>(terminal board VI)            |
| F 109 | Analog/logic input selection<br>(VI terminal) | 0: Voltage signal input (0 - 10V)<br>1: Current signal input (4 - 20mA)<br>2: Logic input<br>3: Voltage signal input (0 - 5V) | 0                   | 1<br>(Current signal<br>(4 – 20mA)) |
| F201  | VI input point 1 setting                      | 0 - 100%                                                                                                    | 0                   | 20(0)                               |
| F202  | VI input point 1 frequency                    | 0.0 - 400.0Hz                                                                                                    | 0.0                 | 0.0                                 |
| F203  | VI input point 2 setting                      | 0 - 100%                                                                                                    | 100                 | 100                                 |
| F204  | VI input point 2 frequency                    | 0.0 - 400.0Hz                                                                                                    | *                   | 60.0                                |
| F209  | Analog input filter                           | 4 - 1000 ms                                                                                                    | 64                  | 64                                  |

\* Depends upon the setup menu settings. Refer to section 11.5.

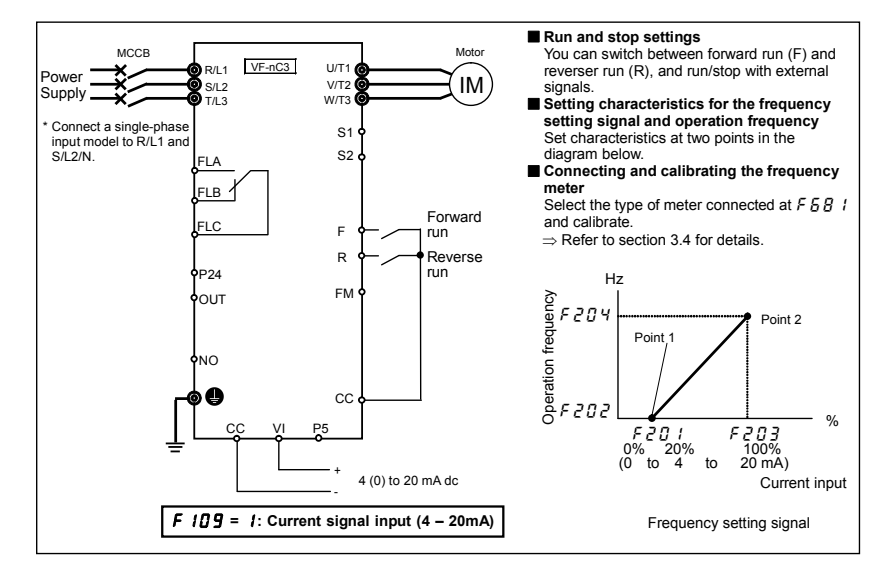

## 7.3.3 Settings depending on voltage (0 to 5 V) input <external potentiometer>

You can set the frequency by connecting the FRH kit (optional), or a potentiometer (1 to  $10k\Omega - 1/4W$ ) to the VI terminal.

Connect the potentiometer between the P5, VI, and CC terminals. The standard voltage for the P5 terminal is 5Vdc. Instead of using the potentiometer, you can set the frequency settings by inputting an analog voltage signal of 0 to 5Vdc between the VI and CC terminals.

The following shows examples when the run command is input from the terminal.

| Title | Function                                      | Adjustment range                                                                                                    | Default setting     | Setting example                   |
|-------|-----------------------------------------------|----------------------------------------------------------------------------------------------------|---------------------|-----------------------------------|
| 6009  | Command mode selection                        | 0 - 2                                                                                                    | 1<br>(panel keypad) | 0<br>(terminal board)             |
| FNOd  | Frequency setting mode<br>selection           | 0 - 5                                                                                                    | 2<br>(setting dial) | 0<br>(terminal board VI)          |
| F 109 | Analog/logic input selection<br>(VI terminal) | 0: Voltage signal input (0 - 10V)<br>1: Current signal input (4 - 20mA)<br>2: Logic input<br>3: Voltage signal input (0 - 5V) | 0                   | 3<br>(Voltage signal<br>(0 - 5V)) |
| F201  | VI input point 1 setting                      | 0 - 100%                                                                                                    | 0                   | 0                                 |
| F202  | VI input point 1 frequency                    | 0.0 - 400.0Hz                                                                                                    | 0.0                 | 0.0                               |
| F203  | VI input point 2 setting                      | 0 - 100%                                                                                                    | 100                 | 100                               |
| F204  | VI input point 2 frequency                    | 0.0 - 400.0Hz                                                                                                    | *                   | 60.0                              |
| F209  | Analog input filter                           | 4 - 1000 ms                                                                                                    | 64                  | 64                                |

\*Depends upon the setup menu settings. Refer to section 11.5.

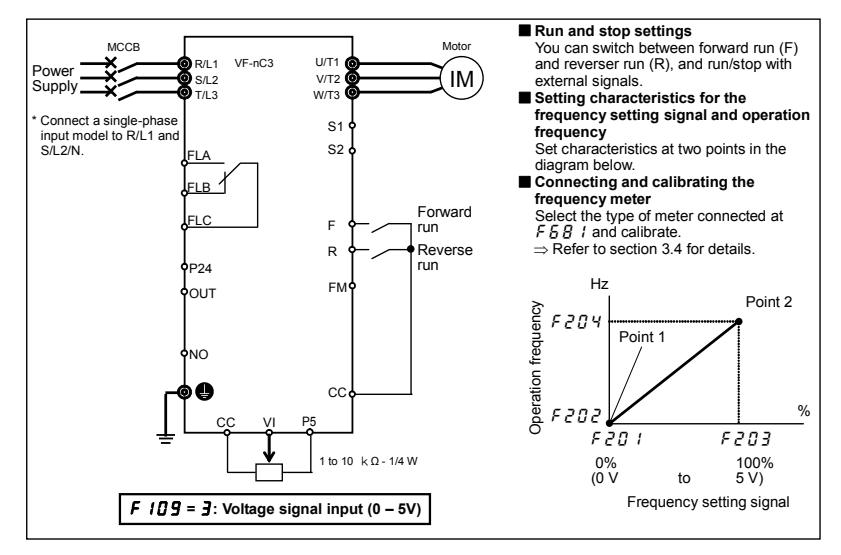

# 8. Monitoring the operation status

# 8.1 Flow of status monitor mode

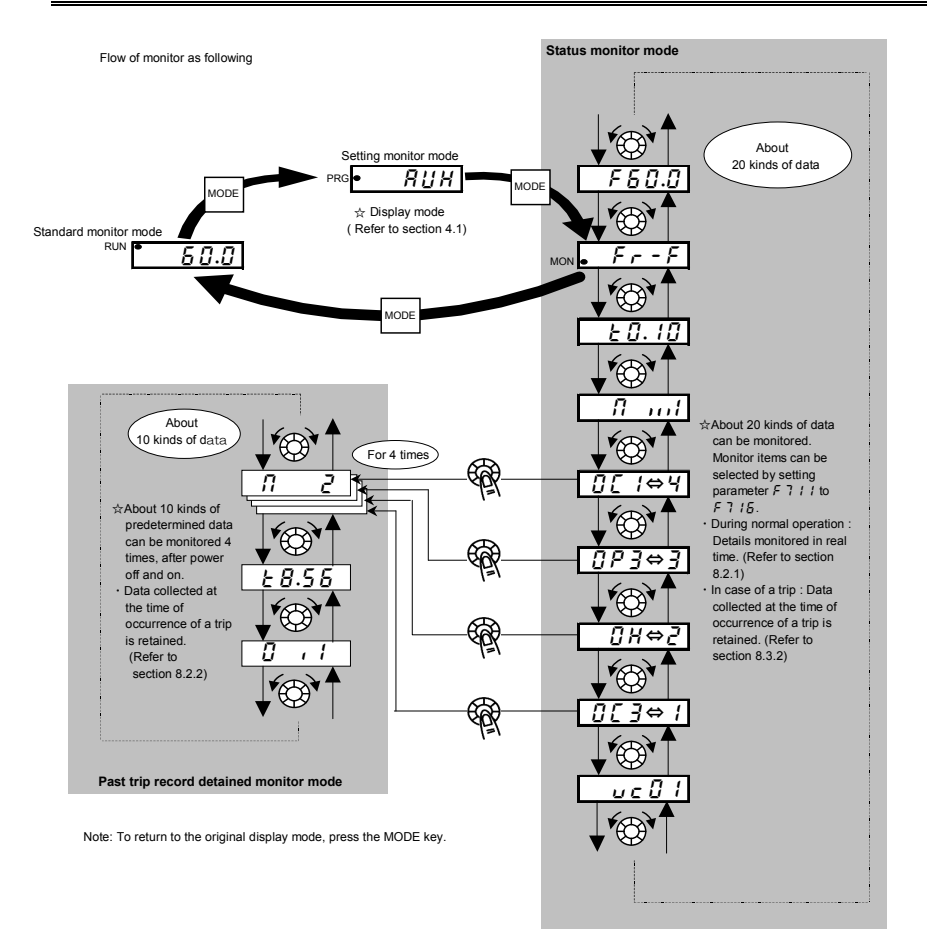

# 8.2 Status monitor mode

## 8.2.1 Status monitor under normal conditions

In this mode, you can monitor the operation status of the inverter.

To display the operation status during normal operation:

Press the MODE key twice.

| Setting | procedure | (eg. | operation | at | 60Hz | :) |
|---------|-----------|------|-----------|----|------|----|
|         |           |      |           |    |      |    |

|        | Item displayed                      | Panel<br>operated         | LED<br>display | Communic<br>ation No. | Description                                                                                                    |
|--------|-------------------------------------|---------------------------|----------------|-----------------------|----------------------------------------------------------------------------------------------------|
|        | Operation<br>frequency *            |                           | 60.0           |                       | The operation frequency is displayed (Operation at 60Hz). (When standard monitor display selection $F$ 7 1 $\Omega$ is set at 0 [operation frequency]) |
|        | Parameter setting<br>mode           | MODE                      | RUH            |                       | The first basic parameter "#UH" (history function) is displayed.                                                                                       |
|        | Direction of<br>rotation            | MODE                      | Fr - F         | FE01                  | The direction of rotation is displayed.<br>( $F - F$ : forward run, $F - F$ : reverse run)                                                             |
| Note 1 | Operation<br>frequency<br>command * |                           | F60.0          | FE02                  | The operation frequency command value (Hz/free unit) is displayed.<br>( In case of <i>F</i> 7 <i>t t=2</i> )                                           |
| Note 2 | Output current *                    |                           | C 80           | FE03                  | The inverter output current (load current) (%/A) is displayed.<br>( In case of <i>F</i> 7 <i>t 2</i> = <i>t</i> )                                      |
| Note 3 | Input voltage *                     | $\bigcirc$                | Y 100          | FE04                  | The inverter input voltage (DC detection) (%/V) is displayed.<br>( In case of <i>F</i> 7 <i>! 3</i> = <i>3</i> )                                       |
|        | Output voltage *                    | $\bigcirc$                | P 100          | FE05                  | The inverter output voltage (%/V) is displayed. ( In case of F 7 14=4 )                                                                                |
|        | Inverter<br>load factor *           | $\mathbf{Q}_{\mathbf{z}}$ | L 70           | FE27                  | The inverter load factor (%) is displayed.<br>( In case of F 7 15=27)                                                                                  |
|        | Operation<br>frequency *            | <b>A</b>                  | o 6 O.O        | FD00                  | The operation frequency (Hz/free unit) is displayed.<br>(In case of F 7 15=3)                                                                          |

(Continued overleaf)

\* Monitor items can be selected by setting parameters F 7 1B to F 7 1B, (F 72B). Refer to Note 11. Refer to page H-8 for notes.

|        | (Continued)                   |                   |                |                       |                                                                                                    |
|--------|-------------------------------|-------------------|----------------|-----------------------|----------------------------------------------------------------------------------------------------|
|        | Item displayed                | Panel<br>operated | LED<br>display | Communic<br>ation No. | Description                                                                                                    |
| Note 4 | Input terminal                | <b>O</b>          | R              | FE06                  | The ON/OFF status of each of the control signal<br>input terminals (F, R, S1, S2, VI) is displayed in<br>bits.<br>ON: /<br>OFF: /<br>VIF<br>S2R |
| Note 5 | Output terminal               | <b>*</b>          | 0 . 1          | FE07                  | The ON/OFF status of each of the control signal output terminals (OUT and FL) is displayed in bits.                                             |
|        | Logic input terminals setting |                   | L-51           | FD31                  | Logic setting by F 12 7 is displayed.<br>L - 5 []: Source logic<br>L - 5 1: Sink logic                                                          |
|        | CPU1 version                  | )                 | u 10 1         | FE08                  | The version of the CPU1 is displayed.                                                                                                    |
| Note 6 | CPU2 version                  | )                 | uc ()          | FE73                  | The version of the CPU2 is displayed.                                                                                                    |
| Note 6 | Past trip 1                   |                   | 0[]⇔           | FE10                  | Past trip 1 (displayed alternately)                                                                                                    |
| Note 6 | Past trip 2                   |                   | 0 H ⇔2         | FE11                  | Past trip 2 (displayed alternately)                                                                                                    |
|        | Past trip 3                   |                   | 0₽3⇔3          | FE12                  | Past trip 3 (displayed alternately)                                                                                                    |
| Note 6 | Past trip 4                   | <b>(</b> )        | nErr⇔4         | FE13                  | Past trip 4 (displayed alternately)                                                                                                    |

(Continued overleaf)

|        | (Continued)                         |                   |                |                       |                                                                                                    |
|--------|-------------------------------------|-------------------|----------------|-----------------------|----------------------------------------------------------------------------------------------------|
|        | Item displayed                      | Panel<br>operated | LED<br>display | Communic<br>ation No. | Description                                                                                                    |
| Note 7 | Parts replacement alarm information | Q,                | ΠΙ             | FE79                  | The ON/OFF status of each of the cooling fan,<br>circuit board capacitor, main circuit capacitor of<br>parts replacement alarm or cumulative operation<br>time are displayed in bits.<br>ON: 1<br>OFF: ,<br>Cumulative<br>operation time<br>Control circuit board capacitor<br>Main circuit capacitor |
| Note 8 | Cumulative<br>operation time        | $\mathbf{O}$      | E 0.10         | FE14                  | The cumulative operation time is displayed.<br>(0.01=1 hour, 1.00=100 hours)                                                                                                    |
|        | Default display mode                | MODE              | 60.0           |                       | The operation frequency is displayed (Operation at 60Hz).                                                                                                    |

# 8.2.2 Display of detailed information on a past trip

Details on a past trip (of trips 1 to 4) can be displayed, as shown in the table below, by pressing the center of the setting dial when the trip record is selected in the status monitor mode.

Unlike the "Display of trip information at the occurrence of a trip" in 8.3.2, details on a past trip can be displayed, even after the inverter is turned off or reset.

|        | Item displayed                    | Panel<br>operated | LED display | Description                                                                                                    |
|--------|-----------------------------------|-------------------|-------------|----------------------------------------------------------------------------------------------------|
| Note 9 | Past trip 1                       |                   | 0[ ⇔        | Past trip 1 (displayed alternately)                                                                                                    |
|        | Continuous trips                  | (Č                | n 2         | For OCA, OCL, and Err5, the number of times (maximum of<br>31) the same trip occurred in succession is displayed (unit:<br>times). Detailed information is recorded at the beginning<br>and ending numbers. |
| Note 1 | Operation<br>frequency            | 0                 | o 6 0.0     | The operation frequency when the trip occurred is displayed.                                                                                                    |
|        | Direction of rotation             | )<br>)            | Fr-F        | The direction of rotation when the trip occurred is displayed.<br>( $F_r - F$ : Forward run, $F_r - r$ : Reverse run)                                                                                       |
|        | Operation<br>frequency<br>command |                   | F 8 0.0     | The operation command value when the trip occurred is<br>displayed.                                                                                                    |
| Note 2 | Output current                    | Q,                | C 150       | The inverter output current when the trip occurred is displayed. (%/A)                                                                                                    |
| Note 3 | Input voltage                     |                   | 9120        | The inverter input voltage (DC detection) when the trip occurred is displayed. (%/V).                                                                                                    |

(Continued overleaf)

|        | (Continued)               |                   |             |                                                                                                    |  |  |
|--------|---------------------------|-------------------|-------------|----------------------------------------------------------------------------------------------------|--|--|
|        | Item displayed            | Panel<br>operated | LED display | Description                                                                                         |  |  |
|        | Output voltage            | (),               | P 100       | The inverter output voltage when the trip occurred is displayed. (%/V)                              |  |  |
| Note 4 | Input terminal            | ¢¢                | R           | The ON/OFF statuses of the control input terminals ( F, R, S1, S2, V I ) are displayed in bits.     |  |  |
| Note 5 | Output terminal           | <b>(</b> )        | 0 , 1       | The ON/OFF statuses of the control output terminals ( OUT and FL) are displayed in bits.            |  |  |
| Note 8 | Cumulative operation time | <b>`</b>          | £ 8.5 6     | The cumulative operation time when the trip occurred is displayed.<br>(0.01=1 hour, 1.00=100 hours) |  |  |
|        | Past trip 1               | MODE              | 0C I ⇔ I    | Press this key to return to past trip 1.                                                            |  |  |

\* The monitor value of a trip is not always recorded as the maximum value because of the time required for detection.

#### 8.3 Display of trip information

#### 8.3.1 Trip code display

If the inverter trips, an error code is displayed to suggest the cause. Since trip records are retained, information on each trip can be displayed anytime in the status monitor mode.

Refer to section 13.1 for details about trip code display.

☆ The monitor value of a trip is not always recorded as the maximum value because of the time required for detection.

#### 8.3.2 Display of trip information at the occurrence of a trip

At the occurrence of a trip, the same information as that displayed in the mode described in " 8.2.1 Status monitor under normal conditions ", can be displayed, as shown in the table below, if the inverter is not turned off or reset. To display trip information after turning off or resetting the inverter, follow the steps described in " 8.2.2 Display of detailed information on a past trip ".

|        | Item displayed                      | Panel<br>operated | LED<br>display                                                                                                    | Communic<br>ation No. | Description                                                                                                    |
|--------|-------------------------------------|-------------------|----------------------------------------------------------------------------------------------------|-----------------------|----------------------------------------------------------------------------------------------------|
|        | Cause of trip                       |                   | 0 P 2                                                                                                    |                       | Status monitor mode (The code blinks if a trip occurs.)<br>The motor coasts and comes to a stop (coast stop).                                         |
|        | Parameter setting mode              | MODE              | RUH                                                                                                    |                       | The first basic parameter "#UH" (history function) is displayed.                                                                                      |
|        | Direction of rotation               | MODE              | Fr-F                                                                                                    | FE01                  | The direction of rotation at the occurrence of a trip is displayed. ( $F_{r} - F$ : forward run, $F_{r} - r$ : reverser run).                         |
| Note 1 | Operation<br>frequency<br>command * | $\mathbf{O}$      | F 5 G.G     FE02     The operation frequency command value (Hz/fre-<br>unit) at the occurrence of a tip is displayed.<br>(In case of F 7 1 1=2)       The output power of the inverter at the occurrence     The output power of the inverter at the occurrence |                       |                                                                                                    |
| Note 2 | Output current *                    | $\mathbf{O}$      | C 130                                                                                                    | FE03                  | The output power of the inverter at the occurrence<br>of a trip (%/A) is displayed.<br>(In case of $F = 1 + 2 = 1$ )                                  |
| Note 3 | Input voltage *                     | $\bigcirc$        | 9141                                                                                                    | FE04                  | The inverter input voltage (DC detection) (%/V) at the occurrence of a trip is displayed. (In case of $F \ 7 \ 13=3$ )                                |
|        | Output voltage *                    | $\odot$           | P 100                                                                                                    | FE05                  | The output voltage of the inverter at the occurrence of a trip (%/V) is displayed. (In case of $F$ 7 $I$ 4=4 )                                        |
|        | Inverter load<br>factor *           | $\odot$           | L 70                                                                                                    | FE27                  | The inverter load factor (%) at the occurrence of a trip is displayed.<br>(In case of $F$ 7 $15=2$ 7)                                                 |
| Note 1 | Operation<br>frequency *            |                   | o 6 0.0                                                                                                    | FE00                  | The inverter output frequency (Hz/free unit) at the occurrence of a trip is displayed.<br>(In case of $F = \frac{1}{2} + \frac{1}{2} = \frac{1}{2}$ ) |

### Example of call-up of trip information

(Continued overleaf)

\* Monitor items can be selected by settings parameters F 7 10 to F 7 15, (F 7 20). Note 11 Refer to page H-8 for notes.

|        | (Continued)                      |                   |                |                       |                                                                                                    |  |  |  |  |
|--------|----------------------------------|-------------------|----------------|-----------------------|----------------------------------------------------------------------------------------------------|--|--|--|--|
|        | Item displayed                   | Panel<br>operated | LED<br>display | Communic<br>ation No. | Description                                                                                                    |  |  |  |  |
| Note 4 | Input terminal                   | <b>*</b>          | R              | FE06                  | The ON/OFF statuses of the control input<br>terminals (F, R, S1, S2, VI) are displayed in bits.<br>ON: /<br>OFF: /<br>F<br>S2<br>S1                                |  |  |  |  |
| Note 5 | Output terminal                  | ,<br>T            | 0 . 1          | FE07                  | The ON/OFF status of each of the control signal<br>output terminals (OUT and FL) at the occurrence<br>of a trip is displayed in bits.<br>ON: /<br>OFF: ,<br>FL OUT |  |  |  |  |
|        | Logic input<br>terminals setting | )                 | L - 50         | FD31                  | Logic setting by F 12 7 is displayed.<br>L - 5 D: Source logic<br>L - 5 1: Sink logic                                                                              |  |  |  |  |
|        | CPU1 version                     | )                 | . IO I         | FE08                  | The version of the CPU1 is displayed.                                                                                                    |  |  |  |  |
|        | CPU2 version                     | Ì                 | uc () (        | FE73                  | The version of the CPU2 is displayed.                                                                                                    |  |  |  |  |
| Note 6 | Past trip 1                      |                   | 0P2⇔I          | FE10                  | Past trip 1 (displayed alternately)                                                                                                    |  |  |  |  |
| Note 6 | Past trip 2                      |                   | 0 H ⇔2         | FE11                  | Past trip 2 (displayed alternately)                                                                                                    |  |  |  |  |
| Note 6 | Past trip 3                      | <b>(</b> )        | 0₽3⇔3          | FE12                  | Past trip 3 (displayed alternately)                                                                                                    |  |  |  |  |
| Note 6 | Past trip 4                      | ()<br>)           | nErr⇔4         | FE13                  | Past trip 4 (displayed alternately)                                                                                                    |  |  |  |  |

(Continued overleaf)

|        | (Continued)                         |                    |                |                       |                                                                                                    |  |  |  |
|--------|-------------------------------------|--------------------|----------------|-----------------------|----------------------------------------------------------------------------------------------------|--|--|--|
|        | Item displayed                      | Panel<br>operated  | LED<br>display | Communic<br>ation No. | Description                                                                                                    |  |  |  |
| Note 7 | Parts replacement alarm information | Ċ                  | ΠΙ             | FE79                  | The ON/OFF status of each of the cooling fan,<br>circuit board capacitor, main circuit capacitor of<br>parts replacement alarm or cumulative operation<br>time are displayed in bits.<br>ON: 1<br>OFF: ,<br>Cumulative<br>operation time<br>Control circuit board capacitor<br>Main circuit capacitor |  |  |  |
| Note 8 | Cumulative operation time           | $\mathbf{\hat{O}}$ | E 0.10         | FE14                  | The cumulative operation time is displayed.<br>(0.01=1 hour, 1.00=100 hours)                                                                                                    |  |  |  |
|        | Default display mode                | MODE               | 0 P 2          |                       | The cause of the trip is displayed.                                                                                                    |  |  |  |

Note 1: The characters to the left disappear above 100 Hz. (Ex: 120 Hz is 120.0)

- Note 2: You can switch between % and A (ampere)/V (volt), using the parameter F 7 C / (current/voltage unit selection).
- Note 3: The input (DC) voltage displayed is  $1/\sqrt{2}$  times as large as the rectified d.c. input voltage. In case of 1ph-120, displayed value is 1/2 times in addition.
- Note 4: If F 109 = 2 (Logic input): VI bar is activated depend on VI terminal ON/OFF.
  - If  $F \mid \square \square \square \square \square$ , I or  $\exists$  (Voltage/current input): VI bar is always OFF.
- Note 5: If  $F \subseteq S \subseteq G = G$  (Logic output): Out bar is activated depend on OUT terminal ON/OFF. If  $F \subseteq S \subseteq G = I$  (Pulse train output): OUT bar is always OFF.
- Note 6: Past trip records are displayed in the following sequence: 1 (latest trip record) ⇔2⇔3⇔4 (oldest trip record). If no trip occurred in the past, the message "*n E r r*" will be displayed. Details on past trip record 1, 2, 3 or 4 can be displayed by pressing the center of the setting dial when past trip 1, 2, 3 or 4 is displayed. Refer to section 8.2.2 for details.
- Note 7: Parts replacement alarm is displayed based on the value calculated from the annual average ambient temperature specified using *F* § 3 4, the ON time of the inverter, the operating time of the motor and the output current ( load factor). Use this alarm as a guide only, since it is based on a rough estimation.
- Note 8: The cumulative operation time increments only when the machine is in operation.
- Note 9: If there is no trip record, n Err is displayed.
- Note 10: Of the items displayed on the monitor, the reference values of items expressed in percent are listed below.
  - Load current: The current monitored is displayed. The unit can be switched to A (amperes).
  - Input voltage: The voltage displayed is the voltage determined by converting the voltage measured in the DC section into an AC voltage. The reference value (100% value) is 200 volts for 240V models, 100 volts for 120V models. The unit can be switched to V (volts).

| • | Output voltage:          | The voltage displayed is the output command voltage. 100% reference                    |
|---|--------------------------|----------------------------------------------------------------------------------------|
|   |                          | value is 200V on both 120V and 240V models.                                            |
|   |                          | This unit can be switched to V (volts).                                                |
| • | Torque current:          | The current required to generate torque is calculated from the load current            |
|   |                          | by vector operations. The value thus calculated is displayed. The                      |
|   |                          | reference value (100% value) is the value at the time when the load                    |
|   |                          | current is 100%.                                                                       |
| • | Load factor of inverter: | Depending on the PWM carrier frequency (F $\exists \Box \Box$ ) setting and so on, the |
|   |                          | actual rated current may become smaller than the rated output current                  |
|   |                          | indicated on the nameplate. With the actual rated current at that time (after          |
|   |                          | a reduction) as 100%, the proportion of the load current to the rated                  |
|   |                          | current is indicated in percent. The load factor is also used to calculate the         |

conditions for overload trip ([] [ 1). Note 11: Status monitor of \* mark is displayed by F 7 1 [] to F 7 1 [] and F 7 2 [] setting. The left side character is as following table by each parameter setting number.

| Parameter                               | Setting No. | LED display | Function                                                                        | Unit           |
|-----------------------------------------|-------------|-------------|---------------------------------------------------------------------------------|----------------|
| 57 10 to 57 15                          | 0           | o 6 O.O     | Operation frequency                                                             | Hz / free unit |
| r i i i i i i i i i i i i i i i i i i i | 1           | [ 16.5      | Output current                                                                  | % / A          |
| FIEU                                    | 2           | F50.0       | Frequency setting value                                                         | Hz / free unit |
|                                         | 3           | Y 100       | Input voltage (DC detection)                                                    | % / V          |
|                                         | 4           | P 90        | Output voltage (command value)                                                  | % / V          |
|                                         | 5           | h 3.0       | Input power                                                                     | kW             |
| F 7     to F 7   Б                      | 6           | H 2.8       | Output power                                                                    | kW             |
|                                         | 7           | 9 80        | Torque                                                                          | %              |
|                                         | 8           | c 90        | Torque current                                                                  | %/A            |
|                                         | 9-11        | -           | -                                                                               | -              |
|                                         | 12          | 651.0       | Frequency setting value (after<br>compensation)                                 | Hz / free unit |
|                                         | 13-17       | -           | -                                                                               | -              |
| F710, F720                              | 18          | ****        | Arbitrary code from communication                                               | -              |
|                                         | 19-22       | -           | -                                                                               | -              |
| 67. 1 th 67.16                          | 23          | d 4 0.0     | PID feedback value                                                              | Hz / free unit |
| F 1 1 1 TO F 1 16                       | 24-26       | -           | -                                                                               | -              |
|                                         | 27          | L 70        | Drive load factor                                                               | %              |
| 57 10 to 57 15                          | 28-51       | -           | -                                                                               | -              |
| F 720                                   | 52          | c 5 0.0     | During stop : Frequency setting value<br>During operation : Operation frequency | Hz / free unit |

# 9. Measures to satisfy the standards

# 9.1 How to cope with the CE directive

In Europe, the EMC directive and the low-voltage directive, which took effect in 1996 and 1997, respectively, made it obligatory to put the CE mark on every applicable product to prove that it complies with the directives. Inverters do not work alone but are designed to be installed in a control panel and always used in combination with other machines or systems which control them, so they themselves are not considered to be subject to the EMC directive. However, the CE mark must be put on all inverters because they are subject to the low-voltage directive.

The CE mark must be put on all machines and systems with built-in inverters because such machines and systems are subject to the above directives. It is the responsibility of the manufacturers of such final products to put the CE mark on each one. If they are "final" products, they might also be subject to machine-related directives. It is the responsibility of the manufacturers of such final products to put the CE mark on each one. In order to make machines and systems with built-in inverters compliant with the EMC directive and the low-voltage directive, this section explains how to install inverters and what measures should be taken to satisfy the EMC directive.

We have tested representative models with them installed as described later in this manual to check for conformity with the EMC directive. However, we cannot check all inverters for conformity because whether or not they conform to the EMC direction depends on how they are installed and connected. In other words, the application of the EMC directive varies depending on the composition of the control panel with a built-in inverter(s), the relationship with other built-in electrical components, the wiring condition, the layout condition, and so on. Therefore, please verify yourself whether your machine or system conforms to the EMC directive.

## 9.1.1 About the EMC directive

The CE mark must be put on every final product that includes an inverter(s) and a motor(s). In the VF-nC3 series of inverters, the single-phase 200 V class is equipped with an EMI filter and <u>complies with the EMC directive</u> if wiring is carried out correctly.

- EMC directive
- 2004/108/EC

The EMC standards are broadly divided into two categories; immunity- and emission-related standards, each of which is further categorized according to the operating environment of each individual machine. Since inverters are intended for use with industrial systems under industrial environments, they fall within the EMC categories listed in Table 1 below. The tests required for machines and systems as final products are almost the same as those required for inverters.

| Category    | Subcategory                                             | Product<br>standards | Test standard    |
|-------------|---------------------------------------------------------|----------------------|------------------|
| Emission    | Radiation noise                                         |                      | CISPR11(EN55011) |
| LIIIISSIOII | Transmission noise                                      |                      | CISPR11(EN55011) |
|             | Static discharge                                        |                      | IEC61000-4-2     |
|             | Radioactive radio-frequency<br>magnetic contactor field |                      | IEC61000-4-3     |
| Immunity    | First transient burst                                   | IEC 61800-3          | IEC61000-4-4     |
| minumity    | Lightning surge                                         |                      | IEC61000-4-5     |
|             | Radio-frequency<br>induction/transmission interference  |                      | IEC61000-4-6     |
|             | Voltage dip/Interruption of power                       |                      | IEC61000-4-11    |

### Table 1 EMC standards

## 9.1.2 Measures to satisfy the EMC directive

This subsection explains what measures must be taken to satisfy the EMC directive.

(1) Insert a recommended EMI filter (Table 2) on the input side of the inverter to reduce and transmission noise and radiation noise from input cables.

In the combinations listed in Table 2, Inverters are tested in these combinations to see if they comply with transmission noise standards.

Table 2 lists noise filters recommended for the inverters.

Table 2 Combinations of inverter and EMI filter

Three-phase 240V class

| Combination of inverter and filter |                                                                                                    |                                                                                                    |  |  |  |  |
|------------------------------------|----------------------------------------------------------------------------------------------------|----------------------------------------------------------------------------------------------------|--|--|--|--|
| Inverter type                      | Transmission noise<br>IEC61800-3 Category C1<br>Applicable filters<br>(Length of motor connecting cable: Max.<br>5 m, PWM carrier frequency : 4 to 12kHz) | Transmission noise<br>IEC61800-3 Category C2<br>Applicable filters<br>(Length of motor connecting cable: Max.<br>20 m, PWM carrier frequency : 4 to 12kHz) |  |  |  |  |
| VFNC3-2001P                        | -                                                                                                    | EMFA2006Z                                                                                                    |  |  |  |  |
| VFNC3-2002P                        | -                                                                                                    | EMFA2006Z                                                                                                    |  |  |  |  |
| VFNC3-2004P                        | -                                                                                                    | EMFA2006Z                                                                                                    |  |  |  |  |
| VFNC3-2007P                        | -                                                                                                    | EMFA2006Z                                                                                                    |  |  |  |  |
| VFNC3-2015P                        | EMFA                                                                                                    | 2015Z                                                                                                    |  |  |  |  |
| VFNC3-2022P                        | EMFA                                                                                                    | 2015Z                                                                                                    |  |  |  |  |

| Combination of inverter and filter |                                                                                                    |                                                                                                    |                                                                                                    |                                                                                                    |  |  |  |  |
|------------------------------------|----------------------------------------------------------------------------------------------------|----------------------------------------------------------------------------------------------------|----------------------------------------------------------------------------------------------------|----------------------------------------------------------------------------------------------------|--|--|--|--|
| Inverter type                      | Transmission noise<br>IEC61800-3,<br>category C1<br>applicable filters<br>(motor wiring<br>length of less than<br>5 m) | Transmission noise<br>IEC61800-3,<br>category C2<br>applicable filters<br>(motor wiring<br>length of less<br>than 10 m) | Transmission noise<br>IEC61800-3<br>Category C1<br>Applicable filters<br>(Length of motor<br>connecting cable:<br>Max. 20 m, PWM<br>carrier frequency :<br>4 to 12KHz) | Transmission noise<br>IEC61800-3<br>Category C2<br>Applicable filters<br>(Length of motor<br>connecting cable:<br>Max. 50 m, PWM<br>carrier frequency :<br>4 to 12KHz) |  |  |  |  |
| VFNC3S-2001PL                      |                                                                                                    |                                                                                                    | EMFAS2011Z                                                                                                    |                                                                                                    |  |  |  |  |
| VFNC3S-2002PL                      |                                                                                                    |                                                                                                    | EMFAS2011Z                                                                                                    |                                                                                                    |  |  |  |  |
| VFNC3S-2004PL                      | Built-in filter                                                                                                    | Built-in filter                                                                                                    | EMFAS2011Z                                                                                                    |                                                                                                    |  |  |  |  |
| VFNC3S-2007PL                      |                                                                                                    |                                                                                                    | EMFAS2011Z                                                                                                    |                                                                                                    |  |  |  |  |
| VFNC3S-2015PL                      |                                                                                                    |                                                                                                    | EMFAS2025Z                                                                                                    |                                                                                                    |  |  |  |  |
| VFNC3S-2022PL                      |                                                                                                    |                                                                                                    | EMFAS                                                                                                    | S2025Z                                                                                                    |  |  |  |  |

#### Single-phase 240 V class

#### Single-phase 120 V class

| Combination of inverter and filter |                                          |                                           |  |  |  |
|------------------------------------|------------------------------------------|-------------------------------------------|--|--|--|
|                                    | Transmission noise                       | Transmission noise                        |  |  |  |
|                                    | IEC61800-3 Category C1                   | IEC61800-3 Category C2                    |  |  |  |
| Inverter type                      | Applicable filters                       | Applicable filters                        |  |  |  |
|                                    | (Length of motor connecting cable: Max.  | (Length of motor connecting cable: Max.   |  |  |  |
|                                    | 5 m, PWM carrier frequency : 4 to 12kHz) | 20 m, PWM carrier frequency : 4 to 12kHz) |  |  |  |
| VFNC3S-1001P                       | EMFA                                     | S2011Z                                    |  |  |  |
| VFNC3S-1002P                       | EMFAS2011Z                               |                                           |  |  |  |
| VFNC3S-1004P                       | EMFAS2011Z                               |                                           |  |  |  |
| VFNC3S-1007P                       | EMFA                                     | S2025Z                                    |  |  |  |

- (2) Use shielded power cables, such as inverter output cables, and shielded control cables. Route the cables and wires so as to minimize their lengths. Keep a distance between the power cable and the control cable and between the input and output wires of the power cable. Do not route them in parallel or bind them together, instead cross at right angle.
- (3) It is more effective in limiting the radiation noise to install the inverter in a sealed steel cabinet. Using wires as thick and short as possible, earth the metal plate and the control panel securely with a distance kept between the earth cable and the power cable.
- (4) Route the input and output wires apart from each other.
- (5) To suppress radiation noise from cables, ground all shielded cables through a noise cut plate. It is effective to earth shielded cables in the vicinity of the inverter and cabinet (within a radius of 10cm from each of them). Inserting a ferrite core in a shielded cable is even more effective in limiting the radiation noise.
- (6) To further limit the radiation noise, insert a zero-phase reactor in the inverter output line and insert ferrite cores in the earth cables of the metal plate and cabinet.

9

## [Example of wiring]

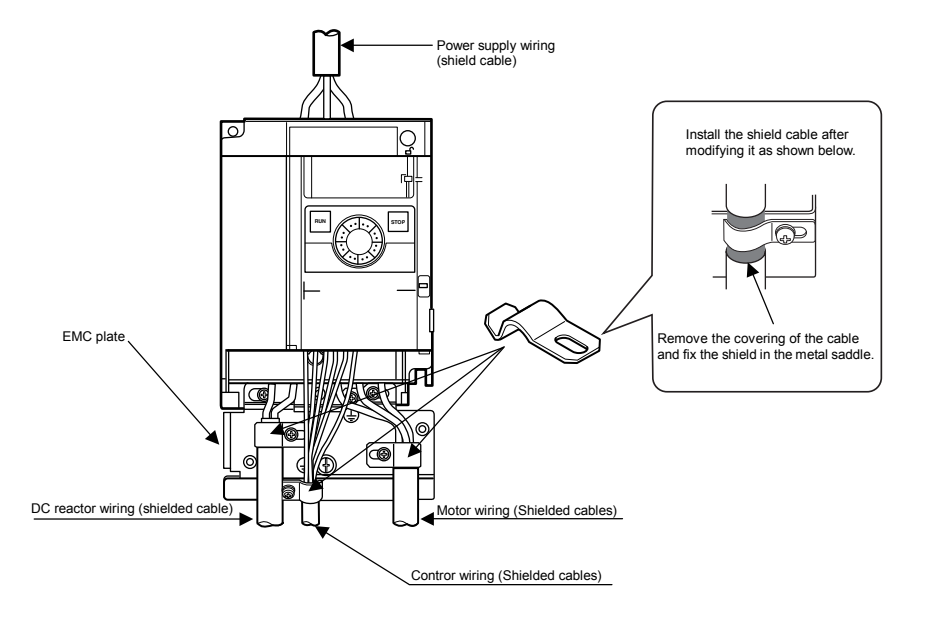

# 9.1.3 About the low-voltage directive

The low-voltage directive provides for the safety of machines and systems. All Toshiba inverters are CE-marked in accordance with the standard EN 50178 specified by the low-voltage directive, and can therefore be installed in machines or systems and imported without problem to European countries.

Applicable standard: IEC61800-5-1 Pollution level: 2 Overvoltage category: 3

## 9.1.4 Measures to satisfy the low-voltage directive

When incorporating the inverter into a machine or system, it is necessary to take the following measures so that the inverter satisfies the low-voltage directive.

- (1) Install the inverter in a cabinet and ground the inverter enclosure. When doing maintenance, be extremely careful not to put your fingers into the inverter through a wiring hole and touch a charged part, which may occur depending on the model and capacity of the inverter used.
- (2) Connect earth wiring to the earth terminal on the EMC plate. Or install the EMC plate (attached as standard) and another cable connect to earth terminal on the EMC plate. Refer to the table in 10.1 for details about earth cable sizes.
- (3) Install a non-fuse circuit breaker or a fuse on the input side of the inverter. (Refer to section 10.1 and 9.2.3)

# 9.2 Compliance with UL Standard and CSA Standard

The VF-nC3 models, that conform to the UL Standard and CSA Standard have the UL/CSA mark on the nameplate.

## 9.2.1 Compliance with Installation

A UL certificate was granted on the assumption that the inverter would be installed in a cabinet. Therefore, install the inverter in a cabinet and if necessary, take measures to maintain the ambient temperature (temperature in the cabinet) within the specified temperature range. (Refer to section 1.4.4)

## 9.2.2 Compliance with Connection

Use the UL conformed cables (Rating 75 °C or more, Use the copper conductors only.) to the main circuit terminals (3-phase models: R/L1, S/L2, T/L3, single-phase models: R/L1, S/L2/N).

For instruction in the United States, Integral solid state short circuit protection does not provide branch circuit protection. Branch circuit protection must be provided in accordance with the National Electrical Code and any additional local codes.

For instruction in the Canada, Integral solid state short circuit protection does not provide branch circuit protection. Branch circuit protection must be provided in accordance with the Canadian Electrical Code and any additional local codes.

## 9.2.3 Compliance with Peripheral devices

Use the UL listed fuses at connecting to power supply.

Short circuit test is performed under the condition of the power supply short-circuit currents in below. These interrupting capacities and fuse rating currents depend on the applicable motor capacities.

## ■ AIC, Fuse and Wire sizes

| Inverter model | Maximum<br>voltage<br>(V) | Input<br>withstand<br>rating (kA)<br>(1) | Output<br>interrupt<br>rating (kA)<br>(2) | Branch circuit<br>protection | Rating<br>(A) | Wire sizes of<br>power circuit | Earth Cable |
|----------------|---------------------------|------------------------------------------|-------------------------------------------|------------------------------|---------------|--------------------------------|-------------|
|                | 240                       | F                                        | 5                                         |                              | 2             | AVA/C 14                       | AVA/C 14    |
| VFINC3-2001P   | 240                       | 5                                        | 5                                         |                              | 3<br>-        | AVVG 14                        | AWG 14      |
| VFNC3-2002P    | 240                       | 5                                        | 5                                         | Class CC                     | 5             | AWG 14                         | AWG 14      |
| VFNC3-2004P    | 240                       | 5                                        | 5                                         | Class CC                     | 7             | AWG 14                         | AWG 14      |
| VFNC3-2007P    | 240                       | 5                                        | 5                                         | Class J                      | 15            | AWG 14                         | AWG 14      |
| VFNC3-2015P    | 240                       | 5                                        | 5                                         | Class J                      | 25            | AWG 14                         | AWG 14      |
| VFNC3-2022P    | 240                       | 5                                        | 5                                         | Class J                      | 25            | AWG 12                         | AWG 14      |
| VFNC3-2037P    | 240                       | 5                                        | 5                                         | Class J                      | 45            | AWG 10                         | AWG 10      |
| VFNC3S-2001PL  | 240                       | 1                                        | 5                                         | Class CC                     | 5             | AWG 14                         | AWG 14      |
| VFNC3S-2002PL  | 240                       | 1                                        | 5                                         | Class CC                     | 7             | AWG 14                         | AWG 14      |
| VFNC3S-2004PL  | 240                       | 1                                        | 5                                         | Class J                      | 15            | AWG 14                         | AWG 14      |
| VFNC3S-2007PL  | 240                       | 1                                        | 5                                         | Class J                      | 25            | AWG 14                         | AWG 14      |
| VFNC3S-2015PL  | 240                       | 1                                        | 5                                         | Class J                      | 40            | AWG 10                         | AWG 12      |
| VFNC3S-2022PL  | 240                       | 1                                        | 5                                         | Class J                      | 45            | AWG 10                         | AWG 10      |
| VFNC3S-1001P   | 120                       | 1                                        | 5                                         | Class CC                     | 8             | AWG 14                         | AWG 14      |
| VFNC3S-1002P   | 120                       | 1                                        | 5                                         | Class J                      | 15            | AWG 14                         | AWG 14      |
| VFNC3S-1004P   | 120                       | 1                                        | 5                                         | Class J                      | 25            | AWG 14                         | AWG 14      |
| VFNC3S-1007P   | 120                       | 1                                        | 5                                         | Class J                      | 40            | AWG 10                         | AWG 12      |

Suitable for use on a circuit capable of delivering not more than X\_mrs symmetrical kilo Amperes, Y\_Volts maximum, when protected by Z1\_with a maximum rating of Z2\_.

(1) Input withstand rating is that for which the product has been designed thermally. Installation on a supply greater than this level will require additional inductance to satisfy this level.

(2) Output interrupt rating relies on Integral solid state short circuit protection. This does not provide branch circuit protection. Branch circuit protection must be provided in accordance with the National Electrical Code and any additional local codes. This is dependent on the type of installation.

## 9.2.4 Motor thermal protection

Selects the electronic thermal protection characteristics that fit with the ratings and characteristics of the motor. (Refer to section 3.5)

In case of multi motor operation with one inverter, thermal relay should be connected to each motor.

# 10. Peripheral devices

|                     | ⚠ Warning                                                                                                    |  |  |  |  |  |  |
|---------------------|----------------------------------------------------------------------------------------------------|--|--|--|--|--|--|
| $\bigcirc$          | <ul> <li>When supplying power from a wall socket, do not exceed the rated capacity of the socket.<br/>Otherwise, this may generate excessive heat which can start a fire.</li> </ul>                   |  |  |  |  |  |  |
| Prohibited          |                                                                                                    |  |  |  |  |  |  |
| •                   | <ul> <li>When using switchgear for the inverter, it must be installed in a cabinet.</li> <li>Failure to do so can lead to risk of electric shock and can result in death or serious injury.</li> </ul> |  |  |  |  |  |  |
| Mandatory<br>action |                                                                                                    |  |  |  |  |  |  |
| •                   | <ul> <li>Connect grounding cables securely.</li> <li>Failure to do so can lead to risk of electric shock or fire in case of a failure or short-circuit or electric leak.</li> </ul>                    |  |  |  |  |  |  |
| Be Grounded         |                                                                                                    |  |  |  |  |  |  |

# 10.1 Selection of wiring materials and devices

|                                                                                                    |             |                |                                               |                                  | Wire size (                                 | See Note 4)                      |                                       |                                  |
|----------------------------------------------------------------------------------------------------|-------------|----------------|-----------------------------------------------|----------------------------------|---------------------------------------------|----------------------------------|---------------------------------------|----------------------------------|
| Voltage class                                                                                          | Capacity of | Inverter model | Power circuit<br>(mm <sup>2</sup> ) (Note 1.) |                                  | DC reactor<br>(optional) (mm <sup>2</sup> ) |                                  | Grounding cable<br>(mm <sup>2</sup> ) |                                  |
| Voltage class<br>Three-phase<br>240V class<br>Single-phase<br>240V class<br>Single-phase<br>120V class | motor (kW)  | inventer moder | IEC compliant                                 | For Japan<br>(JEAC800<br>1-2005) | IEC compliant                               | For Japan<br>(JEAC800<br>1-2005) | IEC compliant                         | For Japan<br>(JEAC800<br>1-2005) |
|                                                                                                    | 0.1         | VFNC3-2001P    | 1.5(1.5)                                      | 2.0(2.0)                         | 1.5                                         | 2.0                              | 2.5                                   | 2.0                              |
|                                                                                                    | 0.2         | VFNC3-2002P    | 1.5(1.5)                                      | 2.0(2.0)                         | 1.5                                         | 2.0                              | 2.5                                   | 2.0                              |
| Three phase                                                                                            | 0.4         | VFNC3-2004P    | 1.5(1.5)                                      | 2.0(2.0)                         | 1.5                                         | 2.0                              | 2.5                                   | 2.0                              |
| 240V class                                                                                             | 0.75        | VFNC3-2007P    | 1.5(1.5)                                      | 2.0(2.0)                         | 1.5                                         | 2.0                              | 2.5                                   | 2.0                              |
|                                                                                                    | 1.5         | VFNC3-2015P    | 1.5(1.5)                                      | 2.0(2.0)                         | 1.5                                         | 2.0                              | 2.5                                   | 2.0                              |
|                                                                                                    | 2.2         | VFNC3-2022P    | 2.5(1.5)                                      | 2.0(2.0)                         | 1.5                                         | 2.0                              | 2.5                                   | 2.0                              |
|                                                                                                    | 4.0         | VFNC3-2037P    | 4.0(2.5)                                      | 2.0(2.0)                         | 4.0                                         | 2.0                              | 4.0                                   | 3.5                              |
|                                                                                                    | 0.1         | VFNC3S-2001PL  | 1.5(1.5)                                      | 2.0(2.0)                         | 1.5                                         | 2.0                              | 2.5                                   | 2.0                              |
|                                                                                                    | 0.2         | VFNC3S-2002PL  | 1.5(1.5)                                      | 2.0(2.0)                         | 1.5                                         | 2.0                              | 2.5                                   | 2.0                              |
| Single-phase                                                                                           | 0.4         | VFNC3S-2004PL  | 1.5(1.5)                                      | 2.0(2.0)                         | 1.5                                         | 2.0                              | 2.5                                   | 2.0                              |
| 240V class                                                                                             | 0.75        | VFNC3S-2007PL  | 1.5(1.5)                                      | 2.0(2.0)                         | 1.5                                         | 2.0                              | 2.5                                   | 2.0                              |
|                                                                                                    | 1.5         | VFNC3S-2015PL  | 2.5(2.5)                                      | 2.0(2.0)                         | 1.5                                         | 2.0                              | 2.5                                   | 2.0                              |
|                                                                                                    | 2.2         | VFNC3S-2022PL  | 4.0(4.0)                                      | 2.0(2.0)                         | 1.5                                         | 2.0                              | 4.0                                   | 3.5                              |
|                                                                                                    | 0.1         | VFNC3S-1001P   | 1.5                                           | 2.0                              | -                                           | -                                | 2.5                                   | 2.0                              |
| Single-phase                                                                                           | 0.2         | VFNC3S-1002P   | 1.5                                           | 2.0                              | -                                           | -                                | 2.5                                   | 2.0                              |
| 120V class                                                                                             | 0.4         | VFNC3S-1004P   | 2.5                                           | 2.0                              | -                                           | -                                | 2.5                                   | 2.0                              |
| Three-phase<br>240V class<br>Single-phase<br>240V class<br>Single-phase<br>120V class                  | 0.75        | VFNC3S-1007P   | 4.0                                           | 2.0                              | -                                           | -                                | 4.0                                   | 3.5                              |

Note 1: Sizes of the wires connected to the input terminals R/L1, S/L2 and T/L3 and the output terminals U/T1, V/T2 and W/T3 when the length of each wire does not exceed 30m.

The numeric values in parentheses refer to the sizes of wires to be used when a DC reactor is connected.

Note 2: For the control circuit, use shielded wires 0.75 mm<sup>2</sup> or more in diameter.

Note 3: For grounding, use a cable with a size equal to or larger than the above.

Note 4: The wire sizes specified in the above table apply to HIV wires (cupper wires shielded with an insulator with a maximum allowable temperature of 75°C) used at an ambient temperature of 50°C or less.

Note 5: If there is a need to bring the inverter into UL compliance, use wires specified in chapter 9.

|                                                                       | Applicable | Input c<br>(A | urrent<br>.) | Mc<br>Ea                | Ided-case circu<br>rth leakage circ | iit breaker (<br>uit breaker                                                                                                    | MCCB)<br>(ELCB) | Magnetic contactor<br>(MC) |       |        |      |
|-----------------------------------------------------------------------|------------|---------------|--------------|-------------------------|-------------------------------------|----------------------------------------------------------------------------------------------------|-----------------|----------------------------|-------|--------|------|
| Voltage                                                               | motor      |               |              | No                      | reactor                             | wit                                                                                                    | h DCL           | No re                      | actor | with I | DCL  |
| class                                                                 | (kW)r      | No<br>reactor | With<br>DCL  | Rated<br>current<br>(A) | MCCB type<br>(ELCB type)            | Case circuit breaker (MCCB)<br>akage circuit breaker (ELCB)         Magnetic contactor<br>(MC)           tor         with DCL         No reactor         with DCL           CB type<br>(CB type)         Rated<br>(A)         MCCB type<br>(ELCB type)         Rated<br>Current<br>(A)         Rated<br>Current<br>(A)         Rated<br>Current<br>(A)         Model         Current<br>(A)         Model           5         5         20         20         20         20         20         20         20         20         20         20         20         20         20         20         20         20         20         20         20         20         20         20         20         20         20         20         20         20         20         20         20         20         20         20         20         20         20         20         20         20         20         20         20         20         20         20         20         20         20         20         20         20         20         20         20         20         20         20         20         20         20         20         20         20         20         20         20         20         20         20         20         20 |                 |                            |       |        |      |
|                                                                       | 0.1        | 1.2           | 0.6          | 5                       |                                     | 5                                                                                                    |                 | 20                         |       | 20     |      |
| Three                                                                 | 0.2        | 2.0           | 0.9          | 5                       |                                     | 5                                                                                                    |                 | 20                         |       | 20     |      |
| nhase                                                                 | 0.4        | 3.6           | 1.8          | 5                       | N 130E                              | 5                                                                                                    | N 130E          | 20                         | CA13  | 20     |      |
| 240V                                                                  | 0.75       | 6.3           | 3.5          | 10                      | (NJV30E)                            | 5                                                                                                    | (N IV30E)       | 20                         | CAIS  | 20     | CA13 |
| class                                                                 | 1.5        | 11.1          | 6.6          | 15                      | (143 4 30 L)                        | 10                                                                                                    | (145 V 50L)     | 20                         |       | 20     |      |
| Three-<br>phase<br>240V<br>class<br>Single-<br>phase<br>240V<br>class | 2.2        | 14.9          | 9.3          | 20                      |                                     | 15                                                                                                    |                 | 20                         |       | 20     |      |
|                                                                       | 4.0        | 23.8          | 16.1         | 30                      |                                     | 30                                                                                                    |                 | 32                         | CA20  | 20     |      |
|                                                                       | 0.1        | 2.0           | 1.2          | 5                       |                                     | 5                                                                                                    |                 | 20                         |       | 20     |      |
| Single-                                                               | 0.2        | 3.4           | 2.1          | 5                       |                                     | 5                                                                                                    |                 | 20                         |       | 20     |      |
| phase                                                                 | 0.4        | 5.9           | 4.1          | 10                      | NJ30E                               | 5                                                                                                    | NJ30E           | 20                         | CA13  | 20     | CA13 |
| 240V                                                                  | 0.75       | 10.2          | 7.7          | 15                      | (NJV30E)                            | 10                                                                                                    | (NJV30E)        | 20                         |       | 20     |      |
| class                                                                 | 1.5        | 17.8          | 14.8         | 30                      |                                     | 20                                                                                                    |                 | 20                         |       | 20     |      |
|                                                                       | 2.2        | 24            | 20.3         | 30                      |                                     | 30                                                                                                    |                 | 32                         | CA20  | 32     | CA20 |
| Single-                                                               | 0.1        | 3.5           | -            | 5                       |                                     | -                                                                                                    |                 | 20                         |       | -      |      |
| Single-<br>phase<br>120V<br>class                                     | 0.2        | 6.0           | -            | 10                      | NJ30E                               | -                                                                                                    |                 | 20                         | CA13  | -      | -    |
|                                                                       | 0.4        | 11.4          | -            | 15                      | (NJV30E)                            | -                                                                                                    | <b>-</b>        | 20                         |       | -      |      |
| class                                                                 | 0.75       | 18.9          | -            | 30                      |                                     | -                                                                                                    |                 | 20                         |       | -      |      |

## ■ Selection of wiring devices

Note 1: Models made by Toshiba Industrial Products Sales Corporation are shown.

Note 2: Be sure to attach a surge killer to the exciting coil of the relay and the magnetic contactor.

Note 3: When using the auxiliary contacts 2a of the magnetic contactor MC for the control circuit, connect the contacts 2a in parallel to increase reliability.

Note 4: When a motor is driven by commercial power supply using commercial power supply / inverter switching circuit, use a magnetic contactor appropriated AC-3 class the motor rated current.

Note 5: Select an MCCB with a current breaking rating appropriate to the capacity of the power supply, because short-circuit currents vary greatly depending on the capacity of the power supply and the condition of the wiring system. The MCCB, MC and ELCB in this table were selected, on the assumption that a power supply with a normal capacity would be used.

# 10.2 Installation of a magnetic contactor

If using the inverter without installing a magnetic contactor (MC) in the primary circuit, use an MCCB (with a power cutoff device) to open the primary circuit when the inverter protective circuit is activated. When using an optional brake module, install a magnetic contactor (MC) or non-fuse circuit breaker with a power cutoff device on the primary power supply of the inverter, so that the power circuit opens when the failure detection relay (FL) in the inverter or the externally installed overload relay is actuated.

## Magnetic contactor in the primary circuit

To detach the inverter from the power supply in any of the following cases, insert a magnetic contactor (primary-side magnetic contactor) between the inverter and the power supply.

- (1) If the motor overload relay is tripped
- (2) If the protective detector (FL) built into the inverter is activated
- (3) In the event of a power failure (for prevention of auto-restart)
- (4) If the resistor protective relay is tripped when a braking resistor and braking module (option) are used

When using the inverter with no magnetic contactor (MC) on the primary side, install a non-fuse circuit breaker with a voltage tripping coil instead of an MC and adjust the circuit breaker so that it will be tripped if the protective relay referred to above is activated. To detect a power failure, use an undervoltage relay or the like.

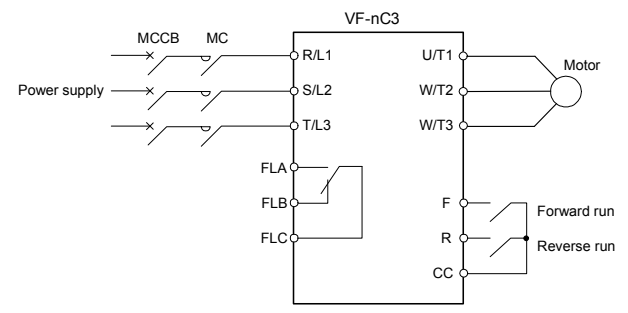

Example of connection of a magnetic contactor in the primary circuit

### Notes on wiring

• When frequently switching between start and stop, do not use the magnetic contactor on the primary side as an on-off switch for the inverter.

Instead, stop and start the inverter by using terminals F and CC (forward run) or R and CC (reverse run).

· Be sure to attach a surge killer to the exciting coil of the magnetic contactor (MC).

## Magnetic contactor in the secondary circuit

A magnetic contactor may be installed on the secondary side to switch controlled motors or supply commercial power to the load when the inverter is out of operation.

### Notes on wiring

- Be sure to interlock the magnetic contactor on the secondary side with the power supply to prevent commercial
  power from being applied to the inverter output terminals.
- When installing a magnetic contactor (MC) between the inverter and the motor, avoid turning the magnetic contactor on or off during operation. Turning the magnetic contactor on or off during operation causes a current to rush into the inverter which could lead to malfunction.

# 10.3 Installation of an overload relay

- The VF-nC3 inverter has an electronic-thermal overload protective function. In the following cases, however, an overload relay suitable for the adjustment of the motor electronic thermal protection level (*L H r*) and appropriate to the motor used should be installed between the inverter and the motor.
  - When using a motor with a current rating different to that of the corresponding Toshiba general-purpose
    motor
  - When operating a single motor with an output smaller than that of the applicable standard motor or more than one motor simultaneously.
- 2) When using the VF-nC3 inverter to operate a constant-torque motor, such as the Toshiba VF motor, adjust the protection characteristic of the electronic thermal protection unit (*JL I*) to the VF motor use.
- It is recommended to use a motor with a thermal relay embedded in the motor coil to give sufficient protection to the motor, especially when it runs in a low-speed range.

# 10.4 Optional external devices

The following external devices are optionally available for this inverter.

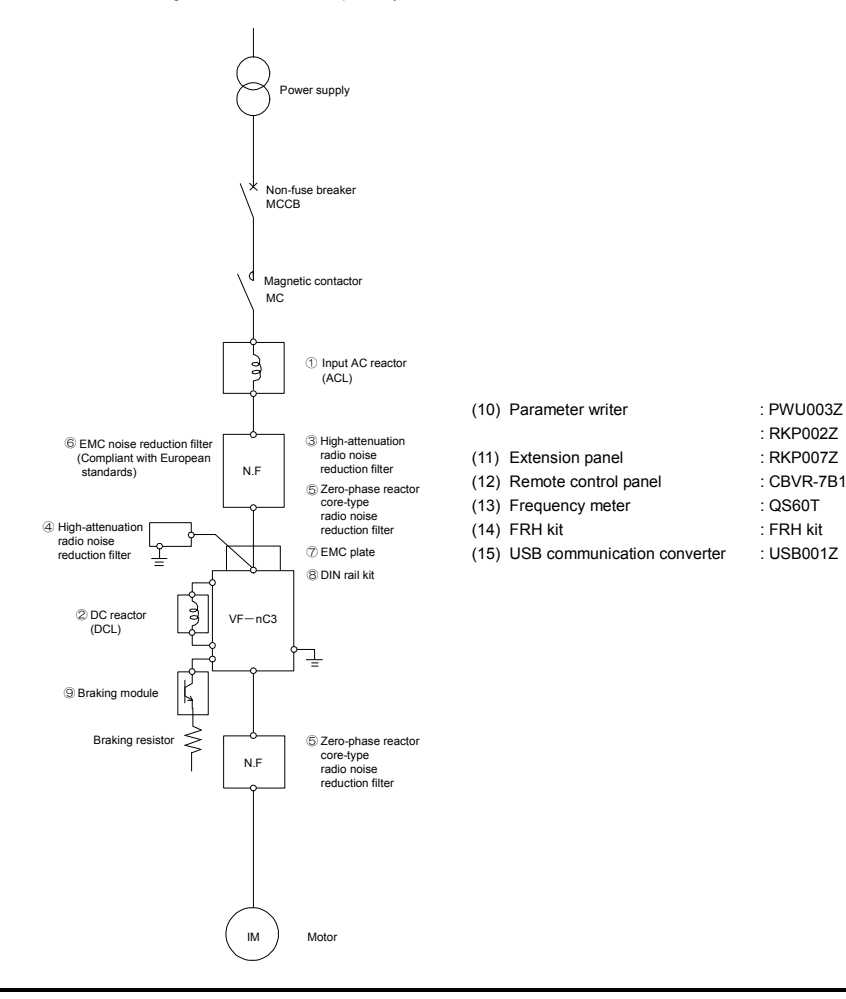

# 11. Table of parameters and data

# 11.1 User parameters

| Title | Function                                     | Unit | Minimum<br>setting unit<br>Panel/Comm<br>unication | Adjustment range | Default setting | User<br>setting | Reference |
|-------|----------------------------------------------|------|----------------------------------------------------|------------------|-----------------|-----------------|-----------|
| FΓ    | Operation<br>frequency of<br>operation panel | Hz   | 0.1/0.01                                           | LL-UL            | 0.0             |                 | 3.2.2     |

# 11.2 Basic parameters

| Title | Communication<br>No. | Function                                   | Unit | Minimum<br>setting unit<br>Panel/Commun<br>ication | Adjustment range                                                                                                    | Default setting | User<br>setting | Reference  |
|-------|----------------------|--------------------------------------------|------|----------------------------------------------------|----------------------------------------------------------------------------------------------------|-----------------|-----------------|------------|
| RUH   | -                    | History function                           | -    | -                                                  | Displays parameters in groups of five<br>in the reverse order to that in which<br>their settings were changed.<br>* (Possible to edit)                                  | -               |                 | 4.3<br>5.1 |
| RUF   | 0093                 | Guidance function                          | -    | -                                                  | 0: -<br>1: -<br>2: Preset speed guidance<br>3: Analog signal operation guidance<br>4: Motor 1 & 2 switching operation<br>guidance<br>5: Motor constant setting guidance | 0               |                 | 4.3<br>5.2 |
| RU I  | 0000                 | Automatic<br>acceleration/<br>deceleration | -    | -                                                  | 0: Disabled (manual setting)<br>1: Automatic<br>2: Automatic (only at acceleration)                                                                                     | 0               |                 | 5.3        |
| RUZ   | 0001                 | Torque boost<br>setting macro<br>function  | -    | -                                                  | 0: Disabled<br>1: Automatic torque boost + auto-<br>tuning<br>2: Vector control + auto-tuning<br>3: Energy saving + auto-tuning                                         | 0               |                 | 5.4        |

## • Four navigation functions

### Basic parameters

| Title | Communication<br>No. | Function                         | Unit | Minimum<br>setting unit<br>Panel/Commun<br>ication | Adjustment range                                                                                                    | Default setting | User<br>setting | Reference                |
|-------|----------------------|----------------------------------|------|----------------------------------------------------|----------------------------------------------------------------------------------------------------|-----------------|-----------------|--------------------------|
| [ 104 | 0003                 | Command mode selection           | -    | -                                                  | 0: Terminal board<br>1: Panel keypad (including extension<br>panel)<br>2: RS485 communication                                                                                                    | 1               |                 | 3<br>5.5<br>7.3          |
| FNDa  | 0004                 | Frequency setting mode selection | -    | -                                                  | 0: Terminal board VI<br>1: Setting dial 1<br>(press in center to save)<br>2: Setting dial 2<br>(save even if power is off)<br>3: R5485 communication<br>4:<br>5: UP/DOWN from external logic<br>input | 2               |                 | 3<br>5.5<br>6.5.1<br>7.3 |

| Title | Communication<br>No. | Function                                           | Unit     | Minimum<br>setting unit<br>Panel/Commun<br>ication | Adjustment range                                                                                                    | Default setting | User<br>setting | Reference      |
|-------|----------------------|----------------------------------------------------|----------|----------------------------------------------------|----------------------------------------------------------------------------------------------------|-----------------|-----------------|----------------|
| FNSL  | 0005                 | Meter selection                                    | -        | -                                                  | O: Output frequency     O: Output current     Output current     Output current     Output voltage (DC detection)     detection)     for 11:-     Output voltage (command value)     for 11:-     Irequency setting value (after     compensation)     13: VI input value     14:-     Is: Fixed output 1     (output current 100% equivalent)     16: Fixed output 2     (output current 50% equivalent)     17: Fixed output 3     (Other than the output current)     18: RS485 communicatin data     19: For adjustments ( <i>F f1</i> set value is     displayed.)     20 to 22:- | 0               |                 | 3.4            |
| FΠ    | 0006                 | Meter adjustment<br>gain                           | -        | -                                                  | -                                                                                                    | -               |                 |                |
| Fr    | 0008                 | Forward/reverse<br>run selection<br>(Panel keypad) | -        | -                                                  | 0: Forward run<br>1: Reverse run<br>2: Forward run (F/R switching on<br>extension panel)<br>3: Reverse run (F/R switching on<br>extension panel)                                                                                                    | 0               |                 | 5.7            |
| REE   | 0009                 | Acceleration time                                  | S        | 0.1/0.1                                            | 0.0-3000                                                                                                    | 10.0            |                 | 5.3            |
| 952   | 0010                 | Deceleration time                                  | S        | 0.1/0.1                                            | 0.0-3000                                                                                                    | 10.0            |                 |                |
| FH    | 0011                 | Maximum<br>frequency                               | Hz       | 0.1/0.01                                           | 30.0-400.0                                                                                                    | *1              |                 | 5.8            |
| UL    | 0012                 | Upper limit<br>frequency                           | Hz       | 0.1/0.01                                           | 0.5- FH                                                                                                    | *1              |                 | 5.9            |
| LL    | 0013                 | Lower limit<br>frequency                           | Hz       | 0.1/0.01                                           | 0.0- <i>UL</i>                                                                                                    | 0.0             |                 |                |
| υL    | 0014                 | Base frequency 1                                   | Hz       | 0.1/0.01                                           | 20.0-400.0                                                                                                    | *1              |                 | 5.10           |
| υίυ   | 0409                 | Base frequency<br>voltage 1                        | V        | 1/0.1                                              | 50-330                                                                                                    | *1              |                 | 5.10<br>6.12.5 |
| ΡΕ    | 0015                 | V/F control mode<br>selection                      | 1        | -                                                  | 0: V/F constant<br>1: Variable torque<br>2: Automatic torque boost control<br>3: Vector control<br>4: Energy-saving                                                                                                    | 0               |                 | 5.11           |
| υb    | 0016                 | Torque boost<br>value 1                            | %        | 0.1/0.1                                            | 0.0-30.0                                                                                                    | * 2             |                 | 5.12           |
| EHr   | 0600                 | Motor electronic-<br>thermal protection<br>level 1 | %<br>(A) | 1/1                                                | 10-100                                                                                                    | 100             |                 | 3.5<br>6.16.1  |

\*1: Default setting values vary depending on the setup menu setting. Refer to section 11.5.

\*2: Default setting values vary depending on the capacity. Refer to section 11.4.

| Title | Communication<br>No. | Function                                                        | Unit | Minimum<br>setting unit<br>Panel/Commun<br>ication | Adjustment range                                                                                                    | Default setting | User<br>setting | Reference    |
|-------|----------------------|-----------------------------------------------------------------|------|----------------------------------------------------|----------------------------------------------------------------------------------------------------|-----------------|-----------------|--------------|
| OL N  | 0017                 | Electronic-thermal<br>protection<br>characteristic<br>selection | -    | -                                                  | Setting         Overload protection         OL stail           0         Valid         invalid         invalid           1         Standard         valid         invalid         valid           2         motor         invalid         invalid         invalid           3         invalid         invalid         invalid         invalid           4         valid         invalid         invalid         invalid           5         VF motor         invalid         invalid         invalid           6         7         invalid         invalid         invalid | 0               |                 | 3.5          |
| 501   | 0018                 | Preset-speed<br>frequency 1                                     | Hz   | 0.1/0.01                                           | LL-UL                                                                                                    | 0.0             |                 | 3.6          |
| 5-2   | 0019                 | Preset-speed<br>frequency 2                                     | Hz   | 0.1/0.01                                           | LL-UL                                                                                                    | 0.0             |                 | 1            |
| 5-3   | 0020                 | Preset-speed<br>frequency 3                                     | Hz   | 0.1/0.01                                           | LL-UL                                                                                                    | 0.0             |                 | 1            |
| 5-4   | 0021                 | Preset-speed<br>frequency 4                                     | Hz   | 0.1/0.01                                           | L L - U L                                                                                                    | 0.0             |                 | 1            |
| 5-5   | 0022                 | Preset-speed<br>frequency 5                                     | Hz   | 0.1/0.01                                           | LL-UL                                                                                                    | 0.0             |                 |              |
| 5-5   | 0023                 | Preset-speed<br>frequency 6                                     | Hz   | 0.1/0.01                                           | LL-UL                                                                                                    | 0.0             |                 | 1            |
| 5-7   | 0024                 | Preset-speed<br>frequency 7                                     | Hz   | 0.1/0.01                                           | LL-UL                                                                                                    | 0.0             |                 |              |
| EYP   | 0007                 | Default setting                                                 | -    | -                                                  | 0: -<br>1: 50Hz default setting<br>2: 60Hz default setting<br>3: Default setting 1 (Initialization)<br>4: Trip record clear<br>5: Cumulative operation time clear<br>6: Initialization of type information<br>7: Save user setting parameters<br>8: Load user setting parameters<br>9: Cumulative fan operation time<br>record clears<br>10 to 12: -<br>13: Default setting 2 (Complete<br>initialization)                                                                                                    | 0               |                 | 4.3<br>4.3.2 |
| 566   | 0099                 | Checking the<br>region setting                                  | -    | -                                                  | 0: Start setup menu<br>1: Japan (read only)<br>2: North America (read only)<br>3: Asia (read only)<br>4: Europe (read only)                                                                                                    | * 1<br>* 5      |                 | 4.4          |
| PSEL  | 0050                 | Registered<br>parameters display<br>selection                   | -    | -                                                  | 0: Standard setting mode at power on<br>1: Easy setting mode at power on<br>2: Easy setting mode only                                                                                                    | 0               |                 | 4.5          |
| F 1   | -                    | Extended parameter<br>starting at 100                           | -    | -                                                  |                                                                                                    | -               | -               | 4.2.2        |
| F2    | -                    | Extended parameter<br>starting at 200                           | -    | -                                                  | -                                                                                                    | -               | -               |              |
| F3    | -                    | Extended parameter<br>starting at 300                           | -    | -                                                  | -                                                                                                    | -               | -               |              |
| F4    | -                    | Extended parameter<br>starting at 400                           | -    | -                                                  | -                                                                                                    | -               | -               |              |
| F5    | -                    | Extended parameter<br>starting at 500                           | -    | -                                                  | -                                                                                                    | -               | -               |              |
| F 6   | -                    | Extended parameter<br>starting at 600                           | -    | -                                                  | -                                                                                                    | -               | -               |              |
| F7    | -                    | Extended parameter<br>starting at 700                           | -    | -                                                  | -                                                                                                    | -               | -               |              |
| F8    | -                    | Extended parameter<br>starting at 800                           | -    | -                                                  | -                                                                                                    | -               | -               |              |
| ធកម   | -                    | Automatic edit<br>function                                      | -    | -                                                  | -                                                                                                    | -               | -               | 4.3.1        |

\*1: Default setting values vary depending on the setup menu setting. Refer to section 11.5.

\*5: The region is set to 1 to 4 when parameter 5 E Ł is read. To re-select a region, set "0" to start up the setup menu.

# 11.3 Extended parameters

### • Input/output parameters 1

| Title   | Communication<br>No. | Function                                         | Unit | Minimum<br>setting unit<br>Panel/Commun<br>ication | Adjustment range                                                                                                    | Default setting       | User<br>setting | Reference                               |
|---------|----------------------|--------------------------------------------------|------|----------------------------------------------------|----------------------------------------------------------------------------------------------------|-----------------------|-----------------|-----------------------------------------|
| F 100   | 0100                 | Low-speed signal<br>output frequency             | Hz   | 0.1/0.01                                           | 0.0- <i>F H</i>                                                                                                    | 0.0                   |                 | 6.1.1                                   |
| F 10 I  | 0101                 | Speed reach<br>setting frequency                 | Hz   | 0.1/0.01                                           | 0.0- <i>F H</i>                                                                                                    | 0.0                   |                 | 6.1.3                                   |
| F 102   | 0102                 | Speed reach<br>detection band                    | Hz   | 0.1/0.01                                           | 0.0-F H                                                                                                    | 2.5                   |                 | 6.1.2<br>6.1.3                          |
| F 105   | 0105                 | Priority selection<br>(Both F and R are<br>ON)   | -    | -                                                  | 0: Reverse<br>1: Slowdown Stop                                                                                          | 1                     |                 | 6.2.1                                   |
| F 108   | 0108                 | Always active<br>function selection 1            | -    | -                                                  | 0-123                                                                                                    | 0 (No<br>function)    |                 | 6.3.2                                   |
| F 109   | 0109                 | Analog/logic input<br>Selection<br>(VI terminal) | -    | -                                                  | 0: Voltage signal input (0-10V)<br>1: Current signal input (4-20mA)<br>2: Logic input<br>3: Voltage signal input (0-5V) | 0                     |                 | 6.2.2<br>6.3.3<br>6.5.2<br>7.2.1<br>7.3 |
| F I 10  | 0110                 | Always active<br>function selection 2            | -    | -                                                  | 0-123                                                                                                    | 6<br>(ST)             |                 | 6.3.2                                   |
| FIII    | 0111                 | Input terminal<br>selection 1A (F)               | -    | -                                                  | 0-201                                                                                                    | 2<br>(F)              |                 | 6.3.3<br>6.5.1                          |
| F I 12  | 0112                 | Input terminal<br>selection 2A (R)               | -    | -                                                  | 0-201                                                                                                    | 4<br>(R)              |                 | 7.2.1                                   |
| F I I 3 | 0113                 | Input terminal<br>selection 3A (S1)              | -    | -                                                  | 0-201                                                                                                    | 10<br>(SS1)           |                 |                                         |
| F I I 4 | 0114                 | Input terminal<br>selection 4A (S2)              | -    | -                                                  | 0-201                                                                                                    | 12<br>(SS2)           |                 |                                         |
| F I I 5 | 0115                 | Input terminal<br>selection 5 (VI)               | -    | -                                                  | 8-55                                                                                                    | 14<br>(SS3)           |                 |                                         |
| F 127   | 0127                 | Sink/source<br>switching                         | -    | -                                                  | 0: Sink(Internal power supply),<br>100: Source,<br>200: Sink(External power supply)<br>1-99, 101-199, 201-255: invalid  | *1                    |                 | 6.3.1                                   |
| F 130   | 0130                 | Output terminal<br>selection 1A<br>(OUT)         | 1    | -                                                  | 0-255                                                                                                    | 4<br>(LOW)            |                 | 6.3.4<br>7.2.2                          |
| F 132   | 0132                 | Output terminal<br>selection 2 (FL)              | -    | -                                                  | 0-255                                                                                                    | 10<br>(FL)            |                 |                                         |
| F 137   | 0137                 | Output terminal<br>selection 1B<br>(OUT)         | -    | -                                                  | 0-255                                                                                                    | 255<br>(always<br>ON) |                 |                                         |
| F 139   | 0139                 | Output terminal<br>logic selection<br>(OUT)      | -    | -                                                  | 0: F   3 [] and F   3 7<br>1: F   3 [] or F   3 7                                                                       | Ō                     |                 | 6.3.4<br>7.2.2                          |
| F 144   | 0144                 | Factory specific<br>coefficient 1A               | -    | -                                                  | -                                                                                                    | -                     |                 | * 3                                     |

\*1: Default setting values vary depending on the setup menu setting. Refer to section 11.5.

\*3: Factory specific coefficient parameters are manufacturer setting parameters. Do not change the value of these parameters.

| Title  | Communication<br>No. | Function                            | Unit | Minimum<br>setting unit<br>Panel/Commun<br>ication | Adjustment range | Default setting | User<br>setting | Reference      |
|--------|----------------------|-------------------------------------|------|----------------------------------------------------|------------------|-----------------|-----------------|----------------|
| F 15 I | 0151                 | Input terminal<br>selection 1B (F)  | -    | -                                                  | 0-201            | 0               |                 | 6.3.3<br>6.5.1 |
| F 152  | 0152                 | Input terminal<br>selection 2B (R)  | -    | -                                                  | 0-201            | 0               |                 | 7.2.1          |
| F 153  | 0153                 | Input terminal<br>selection 3B (S1) | -    | -                                                  | 0-201            | 0               |                 |                |
| F 154  | 0154                 | Input terminal<br>selection 4B (S2) | -    | -                                                  | 0-201            | 0               |                 |                |
| F 155  | 0155                 | Input terminal<br>selection 1C (F)  | -    | -                                                  | 0-201            | 0               |                 |                |
| F 156  | 0156                 | Input terminal<br>selection 2C (R)  | -    | -                                                  | 0-201            | 0               |                 |                |

### Basic parameter 2

| Title   | Communication<br>No. | Function                                           | Unit     | Minimum<br>setting unit<br>Panel/Commun<br>ication | Adjustment range          | Default setting | User<br>setting | Reference              |
|---------|----------------------|----------------------------------------------------|----------|----------------------------------------------------|---------------------------|-----------------|-----------------|------------------------|
| 0רו F   | 0170                 | Base frequency 2                                   | Hz       | 0.1/0.01                                           | 20.0-400.0                | * 1             |                 | 6.4.1                  |
| FITI    | 0171                 | Base frequency<br>voltage 2                        | V        | 1/0.1                                              | 50-330                    | * 1             |                 |                        |
| F 172   | 0172                 | Torque boost<br>value 2                            | %        | 0.1/0.1                                            | 0.0-30.0                  | * 2             |                 |                        |
| F   7 3 | 0173                 | Motor electronic-<br>thermal protection<br>level 2 | %<br>(A) | 1/1                                                | 10-100                    | 100             |                 | 3.5<br>6.4.1<br>6.16.1 |
| F 185   | 0185                 | Stall prevention<br>level 2                        | %<br>(A) | 1/1                                                | 10-199,<br>200 (disabled) | 150             |                 | 6.4.1<br>6.19.2        |

## • Frequency parameters

| Title   | Communication<br>No. | Function                                      | Unit | Minimum<br>setting unit<br>Panel/Commun<br>ication | Adjustment range | Default setting | User<br>setting | Reference    |
|---------|----------------------|-----------------------------------------------|------|----------------------------------------------------|------------------|-----------------|-----------------|--------------|
| F20 I   | 0201                 | VI input point 1<br>setting                   | %    | 1/1                                                | 0-100            | 0               |                 | 6.5.2<br>7.3 |
| F202    | 0202                 | VI input point 1<br>frequency                 | Hz   | 0.1/0.01                                           | 0.0-400.0        | 0.0             |                 | ]            |
| F203    | 0203                 | VI input point 2<br>setting                   | %    | 1/1                                                | 0-100            | 100             |                 | ]            |
| F 2 0 4 | 0204                 | VI input point 2<br>frequency                 | Hz   | 0.1/0.01                                           | 0.0-400.0        | * 1             |                 | ]            |
| F209    | 0209                 | Analog input filter                           | ms   | 1/1                                                | 4-1000           | 64              |                 | 1            |
| F240    | 0240                 | Starting frequency<br>setting                 | Hz   | 0.1/0.01                                           | 0.1-10.0         | 0.5             |                 | 6.6.1        |
| F241    | 0241                 | Operation starting<br>frequency               | Hz   | 0.1/0.01                                           | 0.0-F H          | 0.0             |                 | 6.6.2        |
| F242    | 0242                 | Operation starting<br>frequency<br>hysteresis | Hz   | 0.1/0.01                                           | 0.0-F H          | 0.0             |                 |              |
| F249    | 0249                 | Factory specific<br>coefficient 2A            | -    | -                                                  | -                | -               |                 | * 3          |

\*1: Default setting values vary depending on the setup menu setting. Refer to section 11.5.

\*2: Default setting values vary depending on the capacity. Refer to section 11.4.

\*3: Factory specific coefficient parameters are manufacturer setting parameters. Do not change the value of these parameters.

| Title   | Communication<br>No. | Function                                                  | Unit | Minimum<br>setting unit<br>Panel/Commun<br>ication | Adjustment range                                                                   | Default setting | User<br>setting | Reference   |
|---------|----------------------|-----------------------------------------------------------|------|----------------------------------------------------|------------------------------------------------------------------------------------|-----------------|-----------------|-------------|
| F250    | 0250                 | DC braking<br>starting frequency                          | Hz   | 0.1/0.01                                           | 0.0-F H                                                                            | 0.0             |                 | 6.7         |
| F25 I   | 0251                 | DC braking<br>current                                     | %(A) | 1/1                                                | 0-100                                                                              | 50              |                 |             |
| F252    | 0252                 | DC braking time                                           | s    | 0.1/0.1                                            | 0.0-25.5                                                                           | 1.0             |                 |             |
| F256    | 0256                 | Time limit for<br>lower-limit<br>frequency<br>operation   | s    | 0.1/0.1                                            | 0: Disabled<br>0.1-600.0                                                           | 0.0             |                 | 6.8         |
| F264    | 0264                 | External logic<br>input - UP<br>response time             | s    | 0.1/0.1                                            | 0.0-10.0                                                                           | 0.1             |                 | 6.5.3       |
| F265    | 0265                 | External logic<br>input - UP<br>frequency steps           | Hz   | 0.1/0.01                                           | 0.0-F H                                                                            | 0.1             |                 |             |
| F266    | 0266                 | External logic<br>input - DOWN<br>response time           | s    | 0.1/0.1                                            | 0.0-10.0                                                                           | 0.1             |                 |             |
| F267    | 0267                 | External logic<br>input - DOWN<br>frequency steps         | Hz   | 0.1/0.01                                           | 0.0-F H                                                                            | 0.1             |                 |             |
| F268    | 0268                 | Initial value of<br>UP/DOWN<br>frequency                  | Hz   | 0.1/0.01                                           | LL - UL                                                                            | 0.0             |                 |             |
| F269    | 0269                 | Change of the<br>initial value of<br>UP/DOWN<br>frequency | -    | -                                                  | 0: Not changed<br>1: Setting of <i>F 2 5 8</i> changed when<br>power is turned off | 1               |                 |             |
| F270    | 0270                 | Jump frequency                                            | Hz   | 0.1/0.01                                           | 0.0-F H                                                                            | 0.0             |                 | 6.9         |
| F271    | 0271                 | Jumping width                                             | Hz   | 0.1/0.01                                           | 0.0-30.0                                                                           | 0.0             |                 |             |
| F287    | 0287                 | Preset-speed<br>frequency 8                               | Hz   | 0.1/0.01                                           | LL-UL                                                                              | 0.0             |                 | 3.6<br>6.10 |
| F288    | 0288                 | Preset-speed<br>frequency 9                               | Hz   | 0.1/0.01                                           | L L - U L                                                                          | 0.0             |                 |             |
| F289    | 0289                 | Preset-speed<br>frequency 10                              | Hz   | 0.1/0.01                                           | L L - U L                                                                          | 0.0             |                 |             |
| F290    | 0290                 | Preset-speed<br>frequency 11                              | Hz   | 0.1/0.01                                           | L L - U L                                                                          | 0.0             |                 |             |
| F291    | 0291                 | Preset-speed<br>frequency 12                              | Hz   | 0.1/0.01                                           | LL-UL                                                                              | 0.0             |                 |             |
| F 2 9 2 | 0292                 | Preset-speed<br>frequency 13                              | Hz   | 0.1/0.01                                           | LL-UL                                                                              | 0.0             |                 |             |
| F293    | 0293                 | Preset-speed<br>frequency 14                              | Hz   | 0.1/0.01                                           | LL-UL                                                                              | 0.0             |                 | ]           |
| F294    | 0294                 | Preset-speed<br>frequency 15                              | Hz   | 0.1/0.01                                           | LL-UL                                                                              | 0.0             |                 |             |

• Operation mode parameters

| Title   | Communication<br>No. | Function                                                                 | Unit  | Minimum<br>setting unit<br>Panel/Commun<br>ication | Adjustment range                                                                                                    | Default setting | User<br>setting | Reference |
|---------|----------------------|--------------------------------------------------------------------------|-------|----------------------------------------------------|----------------------------------------------------------------------------------------------------|-----------------|-----------------|-----------|
| F 300   | 0300                 | PWM carrier                                                              | kHz   | 1/0.1                                              | 2 -16                                                                                                    | 12              |                 | 6.11      |
| F 3 O I | 0301                 | Auto-restart<br>control selection                                        | -     | -                                                  | 0: Disabled<br>1: At auto-restart after momentary<br>stop<br>2: At ST terminal off and on<br>3: 1+2<br>4: At start-up                                                                                                    | 0               |                 | 6.12.1    |
| F 302   | 0302                 | Regenerative<br>power ride-<br>through control<br>(Deceleration<br>stop) | -     | -                                                  | 0: Disabled<br>1: Automatic setting<br>2: Slowdown stop                                                                                                    | 0               |                 | 6.12.2    |
| F 3 O 3 | 0303                 | Retry selection<br>(number of times)                                     | Times | 1/1                                                | 0: Disabled<br>1-10                                                                                                    | 0               |                 | 6.12.3    |
| F 305   | 0305                 | Overvoltage limit<br>operation<br>(Slowdown stop<br>mode selection)      | -     | -                                                  | 0: Enabled<br>1: Disabled<br>2: Enabled (Quick deceleration<br>control)<br>3: Enabled (Dynamic quick<br>deceleration control)                                                                                                    | 2               |                 | 6.12.4    |
| F 3 O T | 0307                 | Supply voltage<br>correction<br>(output voltage<br>limitation)           | -     | -                                                  | Supply voltage uncorrected,<br>output voltage limited     Supply voltage corrected,<br>output voltage limited     Supply voltage uncorrected,<br>output voltage uncorrected,<br>output voltage unlimited     Supply voltage corrected,<br>output voltage unlimited | *1              |                 | 6.12.5    |
| F311    | 0311                 | Reverse-run<br>prohibition                                               | -     | -                                                  | 0: Forward/reverse run permitted<br>1: Reverse run prohibited<br>2: Forward run prohibited                                                                                                    | 0               |                 | 6.12.6    |
| F 3 12  | 0312                 | Random mode                                                              | -     | -                                                  | 0: Disabled<br>1: Automatic setting                                                                                                    | 0               |                 | 6.11      |
| F 3 16  | 0316                 | Carrier frequency<br>control mode<br>selection                           | -     | -                                                  | O: Carrier frequency without reduction     Carrier frequency with automatic     reduction                                                                                                    | 1               |                 |           |
| F 3 5 9 | 0359                 | PID control<br>waiting time                                              | s     | 1/1                                                | 0-2400                                                                                                    | 0               |                 | 6.13      |
| F 36 O  | 0360                 | PID control                                                              | -     | -                                                  | 0: Disabled, 1: Enabled                                                                                                    | 0               |                 | 1         |
| F 36 2  | 0362                 | Proportional gain                                                        | -     | 0.01/0.01                                          | 0.01-100.0                                                                                                    | 0.30            |                 | 1         |
| F 3 6 3 | 0363                 | Integral gain                                                            | -     | 0.01/0.01                                          | 0.01-100.0                                                                                                    | 0.20            |                 | 1         |
| F 366   | 0366                 | Differential gain                                                        | -     | 0.01/0.01                                          | 0.00-2.55                                                                                                    | 0.00            |                 | 1         |
| F 380   | 0380                 | PID<br>forward/reverse<br>characteristics<br>selection                   | -     | -                                                  | 0: Forward<br>1: Reverse                                                                                                    | 0               |                 |           |
| F 3 9 I | 0391                 | Hysteresis for<br>lower-limit<br>frequency<br>operation                  | Hz    | 0.1/0.01                                           | 0.0-111                                                                                                    | 0.2             |                 | 6.8.1     |

\* 1: Default setting values vary depending on the setup menu setting. Refer to section 11.5.

| Title  | Communication<br>No. | Function                        | Unit  | Minimum<br>setting unit<br>Panel/Commun<br>ication | Adjustment range                                | Default setting | User<br>setting | Reference |
|--------|----------------------|---------------------------------|-------|----------------------------------------------------|-------------------------------------------------|-----------------|-----------------|-----------|
| F400   | 0400                 | Auto-tuning                     | -     | -                                                  | 0: Auto-tuning disabled                         | 0               |                 | 6.14      |
|        |                      |                                 |       |                                                    | 1: Initialization of F 4 0 2 (reset to 0)       |                 |                 |           |
|        |                      |                                 |       |                                                    | 2: Auto-tuning executed<br>(after execution: 0) |                 |                 |           |
| F40 I  | 0401                 | Slip frequency<br>gain          | %     | 1/1                                                | 0-150                                           | 50              |                 |           |
| F402   | 0402                 | Automatic torque<br>boost value | %     | 0.1/0.1                                            | 0.1-30.0                                        | * 2             |                 |           |
| F405   | 0405                 | Motor rated<br>capacity         | kW    | 0.01/0.01                                          | 0.01-5.50                                       | * 2             |                 |           |
| F4 12  | 0412                 | Motor specific<br>coefficient 1 | -     | -                                                  | -                                               | -               |                 | * 4       |
| F4 15  | 0415                 | Motor rated<br>current          | A     | 0.1/0.1                                            | 0.1-30.0                                        | * 2             |                 | 6.14      |
| F4 16  | 0416                 | Motor no-load<br>current        | %     | 1/1                                                | 10-90                                           | * 2             |                 |           |
| F4   7 | 0417                 | Motor rated<br>speed            | min-1 | 1/1                                                | 100-32000                                       | * 1             |                 |           |
| F458   | 0458                 | Motor specific<br>coefficient 2 | -     | -                                                  | -                                               | -               |                 | * 4       |
| F459   | 0459                 | Load inertia<br>moment ratio    | Times | 0.1/0.1                                            | 0.1-100.0                                       | 1.0             |                 | 6.14      |
| F460   | 0460                 | Motor specific<br>coefficient 3 | -     | -                                                  | -                                               | -               |                 | * 4       |
| F46 1  | 0461                 | Motor specific<br>coefficient 4 | -     | -                                                  | -                                               | -               |                 |           |
| F 462  | 0462                 | Motor specific<br>coefficient 5 | -     | -                                                  | -                                               | -               |                 |           |
| F467   | 0467                 | Motor specific<br>coefficient 6 | -     | -                                                  | -                                               | -               |                 |           |
|        |                      |                                 |       |                                                    |                                                 |                 |                 |           |

### Torque boost parameters 1

### • Input/output parameters 2

| Title | Communication<br>No. | Function      | Unit | Minimum<br>setting unit<br>Panel/Commun<br>ication | Adjustment range | Default setting | User<br>setting | Reference |
|-------|----------------------|---------------|------|----------------------------------------------------|------------------|-----------------|-----------------|-----------|
| FYIO  | 0470                 | VI input bias | -    | 1/1                                                | 0-255            | 128             |                 | 6.5.4     |
| F471  | 0471                 | VI input gain | -    | 1/1                                                | 0-255            | 128             |                 |           |

## • Torque boost parameters 2

| Title | Communications<br>No. | Function                        | Unit | Minimum<br>setting unit<br>Panel/Commun<br>ications | Adjustment range | Default setting | User<br>setting | Reference |
|-------|-----------------------|---------------------------------|------|-----------------------------------------------------|------------------|-----------------|-----------------|-----------|
| F480  | 0480                  | Motor specific<br>coefficient 7 | -    | -                                                   | -                | -               |                 | * 4       |
| F485  | 0485                  | Motor specific<br>coefficient 8 | -    | -                                                   | -                | -               |                 |           |
| F495  | 0495                  | Motor specific<br>coefficient 9 | -    | -                                                   | -                | -               |                 |           |

\*1: Default setting values vary depending on the setup menu setting. Refer to section 11.5.

\*2: Default setting values vary depending on the capacity. Refer to section 11.4.

\*4: Motor specific coefficient parameters are manufacturer setting parameters. Do not change the value of these parameters.

### Acceleration/deceleration time parameters

| Title   | Communication<br>No. | Function                                                      | Unit | Minimum<br>setting unit<br>Panel/Commun<br>ication | Adjustment range                 | Default setting | User<br>setting | Reference |
|---------|----------------------|---------------------------------------------------------------|------|----------------------------------------------------|----------------------------------|-----------------|-----------------|-----------|
| F 5 0 0 | 0500                 | Acceleration time<br>2                                        | s    | 0.1/0.1                                            | 0.0-3000                         | 10.0            |                 | 6.15      |
| F 5 0 I | 0501                 | Deceleration time<br>2                                        | s    | 0.1/0.1                                            | 0.0-3000                         | 10.0            |                 |           |
| F 5 0 2 | 0502                 | Acceleration/decel<br>eration 1 pattern                       | -    | -                                                  | 0: Linear<br>1: S-pattern 1      | 0               |                 |           |
| F 5 0 3 | 0503                 | Acceleration/decel<br>eration 2 pattern                       | -    | -                                                  | 2: S-pattern 2                   | 0               |                 |           |
| F 5 0 5 | 0505                 | Acceleration/decel<br>eration 1 & 2<br>switching<br>frequency | Hz   | 0.1/0.01                                           | 0.0 (disabled)<br>0.1- <i>UL</i> | 0.0             |                 |           |

### • Protection parameters

| Title   | Communication<br>No. | Function                                       | Unit     | Minimum<br>setting unit<br>Panel/Commun<br>ication | Adjustment range                                                                              | Default setting | User<br>setting | Reference     |
|---------|----------------------|------------------------------------------------|----------|----------------------------------------------------|-----------------------------------------------------------------------------------------------|-----------------|-----------------|---------------|
| F 6 0 I | 0601                 | Stall prevention<br>level 1                    | %<br>(A) | 1/1                                                | 10-199,<br>200 (disabled)                                                                     | 150             |                 | 6.16.2        |
| F602    | 0602                 | Inverter trip<br>retention selection           | -        | -                                                  | 0: Cleared with power off<br>1: Retained with power off                                       | 0               |                 | 6.16.3        |
| F603    | 0603                 | Emergency stop<br>selection                    | -        | -                                                  | 0: Coast stop<br>1: Slowdown stop<br>2: Emergency DC braking                                  | 0               |                 | 6.16.4        |
| F605    | 0605                 | Output phase<br>failure detection<br>selection | -        | -                                                  | 0: Disabled<br>1: At start-up (only one time after<br>power on)<br>2: At start-up (each time) | 0               |                 | 6.16.5        |
| F 6 0 7 | 0607                 | Motor 150%<br>overload detection<br>time       | s        | 1/1                                                | 10-2400                                                                                       | 300             |                 | 3.5<br>6.16.1 |
| F608    | 0608                 | Input phase failure<br>detection selection     | -        | -                                                  | 0: Disabled, 1: Enabled                                                                       | 1               |                 | 6.16.6        |

| Title | Communication<br>No. | Function                                                                  | Unit         | Minimum<br>setting unit<br>Panel/Commun<br>ication | Adjustment range                                                                                                    | Default setting | User<br>setting | Reference     |
|-------|----------------------|---------------------------------------------------------------------------|--------------|----------------------------------------------------|----------------------------------------------------------------------------------------------------|-----------------|-----------------|---------------|
| F609  | 0609                 | Small current<br>detection<br>hysteresis                                  | %            | 1/1                                                | 1-20                                                                                                    | 10              |                 | 6.16.7        |
| F6 10 | 0610                 | Small current<br>trip/alarm<br>selection                                  | -            | -                                                  | 0: Alarm only<br>1: Tripping                                                                                                    | 0               |                 |               |
| F6    | 0611                 | Small current<br>detection current                                        | %<br>(A)     | 1/1                                                | 0-150                                                                                                    | 0               |                 |               |
| F6 12 | 0612                 | Small current<br>detection time                                           | s            | 1/1                                                | 0-255                                                                                                    | 0               |                 |               |
| F6 13 | 0613                 | Detection of<br>output short-circuit<br>at start-up                       | -            | -                                                  | 0: Each time (standard pulse)<br>1: Only one time after power on<br>(standard pulse)<br>2: Each time (short pulse)<br>3: Only one time after power on<br>(short pulse)         | 0               |                 | 6.16.8        |
| F6 15 | 0615                 | Over-torque<br>trip/alarm<br>selection                                    | -            | -                                                  | 0: Alarm only<br>1: Tripping                                                                                                    | 0               |                 | 6.16.9        |
| F6 16 | 0616                 | Over-torque<br>detection level                                            | %            | 1/1                                                | 0 (disabled)<br>1-200                                                                                                    | 150             |                 |               |
| F6 18 | 0618                 | Over-torque<br>detection time                                             | s            | 0.1/0.1                                            | 0.0-10.0                                                                                                    | 0.5             |                 |               |
| F6 19 | 0619                 | Over-torque<br>detection<br>hysteresis                                    | %            | 1/1                                                | 0-100                                                                                                    | 10              |                 |               |
| F620  | 0620                 | Cooling fan<br>ON/OFF control                                             | -            | -                                                  | 0: ON/OFF control<br>1: Always ON                                                                                                    | 0               |                 | 6.16.10       |
| F621  | 0621                 | Cumulative<br>operation time<br>alarm setting                             | 100<br>hours | 0.1/0.1<br>(=10 hours)                             | 0.0-999.0                                                                                                    | 610.0           |                 | 6.16.11       |
| F627  | 0627                 | Undervoltage<br>trip/alarm<br>selection                                   | -            | -                                                  | 0: Alarm only<br>(detection level 64% or less)<br>1: Tripping<br>(detection level 64% or less)<br>2: Alarm only<br>(detection level 50% or less, input<br>AC reactor required) | 0               |                 | 6.16.12       |
| F631  | 0631                 | Factory specific<br>coefficient 6A                                        | -            | -                                                  | -                                                                                                    | -               |                 | * 3           |
| F632  | 0632                 | Electronic-thermal<br>memory                                              | -            | -                                                  | 0: Disabled<br>1: Enabled                                                                                                    | 0               |                 | 3.5<br>6.16.1 |
| F633  | 0633                 | VI analog input<br>break detection<br>level                               | %            | 1/1                                                | 0: Disabled,<br>1-100                                                                                                    | 0               |                 | 6.16.13       |
| F634  | 0634                 | Annual average<br>ambient<br>temperature (parts<br>replacement<br>alarms) | -            | -                                                  | 1: -10 to +10°C<br>2: 11-20°C<br>3: 21-30°C<br>4: 31-40°C<br>5: 41-50°C<br>6: 51-60°C                                                                                          | 3               |                 | 6.16.14       |

\*3: Factory specific coefficient parameters are manufacturer setting parameters. Do not change the value of these parameters.
|         | - 000                | at paramotoro                                         | 0    |                                                    |                                                                                                    |                 |                 |           |
|---------|----------------------|-------------------------------------------------------|------|----------------------------------------------------|----------------------------------------------------------------------------------------------------|-----------------|-----------------|-----------|
| Title   | Communication<br>No. | Function                                              | Unit | Minimum<br>setting unit<br>Panel/Commun<br>ication | Adjustment range                                                                                                    | Default setting | User<br>setting | Reference |
| F 6 6 9 | 0669                 | Logic output/pulse<br>train output<br>selection (OUT) | -    | -                                                  | 0: Logic output<br>1: Pulse train output                                                                                                    | 0               |                 | 6.17.1    |
| F 6 7 6 | 0676                 | Pulse train output<br>function selection<br>(OUT)     | -    | -                                                  | 0: Output frequency 1: Output current 2: Frequency reference 3: Input voltage (OC detection) 4: Output voltage (command value) 5 to 11:- 12: Frequency setting value (after compensation) 13: VI input value 14:- 15: Fixed output 1 (output current 100% equivalent) 16: Fixed output 2 (output current 50% equivalent) 17: Fixed output 3 (Other than the output current) 18: R5485 Communication data 19 to 22:- | 0               |                 | 6.17.1    |
| F 6 7 7 | 0677                 | Maximum numbers<br>of pulse train                     | kpps | 0.01/0.01                                          | 0.50-1.60                                                                                                    | 0.80            |                 |           |
| F 6 7 8 | 0678                 | Factory specific<br>coefficient 6B                    | -    | -                                                  | -                                                                                                    | -               |                 | * 3       |
| F 6 8 I | 0681                 | Analog output<br>signal selection                     | -    | -                                                  | 0: Meter option (0 to 1 mA)<br>1: Current (0 to 20 mA) output<br>2: Voltage (0 to 10 V) output                                                                                                    | 0               |                 | 6.17.2    |
| F 6 8 4 | 0684                 | Factory specific<br>coefficient 6C                    | -    | -                                                  | -                                                                                                    | -               |                 | * 3       |
| F 6 9 I | 0691                 | Inclination<br>characteristic of<br>analog output     | -    | -                                                  | 0: Negative inclination (downward<br>slope)<br>1: Positive inclination (upward slope)                                                                                                    | 1               |                 | 6.17.2    |
| F 6 9 2 | 0692                 | Analog output bias                                    | %    | 0.1/0.1                                            | -1.0-+100.0                                                                                                    | 0               |                 | 7         |
| F693    | 0693                 | Factory specific<br>coefficient 6D                    | -    | -                                                  | -                                                                                                    | -               |                 | * 3       |

#### Output parameters

#### • Operation panel parameters

| Title  | Communication<br>No. | Function                                          | Unit  | Unit Settion Adjustment range |                                                                                                    | Default setting | User<br>setting | Reference |
|--------|----------------------|---------------------------------------------------|-------|-------------------------------|----------------------------------------------------------------------------------------------------|-----------------|-----------------|-----------|
| F 100  | 0700                 | Parameter write<br>protection<br>selection        | -     | -                             | 0: Permitted<br>1: Prohibited (Panel and extension<br>panel)<br>2: Prohibited (1 + RS485<br>communication) | 0               |                 | 6.18.1    |
| ו סר F | 0701                 | Current/voltage<br>unit selection                 | -     | -                             | 0: %<br>1: A (ampere)/V (volt)                                                                             | 0               |                 | 6.18.2    |
| F 702  | 0702                 | Free unit display<br>scale                        | Times | 0.01/0.01                     | 0.00: Disabled (display of frequency)<br>0.01-200.0                                                        | 0.00            |                 | 6.18.3    |
| רסרא   | 0707                 | Free step<br>(1-step rotation of<br>setting dial) | Hz    | 0.01/0.01                     | 0.00: Disabled<br>0.01- <i>F H</i>                                                                         | 0.00            |                 | 6.18.4    |

\*3: Factory specific coefficient parameters are manufacturer setting parameters. Do not change the value of these parameters.

| Title   | Communication<br>No. | Function                                                    | Unit | Minimum<br>setting unit<br>Panel/Commun<br>ication | Adjustment range                                                                                                    | Default setting | User<br>setting | Reference                |
|---------|----------------------|-------------------------------------------------------------|------|----------------------------------------------------|----------------------------------------------------------------------------------------------------|-----------------|-----------------|--------------------------|
| F 7 10  | 0710                 | Initial panel<br>display selection                          | -    | -                                                  | 0: Operation frequency (Hz/free unit)<br>1: Output current (%/A)<br>2: Frequency setting value (Hz/free unit)<br>3 to 17: -<br>18: Arbitrary code from communication<br>19 to 51: -<br>52: Frequency setting value /<br>Operation frequency (Hz/free unit) | 0               |                 | 6.18.5<br>8.2.1<br>8.3.2 |
| FIII    | 0711                 | Status monitor 1                                            | -    | -                                                  | 0: Operation frequency (Hz/free unit)<br>1: Output current (%/A)                                                                                                    | 2               |                 | 8.2.1<br>8.3.2           |
| F 7 1 2 | 0712                 | Status monitor 2                                            | -    | -                                                  | 2: Frequency setting value (Hz/free unit)<br>3: Input voltage (DC detection) (%/V)<br>4: Output voltage (command value) (%/V)                                                                                                    | 1               |                 |                          |
| F 7 I 3 | 0713                 | Status monitor 3                                            | -    | -                                                  | 5: Input power (kW)<br>6: Output power (kW)<br>7: Torque (%)                                                                                                    | 3               |                 |                          |
| FTIY    | 0714                 | Status monitor 4                                            | -    | -                                                  | 8: Torque current (%/A)<br>9 to 11: -                                                                                                    | 4               |                 |                          |
| F7 15   | 0715                 | Status monitor 5                                            | -    | -                                                  | <ol> <li>Frequency setting value (after<br/>compensation) (Hz/free unit)</li> <li>to 22: -</li> </ol>                                                                                                    | 27              |                 |                          |
| F7 16   | 0716                 | Status monitor 6                                            | -    | -                                                  | 23: PID feedback value (Hz/free unit)<br>24 to 26: -<br>27: Drive load factor (%)<br>28 to 51: -<br>52: Frequency setting value /<br>Operation frequency (Hz/free unit)                                                                                    | 0               |                 | -                        |
| F 720   | 0720                 | Initial extension<br>panel display<br>selection             | -    | -                                                  | 0-52<br>(Same as F 7 10)                                                                                                    | 0               |                 | 6.18.5<br>8.2.1<br>8.3.2 |
| F 7 3 0 | 0730                 | Panel frequency<br>setting prohibition<br>(F [ )            | -    | -                                                  | 0: Permitted<br>1: Prohibited                                                                                                    | 0               |                 | 6.18.1                   |
| F732    | 0732                 | Local/remote key<br>prohibition of<br>extension panel       | -    | -                                                  | 0: Permitted<br>1: Prohibited                                                                                                    | 1               |                 |                          |
| F 7 3 3 | 0733                 | Panel operation<br>prohibition<br>(RUN/STOP keys)           | -    | -                                                  | 0: Permitted<br>1: Prohibited                                                                                                    | 0               |                 |                          |
| F 7 3 4 | 0734                 | Panel emergency<br>stop operation<br>prohibition            | -    | -                                                  | 0: Permitted<br>1: Prohibited                                                                                                    | 0               |                 |                          |
| F735    | 0735                 | Panel reset<br>operation<br>prohibition                     | -    | -                                                  | 0: Permitted<br>1: Prohibited                                                                                                    | 0               |                 |                          |
| F736    | 0736                 | C D D d / F D D d<br>change prohibition<br>during operation | -    | -                                                  | 0: Permitted<br>1: Prohibited                                                                                                    | 1               |                 |                          |
| F738    | 0738                 | Password setting<br>(F 700)                                 | -    | -                                                  | 0: Password unset<br>1-9998<br>9999: Password set                                                                                                    | 0               |                 |                          |
| F 7 3 9 | 0739                 | Password<br>verification                                    | -    | -                                                  | 0: Password unset<br>1-9998<br>9999: Password set                                                                                                    | 0               |                 |                          |

| Title  | Communication No. | Function                           | Unit | Minimum<br>setting unit<br>Panel/Commun<br>ication | Adjustment range              | Default setting | User<br>setting | Reference |
|--------|-------------------|------------------------------------|------|----------------------------------------------------|-------------------------------|-----------------|-----------------|-----------|
| F 746  | 0746              | Factory specific<br>coefficient 7A | -    | -                                                  | -                             | -               |                 | * 3       |
| F 75 I | 0751              | Easy setting mode<br>parameter 1   | -    | -                                                  |                               | 3               |                 | 4.5       |
| F 752  | 0752              | Easy setting mode<br>parameter 2   | -    | -                                                  |                               | 4               |                 | ]         |
| F 753  | 0753              | Easy setting mode<br>parameter 3   | -    | -                                                  |                               | 9               |                 |           |
| F 75 4 | 0754              | Easy setting mode<br>parameter 4   | -    | -                                                  | -                             | 10              |                 |           |
| F 755  | 0755              | Easy setting mode<br>parameter 5   | -    | -                                                  |                               | 600             |                 |           |
| F 756  | 0756              | Easy setting mode<br>parameter 6   | -    | -                                                  |                               | 6               |                 | ]         |
| F 75 7 | 0757              | Easy setting mode<br>parameter 7   | -    | -                                                  |                               | 999             |                 | ]         |
| F 758  | 0758              | Easy setting mode<br>parameter 8   | -    | -                                                  |                               | 999             |                 |           |
| F 75 9 | 0759              | Easy setting mode<br>parameter 9   | -    | -                                                  |                               | 999             |                 |           |
| F 760  | 0760              | Easy setting mode<br>parameter 10  | -    | -                                                  |                               | 999             |                 |           |
| F 76 I | 0761              | Easy setting mode<br>parameter 11  | -    | -                                                  |                               | 999             |                 | ]         |
| F 76 2 | 0762              | Easy setting mode<br>parameter 12  | -    | -                                                  | 0-999                         | 999             |                 | ]         |
| F 76 3 | 0763              | Easy setting mode<br>parameter 13  | -    | -                                                  | (Set by communication number) | 999             |                 |           |
| F 76 4 | 0764              | Easy setting mode<br>parameter 14  | -    | -                                                  |                               | 999             |                 |           |
| F 76 5 | 0765              | Easy setting mode<br>parameter 15  | -    | -                                                  |                               | 999             |                 |           |
| F 766  | 0766              | Easy setting mode<br>parameter 16  | -    | -                                                  |                               | 999             |                 |           |
| F 76 7 | 0767              | Easy setting mode<br>parameter 17  | -    | -                                                  |                               | 999             |                 |           |
| F 768  | 0768              | Easy setting mode<br>parameter 18  | -    | -                                                  |                               | 999             |                 |           |
| F 76 9 | 0769              | Easy setting mode<br>parameter 19  | -    | -                                                  |                               | 999             |                 |           |
| סררא   | 0770              | Easy setting mode<br>parameter 20  | -    | -                                                  |                               | 999             |                 |           |
| וררא   | 0771              | Easy setting mode<br>parameter 21  | -    | -                                                  |                               | 999             |                 |           |
| F 772  | 0772              | Easy setting mode<br>parameter 22  | -    | -                                                  |                               | 999             |                 |           |
| FTT3   | 0773              | Easy setting mode<br>parameter 23  | -    | -                                                  |                               | 999             |                 |           |
| F ארר  | 0774              | Easy setting mode<br>parameter 24  | -    | -                                                  |                               | 50              |                 |           |
| F 799  | 0799              | Factory specific<br>coefficient 7B | -    | -                                                  | -                             | -               |                 | * 3       |

\*3: Factory specific coefficient parameters are manufacturer setting parameters. Do not change the value of these parameters.

11

| Title   | Communication<br>No. | Function                                         | Unit | Minimum<br>setting unit<br>Panel/Commun<br>ication | Adjustment range                                                                                           | Default setting | User<br>setting | Reference |
|---------|----------------------|--------------------------------------------------|------|----------------------------------------------------|----------------------------------------------------------------------------------------------------|-----------------|-----------------|-----------|
| F800    | 0800                 | Baud rate                                        | -    | -                                                  | 3: 9600bps<br>4: 19200bps<br>5: 38400bps                                                                   | 4               |                 | 6.19      |
| F80 I   | 0801                 | Parity                                           | -    | -                                                  | 0: NON (No parity)<br>1: EVEN (Even parity)<br>2: ODD (Odd parity)                                         | 1               |                 |           |
| F802    | 0802                 | Inverter number                                  | -    | 1/1                                                | 0-247                                                                                                    | 0               |                 |           |
| F803    | 0803                 | Communication<br>time-out time                   | s    | 0.1/0.1                                            | 0.0: Disabled,<br>0.1-100.0                                                                                | 0.0             |                 |           |
| F804    | 0804                 | Communication time-out action                    | -    | -                                                  | 0: Alarm only<br>1: Trip (Coast stop)<br>2: Trip (Deceleration stop)                                       | 0               |                 |           |
| F808    | 0808                 | Communication<br>time-out detection<br>condition | -    | -                                                  | 0: Valid at any time<br>1: Communication selection of<br>F II II d or [ II II d<br>2: 1 + during operation | 1               |                 |           |
| F829    | 0829                 | Selection of<br>communication<br>protocol        | -    | -                                                  | 0: Toshiba inverter protocol<br>1: Modbus RTU protocol                                                     | 0               |                 |           |
| F870    | 0870                 | Block write data 1                               | -    | -                                                  | 0: No selection<br>1: Command information<br>2: -                                                          | 0               |                 |           |
| F811    | 0871                 | Block write data 2                               | -    | -                                                  | 3: Frequency setting<br>4: Output data on the terminal board<br>5: Analog output for communication         | 0               |                 |           |
| F 8 7 5 | 0875                 | Block read data 1                                | -    | -                                                  | 0: No selection<br>1: Status information                                                                   | 0               |                 |           |
| F 8 7 6 | 0876                 | Block read data 2                                | -    | -                                                  | 2: Output frequency<br>3: Output current                                                                   | 0               |                 |           |
| FBJJ    | 0877                 | Block read data 3                                | -    | -                                                  | 4: Output voltage<br>5: Alarm information                                                                  | 0               |                 |           |
| F 8 7 8 | 0878                 | Block read data 4                                | -    | -                                                  | 7: Input terminal board monitor                                                                            | 0               |                 |           |
| F879    | 0879                 | Block read data 5                                | -    | -                                                  | 9: VI terminal board monitor                                                                               | 0               |                 |           |
| F880    | 0880                 | Free notes                                       | -    | 1/1                                                | 0-65535                                                                                                    | 0               |                 | 6.20      |

#### Communication parameters

Note: Chapter 5, 6 or 7 indicated in the reference column refers to item "E6581595" in the instruction manual.

### 11.4 Default settings by inverter rating

| Inverter type | Torque boost<br>value | Automatic<br>torque boost<br>value | Motor rated<br>capacity | Motor rated<br>current | Motor no-load<br>current |
|---------------|-----------------------|------------------------------------|-------------------------|------------------------|--------------------------|
|               | ub∕F172<br>(%)        | F402<br>(%)                        | F 405<br>(kW)           | F 4 15<br>(A)          | F416<br>(%)              |
| VFNC3-2001P   | 6.0                   | 10.3                               | 0.10                    | 0.6                    | 75                       |
| VFNC3-2002P   | 6.0                   | 8.3                                | 0.20                    | 1.2                    | 70                       |
| VFNC3-2004P   | 6.0                   | 6.2                                | 0.40                    | 2.0                    | 65                       |
| VFNC3-2007P   | 6.0                   | 5.8                                | 0.75                    | 3.4                    | 60                       |
| VFNC3-2015P   | 6.0                   | 4.3                                | 1.50                    | 6.2                    | 55                       |
| VFNC3-2022P   | 5.0                   | 4.1                                | 2.20                    | 8.9                    | 52                       |
| VFNC3-2037P   | 5.0                   | 3.4                                | 4.00                    | 14.8                   | 48                       |
| VFNC3S-2001PL | 6.0                   | 10.3                               | 0.10                    | 0.6                    | 75                       |
| VFNC3S-2002PL | 6.0                   | 8.3                                | 0.20                    | 1.2                    | 70                       |
| VFNC3S-2004PL | 6.0                   | 6.2                                | 0.40                    | 2.0                    | 65                       |
| VFNC3S-2007PL | 6.0                   | 5.8                                | 0.75                    | 3.4                    | 60                       |
| VFNC3S-2015PL | 6.0                   | 4.3                                | 1.50                    | 6.2                    | 55                       |
| VFNC3S-2022PL | 5.0                   | 4.1                                | 2.20                    | 8.9                    | 52                       |
| VFNC3S-1001P  | 6.0                   | 10.3                               | 0.10                    | 0.6                    | 75                       |
| VFNC3S-1002P  | 6.0                   | 8.3                                | 0.20                    | 1.2                    | 70                       |
| VFNC3S-1004P  | 6.0                   | 6.2                                | 0.40                    | 2.0                    | 65                       |
| VFNC3S-1007P  | 6.0                   | 5.8                                | 0.75                    | 3.4                    | 60                       |

### 11.5 Default settings by setup menu

| Setting | Main regions  | Max. frequency Frequency |                             | Base frequency<br>voltage 1 & 2 | Sink/source switching | Supply voltage<br>correction<br>(output voltage<br>limitation) | Motor rated speed              |
|---------|---------------|--------------------------|-----------------------------|---------------------------------|-----------------------|----------------------------------------------------------------|--------------------------------|
|         | 5             | FH<br>(Hz)               | UL,uL,<br>FI70,<br>F204(Hz) | uLu, FI7I<br>(V)                | FIZT                  | F 30 7                                                         | F Y 17<br>(min <sup>-1</sup> ) |
| JР      | Japan         | 80.0                     | 60.0                        | 200                             | 0 (Sink)              | 3                                                              | 1710                           |
| USR     | North America | 60.0                     | 60.0                        | 230                             | 0 (Sink)              | 2                                                              | 1710                           |
| R5 I R  | Asia          | 50.0                     | 50.0                        | 230                             | 0 (Sink)              | 2                                                              | 1410                           |
| EU      | Europe        | 50.0                     | 50.0                        | 230                             | 100 (Source)          | 2                                                              | 1410                           |

٠

### 11.6 Input Terminal Function

| Function<br>No. | Code  | Function                                                  | Action                                                                                                    | Reference       |
|-----------------|-------|-----------------------------------------------------------|----------------------------------------------------------------------------------------------------|-----------------|
| 0,1             | -     | No function                                               | Disabled                                                                                                    | -               |
| 2               | F     | Forward run command                                       | ON: Forward run, OFF: Slowdown stop                                                                                             | 3.2.1           |
| 3               | FN    | Inversion of forward run command                          | Inversion of F                                                                                                    | 7.2.1           |
| 4               | R     | Reverse run command                                       | ON: Reverse run, OFF: Slowdown stop                                                                                             | 3.2.1           |
| 5               | RN    | Inversion of reverse run command                          | Inversion of R                                                                                                    | 7.2.1           |
| 6               | ST    | Standby                                                   | ON: Ready for operation<br>OFF: Coast stop (gate OFF)                                                                           | 3.2.1           |
| 7               | STN   | Inversion of standby                                      | Inversion of ST                                                                                                    |                 |
| 8               | RES   | Reset command                                             | ON: Acceptance of reset command<br>ON $\rightarrow$ OFF: Trip reset                                                             | 13.2            |
| 9               | RESN  | Inversion of reset command                                | Inversion of RES                                                                                                    |                 |
| 10              | SS1   | Preset-speed command 1                                    |                                                                                                    | 3.6             |
| 11              | SS1N  | Inversion of preset-speed command 1                       |                                                                                                    | 7.2.1           |
| 12              | SS2   | Preset-speed command 2                                    |                                                                                                    |                 |
| 13              | SS2N  | Inversion of preset-speed command 2                       | Selection of 15-speed SS1 to SS4 (SS1N to SS4N) (4 bits)                                                                        |                 |
| 14              | SS3   | Preset-speed command 3                                    |                                                                                                    |                 |
| 15              | SS3N  | Inversion of preset-speed command 3                       |                                                                                                    |                 |
| 16              | SS4   | Preset-speed command 4                                    |                                                                                                    | 3.6             |
| 17              | SS4N  | Inversion of preset-speed command 4                       |                                                                                                    |                 |
| 18              | JOG   | Jog run mode                                              | ON: Jogging mode (fixed at 5Hz)<br>OFF: Jog run canceled                                                                        | 7.2.1           |
| 19              | JOGN  | Inversion of iog run mode                                 | Inversion of JOG                                                                                                    |                 |
| 20              | EXT   | Emergency stop by external signal                         | ON: E trip stop<br>OFF: After stopped by F 5 0 3, E trip                                                                        | 6.16.4          |
| 21              | EXTN  | Inversion of emergency stop by external signal            | Inversion of EXT                                                                                                    |                 |
| 22              | DB    | DC braking command                                        | ON: DC braking, OFF: Brake canceled                                                                                             | 6.7.1           |
| 23              | DBN   | Inversion of DC braking command                           | Inversion of DB                                                                                                    | -               |
| 24              | AD2   | 2nd acceleration/deceleration                             | ON: Acceleration/deceleration 2<br>OFF: Acceleration/deceleration 1                                                             | 6.4.1<br>6.15.1 |
| 25              | AD2N  | Inversion of 2nd acceleration/deceleration                | Inversion of AD2                                                                                                    |                 |
| 28              | VF2   | 2nd V/F control mode switching                            | ON: 2nd V/F control mode<br>(V/F fixed, F / 10, F / 1 /, F / 12, F / 13)<br>OFF: 1st V/F control mode<br>(P ± setting,,,,,,,, . | 6.4.1           |
| 29              | VF2N  | Inversion of 2nd V/F control switching                    | Inversion of VF2                                                                                                    |                 |
| 32              | OCS2  | 2nd stall prevention level                                | ON: Enabled at the value of F 185<br>OFF: Enabled at the value of F 5 0 1                                                       | 6.4.1<br>6.16.2 |
| 33              | OCS2N | Inversion of 2nd stall prevention level                   | Inversion of OCS2                                                                                                    |                 |
| 36              | PID   | PID control prohibition                                   | ON: PID control prohibited<br>OFF: PID control enabled                                                                          | 6.13            |
| 37              | PIDN  | Inversion of PID control prohibition                      | Inversion of PID                                                                                                    |                 |
| 48              | SCLC  | Forced local from communication                           | Enabled during communication<br>ON: Local (Setting of [ ]] ] d, F [] ]] d)<br>OFF: Communication                                | 5.5<br>6.19     |
| 49              | SCLCN | Inversion of forced local from communication              | Inversion of SCLC                                                                                                    |                 |
| 50              | HD    | Operation hold (hold of 3-wire operation)                 | ON: F (forward run), R: (reverse run) held, 3-wire operation<br>OFF: Slowdown stop                                              | 7.2.1           |
| 51              | HDN   | Inversion of operation hold (hold of 3-wire<br>operation) | Inversion of HD                                                                                                    |                 |
| 52              | IDC   | PID integral/differential clear                           | ON: Integral/differential clear, OFF: Clear canceled                                                                            | 6.13            |
| 53              | IDCN  | Inversion of PID integral/differential clear              | Inversion of IDC                                                                                                    |                 |
| 54              | DR    | PID characteristics switching                             | ON: Inverted characteristics of F 380 selection<br>OFF: Characteristics of F 380 selection                                      |                 |
| 55              | DRN   | Inversion of PID characteristics switching                | Inversion of DR                                                                                                    |                 |

|                 | • Tab       | ie of input terminal functions z                                |                                                                                                    |           |
|-----------------|-------------|-----------------------------------------------------------------|----------------------------------------------------------------------------------------------------|-----------|
| Function<br>No. | Code        | Function                                                        | Action                                                                                                    | Reference |
| 88              | UP          | Frequency UP                                                    | ON: Frequency increased<br>OFF: Frequency increase canceled                                                                                                    | 6.5.3     |
| 89              | UPN         | Inversion of frequency UP                                       | Inversion of UP                                                                                                    |           |
| 90              | DWN         | Frequency DOWN                                                  | ON: Frequency decreased<br>OFF: Frequency decrease canceled                                                                                                    |           |
| 91              | DWNN        | Inversion of frequency DOWN                                     | Inversion of DWN                                                                                                    |           |
| 92<br>93        | CLR<br>CLRN | Clear frequency UP/DOWN<br>Inversion of clear frequency UP/DOWN | OFF → ON: Clear frequency UP/DOWN<br>Inversion of CLR                                                                                                    |           |
| 96              | FRR         | Coast stop command                                              | ON: Coast stop (Gate OFF)<br>OFF: Coast stop canceled                                                                                                    | 3.2.1     |
| 97              | FRRN        | Inversion of coast stop command                                 | Inversion of FRP                                                                                                    |           |
| 106             | FMTB        | Frequency setting mode terminal board VI                        | ON: Terminal board (VI) enabled<br>OFF: Setting of F ロロは                                                                                                    | 5.5       |
| 107             | FMTBN       | Inversion of frequency setting mode terminal<br>board VI        | Inversion of FMTB                                                                                                    |           |
| 108             | CMTB        | Command mode terminal board                                     | ON: Terminal board enabled<br>OFF: Setting of [ /] ] d                                                                                                    |           |
| 109             | CMTBN       | Inversion of command mode terminal board                        | Inversion of CMTB                                                                                                    |           |
| 110             | PWE         | Parameter editing permission                                    | ON: Parameter editing permitted<br>OFF: Setting of F 700                                                                                                    | 6.18.1    |
| 111             | PWEN        | Inversion of parameter editing permission                       | Inversion of PWE                                                                                                    |           |
| 122             | FST         | Forced deceleration command                                     | ON: Forced deceleration command (Automatic deceleration)<br>OFF: Forced deceleration canceled<br>(Note that operation is resumed when forced deceleration is<br>canceled) | 5.3.1     |
| 123             | FSTN        | Inversion of forced deceleration command                        | Inversion of FST                                                                                                    |           |
| 200             | PWP         | Parameter editing prohibition                                   | ON: Parameter editing prohibited<br>OFF: Setting of F 100                                                                                                    | 6.18.1    |
| 201             | PWPN        | Inversion of parameter editing prohibition                      | Inversion of PWP                                                                                                    |           |

| ٠ | Table of input | terminal | functions 2 |
|---|----------------|----------|-------------|
|---|----------------|----------|-------------|

Note 1: Function No. 26, 27, 30, 31, 34, 35, 38 to 47, 50, 51, 56 to 87, 94, 95, 98 to 105, 112 to 121 and 124 to 199 are assigned "No function".

Note 2: Function No. are different from those on the VF-nC1. Pay attention to substitute function No. from VF-nC1 to VF-nC3. The combination function in VF-nC1 (e.g. F+SS1) can be realized by plural assignable functions (*F* 15 1 to *F* 156). As a combination is not constraint, various operation is possible. Refer to section 7.2.1 in E6581594 for details.

|                             |                                  |            |        |     |                                  | <u> </u> |          |          |                         |                         |                                      |          |                         |                 |                          |                 |
|-----------------------------|----------------------------------|------------|--------|-----|----------------------------------|----------|----------|----------|-------------------------|-------------------------|--------------------------------------|----------|-------------------------|-----------------|--------------------------|-----------------|
| Code                        | Function<br>No.                  | 2,3<br>4,5 | 6,7    | 8,9 | 10,11<br>12,13<br>14,15<br>16,17 | 18<br>19 | 20<br>21 | 22<br>23 | 24,25<br>28,29<br>32,33 | 36,37<br>52,53<br>54,55 | 48<br>49<br>106<br>107<br>108<br>109 | 50<br>51 | 88,89<br>90,91<br>92,93 | 96<br>97        | 110<br>111<br>200<br>201 | 122<br>123      |
| F/<br>R                     | 2,3<br>4,5                       | $\nearrow$ | х      | 0   | 0                                | 0        | х        | х        | 0                       | 0                       | 0                                    | 0        | 0                       | х               | 0                        | х               |
| ST                          | 6,7                              | 0          | $\geq$ | 0   | O                                | 0        | 0        | 0        | 0                       | 0                       | 0                                    | 0        | 0                       | 0               | 0                        | Ø               |
| RES                         | 8,9                              | 0          | 0      | /   | 0                                | 0        | х        | 0        | 0                       | 0                       | 0                                    | 0        | 0                       | 0               | 0                        | 0               |
| SS1/<br>SS2/<br>SS3/<br>SS4 | 10,11<br>12,13<br>14,15<br>16,17 | 0          | x      | 0   |                                  | x        | x        | x        | 0                       | 0                       | 0                                    | 0        | 0                       | x               | 0                        | x               |
| JOG                         | 18,19                            | 0          | х      | 0   | O                                | $\geq$   | х        | х        | 0                       | 0                       | 0                                    | х        | 0                       | х               | 0                        | х               |
| EXT                         | 20,21                            | 0          | 0      | O   | O                                | 0        |          | 0        | 0                       | 0                       | 0                                    | 0        | 0                       | 0               | 0                        | 0               |
| DB                          | 22,23                            | 0          | х      | 0   | O                                | 0        | х        |          | 0                       | 0                       | 0                                    | 0        | 0                       | х               | 0                        | х               |
| AD2/<br>VF2/<br>OCS2        | 24,25<br>28,29<br>32,33          | 0          | 0      | 0   | 0                                | 0        | 0        | 0        | $\searrow$              | 0                       | 0                                    | 0        | 0                       | 0               | 0                        | 0               |
| PID/<br>IDC/<br>PIDSW       | 36,37<br>52,53<br>54,55          | 0          | 0      | 0   | 0                                | х        | 0        | х        | 0                       | $\sum$                  | 0                                    | 0        | 0                       | 0               | 0                        | 0               |
| SCLC/<br>FMTB/<br>CMTB      | 48,49<br>106,107<br>108,109      | 0          | 0      | 0   | 0                                | 0        | 0        | 0        | 0                       | 0                       | $\sum$                               | 0        | 0                       | 0               | 0                        | 0               |
| HD                          | 50,51                            | 0          | х      | 0   | 0                                | х        | х        | х        | 0                       | 0                       | 0                                    |          | 0                       | х               | 0                        | х               |
| UP/<br>DWN/<br>CLR          | 88,89<br>90,91<br>92,93          | 0          | 0      | 0   | 0                                | 0        | 0        | 0        | 0                       | 0                       | 0                                    | 0        | $\backslash$            | 0               | 0                        | 0               |
| FRR                         | 96,97                            | 0          | 0      | 0   | Ø                                | O        | 0        | 0        | 0                       | 0                       | 0                                    | 0        | 0                       | $\overline{\ }$ | 0                        | Ø               |
| PWE/<br>PWP                 | 110,111<br>200,201               | 0          | 0      | 0   | 0                                | 0        | 0        | 0        | 0                       | 0                       | 0                                    | 0        | 0                       | 0               | $\setminus$              | 0               |
| FST                         | 122,123                          | 0          | х      | 0   | Ø                                | 0        | х        | 0        | 0                       | 0                       | 0                                    | O        | 0                       | х               | 0                        | $\overline{\ }$ |

#### Input terminal function priority

Priority O Enabled X Disabled

### 11.7 Output Terminal Function

| • | Table of | of o | output | terminal | functions | 1 |
|---|----------|------|--------|----------|-----------|---|
|---|----------|------|--------|----------|-----------|---|

| Function<br>No. | Code  | Function                                                                                                    | Action                                                                                                    | Reference      |
|-----------------|-------|----------------------------------------------------------------------------------------------------|----------------------------------------------------------------------------------------------------|----------------|
| 0               | LL    | Frequency lower limit                                                                                       | ON: Output frequency is more than <i>L</i> L<br>OFF: Output frequency is <i>L</i> or less                                                                                                    | 5.9            |
| 1               | LLN   | Inversion of frequency lower limit                                                                          | Inversion of LL                                                                                                    |                |
| 2               | UL    | Frequency upper limit                                                                                       | ON: Output frequency is UL or more<br>OFF: Output frequency is less than UL                                                                                                    | 5.9            |
| 3               | ULN   | Inversion of frequency upper limit                                                                          | Inversion of UL                                                                                                    |                |
| 4               | LOW   | Low-speed detection signal                                                                                  | ON: Output frequency is F 100 or more<br>OFF: Output frequency is less than F 100                                                                                                    | 7.2.2<br>6.1.1 |
| 5               | LOWN  | Inversion of low-speed detection signal                                                                     | Inversion of LOW                                                                                                    |                |
| 6               | RCH   | Output frequency attainment signal<br>(acceleration/deceleration completed)                                 | ON: Output frequency is within command frequency $\pm$<br>F 102<br>OFF: Output frequency is more than command frequency $\pm$<br>F 102                                                                          | 6.1.2          |
| 7               | RCHN  | Inversion of output frequency attainment<br>signal<br>(inversion of acceleration/deceleration<br>completed) | Inversion of RCHF                                                                                                    |                |
| 8               | RCHF  | Set frequency attainment signal                                                                             | ON: Output frequency is within $F \downarrow \square \downarrow \bot F \downarrow \square \square$<br>OFF: Output frequency is more than $F \downarrow \square \downarrow \bot F \downarrow \square \square$    | 6.1.3          |
| 9               | RCHFN | Inversion of set frequency attainment signal                                                                | Inversion of RCHF                                                                                                    |                |
| 10              | FL    | Fault signal (trip output)                                                                                  | ON: Inverter tripped<br>OFF: Inverter not tripped                                                                                                    | 7.2.2          |
| 11              | FLN   | Inversion of fault signal (inversion of trip<br>output)                                                     | Inversion of FL                                                                                                    |                |
| 14              | POC   | Over-current detection pre-alarm                                                                            | ON: Output current is F & C / or more<br>OFF: Output current is less than F & C /                                                                                                    | 6.16.2         |
| 15              | POCN  | Inversion of over-current detection pre-alarm                                                               | Inversion of POC                                                                                                    |                |
| 16              | POL   | Overload detection pre-alarm                                                                                | ON: 50% or more of calculated value of overload protection<br>level<br>OFF: Less than 50% of calculated value of overload<br>protection level                                                                   | 3.5            |
| 17              | POLN  | Inversion of overload detection pre-alarm                                                                   | Inversion of POL                                                                                                    |                |
| 20              | POH   | Overheat detection pre-alarm                                                                                | ON: Approx. 95°C or more of IGBT element<br>OFF: Less than approx. 95°C of IGBT element (90°C or less<br>after detection is turned on)                                                                          | -              |
| 21              | POHN  | Inversion of overheat detection pre-alarm                                                                   | Inversion of POH                                                                                                    |                |
| 22              | POP   | Overvoltage detection pre-alarm                                                                             | ON: Overvoltage limit in operation<br>OFF: Overvoltage detection canceled                                                                                                    | 6.12.4         |
| 23              | POPN  | Inversion of overvoltage detection pre-alarm                                                                | Inversion of POP                                                                                                    |                |
| 24              | MOFF  | Power circuit undervoltage detection                                                                        | ON: Power circuit undervoltage (MOFF) detected<br>OFF: Undervoltage detection canceled                                                                                                    | 6.16.12        |
| 25              | MOFFN | Inversion of power circuit undervoltage<br>detection                                                        | Inversion of MOFF                                                                                                    |                |
| 26              | UC    | Small current detection                                                                                     | ON: After output current comes to F 5 1 1 or less, value of<br>less than F 5 1 1+F 5 0 3 for F 5 1 2 set time<br>OFF: Output current is more than F 5 1 1<br>(F 5 1 1+F 5 0 3 or more after detection turns on) | 6.16.7         |
| 27              | UCN   | Inversion of small current detection                                                                        | Inversion of UC                                                                                                    |                |
| 28              | OT    | Over-torque detection                                                                                       | ON: After torque comes to F 5 15 or more, value of more<br>than F 5 15 − F 5 19 for F 5 18 set time<br>OFF: Torque is less than F 5 15<br>(F 5 15 − F 5 19 or less after detection turns on)                    | 6.16.9         |
| 29              | OTN   | Inversion of over-torque detection                                                                          | Inversion of OT                                                                                                    |                |

| Function<br>No. | Code        | Function                                     | Action                                                                                                    | Reference |
|-----------------|-------------|----------------------------------------------|----------------------------------------------------------------------------------------------------|-----------|
| 40              | RUN         | Run/stop                                     | ON: While operation frequency is output or DC braking is in operation ( $db$ )<br>OFF: Operation stopped                                                                                                    | 3.2.1     |
| 41              | RUNN        | Inversion of run/stop                        | Inversion of RUN                                                                                                    |           |
| 56              | COT         | Cumulative operation time alarm              | ON: Cumulative operation time is $F \notin \mathcal{F}$ / or more<br>OFF: The cumulative operation time is less than $F \notin \mathcal{F}$ /                                                                                                | 6.16.11   |
| 57              | COTN        | Inversion of cumulative operation time alarm | Inversion of COT                                                                                                    |           |
| 60              | FR          | Forward/reverse run                          | ON: Reverse run<br>OFF: Forward run<br>(The last status is held while motor operation is stopped)                                                                                                    | 3.2.1     |
| 61              | FRN         | Inversion of forward/reverse run             | Inversion of FR                                                                                                    |           |
| 78              | COME        | RS485 communication error                    | ON: Communication error occurred<br>OFF: Communication works                                                                                                    | 6.19      |
| 79              | COMEN       | Inversion of RS485 communication error       | Inversion of COME                                                                                                    |           |
| 92              | DATA        | Designated data output                       | ON: bit0 of FA50 is ON<br>OFF: bit0 of FA50 is OFF                                                                                                    | 6.19      |
| 93              | DATAN       | Inversion of designated data output          | Inversion of DATA                                                                                                    |           |
| 128             | LTA         | Parts replacement alarm                      | ON: Any one of cooling fan, control board capacitor, or main<br>circuit capacitor reaches parts replacement time<br>OFF: Any one of cooling fan, control board capacitor, or main<br>circuit capacitor does not reach parts replacement time | 6.16.14   |
| 129             | LTAN        | Inversion of parts replacement alarm         | Inversion of LTA                                                                                                    |           |
| 146             | FLR<br>FLRN | Fault signal (output also at a retry)        | ON: While inverter is tripped or retried<br>OFF: While inverter is not tripped and not retried<br>Inversion of FLR                                                                                                    | 6.12.3    |
|                 |             | retry)                                       |                                                                                                    |           |
| 254             | AOFF        | Always OFF                                   | Always OFF                                                                                                    | 7.2.2     |
| 255             | AON         | Always ON                                    | Always ON                                                                                                    | 7.2.2     |

#### • Table of output terminal functions 2

Note 1: As function No. 12, 13, 18, 19, 30 to 39, 42 to 55, 58, 59, 62 to 77, 80 to 91, 94 to 127, 130 to 145 and 148 to 253

are "No function", output signal is always "OFF" at even number, output signal is always "ON" at odd number.

Note 2:Function No. are different from those on the VF-nC1. Pay attention to substitute function No. from VF-nC1 to VF-nC3.

## 12. Specifications

### 12.1 Models and their standard specifications

#### Standard specifications

|                 | Item                                            |                    |           |             |                | Specit       | fication      |                                  |             |              |                       |
|-----------------|-------------------------------------------------|--------------------|-----------|-------------|----------------|--------------|---------------|----------------------------------|-------------|--------------|-----------------------|
| Inp             | ut voltage class                                | 3-phase 240V class |           |             |                |              |               |                                  |             |              |                       |
| App             | blicable motor (kW)                             | 0.1                |           | 0.2         | 0.4            | 0.           | 75            | 1.5                              | 2.2         |              | 4.0                   |
|                 | Туре                                            |                    |           |             |                | VF           | NC3           |                                  |             |              |                       |
|                 | Form                                            | 2001P              | 2         | 2002P       | 2004P          | 20           | 07P           | 2015P                            | 2022        | P            | 2037P                 |
| b               | Capacity (kVA) Note 1)                          | 0.3                |           | 0.6         | 1.0            | 1            | .6            | 2.9                              | 3.9         | _            | 6.4                   |
| atir            | Output current                                  | 0.7                |           | 1.4         | 2.4            | 4            | .2            | 7.5                              | 10.0        | )            | 16.7                  |
| ĉ               | (A) Note 2)                                     | (0.7)              |           | (1.4)       | (2.4)          | (3           | .6)           | (7.5)                            | (8.5        | )            | (14.0)                |
|                 | Output voltage Note 3)                          |                    |           |             |                | 3-phase 20   | 00V to 240V   |                                  |             |              |                       |
|                 | Overload current rating                         |                    |           |             | 150%           | -60 seconds  | , 200%-0.5    | second                           |             |              |                       |
| ylq             | Voltage-frequency                               |                    |           |             | 3-ph           | ase 200V to  | 240V - 50/    | 60Hz                             |             |              |                       |
| dns .           | Allowable fluctuation                           |                    |           |             | Voltage 17     | 70 to 264V N | lote 4), freq | uency ±5%                        |             |              |                       |
| Power           | Required Power supply<br>capacity (kVA) Note 5) | 0.5                |           | 0.8         | 1.4            | 2            | 5             | 4.3                              | 5.7         |              | 9.2                   |
| Pro             | tective method (IEC60529)                       |                    |           |             |                | IP           | 20            |                                  |             |              |                       |
| Coo             | bling method                                    |                    |           | Self-co     | ooling         |              |               |                                  | Forced air  | -cooled      |                       |
| Col             | or                                              | RAL 3002 / 7016    |           |             |                |              |               |                                  |             |              |                       |
| Bui             | lt-in filter                                    | -                  |           |             |                |              |               |                                  |             |              |                       |
| <b></b>         | Itom                                            | Specification      |           |             |                |              |               |                                  |             |              |                       |
| Inter           |                                                 |                    |           |             |                |              |               |                                  |             |              |                       |
| Apr             | aliophia motor (k)(/)                           | 0.1                | 0.2       | 1-priase    | 0.75           | 15           | 2.2           | 0.1 0.2                          |             |              | 0.75                  |
|                 |                                                 | 0.1                | 0.2       | 0.4         | 0.75           | 1.5<br>VEN   | 1035          | 2.2 0.1 0.2 0                    |             | 0.4          | 0.75                  |
|                 | Form                                            | 2001PI             | 2002PI    | 2004PI      | 2007PI         | 2015PI       | 2022PI        | 1001P                            | 1002P       | 1004P        | 1007P                 |
| -               | Capacity (k)(A) Note 1)                         | 0.3                | 0.6       | 1.0         | 16             | 2010112      | 3.9           | 0.3                              | 0.6         | 10041        | 16                    |
| ţi              | Output current                                  | 0.7                | 1.4       | 2.4         | 4.2            | 7.5          | 10.0          | 0.7                              | 1.4         | 2.4          | 4.2                   |
| Ra              | (A) Note 2)                                     | (0.7)              | (1.4)     | (2.4)       | (3.2)          | (7.5)        | (9.1)         | (0.7)                            | (1.4)       | (2.4)        | (4.0)                 |
|                 | Rated output voltage Note 3)                    |                    |           | 3-phase 2   | 00V to 240V    |              |               |                                  | 3-phase 20  | 0V to 240    | V                     |
|                 | Overload current rating                         |                    | 150%      | -60 seconds | s, 200% -0.5 : | second       |               | 150%-60 seconds, 200%-0.5 second |             |              |                       |
| ply             | Voltage-frequency                               |                    | 1-pl      | nase 200V t | o 240V - 50/6  | 60Hz         |               | 1-pha                            | ase 100V to | 120V – 5     | 0/60Hz                |
| er sup          | Allowable fluctuation                           |                    | Voltage 1 | 70 to 264V  | Note 4), frequ | ency ±5%     |               | Voltage 88                       | 5 to 132V N | lote 4), fre | quency±5%             |
| Powe            | Required Power supply<br>capacity (kVA) Note 5) | 0.5                | 0.8       | 1.3         | 2.3            | 4.0          | 5.4           | 0.4                              | 0.7         | 1.3          | 2.1                   |
| Pro             | tective method (IEC60529)                       |                    |           |             | P20            |              |               |                                  | IP          | 20           |                       |
| Cod             | bling method                                    |                    | Self-     | cooling     |                | Forced a     | air-cooled    | Self-cooling Forced a cooled     |             |              | Forced air-<br>cooled |
| Col             | or                                              |                    |           | RAL 30      | 02 / 7016      |              |               |                                  | RAL 300     | 2 / 7016     |                       |
| Built-in filter |                                                 | EMC filter         |           |             |                |              |               |                                  |             | -            |                       |

Note 1. Capacity is calculated at 220V for output voltage.

Note 2. Indicates rated output current setting when the PWM carrier frequency (parameter *F* 3 0 0) is 4kHz or less. Between 5 kHz and 12 kHz, the rated output current is indicated in the (). Above 13 kHz, the output current must be reduced. The default setting of the PWM carrier frequency is 12kHz. (Refer to section 6.11 in E6581595)

Note 3. Maximum output voltage is the same as the input voltage. In case of 1-phase 120V class, maximum output voltage is same as twice the input voltage.

With regard to 120V models, the output voltage may decrease about 10 to 20 % if motor load is applied. When operating VFNC3 in conjunction with general-purpose motor (200V), it is necessary to reduce the motor load.

- Note 4. 180V-264V (240V class), 90V-132V (120V class) when the inverter is used continuously (load of 100%).
- Note 5. Required power supply capacity varies with the value of the power supply side inverter impedance (including those of the input reactor and cables).

### Common specification

|      | Item                         | Specification                                                                                                    |
|------|------------------------------|----------------------------------------------------------------------------------------------------|
|      | Control system               | Sinusoidal PWM control                                                                                                    |
|      | Output voltage range         | Adjustable within the range of 50 to 330V by correcting the supply voltage Note1)                                                                                                    |
|      | Output frequency range       | 0.1 to 400.0Hz, default setting: 0.5 to 80Hz, maximum frequency: 30 to 400Hz                                                                                                    |
|      | Minimum setting steps of     | 0.1Hz; analog input (when the max. frequency is 100Hz), 0.01Hz; Operation panel setting and communication                                                                                                    |
|      | frequency                    | setting.                                                                                                    |
| ns   | Frequency accuracy           | Digital setting: within ±0.1% of the max. frequency (-10 to +60°C)                                                                                                    |
| ŝ    |                              | Analog setting: within ±1.0% of the max. frequency (25°C ±10°C)                                                                                                    |
| , nu | Voltage/frequency            | V/f constant, variable torque, automatic torque boost, vector control, automatic energy-saving. Auto-tuning, Base                                                                                                    |
| 5    | characteristics              | (0.1.10Hz) adjusting to 1 & 2, torque boost (0-30%) adjusting to 1 & 2, adjusting frequency at start                                                                                                    |
| JTr. | Erequency setting signal     | Setting dial on the front panel, external frequency potentiometer (connectable to a potentiometer with a rated                                                                                                    |
| 8    | requeriey setting signal     | impedance of 1k-10kO). 0-10Vdc (0-5Vdc (input impedance: VI=40kO). 4-20mAdc (Input impedance: 2500).                                                                                                    |
| ipa  |                              | Note 2)                                                                                                    |
| in:  | Terminal board base          | The characteristic can be set arbitrarily by two-point setting. Possible to set: analog input (VI).                                                                                                    |
| Ę.   | frequency                    |                                                                                                    |
|      | Frequency jump               | Setting of the jump frequency and the range.                                                                                                    |
|      | Upper- and lower-limit       | Upper-limit frequency: 0 to max. frequency, lower-limit frequency: 0 to upper-limit frequency                                                                                                    |
|      | frequencies                  |                                                                                                    |
|      | PWM carrier frequency        | Adjustable range of 2k to 16kHz (default: 12kHz).                                                                                                    |
|      | PID control                  | Setting of proportional gain, integral gain, differential gain and control waiting time.                                                                                                    |
|      | Acceleration/deceleration    | Selectable from among acceleration/deceleration times 1 & 2 (0.0 to 3000 sec.). Automatic                                                                                                    |
|      | time<br>DC hasking           | acceleration/deceleration function. S-pattern acceleration/deceleration 1 & 2. Control of forced rapid deceleration.                                                                                                    |
|      | DC braking                   | Braking start-up requericy. 0 to maximum requericy, braking rate, 0 to 100%, braking time, 0 to 25.5 seconds,<br>emergency DC braking                                                                                                    |
|      | Dynamic Braking Drive        | None (braking module is ontional)                                                                                                    |
|      | Circuit                      | Note (braking module is optional)                                                                                                    |
|      | Input terminal function      | Possible to select from among about 60 functions, such as forward/reverse run signal input, jog run signal input,                                                                                                    |
|      | (programmable)               | operation base signal input and reset signal input, to assign to 5 input terminals. Logic selectable between sink and                                                                                                    |
|      |                              | source.                                                                                                    |
|      | Output terminal functions    | Possible to select from among about 40 functions, such as upper/lower limit frequency signal output, low speed                                                                                                    |
| 6    | (programmable)               | detection signal output, specified speed reach signal output and failure signal output, to assign to FL relay output,                                                                                                    |
| ü    | Ferried (reverse run         | open collector output terminals.                                                                                                    |
| cati | Forward/reverse run          | The RUN and STOP Reys on the operation partie are used to start and stop operation, respectively.                                                                                                    |
| G    | log run                      | I or wardneverse for possible shough communication and logic inputs norm are terminal block.                                                                                                    |
| be   | Preset speed operation       | by mode, in selected, allows by operation non-meterminal board.                                                                                                    |
| L S  | r robot opera operation      | hoard.                                                                                                    |
| atio | Retry operation              | Capable of restarting automatically after a check of the main circuit elements in case the protective function is                                                                                                    |
| ers. |                              | activated. 10 times (Max.) (selectable with a parameter)                                                                                                    |
| ő    | Various prohibition settings | Possible to write-protect parameters and to prohibit the change of panel frequency settings and the use of operation                                                                                                    |
|      | / Password setting           | panel for operation, emergency stop or resetting. Possible to write-protect parameters by setting 4 digits password                                                                                                    |
|      |                              | and terminal input.                                                                                                    |
|      | Regenerative power ride-     | Possible to keep the motor running using its regenerative energy in case of a momentary power failure (default:                                                                                                    |
|      | through control              |                                                                                                    |
|      | Auto-restart operation       | In the event of a momentary power failure, the inverter reads the rotational speed of the coasting motor and outputs<br>a frequency appropriate to the rotational speed in order to restart the motor smoothly. This function can also be |
|      |                              | a nequency appropriate to the total of a spect in order to restart the motor smoothly. This function can also be                                                                                                    |
|      | Failure detection signal     | 1c- contact output Note 3)                                                                                                    |
|      |                              | Maximum switching capacity : 250Vac-2A, 30Vdc-2A (At resistive load cosΦ=1),                                                                                                    |
|      |                              | 250Vac-1A (cosΦ=0.4) , 30Vdc-1A (L/R=7ms)                                                                                                    |
|      |                              | Minimum permissible load : 5Vdc-100mA, 24Vdc-5mA                                                                                                    |

12

<Continued overleaf>

#### <Continued>

|            | Item                             | Specification                                                                                                    |  |  |  |  |  |
|------------|----------------------------------|----------------------------------------------------------------------------------------------------|--|--|--|--|--|
| e function | Protective function              | Stall prevention, current limitation, over-current, output short circuit, over-voltage, over-voltage limitation,<br>undervoltage, ground fault, detection, input phase failure, output phase failure, overload protection by electronic<br>thermal function, armature over-current at start-up, load side over-current at start-up, over-torque, undercurrent,<br>overheating, cumulative operation time, life alarm, emergency stop, various pre-alarms                                                |  |  |  |  |  |
| ctive      | Electronic thermal               | Switching between standard motor and constant-torque VF motor, switching between motors 1 & 2, setting of                                                                                                    |  |  |  |  |  |
| te         | characteristic                   | overload trip time, adjustment of stall prevention levels 1 & 2, selection of overload stall                                                                                                    |  |  |  |  |  |
| Pro        | Reset function                   | to save and clear trip records.                                                                                                    |  |  |  |  |  |
|            | Alarms                           | Stall prevention, overvoltage, overload, under-voltage, setting error, retry in process, upper/lower limits                                                                                                    |  |  |  |  |  |
|            | Causes of failures               | Over-current, overvoltage, overheat, output short-circuit, ground fault, overload on inverter, arm overcurrent at start-<br>up, overcurrent on the load side at start-up, CPU fault, EEPROM fault, RAM fault, ROM fault, communication error.<br>(Selectable: emergency stop, under-voltage, small current, over-torque, motor overload, input phase failure)                                                                                                    |  |  |  |  |  |
| uo         | Monitoring function              | Deration frequency, operation frequency command, forward/reverse run, output current, input voltage (DC<br>letection), output voltage, torque, torque current, load factor of inverter, input power, output power, information on<br>put terminals, information on output terminals, logic input terminals setting, version of CPU1, version of CPU2,<br>21D feedback value, frequency command (after compensation), causes of past trips 1to 4, parts replacement alarm,<br>zumulative coperation time |  |  |  |  |  |
| ay functi  | Past trip monitoring<br>function | Stores data on the past four trips: number of trips that occurred in succession, operation frequency, forward/reverse<br>run, output current, input voltage (DC detection), output voltage, information on input terminals, information on<br>output terminals, and cumulative operation time when each trip occurred.                                                                                                    |  |  |  |  |  |
| Displa     | Output for frequency<br>meter    | Analog output for meter:     1mA dc full-scale dc ammeter       0 - 20mA (4 to 20mA) output:     DC ammeter (allowable load resistance: Less than 750Ω)       0 - 10V output:     DC voltmeter (allowable load resistance: Over 1kΩ)       Resolution:     Maximum of 1/255                                                                                                    |  |  |  |  |  |
|            | 4-digit 7-segments LED           | Frequency:         inverter output frequency.           Alarm:         stal alarm "C", overoltage alarm "P", overload alarm "L", overheat alarm "H".           Status:         inverter status (frequency, cause of activation of protective function, input/output voltage, output current, etc.) and parameter settings.           Free-unit display:         arbitrary unit (e.g., rotating speed) corresponding to output frequency.                                                                |  |  |  |  |  |
|            | Indicator                        | Lamps indicating the inverter status by lighting, such as RUN lamp, MON lamp, PRG lamp, % lamp, Hz lamp. The<br>charge lamp indicates that the main circuit capacitors are electrically charged.                                                                                                    |  |  |  |  |  |
| ents       | Location of use                  | Indoors; not exposed to direct sunlight, corrosive gas, explosive gas, flammable gas, oil mist, or dust; and vibration of less than 5.9m/s <sup>2</sup> (10 to 55Hz).                                                                                                    |  |  |  |  |  |
| E E        | Elevation                        | 3000 m or less (current reduction required over 1000 m) Note 4)                                                                                                    |  |  |  |  |  |
| īc         | Ambient temperature              | -10 to +60°C Note 5)                                                                                                    |  |  |  |  |  |
| È          | Storage temperature              | -25 to +70°C                                                                                                    |  |  |  |  |  |
|            | Relative humidity                | 5 to 95% (free from condensation and vapor).                                                                                                    |  |  |  |  |  |

Note 1. Maximum output voltage is the same as the input voltage. With regard to 120V models, the output voltage may decrease about 10 to 20 % if motor load is applied. When operating VFNC3 in conjunction with general-purpose motor (200V), it is necessary to reduce the motor load.

- Note 2. Be careful, if 4-20mA is selected, when the inverter's power is ON, the internal impedance is 250Ω, but when the power is OFF, the internal impedance increases very much to approximately 40kΩ.
- Note 3. A chattering (momentary ON/OFF of contact) is generated by external factors of the vibration and the impact, etc. In particular, please set the filter of 10ms or more, or timer for measures when connecting it directly with input unit terminal of programmable controller. Please use the OUT terminal as much as possible when the programmable controller is connected.
- Note 4. Current must be reduced by 1% for each 100 m over 1000 m. For example, 90% at 2000m and 80% at 3000m.

Note 5. Above 40°C : Remove the protective seal from the top of VF-nC3.

Above 50°C: Remove the seal from the top of the inverter and use the inverter with the output current reduced.

Side by side installation (with no space between inverters): Remove the seal from the top of each inverter. When installing the inverter where the ambient temperature will rise above 40°C, remove the seal from the top of the inverter and use the inverter with the output current reduced.

(Refer to section 6.11 in E6581595 for details)

### 12.2 Outside dimensions and mass

| Voltage class | Applicable motor | Inverter type | Dimensions (mm) |     |            |     |     | Drawing | Approx. weight |      |
|---------------|------------------|---------------|-----------------|-----|------------|-----|-----|---------|----------------|------|
| voltage class | (kW)             | inventer type | W               | Н   | D          | W1  | H1  | H2      | Drawing        | (kg) |
|               | 0.1              | VFNC3-2001P   |                 |     | 102        |     | 131 |         | ٨              |      |
|               | 0.2              | VFNC3-2002P   | 72              |     | 102        | 60  | 151 |         | ~              | 1.0  |
|               | 0.4              | VFNC3-2004P   | 12              | 130 | 121        | 00  |     | 13      | D              | 1.0  |
| 3-phase 240V  | 0.75             | VFNC3-2007P   |                 | 150 |            |     | 110 | 15      | D              |      |
|               | 1.5              | VFNC3-2015P   | 105             |     | 131        | 02  | 110 |         |                | 1 5  |
|               | 2.2              | VFNC3-2022P   | 105             |     |            | 93  |     |         | U              | 1.5  |
|               | 4.0              | VFNC3-2037P   | 140             | 170 | 141        | 126 | 157 | 14      | E              | 2.0  |
|               | 0.1              | VFNC3S-2001PL |                 |     | 102        |     | 131 |         | ٨              |      |
|               | 0.2              | VFNC3S-2002PL | 72              |     | 102        | 60  | 151 | 13      | ~              | 1.0  |
|               | 0.4              | VFNC3S-2004PL | 12              | 130 | 121<br>131 |     |     | 15      | D              | 1.0  |
| 1-phase 240V  | 0.75             | VFNC3S-2007PL |                 | 150 |            |     | 110 |         | D              |      |
|               | 1.5              | VFNC3S-2015PL | 105             |     | 156        | 02  | 110 | 10      | C              | 1 5  |
|               | 2.2              | VFNC3S-2022PL | 105             |     | 100        | 90  |     | 12      | U              | 1.5  |
|               | 0.1              | VFNC3S-1001P  |                 |     | 102        |     | 131 |         | ٨              |      |
| 1-phase 120\/ | 0.2              | VFNC3S-1002P  | 72              | 130 | 102        | 60  | 131 | 13      | ~              | 1.0  |
| i phase izov  | 0.4              | VFNC3S-1004P  |                 | 100 | 121        |     | 110 |         | В              |      |
|               | 0.75             | VFNC3S-1007P  | 105             |     | 156        | 93  | 110 | 12      | С              | 1.5  |

### Outside dimensions and mass

### Outline drawing

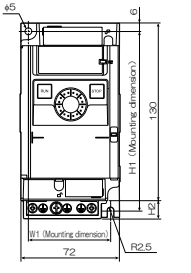

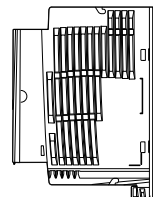

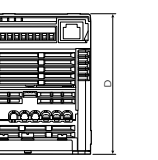

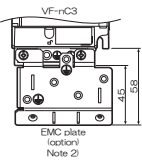

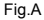

- Note 1. To make it easier to grasp the dimensions of each inverter, dimensions common to all inverters in these figures are shown with numeric values but not with symbols. Here are the meanings of the symbols used.
  - W: Width
  - H: Height
  - D: Depth
  - W1: Mounting dimension (horizontal)
  - H1: Mounting dimension (vertical)
  - H2: Height of EMC plate mounting area
- Note 2. Here are the available EMC plate Fig.A, B : EMP007Z (Approx. weight : 0.3kg) Fig.C, D : EMP008Z (Approx. weight : 0.4kg) Fig.E : EMP009Z (Approx. weight : 0.5kg)
- Note 3. The models shown in Fig. A to Fig. D are fixed at two points: in the upper left and lower right corners.
- Note 4. The model shown in Fig. A, B is not equipped with a cooling fan.
- Note 5. Height measurements in Fig. A do not include the protuberance for installation.

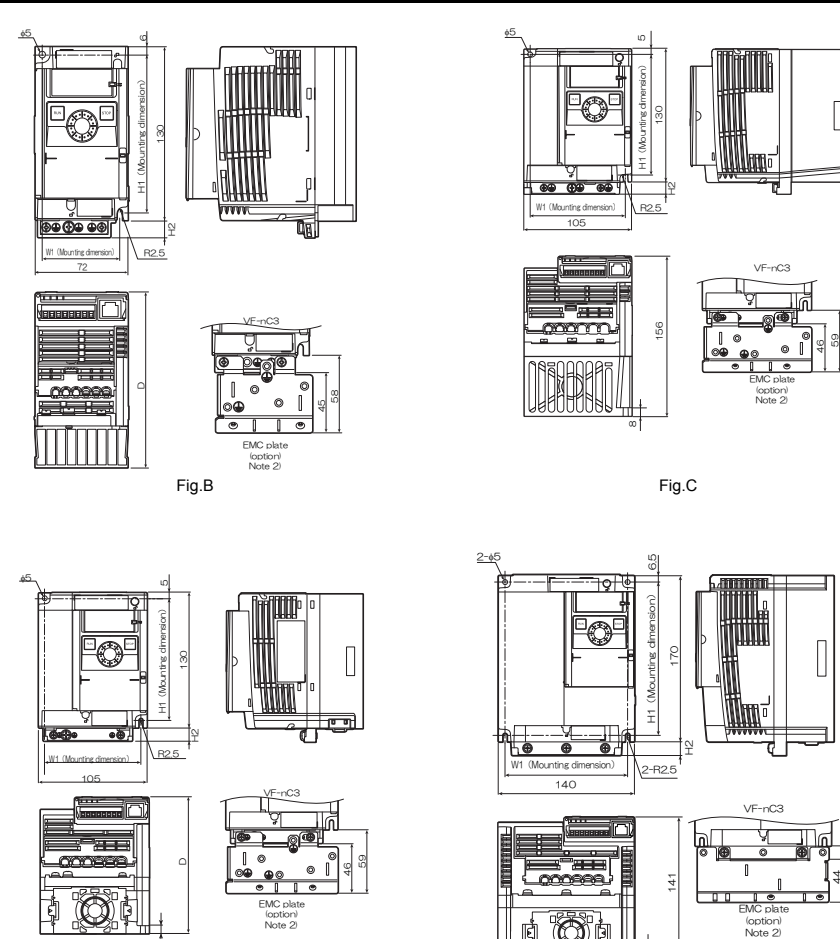

12

8

Fig.D

00

Þ

00

Fig.E

## 13. Before making a service call - Trip information and remedies

### 13.1 Trip causes/warnings and remedies

When a problem arises, diagnose it in accordance with the following table.

If it is found that replacement of parts is required or the problem cannot be solved by any remedy described in the table, contact your Toshiba dealer.

#### [Trip information]

| Error code | Failure code | Problem                                                         | Possible causes                                                                                                    | Remedies                                                                                                    |
|------------|--------------|-----------------------------------------------------------------|----------------------------------------------------------------------------------------------------|----------------------------------------------------------------------------------------------------|
| 001        | 0001         | Overcurrent during<br>acceleration                              | • The acceleration time R[[ is too short.                                                                                                    | Increase the acceleration time R[[.                                                                                                    |
|            |              |                                                                 | The V/F setting is improper.                                                                                                    | Check the V/F parameter.                                                                                                    |
|            |              |                                                                 | <ul> <li>A restart signal is input to the rotating<br/>motor after a momentary stop, etc.</li> </ul>                                                                                                    | <ul> <li>Use F 3 [] / (auto-restart) and F 3 [] 2<br/>(ride-through control).</li> </ul>                                                                                                    |
|            |              |                                                                 | <ul> <li>A special motor (e.g. motor with a small<br/>impedance) is used.</li> </ul>                                                                                                    | <ul> <li>In case of P ≿ = 0, 1, decrease u b.</li> <li>In case of P ≿ = 2, 3, 4, set F 4 15<br/>(Motor rated current) and make an auto-<br/>tuning.</li> </ul>                                                |
| 065        | 0002         | Overcurrent during<br>deceleration                              | • The deceleration time dE [ is too short.                                                                                                    | Increase the deceleration time dE[.                                                                                                    |
| 003        | 0003         | Overcurrent during<br>constant speed<br>operation               | <ul><li>The load fluctuates abruptly.</li><li>The load is in an abnormal condition.</li></ul>                                                                                                    | <ul><li>Reduce the load fluctuation.</li><li>Check the load (operated machine).</li></ul>                                                                                                    |
| 061        | 0004         | Overcurrent (An<br>overcurrent on the<br>load side at start-up) | <ul> <li>The insulation of the output main circuit or<br/>motor is defective.</li> <li>The motor has too small impedance.</li> </ul>                                                                                                    | <ul> <li>Check the secondary wiring and insulation state.</li> <li>Set <i>F B 1 3</i>=<i>2</i>, <i>3</i></li> </ul>                                                                                           |
| 068        | 0005         | Arm overcurrent at<br>start-up                                  | A main circuit elements is defective.                                                                                                    | Make a service call.                                                                                                    |
| *<br>EPH 1 | 0008         | Input phase failure                                             | <ul> <li>A phase failure occured in the input line of<br/>the main circuit.</li> <li>The capacitor in the main circuit lacks<br/>capacitance.</li> </ul>                                                                                                    | <ul> <li>Check the main circuit input line for phase failure.</li> <li>Set input phase failure detection selection F &amp; U 8=0.</li> <li>Check the capacitor in the main circuit for exhaustion.</li> </ul> |
| *<br>EPHO  | 0009         | Output phase failure                                            | <ul> <li>A phase failure occurred in the output line<br/>of the main circuit.</li> </ul>                                                                                                    | <ul> <li>Check the main circuit output line, motor,<br/>etc. for phase failure.</li> <li>Set output phase failure detection<br/>selection <i>F</i> 6 0 5=0.</li> </ul>                                        |
| 0P I       | 000A         | Overvoltage during<br>acceleration                              | <ul> <li>The input voltage fluctuates abnormally.</li> <li>(1) The power supply has a capacity of 200kVA or more.</li> <li>(2) A power factor improvement capacitor is opened or closed.</li> <li>(3) A system using a thyristor is connected to the same power distribution line.</li> <li>A restart signal is input to the rotating motor after a prometary stop.</li> </ul> | Insert a suitable input reactor.      Use F 3 (1 (auto-restart) and F 3 () 2     (ride-timuth control)                                                                                                    |

\* You can select a trip ON/OFF by parameters.

(Continued overleaf)

| (Continued) |  |
|-------------|--|
|-------------|--|

| Error code | Failure code | Problem                                           | Possible causes                                                                                                    | Remedies                                                                                                    |
|------------|--------------|---------------------------------------------------|----------------------------------------------------------------------------------------------------|----------------------------------------------------------------------------------------------------|
| 0 P 2      | 000B         | Overvoltage during<br>deceleration                | <ul> <li>The deceleration time d E [ is too short.<br/>(Regenerative energy is too large.)</li> </ul>                                                                                                    | Increase the deceleration time d E [ .                                                                                                    |
|            |              |                                                   | <ul> <li>Overvoltage limit operation F 305 is set<br/>to 1. (Disabled).</li> </ul>                                                                                                    | <ul> <li>Set overvoltage limit operation F 305<br/>to 0, 2, 3.</li> </ul>                                                                                                    |
|            |              |                                                   | <ul> <li>The input voltage fluctuates abnormally.</li> <li>(1) The power supply has a capacity of 200kVA or more.</li> <li>(2) A power factor improvement capacitor is opened and closed.</li> <li>(3) A system using a thyristor is connected to the same power distribution line.</li> </ul> | <ul> <li>Insert a suitable input reactor.</li> </ul>                                                                                                    |
| 093        | 000C         | Overvoltage during<br>constant-speed<br>operation | The input voltage fluctuates abnormally.<br>(1) The power supply has a capacity of<br>200kVA or more.<br>(2) A power factor improvement capacitor is<br>opened or closed.<br>(3) A system using a thyristor is connected<br>to the same power distribution line.                               | Insert a suitable input reactor.                                                                                                    |
|            |              |                                                   | <ul> <li>The motor is in a regenerative state<br/>because the load causes the motor to run<br/>at a frequency higher than the inverter<br/>output frequency.</li> </ul>                                                                                                    | Install an optional brake module.                                                                                                    |
| 011        | 000D         | Inverter overload                                 | The acceleration time ACC is too short.                                                                                                    | <ul> <li>Increase the acceleration time R [ [ .</li> </ul>                                                                                                    |
|            |              |                                                   | The DC braking amount is too large.                                                                                                    | <ul> <li>Reduce the DC braking amount F 2 5 1<br/>and the DC braking time F 2 5 2.</li> </ul>                                                                                                    |
|            |              |                                                   | <ul> <li>The V/F setting is improper.</li> </ul>                                                                                                    | <ul> <li>Check the V/F parameter setting.</li> </ul>                                                                                                    |
|            |              |                                                   | <ul> <li>A restart signal is input to the rotating<br/>motor after a momentary stop, etc.</li> </ul>                                                                                                    | <ul> <li>Use F 3 [] I (auto-restart) and F 3 [] 2<br/>(ride-through control).</li> </ul>                                                                                                    |
|            |              |                                                   | <ul> <li>The load is too large.</li> </ul>                                                                                                    | <ul> <li>Use an inverter with a larger rating.</li> </ul>                                                                                                    |
| 015        | 000E         | Motor overload                                    | <ul> <li>The V/F setting is improper.</li> </ul>                                                                                                    | <ul> <li>Check the V/F parameter setting.</li> </ul>                                                                                                    |
|            |              |                                                   | The motor is locked up.                                                                                                    | Check the load (operated machine).                                                                                                    |
|            |              |                                                   | Low-speed operation is performed<br>continuously.     An excessive load is applied to the motor<br>during operation.                                                                                                    | <ul> <li>Adjust <i>Q L R</i> to the overload that the<br/>motor can withstand during operation in a<br/>low speed range.</li> </ul>                                                                                                    |
| OL 3       | 003E         | Main module<br>overload                           | <ul> <li>The carrier frequency is high and load<br/>current has increased at low speeds<br/>(mainly at 15Hz or less).</li> </ul>                                                                                                    | <ul> <li>Raise the operation frequency.</li> <li>Reduce the load.</li> <li>Reduce the carrier frequency.</li> <li>When an operating motor is started up at 0Hz, use the auto-restart function.</li> <li>Set carrier frequency control mode selection <i>F 3 I &amp; to 1</i>. (carrier frequency with automatic reduction).</li> </ul> |
| *<br>0 E   | 0020         | Over-torque trip                                  | Over-torque reaches to a detection level<br>during operation.                                                                                                    | <ul> <li>Enable <i>F § 1</i> 5 (over-torque trip selection).</li> <li>Check system error.</li> </ul>                                                                                                    |
| ОН         | 0010         | Overheat                                          | The cooling fan does not rotate.      The ambient temperature is too hinh.                                                                                                    | The fan requires replacement if it does<br>not rotate during operation.     Restart the operation by resetting the<br>inverter after it has cooled down enough.     Restart the operation by resetting the                                                                                                    |
|            |              |                                                   | The west is blocked we                                                                                                    | inverter after it has cooled down enough.                                                                                                    |
|            |              |                                                   | The vent is blocked up.                                                                                                    | Secure sumcient space around the inverter.                                                                                                    |
|            |              |                                                   | <ul> <li>A heat generating device is installed close<br/>to the inverter.</li> </ul>                                                                                                    | <ul> <li>Do not place any heat generating device<br/>near the inverter.</li> </ul>                                                                                                    |

\* You can select a trip ON/OFF by parameters. (Continued overleaf)

13

| Error code   | Eailure code | Problem                  | Possible causes                                                                                         | Remedies                                                                                      |
|--------------|--------------|--------------------------|----------------------------------------------------------------------------------------------------|-----------------------------------------------------------------------------------------------|
| E            | 0011         | Emergency stop           | During automatic operation or remote                                                                    | Paset the inverter                                                                            |
| c            | 0011         | Emergency stop           | <ul> <li>During automatic operation of remote<br/>operation, a stop command is entered</li> </ul>       | <ul> <li>Reset the inverter.</li> <li>If the emergency stop signal is input</li> </ul>        |
|              |              |                          | from the operation panel or a remote                                                                    | reset after releasing this signal.                                                            |
|              |              |                          | input device.                                                                                           | ·····                                                                                         |
| EEPI         | 0012         | EEPROM fault 1           | <ul> <li>A data writing error occurs.</li> </ul>                                                        | · Turn off the inverter, then turn it again. If it                                            |
|              |              |                          |                                                                                                    | does not recover from the error, make a                                                       |
|              |              | 5555 014 / V 0           |                                                                                                    | service call.                                                                                 |
| 6672         | 0013         | EEPROM fault 2           | <ul> <li>Power supply is cut off during E 9 P</li> </ul>                                                | <ul> <li>Turn the power off temporarily and turn it</li> </ul>                                |
|              |              |                          | The error ecourted when verious date                                                                    | pack on, and then try E 3 P operation                                                         |
|              |              |                          | <ul> <li>The error occurred when various data<br/>was written</li> </ul>                                | Write the data again. Make a service call                                                     |
|              |              |                          |                                                                                                    | when it happening frequently.                                                                 |
| FFP3         | 0014         | EEPROM fault 3           | <ul> <li>A data reading error occurred.</li> </ul>                                                      | <ul> <li>Turn off the inverter, then turn it again. If it</li> </ul>                          |
|              |              |                          | Ū.                                                                                                    | does not recover from the error, make a                                                       |
|              |              |                          |                                                                                                    | service call.                                                                                 |
| Errz         | 0015         | Main unit RAM fault      | <ul> <li>The control RAM is defective.</li> </ul>                                                       | <ul> <li>Make a service call.</li> </ul>                                                      |
| Errd         | 0016         | Main unit ROM fault      | <ul> <li>The control ROM is defective.</li> </ul>                                                       | <ul> <li>Make a service call.</li> </ul>                                                      |
| Erry         | 0017         | CPU fault 1              | <ul> <li>The control CPU is defective.</li> </ul>                                                       | <ul> <li>Make a service call.</li> </ul>                                                      |
| trrs         | 0018         | Remote control error     | <ul> <li>The communication was broken off.</li> </ul>                                                   | <ul> <li>Check the remote control device, cables,</li> </ul>                                  |
| <u> </u>     | 0014         | Current detector fault   | The successful data star in defaulties                                                                  | etc.                                                                                          |
| Erri         | 001A         | Current detector fault   | I he current detector is detective.                                                                     | Make a service call.                                                                          |
| <del>.</del> | 001D         | Low-current<br>operation | <ul> <li>The output current decreased to a low-<br/>current detection level during operation</li> </ul> | Enable F & 10 (low-current detection).                                                        |
| UL           |              | Trin                     | current detection rever during operation.                                                               | <ul> <li>Check the suitable detection level for the<br/>system (EERR EE 1 1 EE 13)</li> </ul> |
|              |              |                          |                                                                                                    | Make a service call if the setting is                                                         |
|              |              |                          |                                                                                                    | correct.                                                                                      |
| *            | 001E         | Undervoltage trip        | <ul> <li>The input voltage (in the main circuit) is</li> </ul>                                          | <ul> <li>Check the input voltage.</li> </ul>                                                  |
| 11P 1        |              | (main circuit)           | too low.                                                                                                | <ul> <li>Enable F &amp; 2 7 (undervoltage trip</li> </ul>                                     |
|              |              |                          |                                                                                                    | selection).                                                                                   |
|              |              |                          |                                                                                                    | <ul> <li>To take measures to momentary power</li> </ul>                                       |
|              |              |                          |                                                                                                    | failure, set F b c' i=U or c',                                                                |
|              |              |                          |                                                                                                    | E 2 7 2 and Auto restart control selection                                                    |
|              |              |                          |                                                                                                    |                                                                                               |
| FFZ          | 0022         | Ground fault trip        | <ul> <li>A ground fault occurs in the output cable</li> </ul>                                           | Check the cable and the motor for ground                                                      |
|              |              |                          | or the motor.                                                                                           | faults.                                                                                       |
| EEnl         | 0054         | Auto-tuning error        | <ul> <li>The motor parameter uL, uLu, F405,</li> </ul>                                                  | <ul> <li>Set the left column parameters correctly</li> </ul>                                  |
|              |              |                          | F 4 15, F 4 17 are not set correctly.                                                                   | as a motor name plate and make an auto-                                                       |
|              |              |                          |                                                                                                    | tuning again.                                                                                 |
|              |              |                          | <ul> <li>The motor with the capacity of 2 classes</li> </ul>                                            | <ul> <li>Set the left column parameters correctly</li> </ul>                                  |
|              |              |                          | or less than the inverter is used.                                                                      | as a motor name plate and make an auto-                                                       |
|              |              |                          | The output cable is too thin.     The inverter is used for leads other than                             | Then set $E V \square \square = 1$ when trip occurs                                           |
|              |              |                          | <ul> <li>The inverter is used for loads other than<br/>those of three-phase induction motors</li> </ul> | • men set 7 100 = 7, when the occurs.                                                         |
|              |              |                          | The motor is rotating                                                                                   | <ul> <li>Make an auto-tuning again after the</li> </ul>                                       |
|              |              |                          | <ul> <li>The motor is rotating.</li> </ul>                                                              | rotation of the motor stops.                                                                  |
| FFYP         | 0029         | Inverter type error      | <ul> <li>It may be a breakdown failure.</li> </ul>                                                      | Make a service call.                                                                          |
| F - 17       | 0045         | Over speed fault         | <ul> <li>The input voltage fluctuates abnormally.</li> </ul>                                            | <ul> <li>Check the input voltage.</li> </ul>                                                  |
|              |              |                          | <ul> <li>Over speed fault due to the overvoltage</li> </ul>                                             | <ul> <li>Install an optional braking module.</li> </ul>                                       |
|              |              |                          | limit operation.                                                                                        |                                                                                               |
| *            | 0032         | Brea in analog signal    | · The input signal from VI is equal to or less                                                          | <ul> <li>Check the VI signal cable for breaks.</li> </ul>                                     |
| E-18         |              | cable                    | than the F 6 3 3 setting.                                                                               | Also, check the input signal value or                                                         |
| e (0         | 0000         | 0.001                    |                                                                                                    | setting of F b J J.                                                                           |
| 5-13         | 0033         | CPU communications       | <ul> <li>A communications error occurs between<br/>control CPUs</li> </ul>                              | <ul> <li>Make a service call.</li> </ul>                                                      |
| 5-20         | 0034         | Excessive forque         | The automatic torque boost parameter                                                                    | Set a lower automatic torque boost                                                            |
| E-EU         | 0004         | boosted                  | $F 4 \Omega P$ setting is too high.                                                                     | parameter E 402 setting.                                                                      |
|              |              |                          | The motor has too small impedance.                                                                      | Make an auto-tuning.                                                                          |
| F-71         | 0035         | CPU fault 2              | The control CPU is defective.                                                                           | Make a service call.                                                                          |
| 2.36         | 0034         | CPI I fault 3            | <ul> <li>The control CDLL is defective.</li> </ul>                                                      | <ul> <li>Make a convice call</li> </ul>                                                       |

\* You can select a trip ON/OFF by parameters.

| Error code         | Problem                                                                                        | Possible causes                                                                                                    | Remedies                                                                                                    |
|--------------------|------------------------------------------------------------------------------------------------|----------------------------------------------------------------------------------------------------|----------------------------------------------------------------------------------------------------|
| 0FF                | ST terminal OFF                                                                                | The ST-CC circuit is opened.                                                                                                    | Close the ST-CC circuit.                                                                                                    |
| NOFF               | Undervoltage in main<br>circuit                                                                | <ul> <li>The supply voltage between R, S and T is<br/>under voltage.</li> </ul>                                                                      | <ul> <li>Measure the main circuit supply voltage<br/>(between the terminal PA and PC).</li> <li>If the voltage is at a normal level, the inverter<br/>requires repairing.</li> </ul> |
| r£r¥               | Retry in process                                                                               | <ul> <li>The inverter is in process of retry.</li> <li>A momentary stop occurred.<br/>The motor speed is being detected.</li> </ul>                  | <ul> <li>The inverter restarts automatically. Be careful<br/>of the machine because it may suddenly<br/>restart.</li> </ul>                                                          |
| Err I              | Frequency point<br>setting error alarm                                                         | <ul> <li>The frequency setting signals at points 1<br/>and 2 are set too close to each other.</li> </ul>                                             | <ul> <li>Set the frequency setting signals at points 1<br/>and 2 apart from each other.</li> </ul>                                                                                   |
| Elr                | Clear command<br>acceptable                                                                    | <ul> <li>This message is displayed when pressing<br/>the STOP key while an error code is<br/>displayed.</li> </ul>                                   | Press the STOP key again to clear the trip.                                                                                                    |
| EOFF               | Emergency stop<br>command acceptable                                                           | <ul> <li>The operation panel is used to stop the<br/>operation in automatic control or remote<br/>control mode.</li> </ul>                           | <ul> <li>Press the STOP key for an emergency stop.<br/>To cancel the emergency stop, press any<br/>other key.</li> </ul>                                                             |
| H 1/<br>L O        | Setting error alarm /<br>An error code and<br>data are displayed<br>alternately twice<br>each. | <ul> <li>An error is found in a setting when data is<br/>reading or writing.</li> </ul>                                                              | Check whether the setting is made correctly.                                                                                                    |
| HERd/<br>End       | Display of first/last<br>data items                                                            | <ul> <li>The first and last data item in the RUH<br/>data group is displayed.</li> </ul>                                                             | Press MODE key to exit the data group.                                                                                                    |
| db                 | DC braking                                                                                     | DC braking in process                                                                                                    | <ul> <li>The message goes off in several tens of<br/>seconds if no problem occurs. Note)</li> </ul>                                                                                  |
| רורורות<br>נרונונו | Flowing out of<br>excess number of<br>digits                                                   | The number of digits such as frequencies<br>is more than 4.<br>(The upper digits have a priority.)                                                   | • Lower the frequency free unit magnification<br><i>F</i> 702.                                                                                                    |
| SEOP               | Momentary power<br>failure slowdown<br>stop prohibition<br>function activated.                 | <ul> <li>The slowdown stop prohibition function<br/>set with F 302 (momentary power<br/>failure ride-through operation) is<br/>activated.</li> </ul> | <ul> <li>To restart operation, reset the inverter or input<br/>an operation signal again.</li> </ul>                                                                                 |
| LSEP               | Auto-stop because of<br>continuous operation<br>at the lower-limit<br>frequency                | The automatic stop function selected with<br>F 2 5 5 was activated.                                                                                  | <ul> <li>This function is cancelled, when frequency<br/>reference reaches LL+0.2Hz or operation<br/>command is OFF.</li> </ul>                                                       |
| In IE              | Parameters in the<br>process of<br>initialization                                              | <ul> <li>Parameters are being initialized to default values.</li> </ul>                                                                              | <ul> <li>Normal if the message disappears after a<br/>while (several seconds to several tens of<br/>seconds).</li> </ul>                                                             |
| R-05               | Output frequency<br>upper limit                                                                | <ul> <li>An attempt was made to operate at a<br/>frequency higher than 10 times the base<br/>frequency (uL or F 170).</li> </ul>                     | <ul> <li>Operate at a frequency within 10 times the<br/>base frequency.</li> </ul>                                                                                                   |
| 8-17               | Operation panel key<br>fault                                                                   | <ul> <li>The RUN or STOP key is held down for<br/>more than 20 seconds.</li> <li>The RUN or STOP key is faulty.</li> </ul>                           | Check the operation panel.                                                                                                    |
| REn                | Auto-tuning                                                                                    | Auto-tuning in process                                                                                                    | <ul> <li>Normal if it the message disappears after a<br/>few seconds.</li> </ul>                                                                                                    |

[Alarm information] Each message in the table is displayed to give a warning but does not cause the inverter to trip.

Note) When the ON/OFF function is selected for DC braking (DB), using the input terminal selection parameter,

you can judge the inverter to be normal if "*d b*" disappears when opening the circuit between the terminal and CC. (Continued overleaf)

#### (Continued)

| Error code    | Problem                                                              | Possible causes                                                                                                    | Remedies                                                                                                    |
|---------------|----------------------------------------------------------------------|----------------------------------------------------------------------------------------------------|----------------------------------------------------------------------------------------------------|
| E-49          | External power supply input<br>logic switching check alarm           | <ul> <li>The input terminal was switched to sink<br/>logic of external power supply input<br/>(+24V).</li> </ul>                                                                                                    | <ul> <li>Check the wiring, and set the appropriate logic.</li> <li>Check to make sure that the wiring is normal, and reset or turn the power off and then back on again.</li> </ul> |
| E - S 0       | Source logic switching check<br>alarm                                | <ul> <li>The input terminal was switched to<br/>source logic.</li> </ul>                                                                                                    | This switches the logic.                                                                                                    |
| E-51          | Sink logic switching check<br>alarm                                  | <ul> <li>The input terminal was switched to sink<br/>logic.</li> </ul>                                                                                                    |                                                                                                    |
| PRSS/<br>Fril | Password verification result                                         | <ul> <li>After the password setting (F 738), the<br/>password was input to F 739 (password<br/>verification).</li> </ul>                                                                                                    | <ul> <li>If the password is correct, PR55 is displayed and<br/>if it is incorrect, FR 1L is displayed.</li> </ul>                                                                   |
| ER54/<br>52d  | Switching display of<br>Easy setting mode /<br>Standard setting mode | <ul> <li>The EASY key was pushed in the<br/>standard monitor mode.</li> </ul>                                                                                                    | <ul> <li>When ER5 9 is displayed, setting mode becomes<br/>easy setting mode. When 5 L d is displayed, it<br/>becomes standard setting mode.</li> </ul>                             |
| 5EE<br>Note)  | Input requirement of region setting                                  | <ul> <li>A region setting is not input yet.</li> <li>As checking the region setting parameter 5 E is set to 3, inverter return to default setting.</li> <li>As £ ½P is set to 13, inverter return to default setting.</li> </ul> | Set a region setting by using setting dial.                                                                                                    |
| nErr          | No trip of past trip                                                 | <ul> <li>No new record of past trip, after past trips<br/>were clear.</li> </ul>                                                                                                    | Normal operation.                                                                                                    |
| n             | No detailed information of<br>past trip                              | <ul> <li>The detailed information of past trip is<br/>read by pushing the center of setting dial<br/>during blinking ∩ E r r ⇔ number.</li> </ul>                                                                                | <ul> <li>Normal operation.<br/>To be returned by pressing MODE key.</li> </ul>                                                                                                    |

Note)  $5 \xi \xi$  is blinking after power supply is on. In this time, the keys are not operated. But parameter  $5 \xi \xi$  is not blinking as same as other parameters.

#### [Prealarm display]

| Γ | Overcurrent alarm   | Same as [] [ (overcurrent)           |
|---|---------------------|--------------------------------------|
| Ρ | Overvoltage alarm   | Same as [] P (overvoltage)           |
| L | Overload alarm      | Same as [] [ / and [] [ ] (overload) |
| н | Overheat alarm      | Same as [] H (overheat)              |
| Ł | Communication alarm | Same as $E 5$ (communication fault)  |

If two or more problems arise simultaneously, one of the following alarms appears and blinks. (P, PL, (PL))

The blinking alarms [, P, L, H, E are displayed in this order from left to right.

### 13.2 Restoring the inverter from a trip

Do not reset the inverter when tripped because of a failure or error before eliminating the cause. Resetting the tripped inverter before eliminating the problem causes it to trip again.

The inverter can be restored from a trip by any of the following operations:

- By turning off the power (Keep the inverter off until the LED turns off.) Note) See inverter trip hold selection *F* & *G* ? for details.
- (2) By means of an external signal (Short circuit across RES and CC on control terminal block → Open): The reset function must be assigned to the input terminal block. (function number 8, 9)
- (3) By panel keypad operation
- (4) By inputting a trip clear signal from communication
  - (Refer to communication manual (E6581657) for details.)

To reset the inverter by panel keypad operation, follow these steps.

- Press the STOP key and make sure that [ L r is displayed.
- 2. Pressing the STOP key again will reset the inverter if the cause of the trip has already been eliminated.
- ☆ When any overload function [JL 1: inverter overload, JL 2: motor overload] is active, the inverter cannot be reset by inputting a reset signal from an external device or by operation panel operation before the virtual cooling time has passed.

Virtual cooling time ...  $\mathcal{GL}$  1 : about 30 seconds after the occurrence of a trip  $\mathcal{GL}$  2 : about 120 seconds after a occurrence of a trip

- ☆ In case of a trip due to overheat (☐ H), the inverter checks the temperature within. Wait until the temperature in the inverter falls sufficiently before resetting the inverter.
- ★ The inverter cannot be reset while the emergency stop signal is being input from the terminal.

#### [Caution]

Turning the inverter off then turning it on again resets the inverter immediately. You can use this mode of resetting if there is a need to reset the inverter immediately. Note, however, that this operation may damage the system or the motor if it is repeated frequently.

# 13.3 If the motor does not run while no trip message is displayed ...

If the motor does not run while no trip message is displayed, follow these steps to track down the cause.

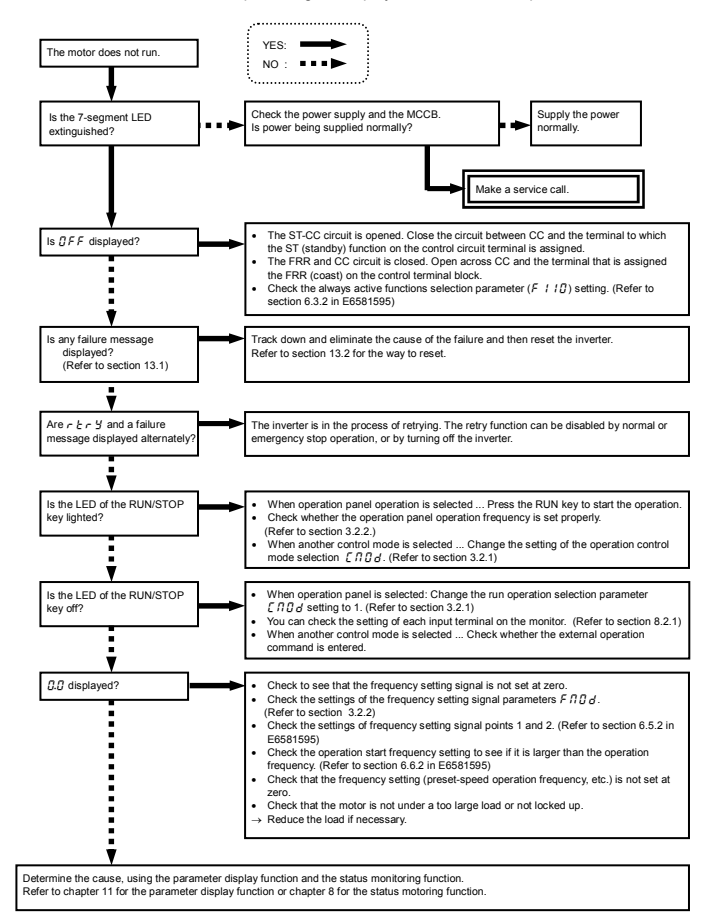

### 13.4 How to determine the causes of other problems

The following table provides a listing of other problems, their possible causes and remedies.

| Problems                                                                | Causes and remedies                                                                                                    |  |  |  |
|-------------------------------------------------------------------------|----------------------------------------------------------------------------------------------------|--|--|--|
| The motor runs in the wrong direction.                                  | <ul> <li>Invert the phases of the output terminals U, V and W.</li> <li>Invert the forward/reverse run-signal terminals of the external input device.<br/>(Refer to section 7.2.1 "Assignment of functions to control terminals" in E6581595)</li> <li>Change the setting of the parameter F r in the case of panel operation.</li> </ul>                                                                                                    |  |  |  |
| The motor runs but its<br>speed does not change<br>normally.            | <ul> <li>The load is too heavy. Reduce the load.</li> <li>The soft stall function is activated. Disable the soft stall function. (Refer to section 3.5 in E6581595)</li> <li>The maximum frequency <i>F</i> H and the upper limit frequency <i>U</i><sub>L</sub> are set too low. Increase the maximum frequency <i>F</i> H and the upper limit frequency <i>U</i><sub>L</sub>.</li> <li>The frequency setting signal is too low. Check the signal set value, circuit, cables, etc.</li> <li>Check the setting characteristics (point 1 and point 2 settings) of the frequency setting signal parameters. (Refer to section 6.5.2 in E6581595)</li> <li>If the motor runs at a low speed, check to see that the stall prevention function is activated because the torque boost amount is too large. Adjust the torque boost amount (<i>u</i>, <i>b</i>) and the acceleration time (<i>R</i>[<i>f</i>). (Refer to section 6.12 and 5.3 in E6581595)</li> </ul> |  |  |  |
| The motor does not<br>accelerate or decelerate<br>smoothly.             | <ul> <li>The acceleration time (<i>R</i> £ £) or the deceleration time (<i>d</i> £ £) is set too short.<br/>Increase the acceleration time (<i>R</i> £ £) or the deceleration time (<i>d</i> £ £).</li> </ul>                                                                                                    |  |  |  |
| A too large current flows into the motor.                               | <ul> <li>The load is too heavy. Reduce the load.</li> <li>If the motor runs at a low speed, check whether the torque boost amount is too large.<br/>(Refer to section 5.12 in E6581595)</li> </ul>                                                                                                    |  |  |  |
| The motor runs at a higher<br>or lower speed than the<br>specified one. | <ul> <li>The motor has an improper voltage rating. Use a motor with a proper voltage rating.</li> <li>The motor terminal voltage is too low.</li> <li>Check the setting of the base frequency voltage parameter (u L u). (Refer to section 5.10 in E6581595)</li> <li>Replace the cable with a cable larger in diameter.</li> <li>The reduction gear ratio, etc., are not set properly. Adjust the reduction gear ratio, etc.</li> <li>The output frequency is not set correctly. Check the output frequency range.</li> <li>Adjust the base frequency. (Refer to section 5.10 in E6581595)</li> </ul>                                                                                                    |  |  |  |
| The motor speed fluctuates during operation.                            | <ul> <li>The load is too heavy or too light. Reduce the load fluctuation.</li> <li>The inverter or motor used does not have a rating large enough to drive the load. Use an inverter or motor with a rating large enough.</li> <li>Check whether the frequency setting signal changes.</li> <li>If the V/F control selection parameter <i>P k</i> is set at 3, check the vector control setting, operation conditions, etc. (Refer to section 5.11 in E6581595)</li> </ul>                                                                                                    |  |  |  |
| Parameter settings cannot<br>be changed.                                | ngs cannot<br>Change the setting of the parameter setting selection prohibited parameter <i>F</i> 7 ∰ ∰ to                                                                                                    |  |  |  |

#### How to cope with parameter setting-related problems

| If you forget parameters which have been reset                                        | <ul> <li>You can search for all reset parameters and change their settings.</li> <li>* Refer to section 4.3.1 for details.</li> </ul> |
|---------------------------------------------------------------------------------------|----------------------------------------------------------------------------------------------------|
| If you want to return all<br>reset parameters to their<br>respective default settings | You can return all parameters which have been reset to their default settings.     * Refer to section 4.3.2 for details.              |

## 14. Inspection and maintenance

| 🖄 Warning |                                                                                                    |  |  |
|-----------|----------------------------------------------------------------------------------------------------|--|--|
| Mandatory | <ul> <li>The equipment must be inspected every day.</li></ul>                                                                                                    |  |  |
| action    | If the equipment is not inspected and maintained, errors and malfunctions may not be discovered which could lead to accidents. <li>Before inspection, perform the following steps.</li> <li>(1) Shut off all input power to the inverter.</li> <li>(2) Wait at least 15 minutes and check to make sure that the charge lamp is no longer lit.</li> <li>(3) Use a tester that can measure DC voltages (400V DC or more), and check that the voltage to the DC main circuits (across PA-PC) does not exceed 45V.</li> <li>Performing an inspection without carrying out these steps first could lead to electric shock.</li> |  |  |

Be sure to inspect the inverter regularly and periodically to prevent it from breaking down because of the environment of use, such as temperature, humidity, dust and vibration, or deterioration of its components with aging.

### 14.1 Regular inspection

Since electronic parts are susceptible to heat, install the inverter in a cool, well-ventilated and dust-free place. This is essential for increasing the service life.

The purpose of regular inspections is to maintain the correct environment of use and to find any sign of failure or malfunction by comparing current operation data with past operation records.

|                         | 9                                                     |                     |                                                                       |                                                                                                    |  |
|-------------------------|-------------------------------------------------------|---------------------|-----------------------------------------------------------------------|----------------------------------------------------------------------------------------------------|--|
| Subject of              | Inspection procedure                                  |                     |                                                                       |                                                                                                    |  |
| inspection              | Inspection item                                       | Inspection<br>cycle | Inspection method                                                     | Criteria for judgement                                                                                                    |  |
| 1. Indoor               | 1)Dust, temperature<br>and gas                        | Occasionally        | 1)Visual check, check<br>by means of a<br>thermometer, smell<br>check | <ol> <li>Improve the environment if<br/>it is found to be<br/>unfavorable.</li> </ol>                                                                                                |  |
| environment             | <ol> <li>Drop of water or<br/>other liquid</li> </ol> | Occasionally        | 2)Visual check                                                        | <ol> <li>Check for any trace of<br/>water condensation.</li> </ol>                                                                                                    |  |
|                         | 3)Room temperature                                    | Occasionally        | <ol> <li>Check by means of<br/>a thermometer</li> </ol>               | 3)Max. temperature: 60°C                                                                                                    |  |
| 2. Units and components | 1)Vibration and noise                                 | Occasionally        | Tactile check of the cabinet                                          | Is something unusual is<br>found, open the door and<br>check the transformer,<br>reactors, contactors, relays,<br>cooling fan, etc., inside. If<br>necessary, stop the<br>operation. |  |
|                         | 1)Load current                                        | Occasionally        | Moving-iron type AC                                                   | To be within the rated                                                                                                    |  |
| 3. Operation<br>data    | 2)Voltage (*)                                         | Occasionally        | ammeter<br>Rectifier type AC<br>voltmeter                             | current, voltage and<br>temperature.<br>No significant difference                                                                                                    |  |
| (output side)           | 3) Temperature                                        | Occasionally        | Thermometer                                                           | from data collected in a<br>normal state.                                                                                                    |  |

) The voltage measured may slightly vary from voltmeter to voltmeter. When measuring the voltage, always take readings from the same circuit tester or voltmeter.

### Check points

- 1. Something unusual in the installation environment
- 2. Something unusual in the cooling system
- 3. Unusual vibration or noise
- 4. Overheating or discoloration
- 5. Unusual odor
- 6. Unusual motor vibration, noise or overheating
- 7. Adhesion or accumulation of foreign substances (conductive substances)

### 14.2 Periodical inspection

Make a periodical inspection at intervals of 3 or 6 months depending on the operating conditions.

| 🕂 Warning           |                                                                                                    |  |  |
|---------------------|----------------------------------------------------------------------------------------------------|--|--|
| Mandatory<br>action | <ul> <li>Before inspection, perform the following steps.</li> <li>(1) Shut off all input power to the inverter.</li> <li>(2) Wait at least 15 minutes and check to make sure that the charge lamp is no longer lit.</li> <li>(3) Use a tester that can measure DC voltages (400V DC or more), and check that the voltage to the DC main circuits (across PA-PC) does not exceed 45V.</li> <li>Performing an inspection without carrying out these steps first could lead to electric shock.</li> </ul> |  |  |
| Prohibited          | <ul> <li>Never replace any part.</li> <li>This could be a cause of electric shock, fire and bodily injury. To replace parts, call the local sales agency.</li> </ul>                                                                                                    |  |  |

### Check items

- Check to see if all screwed terminals are tightened firmly. If any screw is found loose, tighten it again with a screwdriver.
- Check to see if all caulked terminals are fixed properly. Check them visually to see that there is no trace of overheating around any of them.
- 3. Check all cables and wires for damage. Check them visually.
- Remove dirt and dust. With a vacuum cleaner, remove dirt and dust. When cleaning, clean the vents
  and the printed circuit boards. Always keep them clean to prevent an accident due to dirt or dust.
- If no power is supplied to the inverter for a long time, the performance of its large-capacity electrolytic capacitor declines.

When leaving the inverter unused for a long time, supply it with electricity once every two years, for 5 hours or more each, to recover the performance of the large-capacity electrolytic capacitor. And also check the function of the inverter. It is advisable not to supply the commercial power directly to the inverter but to gradually increase the power supply voltage with a transformer, etc.

6. If the need arises, conduct an insulation test on the main circuit terminal board only, using a 500V insulation tester. Never conduct an insulation test on control terminals other than terminals on the printed circuit board or on control terminals. When testing the motor for insulation performance, separate it from the inverter in advance by disconnecting the cables from the inverter output terminals U, V and W. When conducting an insulation test on peripheral circuits other than the motor circuit, disconnect all cables from the inverter so that no voltage is applied to the inverter during the test.

(Note) Before an insulation test, always disconnect all cables from the main circuit terminal board and test the inverter separately from other equipment.

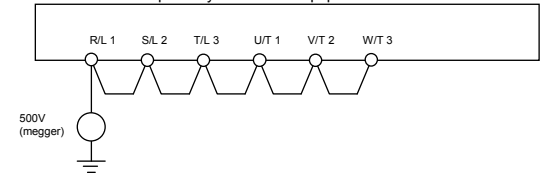

- 7. Never test the inverter for pressure. A pressure test may cause damage to its components.
- 8. Voltage and temperature check

Recommended voltmeter : Input side ... Moving-iron type voltmeter (

Output side ... Rectifier type voltmeter (\_\_\_\_)

It will be very helpful for detecting a defect if you always measure and record the ambient temperature before, during and after the operation.

### Replacement of expendable parts

The inverter is composed of a large number of electronic parts including semiconductor devices. The following parts deteriorate with the passage of time because of their composition or physical properties. The use of aged or deteriorated parts leads to degradation in the performance or a breakdown of the inverter. To avoid such trouble, the inverter should be checked periodically.

- Note) Generally, the life of a part depends on the ambient temperature and the conditions of use. The life spans listed below are applicable to parts when used under normal environmental conditions.
- 1) Cooling fan

The fan for cooling heat-generating parts has a service life of about ten years. The fan also needs to be replaced if it makes a noise or vibrates abnormally.

2) Smoothing capacitor

The smoothing aluminum electrolytic capacitor in the main circuit DC section degrades in performance because of ripple currents, etc. It becomes necessary to replace the capacitor after it is used for about 5 years under normal conditions. Since the smoothing capacitor is mounted on a printed circuit board, it must be replaced together with the circuit board.

<Criteria for appearance check>

- · Absence of liquid leak
- · Safety valve in the depressed position
- · Measurement of electrostatic capacitance and insulation resistance
- Note: Checking the life alarm function is useful for roughly determining the parts replacement time. To ensure customer safety, you should never replace parts on your own. (It is also possible to monitor the part replacement alarm and output a signal.)

### Standard replacement cycles of principal parts

As guides, the table below lists part replacement cycles that were estimated based on the assumption that the inverter would be used in a normal use environment under normal conditions (ambient temperature, ventilation conditions, and energizing time). The replacement cycle of each part does not mean its service life but the number of years over which its failure rate does not increase significantly. Also, make use of the life alarm function.

| Part name                                                                | Standard replacement<br>cycle Note 1: | Replacement mode and others                                          |  |
|--------------------------------------------------------------------------|---------------------------------------|----------------------------------------------------------------------|--|
| Cooling fan                                                              | 10 years                              | Replacement with a new one (To be determined after inspection)       |  |
| Main circuit<br>smoothing aluminum<br>electrolytic capacitor             | 10 years Note 2                       | Replacement with a new one (To be determined after inspection)       |  |
| Relays                                                                   | -                                     | Whether to replace or not depends on the check results               |  |
| Aluminum electrolytic<br>capacitor mounted on<br>a printed circuit board | 10 years Note 2                       | Replace with a new circuit board (To be determined after inspection) |  |

Note 1: The replacement cycle is calculated on the assumption that the average ambient temperature over a year is 40°C. The environment must be free of corrosive gases, oil mist and dust.

Note 2: Figures are for when the inverter output current is 80% of the rated current of the inverter. Note 3: The life of parts varies greatly depending on the operating environment.

### 14.3 Making a call for servicing

For the Toshiba service network, refer to the back cover of this instruction manual. If defective conditions are encountered, please contact the Toshiba service section in charge via your Toshiba dealer. When making a call for servicing, please inform us of the contents of the rating label on the right panel of the inverter, the presence or absence of optional devices, etc., in addition to the details of the failure.

### 14.4 Keeping the inverter in storage

Take the following precautions when keeping the inverter in storage temporarily or for a long period of time.

- 1. Store the inverter in a well-ventilated place away from heat, damp, dust and metal powder.
- If no power is supplied to the inverter for a long time, the performance of its large-capacity electrolytic capacitor declines.

When leaving the inverter unused for a long time, supply it with electricity once every two years, for 5 hours or more each, to recover the performance of the large-capacity electrolytic capacitor. And also check the function of the inverter. It is advisable not to supply the commercial power directly to the inverter but to gradually increase the power supply voltage with a transformer, etc.

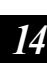

## 15. Warranty

Any part of the inverter that proves defective will be repaired and adjusted free of charge under the following conditions:

- 1. This warranty applies only to the inverter main unit.
- Any part of the inverter which fails or is damaged under normal use within twelve months from the date of delivery shall be repaired free of charge.
- For the following kinds of failure or damage, the repair cost shall be borne by the customer even within the warranty period.
  - Failure or damage caused by improper or incorrect use or handling, or unauthorized repair or modification of the inverter
  - · Failure or damage caused by the inverter falling or an accident during transportation after the purchase
  - Failure or damage caused by fire, salty water or wind, corrosive gas, earthquake, storm or flood, lightning, abnormal voltage supply, or other natural disasters
  - Failure or damage caused by the use of the inverter for any purpose or application other than the intended one
- 4. All expenses incurred by Toshiba for on-site services shall be charged to the customer, unless a service contract is signed beforehand between the customer and Toshiba, in which case the service contract has priority over this warranty.

## 16. Disposal of the inverter

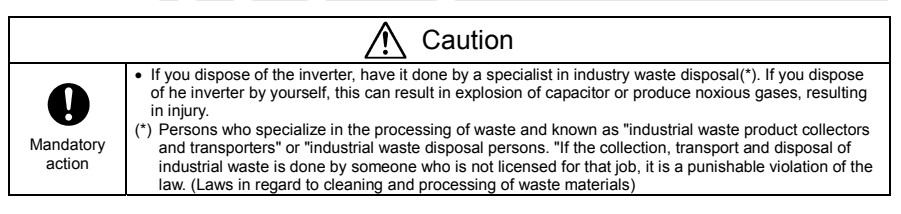

For safety's sake, do not dispose of the disused inverter yourself but ask an industrial waste disposal agent. Disposing of the inverter improperly could cause its capacitor to explode and emit toxic gas, causing injury to persons.

#### TOSHIBA INDUSTRIAL PRODUCTS SALES CORPORATION

International Operations 9-11, Nihonbashi-honcho 4-chome, Chuo-ku, Tokyo 103-0023, Japan TEL : +81-(0)3-5644-5509 FAX : +81-(0)3-5644-5519

#### TOSHIBA INTERNATIONAL CORPORATION

13131 West Little York RD., Houston, TX 77041, U.S.A TEL:+1-713-466-0277 FAX:+1-713-466-8773

#### TOSHIBA ASIA PACIFIC PTE., LTD

152 Beach Rd., #16-00 Gateway East, Singapore 189721 TEL : +65-6297-0990 FAX : +65-6297-5510

#### TOSHIBA CHINA CO., LTD

HSBC Tower, 1000 Lujiazui Ring Road, Pudong New Area, Shanghai 200120, The People's Republic of China TEL : +86-(0)21-6841-5666 FAX : +86-(0)21-6841-1161

#### TOSHIBA INTERNATIONAL CORPORATION PTY., LTD

2 Morton Street Parramatta, NSW2150, Australia TEL : +61-(0)2-9768-6600 FAX : +61-(0)2-9890-7542

### TOSHIBA INFORMATION, INDUSTRIAL AND POWER SYSTEMS TAIWAN CORP.

6F, No66, Sec1 Shin Sheng N.RD, Taipei, Taiwan TEL : +886-(0)2-2581-3639 FAX : +886-(0)2-2581-3631

• For further information, please contact your nearest Toshiba Representative or International Operations-Producer Goods.

The data given in this manual are subject to change without notice.